Руководство пользователя системы Aqua Delivery

| Кабинет заказов                                               | 3  |
|---------------------------------------------------------------|----|
| Авторизация                                                   | 3  |
| Главный экран кабинета заказов                                | 5  |
| Данные на главном экране кабинета заказов                     | 6  |
| Создание и обработка заказа оператором                        | 7  |
| Выгрузки                                                      | 10 |
| Создание и обработка заказов приходящих из приложения и сайта | 10 |
| Работа с карточкой заказа                                     | 11 |
| Раздел Клиенты                                                | 11 |
| Маршрутные листы                                              | 13 |
| Водители                                                      | 19 |
| Чат                                                           | 19 |
| Обратная связь                                                | 22 |
| Информация по онлайн-оплатам                                  | 22 |
| Учет баллов системы лояльности                                | 24 |
| Инструмент возврата клиентов                                  | 26 |
| Учет долгов по возвратной таре                                | 29 |
| Планировщик заказов                                           | 31 |
| Кабинет маркетолога                                           | 33 |
| Авторизация в кабинете                                        | 33 |
| Выбор зоны доставки                                           | 33 |
| Рабочий стол                                                  | 34 |
| Раздел "Отчеты"                                               | 35 |
| Отчет "Количество выполненных заказов"                        | 35 |
| Отчет "Количество заработанных денег"                         | 37 |
| Отчет "Активные клиенты"                                      | 37 |
| Отчет "Установки и активность клиентов"                       | 38 |
| Отчет "Купленные товары"                                      | 38 |
| Отчет "Заказы по часам"                                       | 39 |
| Отчет "Отвалившиеся/вернувшиеся клиенты"                      | 39 |
| Отчет "Оценка приложения"                                     | 40 |
| Раздел "Маркетинг"                                            | 41 |
| Индивидуальный пуш                                            | 41 |
| Трекинговая система                                           | 42 |
| Пуш-рассылки                                                  | 43 |
| Выход из кабинета                                             | 44 |
| Мобильное приложение для клиентов                             | 45 |
| Установка                                                     | 45 |
| Регистрация и авторизация                                     | 45 |
| Адрес                                                         | 46 |
| Каталог товаров                                               | 49 |
| Корзина                                                       | 51 |
| Оформление заказа                                             | 52 |
| История заказов                                               | 53 |
| Акции                                                         | 53 |
| Профиль                                                       | 54 |
|                                                               | 1  |

| Личный профиль.                                       | 54  |
|-------------------------------------------------------|-----|
| О компании                                            | 55  |
| Связаться с нами                                      | 55  |
| Пригласи друга (если активирована система лояльности) | 55  |
| Оцените нас                                           | 55  |
| Мобильное приложение для курьеров                     | 56  |
| Установка                                             | 56  |
| Регистрация и авторизация                             | 56  |
| Прием заказов                                         | 57  |
| Архив                                                 | 60  |
| Чат                                                   | 61  |
| Профиль                                               | 63  |
| Маршрутизация                                         | 65  |
| Кабинет настроек                                      | 68  |
| Авторизация                                           | 68  |
| Товары                                                | 68  |
| Категории товаров                                     | 69  |
| Товар                                                 | 70  |
| Массовое изменение цен                                | 73  |
| Баннеры                                               | 73  |
| Остатки по товарам                                    | 75  |
| Клиенты                                               | 76  |
| Водители                                              | 77  |
| Операторы                                             | 78  |
| Маркетологи                                           | 78  |
| Администраторы                                        | 79  |
| Обратная связь                                        | 80  |
| Пуш-уведомления                                       | 80  |
| Причины отмены заказа                                 | 81  |
| Система лояльности                                    | 82  |
| Настройки системы лояльности                          | 83  |
| Причины начислений                                    | 84  |
| Промо-коды                                            | 84  |
| Зоны доставки                                         | 86  |
| Языки                                                 | 90  |
| Настройки                                             | 91  |
| Настройки администратора                              | 91  |
| Активность клиентов                                   | 93  |
| Возвратная тара                                       | 94  |
| Первый заказ                                          | 95  |
| Чат                                                   | 96  |
| Районы доставки                                       | 98  |
| Интервалы доставки                                    | 103 |
| Нерабочие дни                                         | 107 |
| Офисы продаж                                          | 109 |
| Обмен                                                 | 111 |
| Справочники                                           | 113 |

2

#### Кабинет заказов

#### Авторизация

Существует 2 способа, чтобы попасть в кабинет заказов:

1. перейти по ссылке: v.доменвашейкомпании.aqua-delivery.ru введите адрес электронной почты и пароль.

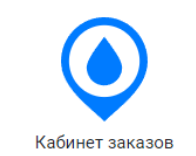

## Авторизация

|                               | 0              |
|-------------------------------|----------------|
| Необходимо заполнить «Email». |                |
| Тароль *                      |                |
|                               | Ø              |
| ✓ Запомнить меня              | Забыли пароль? |
| Ройти                         |                |

2. зайти в кабинет партнёра и через рабочий стол в плитке кабинет заказов нажать на кнопку "перейти"

| ٢         |                         | Ком                                     | пания<br>a Delivery DEMO |
|-----------|-------------------------|-----------------------------------------|--------------------------|
| Ś         | переити —               | MHAN CODIIKa ( IL                       | переити →                |
| Баланс    | Логин: dev@baitek.org 📄 |                                         | Логин: pT0k1S            |
| Документы | Пароль: ••••••• 💿 🕞     |                                         | Пароль: ••••••           |
| ġ.        |                         | <u> </u>                                |                          |
| Курьеры   |                         |                                         | ]                        |
| -`Q`-     | Сайт для заказов        |                                         |                          |
| Материалы | Перейти →               | Кабинет заказов                         | База знан                |
|           | •••                     | Посмотреть заказы и клиентов, добавлять | Найти ответы             |
| Ħ         |                         | и редактировать                         | системой                 |
| Баннеры   |                         | Перейти —>                              | Перейти —>               |
|           |                         | Логин: pT0k1S 🕞                         |                          |
|           |                         | Пароль: •••••• 💿 🗁                      |                          |
|           |                         |                                         |                          |
|           |                         |                                         | _                        |

#### Главный экран кабинета заказов

Имеется 2 представления кабинета заказов, выбрать дизайн можно в верхнем левом углу. 1 вариант - канбан.

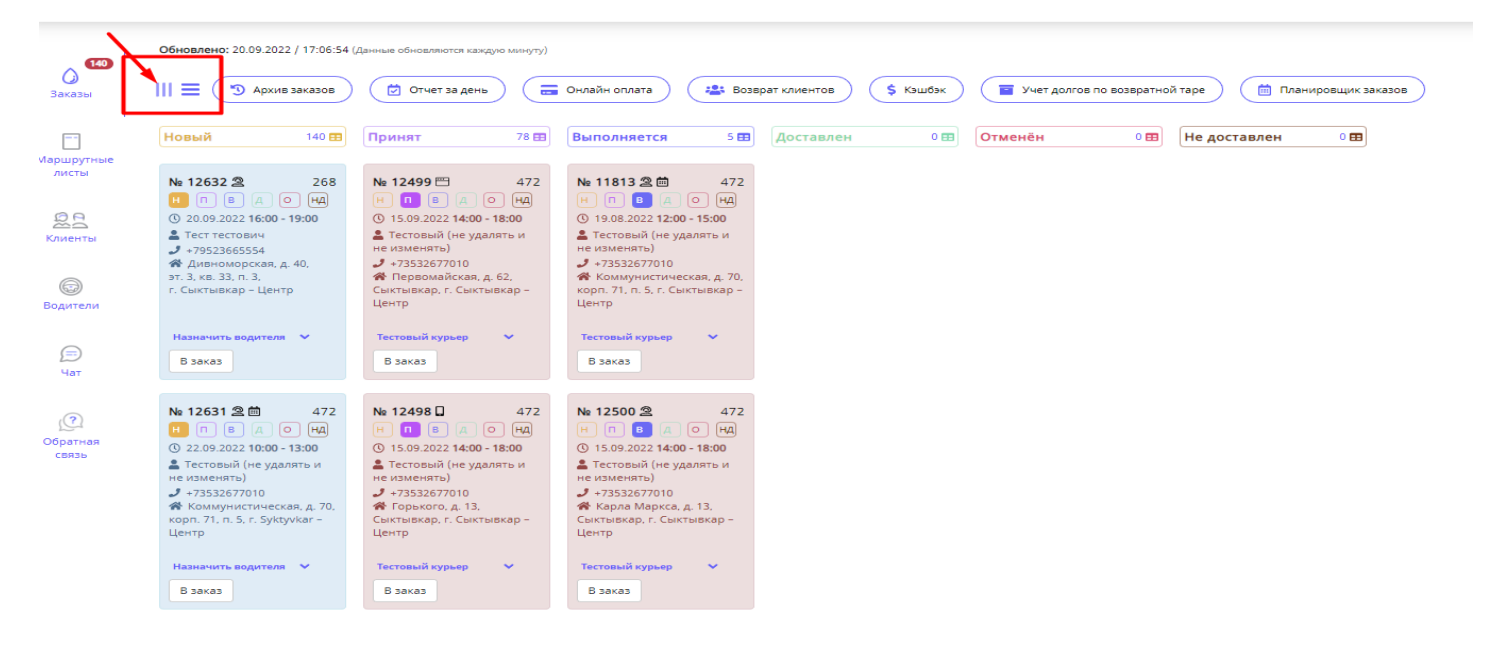

#### 2 вариант - табличная форма.

| Кабинет              | Зака    | зы Ш       |                                        | Зома<br>доставки:                                                                                |                |               | <b>=</b> Ø      | \$ 🖀 🖬     |                     | + Coast      | ать заказ       |
|----------------------|---------|------------|----------------------------------------|--------------------------------------------------------------------------------------------------|----------------|---------------|-----------------|------------|---------------------|--------------|-----------------|
| заказов              | Экспорт | аказов в С | SV ⑦ і Ξ т 🗹 Экспор                    | т заказов в Excel 🔻 📔 Экспорт товаров в CSV 🛞 🛛 🖽 🖌 😰 Экспорт товаров в Excel 💌                  |                |               |                 |            |                     |              | Инструкции 🝷    |
| Заказы               |         | •          | Клиент                                 | Адрес                                                                                            | Район доставки | Дата доставки | Интері<br>доста | вал Состав | Водитель            | Статус       | Создано ві‡     |
| ß                    |         |            | ФИО, ID, Абонентский                   |                                                                                                  |                |               |                 |            |                     | нпвдонд      | • •             |
| Іаршрутные<br>листы  | 12      | 32 🙎       | Тест тестович                          | Дивноморская, д. 40, кв. 33<br>Зона доставки — Сыктызкар, Район доставки — Центр                 | Центр •        | 20 сентября   | 16:00 -         | 19:00      | 2 Не выбран 💌       | н п в д о нд | 20 сент., 16:04 |
| 2003                 | 12      | 31 28      | Тестовый (не удалять<br>и не изменять) | Коммунистическая, д. 70, к. 71<br>Зона доставки — Syktyvkar; Район доставки — Центр              | Центр •        | 22 сентября   | 10:00 -         | 13:00 💮 3  | Не выбран 👻         | нпвдонд      | 20 сент., 10:57 |
| Клиенты              | 12      | 30 28      | Штреллер Кристина                      | Первомайская улица, д. 72<br>Зона доставки — Сыктывкар; Район доставки — Центр                   | Центр •        | 22 сентября   | 10:00 -         | 13:00      | 1 Не выбран 💌       | н п в д о нд | 20 сент., 10:57 |
| Водители             | 12      | 29 🙎 🗎     | Алина                                  | г. Сыктывкар, Октяйрьский пр., д. 55, кв. 6<br>Зона доставки — Сыктывкар, Район доставки — Центр | Центр •        | 20 сентября   | 10:57 -         | 11:57      | Не выбран 🔹         | нпвдонд      | 20 сент., 10:57 |
| ę,                   | 12      | 27 🛛       | Тестовый (не удалять<br>и не изменять) | Сыктывкар, Куратова, д. 72<br>Зона доставки — Сыктывкар, Район доставки — Центр                  | Центр •        | 21 сентября   | 14:00 -         | 18:00      | 1 Тестовый курьеф 👻 | н п в д о нд | 20 сент., 06:01 |
| Чат                  | 12      | 26 🙎       | Тестовый (не удалять<br>и не изменять) | Сыктывкар, Карла Маркса, д. 13<br>Зона доставки — Сыктывкар; Район доставки — Центр              | Центр •        | 21 сентября   | 14:00 -         | 18:00 💧 6  | 1 Тестовый курьеф 💌 | нпвдонд      | 20 сент., 06:01 |
| Сбратная<br>Сбратная | 12      | 28 🙎 🖽     | Тестовый (не удалять<br>и не изменять) | Сыктывкар, Коммунистическая, д. 81<br>Зона доставки — Сыктывкар; Район доставки — Центр          | Центр •        | 21 сентября   | 14:00 -         | 18:00 📀 1  | Тестовый курьеф 👻   | н п в д о нд | 20 сент., 06:01 |
| 66736                | 12      | 25 💾       | Тестовый (не удалять<br>и не изменять) | Сыктывкар, Первомайская, д. 62<br>Зона доставки — Сыктывкар; Район доставки — Центр              | Центр •        | 21 сентября   | 14:00 -         | 18:00      | 1 Тестовый курьеф 👻 | н п в д о нд | 20 сент., 06:01 |
|                      | 12      | 24 🛛       | Тестовый (не удалять<br>и не изменять) | Сыктывкар, Горького, д. 13<br>Зона доставки — Сыктывкар, Район доставки — Центр                  | Центр •        | 21 сентября   | 14:00 -         | 18:00      | Тестовый курьёр 💌   | нпвдонд      | 20 сент., 06:01 |
|                      | 12      | 23 🙎 🗒     | 🗭 Владимир_тест                        | г. Сыктывкар, Первомайская ул., д. 1<br>Зона доставки — Сыктывкар; Район доставки — Центр        | Центр +        | 21 сентября   | 16:00 -         | 19:00      | 1 Не выбран 👻       | нпвдонд      | 19 сент., 16:57 |

#### Данные на главном экране кабинета заказов

Тут отображаются заказы с мобильного приложения, с сайта, и вносятся заявки вручную, когда оператор обрабатывает заявку по телефону.

| ()<br>Кабинет       | Заказы III = 3она доставии. |                         |                              |                                                                                       |                                        |                |           |               |                      |             |                     | + Cos,       | дать заказ      |
|---------------------|-----------------------------|-------------------------|------------------------------|---------------------------------------------------------------------------------------|----------------------------------------|----------------|-----------|---------------|----------------------|-------------|---------------------|--------------|-----------------|
| 38K2308             | (                           | Экспорт заказов         | s CSV () [I≡ *               | 🕈 Экспорт заказов в Excel 💌 🛛 Экспорт товаров в СSV                                   | / ③ ] [ іΞ ▼ ] 🖄 Экспорт товаров в Ехс | cel 🕶          |           |               |                      |             |                     |              | Инструкции -    |
| о<br>Заказы         |                             |                         | Клиент                       | Адрес                                                                                 |                                        | Район доставки |           | Дата доставки | Интервал<br>доставки | Состав      | Водитель            | Статус       | Создано ві‡     |
| Γ                   |                             |                         | ФИО, ID, Або                 | ентский -                                                                             |                                        |                |           |               |                      |             |                     | нпвдонд      | 11 × •          |
| Маршрутные<br>листы |                             | <b>9</b> 12612 <b>2</b> | 🗎 Кожевина Ви                | олетта Сыктывкар, Ленина, д. 22<br>Зона доставки — Сыктывкар; Район дост              | авки — Центр                           | Центр          | v         | 21 сентября   | 10:00 - 13:00        | <b>1</b> 1  | Не выбран 🔹         | нпвдонд      | 19 сент., 10:57 |
| 201                 |                             | <b>9</b> 12611 📑        | Алина                        | Китай-город, Никольский переулок, д. 6<br>Зона доставки — Москва; Район доставки      | I — Центр (Москва)                     | Центр (Москва) | Ŧ         | 19 сентября   | 09:25 - 10:25        | 1 😋 4       | Тестовый курьер × 👻 | нпвдонд      | 19 сент., 09:25 |
| Клиенты             |                             | 12610 🧕                 | Тестовый (не<br>не изменять) | удалять и Сыктывкар, Коммунистическая, д. 81<br>Зона доставки — Сыктывкар; Район дост | авки — Центр                           | Центр          | Ŧ         | 20 сентября   | 14:00 - 18:00        | 1           | Аббббр × ч          | н п в д онд  | 19 сент., 06:01 |
| Водители            |                             | 12609                   | Тестовый (не<br>не изменять) | удалять и Сыктывкар, Куратова, д. 72<br>Зона доставки — Сыктывкар; Район дост         | авки — Центр                           | Центр          | Ŧ         | 20 сентября   | 14:00 - 18:00        | 3 🚯 1       | Тестовый курьер × • | нпвдонд      | 19 сент., 06:01 |
| Q.                  |                             | 12607 🔳                 | Тестовый (не<br>не изменять) | удалять и Сыктывкар, Первомайская, д. 62<br>Зона доставки — Сыктывкар; Район дост     | авки — Центр                           | Центр          | Ŧ         | 20 сентября   | 14:00 - 18:00        | <b>1</b> 🚺  | Тестовый курьер × • | нпвдонд      | 19 сент., 06:01 |
| Чат                 |                             | 12606                   | Тестовый (не<br>не изменять) | удалять и Сыктывкар, Горького, д. 13<br>Зона доставки — Сыктывкар; Район дост         | авки — Центр                           | Центр          | Ŧ         | 20 сентября   | 14:00 - 18:00        | 2           | Тестовый курьер × • | н п в д о нд | 19 сент., 06:01 |
| Обратная            |                             | 12608 🙎                 | Тестовый (не<br>не изменять) | удалять и Сыктывкар, Карла Маркса, д. 13<br>Зона доставки — Сыктывкар; Район дост     | авки — Центр                           | Центр          | Ŧ         | 20 сентября   | 14:00 - 18:00        | 6 🚯 1       | Тестовый курьер × • | н п в д о нд | 19 сент., 06:01 |
|                     |                             | 12605                   | Basia Basoph                 | Is Альметьевск, Советская улица, д. 182<br>Зона доставки — Москва                     |                                        | Не выбран      | v         | 18 сентября   | 11:10 - 14:10        | <b>1</b> O1 | Не выбран 🔹         | нпвдонд      | 18 сент., 19:46 |
|                     |                             | 12604 2                 | 🗎 Алина                      | г. Сыктывкар, Октябрьский пр., д. 55, кв.<br>Зона доставки — Сыктывкар                | 5                                      | Не выбран      | Ŧ         | 20 сентября   | 16:00 - 19:00        | <b>1</b> 1  | Не выбран 💌         | нпвдонд      | 18 сент., 16:57 |
|                     |                             | <b>@</b> 12603          | Раапо                        | Самовывоз                                                                             |                                        | Не выбран      | Ŧ         |               |                      | <b>1</b> 1  | Не выбран 👻         | н п в д о нд | 18 сент., 15:53 |
|                     |                             | 12602                   | Оасасал                      | Самовывоз                                                                             |                                        | Не выбран      | Ŧ         |               |                      | 1           | Не выбран 💌         | н п в д онд  | 18 сент., 13:23 |
|                     |                             | 12601 🛛                 | Оаоаоал                      | Самовывоз                                                                             |                                        | Не выбран      | Ŧ         |               |                      | 1           | Не выбран 💌         | н п в д онд  | 18 сент., 13:20 |
|                     |                             | 12600                   | Оасасал                      | Самовывоз                                                                             | < 1                                    | 2 3 4 5        | 6 7 8     | 9 10 .        |                      | 1           | Не выбран 🔹         | н п в д онд  | 18 сент., 13:17 |
|                     |                             | 12599                   | Оаоаоал                      | Самовывоз                                                                             |                                        | Не выбран      | Ŧ         |               |                      | 1           | Не выбран 💌         | н п в д о нд | 18 сент., 13:15 |
| L→<br>Rušta         | За                          | казов 😥                 | Клиентов                     | 😂 Адресов 😂 Райони                                                                    | ов 🛛 Дней доставки                     | В И            | нтервалов | 🕄 Това        | ров с типом          | Курьеров    | 3                   |              |                 |

Предназначен фильтр для работы системы. Необходим для поиска того или иного значения.

| ;        | Заказь       | 4 111≡     | E                                      | Зона<br>доставки: Все                                                                   |                |               | <b>=</b> ( | 🤄 \$ 🛎               | <b>a</b> 🗎 |           | +             | Создать заказ     |
|----------|--------------|------------|----------------------------------------|-----------------------------------------------------------------------------------------|----------------|---------------|------------|----------------------|------------|-----------|---------------|-------------------|
|          | Экспорт зака | 1308 B CS1 | / ③ і≡ т 🖄 Экспорт                     | заказов в Excel 🕶 🗍 Экспорт товаров в CSV 💮 🛙 🖽 🖄 Экспорт товаров в Excel 🕶             |                |               |            |                      |            |           |               | Инструкции 👻      |
| <u>ا</u> |              |            | Клиент                                 | Адрес                                                                                   | Район доставки | Дата доставки |            | Интервал<br>доставки | Состав     | Водитель  | Статус        | Создано ві‡       |
|          |              |            | ФИО, ID, Абонентский                   |                                                                                         |                |               | ۲          |                      |            |           | НПВДОН        |                   |
|          | 12632        | 2          | Тест тестович                          | <b>Дивноморская, д. 40, кв. 33</b><br>Зона доставки — Сыктывкар; Район доставки — Центр | Центр •        | 20 сентября   |            | 16:00 - 19:00        | i 5 🚯 2    | Не выбран | • Н П В Д О Н | Д 20 сент., 16:04 |
|          | 12631        | 28         | Тестовый (не удалять<br>и не изменять) | Коммунистическая, д. 70, к. 71<br>Зона доставки — Syktyvkar, Район доставки — Центр     | Центр •        | 22 сентября   |            | 10:00 - 13:00        | 3          | Не выбран | • НПВДОЮ      | Д 20 сент., 10:57 |
|          | 12630        | 20         | Штреллер Кристина                      | Первомайская улица, д. 72<br>Зона доставки — Сыктывкар: Район доставки — Центр          | Центр •        | 22 сентября   |            | 10:00 - 13:00        | 1 🔁 I      | Не выбран | • НПВДОН      | 20 сент., 10:57   |

- номер заказа (он порядковый)
- Откуда пришла заявка
- ФИО клиента
- адрес доставки
- район доставки
- интервал доставки
- состав заказов
- выбор водителя
- Статусы заявки(новый, принятый, выполняется, доставлено, отменен, не доставлено)
- дата создания

#### Создание и обработка заказа оператором

Прием заявки по телефону: нажимаем на кнопку создать заказ.

| Кабинет<br>заказов  | Заказы Ш≡ |                |          |         | Зона<br>доставки: | Зона<br>доставки: Все 🔁 🔂 \$                                                                                                  |                        |                                  |                      |            | + Создать з | аказ    |                    |
|---------------------|-----------|----------------|----------|---------|-------------------|----------------------------------------------------------------------------------------------------|------------------------|----------------------------------|----------------------|------------|-------------|---------|--------------------|
| A 784               | [         | Экспорт з      | аказов і | в CSV 🕐 | i≡ • [2           | 🖁 Экспорт заказов в Excel 👻 🏾 Э                                                                                               | кспорт товаров в CSV 🕐 | і∃ т 🖉 Экспорт тов               | заров в Excel 🔻      |            |             | Инс     | грукции            |
| ()<br>Заказы        |           | #              |          | Клиент  |                   | Адрес                                                                                                    | Район доставки         | Дата доставки                    | Интервал<br>доставки | Состав     | Водитель    | Статус  | Создано<br>в↓≵     |
| ſ                   |           |                |          | ФИО, ID | , Тел., е-т       |                                                                                                    |                        | <b>*</b> •                       |                      |            |             | нпвдонд | • • •              |
| Маршрутные<br>листы |           | <b>9</b> 56281 | 2        | Vasya   |                   | Сыктывкар, Первомайская<br>ул., д. 72, кв. 13467<br>Зона доставки — Сыктывкар;<br>Район доставки — Орбита<br>ближняя (Париж). | Орбита ближняя ( 🔻     | 23 сентября                      | 09:00 -<br>11:00     | 6 🛟 14     | Не выбран 🔻 | нпвдонд | 21 сент.,<br>09:57 |
| Клиенты             |           | 56280          | <b>—</b> | 1321323 |                   | <b>Казань, Оренбургский тракт,<br/>д. 160к2, кв. 1</b><br>Зона доставки — Казань                                              | Не выбран 👻            | 21 сентября                      | 14:00 -<br>16:00     | <b>1</b> 1 | Не выбран 🔻 | нпвдонд | 20 сент.,<br>21:02 |
| Водители            |           | 56279          | <b>—</b> | 1321323 |                   | Сыктывкар, Лесопарковая<br>улица, д. 16, кв. 1<br>Зона доставки — Сыктывкар;                                                  | Выльгорт •             | Доставлено в:<br>13:07, 21 сент. | 11:00 -<br>13:00     | 2 🕂 2      | Не выбран 🔻 | нпвдонд | 20 сент.,<br>21:00 |

После нажатия открывается экран оформлення, который разделен на две части.

Слева вводим данные, а в правой части добавляем товар в корзину заказа.

| Клиент                                                |                     |                     | Вод | a                                                                                                    | Оборудование                             | Акции              | Услуги        |
|-------------------------------------------------------|---------------------|---------------------|-----|----------------------------------------------------------------------------------------------------|------------------------------------------|--------------------|---------------|
| * 0N¢                                                 |                     | Тип *               |     |                                                                                                    | Вода                                     |                    |               |
|                                                       |                     | Физлицо Организация |     |                                                                                                    | Вода 10 л х 8 шт «Бердовская<br>гаежная» |                    | 1200 <b>₽</b> |
| Телефон <b>*</b><br><b>телефон *</b><br>912 345-67-89 | Email               |                     | *   |                                                                                                    | - 0 + Min: 2<br>Max: 1                   | 0                  |               |
| Комментарий (видит только персонал)<br>Комментарий    |                     |                     |     |                                                                                                    | Вода "Пилигрим" 19л                      |                    | 100₽          |
| Дополнительные телефоны →<br>Адрес клиента            |                     |                     |     | And the second second sec | - 0 +                                    |                    |               |
| Населенный пункт * Улиц                               | a*                  | Дом *               |     |                                                                                                    | Вода "Дивеевская" 19 л                   |                    | 32000₽        |
| Сыктывкар Корпус                                      | Строение            |                     |     |                                                                                                    | - 0 +                                    |                    |               |
| Подъезд Этаж                                          |                     | Кв./Офис            | ſ   | 5                                                                                                    | Вода "Легенда гор АРХЫЗ" 19.             | л                  | 9500₽         |
| Заметка к заказу (вид                                 | ит только персонал) |                     |     | КВС                                                                                                    | Э                                        | Сумма заказа<br>0₽ | Оформить      |

Вводим один раз данные ФИО, номер телефона, адрес клиента (улица, дом квартира, подъезд,строение, этаж).

Нажимаем "Сохранить".

| Клиент                              |      |         |            |                                  |
|-------------------------------------|------|---------|------------|----------------------------------|
| Абонентский номер                   | ФИО* |         |            | <b>Тип</b> * Физлицо Организация |
| Телефон* 2                          |      |         | Email      |                                  |
| <b>+7 •</b> 912 345-67-89           |      |         |            |                                  |
| Комментарий (видит только персонал) |      |         |            |                                  |
| Комментарий                         |      |         |            |                                  |
| Дополнительные телефоны 👻           |      |         |            |                                  |
| Адрес клиента 3                     |      |         |            |                                  |
| Населенный пункт *                  |      | Улица * |            | Дом *                            |
| Сыктывкар                           |      |         |            |                                  |
| Корпус                              |      |         | Строение   |                                  |
|                                     |      |         |            |                                  |
| Подъезд                             |      | Этаж    |            | Кв./Офис                         |
|                                     |      |         |            |                                  |
| Зона доставки *                     |      |         | Район      |                                  |
| Сыктывкар                           |      | ~       | Без района | ~                                |
| Комментарий (виден всем)            |      |         |            |                                  |
|                                     |      |         |            |                                  |
|                                     |      |         |            | li li                            |

## После этого выбираете дату и время доставки, способ оплаты

| lата и время Сам                                                                                                    | ИОВЫВОЗ |  |  |  |  |  |  |
|----------------------------------------------------------------------------------------------------|---------|--|--|--|--|--|--|
| Когда доставить? 1                                                                                                    |         |  |  |  |  |  |  |
| ← 19 сентября — сегодня 🚞 →                                                                                                   |         |  |  |  |  |  |  |
| 10:00 - 13:00       13:00 - 16:00       16:00 - 19:00       Экспресс 100 ₽ (Один час)       12:00 - 15:00       11:10 - 14:10 |         |  |  |  |  |  |  |
| Как будут оплачивать? 2                                                                                                    |         |  |  |  |  |  |  |
| Наличные Картой курьеру WebMoney Онлайн-оплата курьеру по телефону Онлайн-оплата курьеру по QR-коду Безналичный по ку         | понам   |  |  |  |  |  |  |
| ЕРИП Безналичный по договору                                                                                                  |         |  |  |  |  |  |  |

## Добавляем необходимые товары в правой части экрана из доступного каталога.

| Вода     | Оборудование                  | Услуги                        | Акции                      |
|----------|-------------------------------|-------------------------------|----------------------------|
|          | Вода                          |                               |                            |
| Å        | Вода 19л                      |                               | 160₽                       |
|          | - 0 +                         |                               |                            |
| 8        | Вода 5л                       |                               | 90₽                        |
|          | +                             |                               |                            |
|          | Оборудован                    | шио                           |                            |
|          | Оборудован                    |                               |                            |
|          | Помпа механическая            |                               | 900₽                       |
|          | 0 +                           |                               |                            |
| Å        | Бутыль поликарбонатная        |                               | 500₽                       |
|          | 0 +                           |                               |                            |
| 8        | Кулер напольный               |                               | 25200₽<br>В наличии: 60 шт |
|          | 0 +                           |                               |                            |
|          | Услуги                        |                               |                            |
|          | Экспресс-доставка за 60 минут |                               | 220₽                       |
| <b>(</b> | 0_+                           |                               |                            |
|          | К возврату                    | <sup>Сумма</sup> заказа<br>О₽ | Оформить                   |

Если есть комментарии от клиента, прописываются в отдельном разделе.

|                                     | 1 | ł  |
|-------------------------------------|---|----|
|                                     |   | ь. |
| Комментарий (видит только персонал) |   |    |
| Комментарий                         |   |    |
|                                     |   |    |
| Дополнительные телефоны 👻           |   |    |

## Выгрузки

Поле для разных видов экспорта документов.

| Кабинет             | Зака           | зы     | ≡                  | Зона<br>доставки:                                                                            |                        | -                   | i 🖄 \$               | * =    | <b>i</b>    | + Создать за | каз                |
|---------------------|----------------|--------|--------------------|----------------------------------------------------------------------------------------------|------------------------|---------------------|----------------------|--------|-------------|--------------|--------------------|
| 38K830B             | Экспорт з      | аказов | B CSV ⑦ I≡ ▼       | ピ Экспорт заказов в Excel 👻 🏾 Э                                                              | кспорт товаров в CSV ⑦ | ≡ т [са Экспорт тов | аров в Excel 🔻       |        |             | Инст         | рукции 👻           |
| Заказы              | #              |        | Клиент             | Адрес                                                                                        | Район доставки         | Дата доставки       | Интервал<br>доставки | Состав | Водитель    | Статус       | Создано<br>в↓2     |
| ٦                   |                |        | ФИО, ID, Тел., e-m |                                                                                              |                        | <b>*</b> • •        |                      |        |             | нпвдонд      | <b>* *</b>         |
| Маршрутные<br>листы | <b>9</b> 56281 | 2      | Vasya              | <b>Сыктывкар, Первомайская</b><br><b>ул., д. 72, кв. 13467</b><br>Зона доставки — Сыктывкар; | Орбита ближняя ( 🔻     | 23 сентября         | 09:00 -<br>11:00     | 6 🚭 14 | Не выбран 🔻 | н пвдонд     | 21 сент.,<br>09:57 |
| Клиенты             |                |        |                    | Район доставки — Орбита<br>ближняя (Париж).                                                  |                        |                     | 11.00                |        |             |              | 07.07              |

#### Создание и обработка заказов приходящих из приложения и сайта

Помечается символом смартфона или экрана сайта, тем самым визуально видно с какого канала поступил заказ.

В этом случае оператор только проверят соответствие и назначает водителя на закрепленной территории.

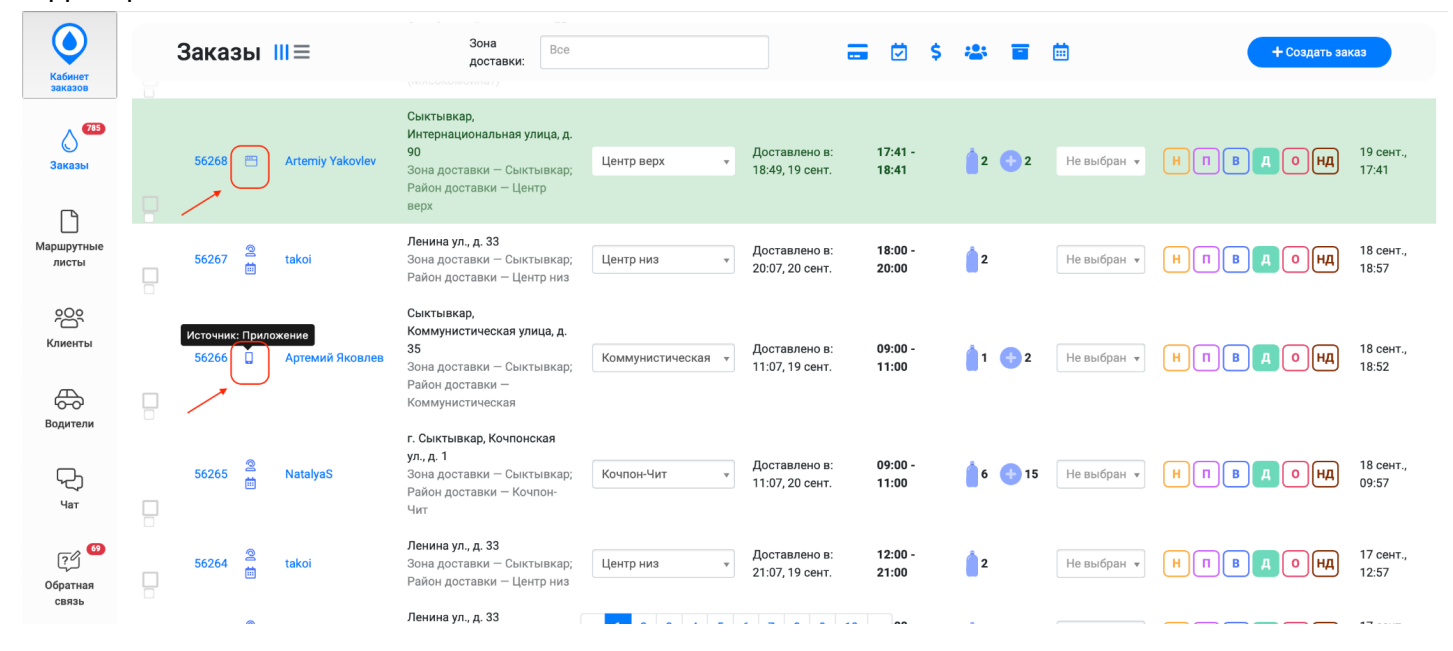

#### В заказе назначаем водителя и заказ автоматически перейдет в статус принят в работу.

|                     |                |                           |                     |                                                                                                    |                             |                                  |                                |              |                                          |              | P.J                |
|---------------------|----------------|---------------------------|---------------------|----------------------------------------------------------------------------------------------------|-----------------------------|----------------------------------|--------------------------------|--------------|------------------------------------------|--------------|--------------------|
| ∧ 785               | Экспорт за     | казов в CSV 🤅             |                     | 🖾 Экспорт заказов в Excel 🔻                                                                                                  | Экспорт товаров в CSV 🕐     | 🗄 👻 🖾 Экспорт                    | товаров в Excel 🔻              |              |                                          |              |                    |
| ()<br>Заказы        | #              | Клиен                     | r                   | Адрес                                                                                                    | Район доставки              | Дата доставки                    | Интервал<br>доставки           | Состав       | Водитель                                 | Статус       | Создано<br>в↓靠     |
|                     |                | ФИО,                      | D, Тел., e-r        | n:                                                                                                    |                             | <b># X</b>                       | •                              |              |                                          | НПВДОНД      | <b>*</b> •         |
| Маршрутные<br>листы | <b>9</b> 56281 | ② Vasya<br>曲              |                     | Сыктывкар, Первомайская<br>ул., д. 72, кв. 13467<br>Зона доставки — Сыктывкар<br>Район доставки — Орбита<br>ближняя (Париж). | у; Орбита ближняя ( ч       | 23 сентября                      | 09:00 -<br>11:00               | 6 🛟 14       | Не выбран 🔺                              | НПВДОНД      | 21 сент.,<br>09:57 |
| Клиенты             | 56280          | 13213                     | 23                  | Казань, Оренбургский тракт,<br>д. 160к2, кв. 1<br>Зона доставки — Казань                                                     | Не выбран 🗖                 | 21 сентября                      | 14:00 -<br>16:00               | <b>≜</b> 1 → | Shjkdds<br>Рочев<br>Дмитрий<br>Сергеевич | н п в д о нд | 20 сент.,<br>21:02 |
| Цат                 | 56279          | 🖹 13213                   | 23                  | Сыктывкар, Лесопарковая<br>улица, д. 16, кв. 1<br>Зона доставки — Сыктывкар<br>Район доставки — Выльгорт                     | ; Выльгорт •                | 21 сентября                      | 11:00 -<br>13:00               | 2 32         | Некрасов<br>Андрей<br>Феликсович         | НПВДОНД      | 20 сент.,<br>21:00 |
| es العد<br>جي 69    | 56276          | Никит<br>— Салав<br>Бикбу | а<br>атович<br>атов | <b>Ленина, д. 53</b><br>Зона доставки — Сыктывкар<br>Район доставки — Центр низ                                              | у; Центр низ 🔹              | Доставлено в:<br>21:35, 20 сент. | 20:30 -<br>21:30               | <b>1</b> 1   | Южаков<br>Андрей<br>пе выоран ¥          | НПВДОНД      | 20 сент.,<br>20:30 |
| Обратная<br>связь   | 56275          | Никит<br>— Салав<br>Бикбу | а<br>атович<br>атов | <b>Ленина, д. 53</b><br>Зона доставки — Сыктывкар<br>Район доставки — Центр низ                                              | ); « <mark>1</mark> 2 3 4 5 | Доставлено в:<br>6 7 8 9         | 16:08 -<br>10 » <sup>:08</sup> | 2            | Не выбран 🔻                              | НПВДОНД      | 20 сент.,<br>16:08 |

#### Работа с карточкой заказа

В карточке в развернутом виде можно увидеть всю важную информацию в том числе историю по заказам и комментариям.

Все поля можно вручную скорректировать при необходимости.

- 1 поле для комментариев к заказу от оператора
- 2 назначение водителя
- 3 корректировать дату доставки
- 4 время доставки
- 5 изменить количество тары к возврату
- 6 изменение состава заказа
- 7- изменить способ оплаты
- стоимость доставки
   добавление и редактирование адреса
- источник заказа
- просмотр истории

| • #                      |                                                                                                    | С⇒ Выйти Мобильное Решение Русский -                                                                                                    |
|--------------------------|----------------------------------------------------------------------------------------------------|----------------------------------------------------------------------------------------------------|
| <b>785</b><br>Эаказы     | Заказ #56280 🖽 новый 🔹                                                                                                    | Список товаров 6 Добавить товар                                                                                                    |
| <br>Маршрутные           | Комментарий оператора 1 Адрес                                                                                                    | Вода "Пилигрим" 19л         100.00₽           Природная питьевая вода «Пилигрим» добывается<br>из артезианской скважины, расположенной в п         1шт |
| листы<br>Дара<br>Клиенты | Казань, Оренбургский тракт, д. 160к2, кв. 1<br>Зона доставки — Казань<br>Водитель Назначить водителя 2 \$<br>Баллы начисляются                        |                                                                                                    |
| Водители                 | Доставить к<br>21.09.2022 З 14:00 - 16:00 4 ♀<br>Клиент                                                                                               |                                                                                                    |
| )<br>Har                 | 1321323         3 +79004212122           История заказа _         Все Комментарии Клиент Оператор                                                     | Казаврату Способоплаты<br>1 5 Наличные 7 ≎ Итого: 766 ₽                                                                                                |
| 69<br>Обратная<br>связь  | Показаны записи 1-5 из 5.<br>20.09.2022 21:02:30 Сайт, ви.<br>20.09.2022 21:02:30 Сайт, виджет сайта создал товар "Вода "Пилигрим" 19л" по цене 100 в | Сохранить                                                                                                    |

#### Раздел Клиенты

Открывается список всех клиентов с данными.

- 3 фильтр поиска клиентов
- 2 редактирование данных о клиенте
- 1 фильтр

| Клиенты                          | +                                                                |                                                                                                    |                                                                                                    |                                                                                                    |
|----------------------------------|------------------------------------------------------------------|----------------------------------------------------------------------------------------------------|----------------------------------------------------------------------------------------------------|----------------------------------------------------------------------------------------------------|
| Всего клиентов : 13532           |                                                                  |                                                                                                    |                                                                                                    |                                                                                                    |
| Выгрузить клиентов с индивидуаль | выгрузить цены по                                                | всем товарам Адреса без коор                                                                                                   | одинат Адреса с неко                                                                                                    | орректными районами/координатами 🕲                                                                                                    |
| ID 2 ΦΝΟ                         | Телефон Email                                                    | Количество Количеств<br>заказов баллов                                                                                         | о<br>Адрес                                                                                                    | Дата<br>последнего<br>заказа                                                                                                    |
|                                  |                                                                  |                                                                                                    |                                                                                                    |                                                                                                    |
|                                  | Клиентов : 13532<br>Выгрузить клиентов с индивидуали<br>ID 3 ФИО | КЛИЕНТЫ с<br>Всего клиентов : 13532<br>Выгрузить клиентов с индивидуальными ценами Выгрузить цены по<br>ID 3 ФИО Телефон Email | Клиенты с<br>Выгрузить клиентов : 13532<br>Выгрузить клиентов с индивидуальными ценами Выгрузить цены по всем товарам Адреса без коор<br>ID 3 ФИО Телефон Email заказов баллов | Клиенты с<br>Выгрузить клиентов : 13532<br>Выгрузить клиентов с индивидуальными ценами Выгрузить цены по всем товарам Адреса без координат Адреса с неко<br>10 3 ФИО Телефон Email Заказов баллов Адрес |

|                            | Q ID, A/   | н 🗙 🔍 ФИ             | 0        | 🗙 📿 Адрес    | ×                                | <b>Q</b> Телефон | × | Выбрать зону доставки                                                         | 🕞 Выйти Мобильное Решение                                                              | Русский →        |
|----------------------------|------------|----------------------|----------|--------------|----------------------------------|------------------|---|-------------------------------------------------------------------------------|----------------------------------------------------------------------------------------|------------------|
| <mark>785</mark><br>Заказы | 13911      | Виктор               | <b>J</b> | +79120026000 |                                  | 1                | 0 | Димитрова, д. 333<br>г. Сыктывкар                                             | 33, Сыктывкар,                                                                         | 13.09.2022 11:46 |
| <br>Маршрутные<br>листы    | 2<br>13908 | Алина<br>Расторгуева | <b>J</b> | +79041038451 | rastorgueva.alya<br>@gmail.com   | 3                | 0 | Коммунистическа<br>п. 1, Сыктывкар, г.                                        | я улица, д. 10, эт. 1, кв. 1,<br>Сыктывкар – Центр верх                                | 12.09.2022 14:00 |
| <b>ВР</b><br>Клиенты       | 13906      | Алла Тест            | <b>J</b> | +79129411812 | jhfgfd@mail.ru                   | 1                | 0 | Димитрова, д. 8, С<br>Коммунистическа:                                        | ыктывкар, г. Сыктывкар –<br>я                                                          | 12.09.2022 12:03 |
| ©<br>Водители              | 13869      | Софья<br>Дмитриевна  | <b>A</b> | +79121723675 | s.d.dauletova@sy<br>kt.etagi.com | 3                | 0 | Первомайская ули<br>г. Сыктывкар – Ор<br>Первомайская ули<br>Орбита ближняя ( | ща, д. 72, Сыктывкар,<br>бита ближняя (Париж).<br>ща, д. 72, г. Сыктывкар –<br>Париж). | 12.09.2022 11:28 |
|                            |            |                      |          |              |                                  |                  |   | Морозова, д. 35, г.<br>Коммунистическа                                        | Сыктывкар –<br>я                                                                       |                  |
| 701                        |            |                      |          |              |                                  |                  |   | Морозова, д. 35, к<br>Коммунистическа                                         | з. 29, п. 2, г. Сыктывкар –<br>я                                                       |                  |
| (?<br>69                   |            |                      |          |              |                                  |                  |   | Первомайская ули<br>г. Сыктывкар – Ор                                         | ца, д. 72, кв. 502, п. 1,<br>бита ближняя (Париж).                                     |                  |
| Обратная                   |            |                      |          |              |                                  |                  |   | Managana # 110/1                                                              | VP 20 = 1 = CLUVELIEV28                                                                |                  |

## Маршрутные листы

## Открывается список не доставленных заказов

| <b>784</b>               | Нераз                   | зобр            | анные з                                                 | аказы 🗉                          | ] ⑦                           |           |                            | Статус заказа<br>Новый т     |
|--------------------------|-------------------------|-----------------|---------------------------------------------------------|----------------------------------|-------------------------------|-----------|----------------------------|------------------------------|
|                          | Всего заказов:          | 6               |                                                         |                                  |                               |           |                            |                              |
|                          | Дата создания           | Номер<br>заказа | Адрес доставки                                          |                                  |                               |           | Район доставки             | Время доставки               |
| Маршрутные<br>листы      | <b>X</b>                |                 |                                                         |                                  |                               |           | <b>•</b>                   | <b>*</b>                     |
| AQ                       | 21.09.2022 09:57        | № 56281         | Первомайская ул., д. 72, эт. 7<br>(Париж). +79999999999 | 7, кв. 13467, п. 777, Сыктывка   | ир, г. Сыктывкар – Орбита бли | іжняя     | Орбита ближняя<br>(Париж). | 23.09.2022, 09:00 - 11:00    |
| <u> </u>                 | 20.09.2022 21:02        | Nº 56280        | Оренбургский тракт, д. 160к2                            | 2, кв. 1, Казань, г. Казань +790 | 004212122                     |           |                            | 21.09.2022, 14:00 - 16:00    |
|                          | 20.09.2022 16:07        | Nº 56274        | Ленина, д. 53, г. Сыктывкар -                           | - Центр низ +79083289196         |                               |           | Центр низ                  | 21.09.2022, 14:00 - 16:00    |
| Водитеди                 | 20.09.2022 15:39        | Nº 56272        | Коммунистическая улица, д.<br>+79083222222              | 11, кв. Два, Советский район     | н, г. Сыктывкар – Центр верх  |           | Центр верх                 | 21.09.2022, 18:00 - 20:00    |
| водители                 | 20.09.2022 15:34        | Nº 56270        | Октябрьский проспект, д. 55                             | , г. Сыктывкар – Орбита (Мяс     | сокомбинат) +79083289196      |           | Орбита<br>(Мясокомбинат)   | 21.09.2022, 18:00 - 20:00    |
| (==)<br>Чат              | 20.09.2022 15:33        | № 56269         | Октябрьский проспект, д. 55                             | , г. Сыктывкар – Орбита (Мяс     | сокомбинат) +79083289196      |           | Орбита<br>(Мясокомбинат)   | 21.09.2022, 18:00 - 20:00    |
| (?)<br>Обратная<br>связь | ×                       | 2022-09-2       | Выбрать районы доставк                                  | и <b>1</b>                       | Выбрать интервалы д           | Выбрать в | одител 👻                   | Создать м/л                  |
| Область                  | для выбора<br>Q ID, А/н | а район         | Ia<br>× Q Agpec                                         | 🗴 🔾 Телефон                      | 🗴 Выбрать зону дс             | оставки   | Выйти Мобильное            | Решение Русский <del>-</del> |
| <b>*</b>                 |                         |                 |                                                         |                                  |                               |           |                            | _                            |
|                          |                         |                 |                                                         |                                  |                               |           |                            | Статус заказа                |
| 784                      |                         |                 |                                                         |                                  |                               |           |                            |                              |

|                                        | Дата создания    | Номер<br>заказа | Адрес доставки                                                                     |                                      | Район доставки             | Время доставки            |
|----------------------------------------|------------------|-----------------|------------------------------------------------------------------------------------|--------------------------------------|----------------------------|---------------------------|
| Маршрутные<br>листы                    | <b>X</b>         |                 |                                                                                    |                                      | •                          | <b>X</b>                  |
| AQ                                     | 21.09.2022 09:57 | № 56281         | Первомайская ул., д. 72, эт. 77, кв. 13467, п. 777, Сыкты<br>(Париж). +79999999099 | івкар, г. Сыктывкар – Орбита ближняя | Орбита ближняя<br>(Париж). | 23.09.2022, 09:00 - 11:00 |
| ്റ്റ്റ്റ്റ്റ്റ്റ്റ്റ്റ്റ്റ്റ്റ്റ്റ്റ്റ | 20.09.2022 21:02 | Nº 56280        | Оренбургский тракт, д. 160к2, кв. 1, Казань, г. Казань -                           | +79004212122                         |                            | 21.09.2022, 14:00 - 16:00 |
|                                        | 20.09.2022 16:07 | № 56274         | Ленина, д. 53, г. Сыктывкар – Центр низ +79083289196                               |                                      | Центр низ                  | 21.09.2022, 14:00 - 16:00 |
| $\bigcirc$                             | 20.09.2022 15:39 | Nº 56272        | К 🖸 Выбрать все                                                                    | он, г. Сыктывкар – Центр верх        | Центр верх                 | 21.09.2022, 18:00 - 20:00 |
| Водители                               |                  |                 | • Орбита ближняя (Париж).                                                          |                                      |                            |                           |
|                                        | 20.09.2022 15:34 | № 56270         | С Лесозавод                                                                        | Іясокомбинат) +79083289196           | Орбита<br>(Мясокомбинат)   | 21.09.2022, 18:00 - 20:00 |
|                                        | 20.09.2022 15:33 | № <b>56269</b>  | Эжва-Чов<br>С<br>Орбита дальняя (Тентюки)                                          | Іясокомбинат) +79083289196           | Орбита<br>(Мясокомбинат)   | 21.09.2022, 18:00 - 20:00 |
| 101                                    |                  |                 | Орбита (Мясокомбинат)                                                              |                                      | ,,                         |                           |
| 69                                     |                  |                 | Дырнос                                                                             |                                      |                            |                           |
| Обратная                               | ₩ ×              | 2022-09-2       | Выбрать районы доставки                                                            | Выбрать интервалы д Выбрать          | водител 🔻                  | Создать м/л               |

Область для выбора курьера

| #                                                | Q ID, A/H                                                                                                    | <b>Q</b> ФИО                         | Х Q Адрес                                                    | × Q Телефон                  | 🗙 Выбрать зону дос            | тавки                | 🕞 Выйти                | Мобильное Р               | ешение Русский <del>-</del>                  |  |
|--------------------------------------------------|----------------------------------------------------------------------------------------------------|--------------------------------------|--------------------------------------------------------------|------------------------------|-------------------------------|----------------------|------------------------|---------------------------|----------------------------------------------|--|
| <b>784</b><br>Заказы                             | Нераз                                                                                                    | ₅обр                                 | анные за                                                     | казы 🗉                       | 3                             |                      |                        |                           | Статус заказа<br>Новый –                     |  |
|                                                  | Номер<br>Дата создания заказа Адрес доставки Район достан                                                                                   |                                      |                                                              |                              |                               |                      |                        |                           |                                              |  |
| ——<br>Маршрутные<br>листы                        | <b>*</b>                                                                                                    |                                      |                                                              |                              |                               |                      |                        |                           | ₩ ×                                          |  |
| e e                                              | 21.09.2022 09:57                                                                                                    | № 56281                              | Первомайская ул., д. 72, эт. 77, кв<br>(Париж). +79999999099 | . 13467, п. 777, Сыктывкар   | , г. Сыктывкар – Орбита блих  | княя                 | Орбита бли<br>(Париж). | іжняя                     | 23.09.2022, 09:00 - 11:00                    |  |
| Клиенты                                          | 20.09.2022 21:02                                                                                                    | Nº 56280                             | Оренбургский тракт, д. 160к2, кв.                            | . 1, Казань, г. Казань +7900 | 04212122                      |                      |                        |                           | 21.09.2022, 14:00 - 16:00                    |  |
|                                                  | 20.09.2022 16:07                                                                                                    | Nº 56274                             | Ленина, д. 53, г. Сыктывкар – Цен                            | нтр низ +79083289196         |                               |                      | Центр низ              |                           | 21.09.2022, 14:00 - 16:00                    |  |
| Водители                                         | 20.09.2022 15:39                                                                                                    | № 56272                              | Коммунистическая улица, д. 11, к<br>+79083222222             | кв. Два, Советский район,    | г. Сыктывкар – Центр верх     | Shjkdds              | Центр верх             |                           | 21.09.2022, 18:00 - 20:00                    |  |
|                                                  | 20.09.2022 15:34 № 56270 Октябрьский проспект, д. 55, г. Сыктывкар – Орбита (Мясокомбинат) +79083289196 Рочев Дмитрий<br>Сергеевич нат) 21. |                                      |                                                              |                              |                               |                      |                        |                           |                                              |  |
| (==)<br>Чат                                      | 20.09.2022 15:33 № 56269 Октябрьский проспект, д. 55, г. Сыктывкар – Орбита (Мясокомбинат) +79083289196 Некрасов Андрей Феликсович нат)     |                                      |                                                              |                              |                               |                      | нат)                   | 21.09.2022, 18:00 - 20:00 |                                              |  |
| 69                                               |                                                                                                    |                                      |                                                              |                              | _                             | Южаков А<br>Иванович | ндрей                  |                           |                                              |  |
| Обратная                                         | i ×                                                                                                    | 2022-09-2                            | Выбрать районы доставки                                      |                              | Выбрать интервалы д           | Выбрать              | водител 🔺              |                           | Создать м/л                                  |  |
| I - Фильт<br>2 - Фильт<br>Фильт<br># (<br>3аказы | р по новом<br>р по адресу<br>О ID, А/н Х<br>Нераз                                                                                           | у заказу<br>у доста<br>о ФИО<br>вобр | у<br>вки<br>х Q Адрес<br>анные за                            | × Q Телефон<br>Казы п        | Выбрать зону дос              | ставки               | С Выйти                | Мобильное Р               | ешение Русский -<br>Статус заказа<br>Новый - |  |
| _                                                | BLEI U SAKASUB.                                                                                                    | Номер                                |                                                              |                              |                               |                      |                        |                           |                                              |  |
| Manupuruu ia                                     | Дата создания                                                                                                    | заказа                               | Адрес доставки                                               |                              |                               |                      | Район до               | ставки                    | Время доставки                               |  |
| листы                                            | <b>*</b>                                                                                                    | 1                                    | 2                                                            |                              |                               |                      |                        | •                         | <b>X</b>                                     |  |
| ର ଜ                                              | 21.09.2022 09:57                                                                                                    | Nº 56281                             | Первомайская ул., д. 72, эт. 77, кв<br>(Париж). +79999999999 | в. 13467, п. 777, Сыктывкар  | о, г. Сыктывкар – Орбита блих | княя                 | Орбита блі<br>(Париж). | ижняя                     | 23.09.2022, 09:00 - 11:00                    |  |
| ്റ്റ്റ്റ്റ്റ്റ്റ്റ്റ്റ്റ്റ്റ്റ്റ്റ്റ്റ           | 20.09.2022 21:02                                                                                                    | Nº 56280                             | Оренбургский тракт, д. 160к2, кв.                            | . 1, Казань, г. Казань +790( | 04212122                      |                      |                        |                           | 21.09.2022, 14:00 - 16:00                    |  |
|                                                  | 20.09.2022 16:07                                                                                                    | Nº 56274                             | Ленина, д. 53, г. Сыктывкар – Цен                            | нтр низ +79083289196         |                               |                      | Центр низ              |                           | 21.09.2022, 14:00 - 16:00                    |  |

| Нера             | зоб <b>ј</b><br>" | оанные заказы п 💿                                                                                                    |                          | Нов       |
|------------------|-------------------|----------------------------------------------------------------------------------------------------|--------------------------|-----------|
| Дата создания    | Номер<br>заказа   | Адрес доставки                                                                                                    | Район доставки           | Время     |
| ii ×             |                   |                                                                                                    | *                        |           |
| 21.09.2022 09:57 | Nº 56281          | Первомайская ул., д. 72, эт. 77, кв. 13467, п. 777, Сыктывкар, г. Сыктывкар – Орбита ближняя<br>(Париж). +79999999999 | ۹<br>АТП (Сысольское)    | 23.09.20  |
| 20.09.2022 21:02 | Nº 56280          | Оренбургский тракт, д. 160к2, кв. 1, Казань, г. Казань +79004212122                                                   | Аэропорт                 | 21.09.20  |
| 20.09.2022 16:07 | Nº 56274          | Ленина, д. 53, г. Сыктывкар – Центр низ +79083289196                                                                  | Больничный городок       | 21.09.20  |
| 20.09.2022 15:39 | Nº 56272          | Коммунистическая улица, д. 11, кв. Два, Советский район, г. Сыктывкар – Центр верх<br>+79083222222                    | Выльгорт<br>Дырнос       | 21.09.20  |
| 20.09.2022 15:34 | Nº 56270          | Октябрьский проспект, д. 55, г. Сыктывкар – Орбита (Мясокомбинат) +79083289196                                        | ЖБИ                      | 21.09.202 |
| 20.09.2022 15:33 | Nº 56269          | Октябрьский проспект, д. 55, г. Сыктывкар – Орбита (Мясокомбинат) +79083289196                                        | Орбита<br>(Мясокомбинат) | 21.09.202 |

## Фильтр по дате создания

|                                        | # 🕻 « Сентябрь 2022 »           | х Q Адрес х Q Телефон х Выбрать зону доставки                                                                         | 🕞 Выйти Мобильное Ре       | шение Русский <del>-</del> |
|----------------------------------------|---------------------------------|----------------------------------------------------------------------------------------------------|----------------------------|----------------------------|
| •                                      | Пн Вт Ср Чт Пт Сб Вс            |                                                                                                    |                            |                            |
|                                        | 29 30 31 <b>1 2 3 4</b>         |                                                                                                    |                            | CTOTUS DOMODO              |
| 784                                    | 5 6 7 8 9 10 11                 |                                                                                                    |                            |                            |
| Заказы                                 | 12 13 14 15 16 17 18            |                                                                                                    |                            | Новый -                    |
|                                        | <b>E</b> 19 20 21 22 23 24 25   |                                                                                                    |                            |                            |
|                                        | 26 27 28 29 30 1 2              | Адрес доставки                                                                                                    | Район доставки             | Время доставки             |
| Маршрутнь                              | e                               |                                                                                                    |                            |                            |
| листы                                  |                                 |                                                                                                    | <b>v</b>                   | iii ×                      |
| A Q                                    | 21.09.2022 09:57 № 56281        | Первомайская ул., д. 72, эт. 77, кв. 13467, п. 777, Сыктывкар, г. Сыктывкар – Орбита ближняя<br>(Париж). +79999999099 | Орбита ближняя<br>(Париж). | 23.09.2022, 09:00 - 11:00  |
| ്റ്റ്റ്റ്റ്റ്റ്റ്റ്റ്റ്റ്റ്റ്റ്റ്റ്റ്റ | 20.09.2022 21:02 № 56280        | Оренбургский тракт, д. 160к2, кв. 1, Казань, г. Казань +79004212122                                                   |                            | 21.09.2022, 14:00 - 16:00  |
|                                        | 20.09.2022 16:07 <b>№ 56274</b> | Ленина, д. 53, г. Сыктывкар – Центр низ +79083289196                                                                  | Центр низ                  | 21.09.2022, 14:00 - 16:00  |
| Водители                               | 20.09.2022 15:39 <b>№ 56272</b> | Коммунистическая улица, д. 11, кв. Два, Советский район, г. Сыктывкар – Центр верх<br>+7908322222                     | Центр верх                 | 21.09.2022, 18:00 - 20:00  |
| водители                               | 20.09.2022 15:34 N₂ 56270       | Октябрьский проспект, д. 55, г. Сыктывкар – Орбита (Мясокомбинат) +79083289196                                        | Орбита<br>(Мясокомбинат)   | 21.09.2022, 18:00 - 20:00  |
| (==)<br>Чат                            | 20.09.2022 15:33 <b>№ 56269</b> | Октябрьский проспект, д. 55, г. Сыктывкар – Орбита (Мясокомбинат) +79083289196                                        | Орбита<br>(Мясокомбинат)   | 21.09.2022, 18:00 - 20:00  |
|                                        |                                 |                                                                                                    |                            |                            |
| (?) 69                                 |                                 |                                                                                                    |                            |                            |
| 254<br>Обратная                        | <b>*</b> 2022-09-2              | Выбрать районы доставки Выбрать интервалы д                                                                           | водител 👻                  | Создать м/л                |
| СВЯЗЬ                                  |                                 |                                                                                                    |                            |                            |

Фильтр по дате доставки

| <b>()</b> #                            | 🔾 ID, А/н 🛛 🗙    | <b>Q</b> ФИО         | 🗙 📿 Адрес                                               | × Q Телефон                         | 🗙 Выбрать зону доставки       | «            | Cei             | тябр  | ь 202 | 22 | »             | Русский <del>-</del> |
|----------------------------------------|------------------|----------------------|---------------------------------------------------------|-------------------------------------|-------------------------------|--------------|-----------------|-------|-------|----|---------------|----------------------|
| •                                      |                  |                      |                                                         |                                     |                               | Пн           | Вт С            | рЧι   | пт    | Сб | Вс            |                      |
|                                        |                  |                      |                                                         |                                     |                               | 29           | 30 3            | 1 1   | 2     | 3  | 4             |                      |
| 784                                    | Henes            |                      |                                                         |                                     |                               | 5            | 6               | 78    | 9     | 10 | נ <b>י</b> 11 | ус заказа            |
| $\bigcirc$                             | пераз            | зоор                 | анные з                                                 | аказы 🗖                             | (?)                           | 12           | 13 1            | 4 15  | 16    | 17 | 18 lo         | вый –                |
| Заказы                                 | Всего заказов:   | 6                    |                                                         |                                     |                               | 19           | 20 2            | 1 22  | 23    | 24 | 25            |                      |
|                                        |                  | Номер                |                                                         |                                     |                               | 26           | 27 2            | 8 29  | 30    | 1  | 2             |                      |
|                                        | Дата создания    | заказа               | Адрес доставки                                          |                                     |                               | 3            | 4               | 56    | 7     | 8  | 9 ия          | доставки             |
| Маршрутные<br>листы                    | <b>X</b>         |                      |                                                         |                                     |                               |              |                 |       |       |    |               | ×                    |
| A Q                                    | 21.09.2022 09:57 | <mark>№ 56281</mark> | Первомайская ул., д. 72, эт. 7<br>(Париж). +79999999999 | 77, кв. 13467, п. 777, Сыктывкар,   | г. Сыктывкар – Орбита ближняя | Орби<br>(Пар | іта блі<br>иж). | іжняя |       | 2  | 3.09.20       | 022, 09:00 - 11:00   |
| ്റ്റ്റ്റ്റ്റ്റ്റ്റ്റ്റ്റ്റ്റ്റ്റ്റ്റ്റ | 20.09.2022 21:02 | Nº 56280             | Оренбургский тракт, д. 160к                             | к2, кв. 1, Казань, г. Казань +79004 | 4212122                       |              |                 |       |       | 2  | 1.09.20       | 022, 14:00 - 16:00   |
|                                        | 20.09.2022 16:07 | № 56274              | Ленина, д. 53, г. Сыктывкар -                           | – Центр низ +79083289196            |                               | Цент         | р низ           |       |       | 2  | 1.09.20       | 022, 14:00 - 16:00   |

## Фильтр по статусу заказа

L

|   | Нераз                                                                                            | зобр                                                                            | оанные заказы п 💿                                                                                                    |                                                                                             | Статус заказа<br>→ Новый ▲<br>новый                                                                                                 |
|---|--------------------------------------------------------------------------------------------------|---------------------------------------------------------------------------------|----------------------------------------------------------------------------------------------------|---------------------------------------------------------------------------------------------|----------------------------------------------------------------------------------------------------|
|   | Дата создания                                                                                    | Номер<br>заказа                                                                 | Адрес доставки                                                                                                    | Район доставки                                                                              | Принят<br>Выполняется (И                                                                                                    |
| L | <b>X</b>                                                                                         |                                                                                 |                                                                                                    | <b>v</b>                                                                                    | iii ×                                                                                                    |
|   | 21.09.2022 09:57                                                                                 | <b>№ 56281</b>                                                                  | Первомайская ул., д. 72, эт. 77, кв. 13467, п. 777, Сыктывкар, г. Сыктывкар – Орбита ближняя<br>(Париж). +79999999999                                                                                                    | Орбита ближняя<br>(Париж).                                                                  | 23.09.2022, 09:00 - 11                                                                                                    |
|   | 20.09.2022 21:02                                                                                 | Nº 56280                                                                        | Оренбургский тракт, д. 160к2, кв. 1, Казань, г. Казань +79004212122                                                                                                    |                                                                                             | 21.09.2022, 14:00 - 16:                                                                                                    |
|   | 20.09.2022 16:07                                                                                 | Nº 56274                                                                        | Ленина, д. 53, г. Сыктывкар – Центр низ +79083289196                                                                                                    | Центр низ                                                                                   | 21.09.2022, 14:00 - 16:                                                                                                    |
|   | 20.00.2022.45.20                                                                                 | N- 50070                                                                        | Kannan - 44 - 8- 6XX 6                                                                                                    | U                                                                                           | 24 00 2022 40:00 20                                                                                                    |
| ( | бора необ                                                                                        | ходимо                                                                          | ого параметра нажимаем Создать маршрутный ли                                                                                                    | ИСТ                                                                                         |                                                                                                    |
|   |                                                                                                  |                                                                                 |                                                                                                    |                                                                                             |                                                                                                    |
|   |                                                                                                  |                                                                                 | (Париж), +79999999099                                                                                                    | (Париж).                                                                                    | L5.05.L0LL, 05.00                                                                                                    |
|   | 20.09.2022 21:02                                                                                 | № 56280                                                                         | (Париж). +79999999999<br>Оренбургский тракт, д. 160к2, кв. 1, Казань, г. Казань +79004212122                                                                                                    | (Париж).                                                                                    | 21.09.2022, 14:00 - 16:                                                                                                    |
|   | 20.09.2022 21:02<br>20.09.2022 16:07                                                             | Nº 56280<br>№ 56274                                                             | (Париж). +799999999999<br>Оренбургский тракт, д. 160к2, кв. 1, Казань, г. Казань +79004212122<br>Ленина, д. 53, г. Сыктывкар – Центр низ +79083289196                                                                                                    | (Париж).<br>Центр низ                                                                       | 21.09.2022, 14:00 - 16:<br>21.09.2022, 14:00 - 16:                                                                                  |
|   | 20.09.2022 21:02<br>20.09.2022 16:07<br>20.09.2022 15:39                                         | N₂ 56280<br>№ 56274<br>№ 56272                                                  | (Париж). +79999999999           Оренбургский тракт, д. 160к2, кв. 1, Казань, г. Казань +79004212122           Ленина, д. 53, г. Сыктывкар – Центр низ +79083289196           Коммунистическая улица, д. 11, кв. Два, Советский район, г. Сыктывкар – Центр верх<br>+79083222222                                                                                                    | (Париж).<br>Центр низ<br>Центр верх                                                         | 21.09.2022, 14:00 - 16:<br>21.09.2022, 14:00 - 16:<br>21.09.2022, 18:00 - 20:                                                       |
|   | 20.09.2022 21:02<br>20.09.2022 16:07<br>20.09.2022 15:39<br>20.09.2022 15:34                     | Ne 56280<br>Ne 56274<br>Ne 56272<br>Ne 56270                                    | (Париж). +799999999999<br>Оренбургский тракт, д. 160к2, кв. 1, Казань, г. Казань +79004212122<br>Ленина, д. 53, г. Сыктывкар – Центр низ +79083289196<br>Коммунистическая улица, д. 11, кв. Два, Советский район, г. Сыктывкар – Центр верх<br>+79083222222<br>Октябрьский проспект, д. 55, г. Сыктывкар – Орбита (Мясокомбинат) +79083289196                                                                                  | (Париж).<br>Центр низ<br>Центр верх<br>Орбита<br>(Мясокомбинат)                             | 21.09.2022, 14:00 - 16:<br>21.09.2022, 14:00 - 16:<br>21.09.2022, 18:00 - 20:<br>21.09.2022, 18:00 - 20:                            |
|   | 20.09.2022 21:02<br>20.09.2022 16:07<br>20.09.2022 15:39<br>20.09.2022 15:34<br>20.09.2022 15:33 | № 56280           № 56274           № 56272           № 56270           № 56269 | (Париж). +79999999999<br>Оренбургский тракт, д. 160к2, кв. 1, Казань, г. Казань +79004212122<br>Ленина, д. 53, г. Сыктывкар – Центр низ +79083289196<br>Коммунистическая улица, д. 11, кв. Два, Советский район, г. Сыктывкар – Центр верх<br>+79083222222<br>Октябрьский проспект, д. 55, г. Сыктывкар – Орбита (Мясокомбинат) +79083289196<br>Октябрьский проспект, д. 55, г. Сыктывкар – Орбита (Мясокомбинат) +79083289196 | (Париж).<br>Центр низ<br>Центр верх<br>Орбита<br>(Мясокомбинат)<br>Орбита<br>(Мясокомбинат) | 21.09.2022, 14:00 - 16:<br>21.09.2022, 14:00 - 16:<br>21.09.2022, 18:00 - 20:<br>21.09.2022, 18:00 - 20:<br>21.09.2022, 18:00 - 20: |
|   | 20.09.2022 21:02<br>20.09.2022 16:07<br>20.09.2022 15:39<br>20.09.2022 15:34<br>20.09.2022 15:33 | Ne 56280<br>Ne 56274<br>Ne 56272<br>Ne 56270<br>Ne 56269                        | (Париж). +79999999999<br>Оренбургский тракт, д. 160к2, кв. 1, Казань, г. Казань +79004212122<br>Ленина, д. 53, г. Сыктывкар – Центр низ +79083289196<br>Коммунистическая улица, д. 11, кв. Два, Советский район, г. Сыктывкар – Центр верх<br>+79083222222<br>Октябрьский проспект, д. 55, г. Сыктывкар – Орбита (Мясокомбинат) +79083289196<br>Октябрьский проспект, д. 55, г. Сыктывкар – Орбита (Мясокомбинат) +79083289196 | (Париж).<br>Центр низ<br>Центр верх<br>Орбита<br>(Мясокомбинат)<br>Орбита<br>(Мясокомбинат) | 21.09.2022, 14:00 - 16:<br>21.09.2022, 14:00 - 16:<br>21.09.2022, 18:00 - 20:<br>21.09.2022, 18:00 - 20:<br>21.09.2022, 18:00 - 20: |

Далее открывается экран формирования маршрутного листа. Добавляем выбранные заказы с помощью нажатия на плюс.

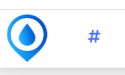

| <b>784</b><br>Ораказы | Марш<br>Лесозавод                    | ірутный лист                                            | на 21.09.2         | 1.09.2022 (11:00 - 13:00)                                                          |                                                                                            |            |  |  |  |
|-----------------------|--------------------------------------|---------------------------------------------------------|--------------------|------------------------------------------------------------------------------------|--------------------------------------------------------------------------------------------|------------|--|--|--|
| Маршрудные            | Назначить водите<br>Рочев Дмитрий Се | <b>еля</b><br>рргеевич \$                               |                    | Неразобранные заказы<br>Поиск заказов по текущей дате, интервалу и району доставки |                                                                                            |            |  |  |  |
| листы                 | Всего 1 запись.                      |                                                         | Показаны 1-10 из 7 | 51 записи.                                                                         |                                                                                            |            |  |  |  |
| 2.2                   | № / Доставить<br>до                  | Адрес / Оплата                                          |                    | № / Доставить<br>до                                                                | Адрес / Оплата                                                                             |            |  |  |  |
| <u>)</u>              | 51815                                | ЛУКОЙЛ Северо-Западнефтепродукт                         |                    | 51820                                                                              | ЛУКОЙЛ Северо-Западнефтепродукт                                                            |            |  |  |  |
| клиенты               |                                      | Безналичный по договору: 180 ₽                          | -                  |                                                                                    | Безналичный по договору: 180 ₽                                                             | ✓ T        |  |  |  |
|                       |                                      |                                                         |                    | 51893                                                                              | РГС-Мед вода по 160 !                                                                      |            |  |  |  |
| $\bigcirc$            |                                      |                                                         |                    |                                                                                    | Безналичный по договору: 1980 ₽                                                            | - <b>-</b> |  |  |  |
| Водители              |                                      |                                                         |                    | 51928                                                                              | ГЕРКУЛЕСоптовый склад                                                                      |            |  |  |  |
|                       |                                      |                                                         |                    |                                                                                    | Картой курьеру: 140 ₽                                                                      | - T        |  |  |  |
| )<br>Чат              |                                      |                                                         |                    | 52002                                                                              | Авторесурс моторс (НАКОПИТЕЛЬНАЯ)<br>Гаражная, д. 13, г. Сыктывкар – Больничный<br>городок | +          |  |  |  |
| _                     |                                      |                                                         |                    |                                                                                    | Безналичный по договору: 940 ₽                                                             |            |  |  |  |
| (?) 69                |                                      |                                                         |                    | 52017                                                                              | ГЕРКУЛЕСоптовый склад                                                                      |            |  |  |  |
| Обратная              |                                      |                                                         |                    |                                                                                    | Наличные: 800 ₽                                                                            | Ŧ          |  |  |  |
| Открыть «https://v.a  | qua-delivery.ru/route-order/a        | add-to-route?orderId=51820&routeId=390» в новой вкладке |                    | 52059                                                                              | Алиева                                                                                     |            |  |  |  |

Заказ отобразиться в левой колонке, где составляется лист маршрута.

- 1 Посмотреть документ.
- 2 печать документа
- 3 на кнопку минус можно удалить из списка заказ.

| <b>784</b><br>Заказы | Марш<br>Лесозавод                                                                              | рутный лист                    | на 21.09.2022 (11:00 - 13:00) |                                                                                    |                                                                                            |            |  |  |
|----------------------|------------------------------------------------------------------------------------------------|--------------------------------|-------------------------------|------------------------------------------------------------------------------------|--------------------------------------------------------------------------------------------|------------|--|--|
| ——<br>Маршрутные     | Назначить водите<br>Рочев Дмитрий Се                                                           | <b>2ля</b><br>ргеевич ♣        | 1 2 7                         | Неразобранные заказы<br>Поиск заказов по текущей дате, интервалу и району доставки |                                                                                            |            |  |  |
| листы                | Всего 1 запись.<br>№ / Доставить<br>до Адрес / Оплата<br>51815 ЛУКОЙЛ Северо-Западнефтепродукт |                                |                               | Показаны 1-10 из 7<br>№ / Доставить<br>до                                          | Адрес / Оплата                                                                             |            |  |  |
| <u>3</u> 2           |                                                                                                |                                |                               | 51820                                                                              | ЛУКОЙЛ Северо-Западнефтепродукт                                                            |            |  |  |
| клиенты              |                                                                                                | Безналичный по договору: 180 ₽ | 3                             |                                                                                    | Безналичный по договору: 180 ₽                                                             | <b>–</b>   |  |  |
|                      |                                                                                                |                                |                               | 51893                                                                              | РГС-Мед вода по 160 !                                                                      |            |  |  |
|                      |                                                                                                |                                |                               |                                                                                    | Безналичный по договору: 1980 ₽                                                            | - <b>-</b> |  |  |
| Водители             |                                                                                                |                                |                               | 51928                                                                              | ГЕРКУЛЕСоптовый склад                                                                      |            |  |  |
|                      |                                                                                                |                                |                               |                                                                                    | Картой курьеру: 140 ₽                                                                      | - T        |  |  |
| (==)<br>Чат          |                                                                                                |                                |                               | 52002                                                                              | Авторесурс моторс (НАКОПИТЕЛЬНАЯ)<br>Гаражная, д. 13, г. Сыктывкар – Больничный<br>городок | +          |  |  |

В правой части показан список всех неразобранных заказов.

| <b>784</b><br>Заказы | Марш<br>Лесозавод   | ірутный лист                    | на 21.09.2022 (11:00 - 13:00) |                                                                                 |                                                                                            |          |  |  |  |  |
|----------------------|---------------------|---------------------------------|-------------------------------|---------------------------------------------------------------------------------|--------------------------------------------------------------------------------------------|----------|--|--|--|--|
|                      | Назначить водите    | 279                             | ÷                             | Неразобранные заказы Поиск заказов по текущей дате, интервалу и району доставки |                                                                                            |          |  |  |  |  |
| Маршрутные           | Рочев дмитрии се    | ргеевич                         |                               |                                                                                 |                                                                                            |          |  |  |  |  |
| листы                | Всего 1 запись.     |                                 |                               | Показаны 1-10 из 7                                                              | 51 записи.                                                                                 |          |  |  |  |  |
|                      | № / Доставить<br>до | Адрес / Оплата                  |                               | № / Доставить<br>до                                                             | Адрес / Оплата                                                                             |          |  |  |  |  |
| D3                   | 51815               | ЛУКОЙЛ Северо-Западнефтепродукт |                               | 51820                                                                           | ЛУКОЙЛ Северо-Западнефтепродукт                                                            |          |  |  |  |  |
| клиенты              |                     | Безналичный по договору: 180 ₽  | -                             |                                                                                 | Безналичный по договору: 180 ₽                                                             | <b>–</b> |  |  |  |  |
|                      |                     |                                 |                               | 51893                                                                           | РГС-Мед вода по 160 !                                                                      | <b></b>  |  |  |  |  |
| $\bigcirc$           |                     |                                 |                               |                                                                                 | Безналичный по договору: 1980 ₽                                                            | Ŧ        |  |  |  |  |
| Водители             |                     |                                 |                               | 51928                                                                           | ГЕРКУЛЕСоптовый склад                                                                      | <b></b>  |  |  |  |  |
|                      |                     |                                 |                               |                                                                                 | Картой курьеру: 140 ₽                                                                      | T        |  |  |  |  |
| (==)<br>Чат          |                     |                                 |                               | 52002                                                                           | Авторесурс моторс (НАКОПИТЕЛЬНАЯ)<br>Гаражная, д. 13, г. Сыктывкар – Больничный<br>городок | +        |  |  |  |  |
|                      |                     |                                 |                               |                                                                                 | Безналичный по договору: 940 ₽                                                             |          |  |  |  |  |

## Водители

Переходим в раздел водители.

- 1- фильтр по активным водителям
- 2- Переход на карточку выбранного водителя.

| <b>783</b><br>Заказы | B                        | одители              |          |              |                        |  |  |  |  |  |
|----------------------|--------------------------|----------------------|----------|--------------|------------------------|--|--|--|--|--|
|                      | Все Работает Не работает |                      |          |              |                        |  |  |  |  |  |
| Маршрутные<br>листы  | Всег                     | о водителей: 51      |          |              |                        |  |  |  |  |  |
|                      | ID                       | 0NΦ                  | Статус   | Телефон      | Кол-во текущих заказов |  |  |  |  |  |
| Клиенты              | 69                       | 000000000 0000000000 | Работает | +79992341445 | 0                      |  |  |  |  |  |
| ©<br>Водители        | 68                       | 2 Testik             | Работает | +79000090908 | 0                      |  |  |  |  |  |
| (==)<br>Hat          | 67                       | testtest             | Работает | +79099129391 | 0                      |  |  |  |  |  |
| 69                   | 66                       | BychaRaRaRa          | Работает | +79999918037 | 0                      |  |  |  |  |  |
| Сбратная<br>Связь    | 64                       | BychaRaRaRa          | Работает | +79999918036 | 0                      |  |  |  |  |  |

Переходим на карточку водителя с контактами и историей выполнения заказов. Открыть детальный отчет по водителю нажимаем надпись Отчет.

| 783            | Водители               |                  |                                           |                                                                                                    |
|----------------|------------------------|------------------|-------------------------------------------|----------------------------------------------------------------------------------------------------|
| ())<br>Заказы  | Andrey                 |                  |                                           |                                                                                                    |
|                | Информация о пользоват | еле              |                                           |                                                                                                    |
| <br>Маршрутные | Телефон:               | +79216187344     |                                           |                                                                                                    |
| листы          | Email:                 | qwerty@qwerty.ru | История водителя                          | 1 •                                                                                                |
| Q2             | Машина:                |                  | Показаны записи 1-<br>2022-03-10 16:10:51 | 10 из 279.<br>Заказ №53825: Клиент admin Aqua Delivery (id:1) назначил водителя Andrey (id:<br>44) |
| Клиенты        |                        |                  | 2021-04-15 12:06:34                       | Заказ №53787: Клиент admin Aqua Delivery (id:1) изменил статус с "Принят" на<br>"Доставлен";       |
| Ø              | 🗲 К водителям          |                  | 2021-04-15 12:06:33                       | Заказ №53786: Клиент admin Aqua Delivery (id:1) изменил статус с "Новый" на<br>"Доставлен";        |
| Водители       |                        |                  | 2021-04-15 12:06:32                       | Заказ №53790: Клиент admin Aqua Delivery (id:1) изменил статус с "Принят" на<br>"Доставлен";       |
|                |                        |                  | 2021-04-15 12:06:31                       | Заказ №53788: Клиент admin Aqua Delivery (id:1) изменил статус с "Принят" на<br>"Доставлен";       |
| Чат            |                        |                  | 2021-04-15 12:06:30                       | Заказ №53789: Клиент admin Aqua Delivery (id:1) изменил статус с "Принят" на<br>"Доставлен";       |
| Обратная       |                        |                  | 2021-04-15 12:06:29                       | Заказ №53794: Клиент admin Aqua Delivery (id:1) изменил статус с "Принят" на<br>"Доставлен";       |
| СВЯЗЬ          |                        |                  | 2021-04-15 12:06:28                       | Заказ №53798: Клиент admin Адиа Deliverv (id:1) изменил статус с "Принят" на                       |

В отчете можно посмотреть основные показатели.

- 1- фильтр по дате и водителю.
- 2- Кнопка экспорта отчета.

| 783                 | Отчет                             |                      |                   |                   |
|---------------------|-----------------------------------|----------------------|-------------------|-------------------|
|                     | Выберите 1 🗮 🗙 2022-09-21<br>дату | Выберите<br>водителя | \$                | 2 Экспорт в Excel |
| Маршрутные<br>листы | Тип                               | Всего                | Выполнено         | Не выполнено      |
|                     | Заказы                            | 0                    | 0                 | 0                 |
|                     | Бутыли с водой                    | 0                    | 0                 | 0                 |
| Клиенты             | Бутыли без воды                   | 0                    | 0                 | 0                 |
| ©<br>Водители       |                                   |                      | План              | Фактически        |
|                     | Возвратная тара                   |                      | 0                 | 0                 |
| (==)<br>Чат         | Способ оплаты                     | Количество           | Получено курьером | Сумма             |
| -                   |                                   |                      |                   | Итого: 0 ₽        |
|                     | Оплата баллами                    | 0                    |                   | 0₽                |
| Обратная            |                                   |                      |                   |                   |

В карточке водителя можно посмотреть всю историю и открыть каждый заказ подробней.

| 783                    | Водители               |                           |                                                  |                                                                                                    |  |  |  |  |  |  |
|------------------------|------------------------|---------------------------|--------------------------------------------------|----------------------------------------------------------------------------------------------------|--|--|--|--|--|--|
| (_)<br>Заказы          | Andrey                 |                           |                                                  |                                                                                                    |  |  |  |  |  |  |
|                        | Информация о пользоват | інформация о пользователе |                                                  |                                                                                                    |  |  |  |  |  |  |
|                        | Телефон:               | +79216187344              |                                                  |                                                                                                    |  |  |  |  |  |  |
| Маршрутные<br>листы Er | Email:                 | qwerty@qwerty.ru          | История водителя                                 | A 6                                                                                                    |  |  |  |  |  |  |
| Клиенты                | Машина:                | 0                         | Показаны записи <b>1-</b><br>2022-03-10 16:10:51 | 10 из 279.<br>Заказ №53825: Клиент admin Aqua Delivery (id:1) назначил водителя Andrey (id:                 |  |  |  |  |  |  |
|                        | 📋 Отчет по водителю    |                           | 2021-04-15 12:06:34                              | 44)<br>Заказ №53787: Клиент admin Aqua Delivery (id:1) изменил статус с "Принят" на                         |  |  |  |  |  |  |
| ©                      | К водителям            |                           | 2021-04-15 12:06:33                              | "Доставлен";<br>Заказ №53786: Клиент admin Aqua Delivery (id:1) изменил статус с "Новый" на<br>"Доставлен"; |  |  |  |  |  |  |
| Водители               |                        |                           | 2021-04-15 12:06:32                              | Заказ №53790: Клиент admin Aqua Delivery (id:1) изменил статус с "Принят" на<br>"Доставлен";                |  |  |  |  |  |  |
|                        |                        |                           | 2021-04-15 12:06:31                              | Заказ №53788: Клиент admin Aqua Delivery (id:1) изменил статус с "Принят" на<br>"Доставлен";                |  |  |  |  |  |  |
| ЧdТ                    |                        |                           | 2021-04-15 12:06:30                              | Заказ №53789: Клиент admin Aqua Delivery (id:1) изменил статус с "Принят" на                                |  |  |  |  |  |  |

Далее откроется подробная карточка заказа из истории данного водителя.

| <b>783</b>              | Заказ #53825 🖄                                                                                                    | Доставлен                          | ÷                                     | Список товаро   | В                           | Добавить товар      |
|-------------------------|----------------------------------------------------------------------------------------------------|------------------------------------|---------------------------------------|-----------------|-----------------------------|---------------------|
| Заказы                  | Комментарий оператора<br>Адрес                                                                                                    |                                    |                                       |                 |                             | <b>0.02₽</b><br>Зшт |
| листы<br>ФС<br>Клиенты  | малышева, д. 1<br>Зона доставки — Сыктывкар; Район доставки<br>(Мясокомбинат)<br>Водитель Аndrey<br>Доставить к                                                                               | н — Орбита<br>\$                   | <ul> <li>Баллы начисляются</li> </ul> |                 |                             |                     |
| ©<br>Водители           | 10.03.2021 16:0<br>Клиент                                                                                                    | D - 18:00                          | ÷ Ø                                   |                 |                             |                     |
| (==)<br>Чат             | Тестировщик 💬<br>История заказа 🔺                                                                                                    | <b>J</b> +62811123456              | ÷                                     | К возврату<br>3 | Способ оплаты<br>Наличные 🛟 | Итого: 0.06 ₽       |
| 69<br>Обратная<br>связь | Все         Комментарии         Клиент         Операто           Показаны записи 1-12 из 12         К заказам         К заказам           10.03.2022 16:10:51         Заказ №53825: клиент ад | рр<br>min Aqua Delivery (IC:1) наз | 🖹 Сч                                  | ет 📋 Накладная  | Сохранить                   |                     |

#### Чат

В разделе чат можно посмотреть список всех сообщений.

- 1 фильтр по клиентам
- 2 область для написание сообщения выбранному клиентам.

|                    | 1                                                                                         | -                                    | Никита                            | Никита Салаватович Бикбулатов 🧷 |        |                         |                                             |               |  |
|--------------------|-------------------------------------------------------------------------------------------|--------------------------------------|-----------------------------------|---------------------------------|--------|-------------------------|---------------------------------------------|---------------|--|
| 783<br>О<br>Заказы | Отметить как прочитанн                                                                    | ые                                   | +79083289196<br>Общий ча          | @ nikita.aquadelivery@gmail.c   | com 🥺  | Октябрьский проспект, д | 55, г. Сыктывкар – Орбита (Мясокомбина      | ат) Сыктывкар |  |
| Маршрутные         | Никита Салаватович Бикбулат<br>Октябрьский проспект, д. 55, г. Сыкты<br>Natalyas          | #13019<br>вкар – <b>&lt;</b>         | <i>Никита Са</i> .<br>Так и не от | лаватович Бикбул<br>гветили!    | 16:40  |                         |                                             |               |  |
| листы              | Свободы, д. 10А, г. Сыктывкар – Орбит<br>Артемий Яковлев                                  | #12936                               | <i>Никита Са</i> .<br>Привет      | лаватович Бикбул                | 15:43  |                         |                                             |               |  |
| Болители           | Vasya<br>Октябрьский проспект, д. 55А, Сыктыв                                             | #12869<br>вкар, г <b>&lt;</b>        |                                   |                                 |        |                         | Вы<br>Заравствуйте! Какой вопрос вас и      | 16:40         |  |
|                    | Строганов Федор<br>Ленина, д. 74, эт. 1, кв. 1, п. 1, Сыктывк<br>Балас Ксения Сергеевна   | #13834<br>кар, г. Сы<br>#12578       | Ну извините                       | Курьер уже везёт ваш за         | аказ Н | наш режим работы        | <ul> <li>Универсальная подсказка</li> </ul> | Мы будем ра   |  |
| Чат<br>(?)         | Морозова, д. 1, г. Сыктывкар – Морозс<br>Аретмий<br>Коммунистическая улица, д. 10, г. Сык | рва <b>&lt;</b><br>#13914<br>стывкар |                                   |                                 |        |                         |                                             |               |  |
| Обратная<br>связь  | Алица Расторгуера                                                                         | #12008                               |                                   |                                 |        |                         |                                             | Отправить     |  |

## Фильтр по виду сообщений. Системные - это авто сообщения.

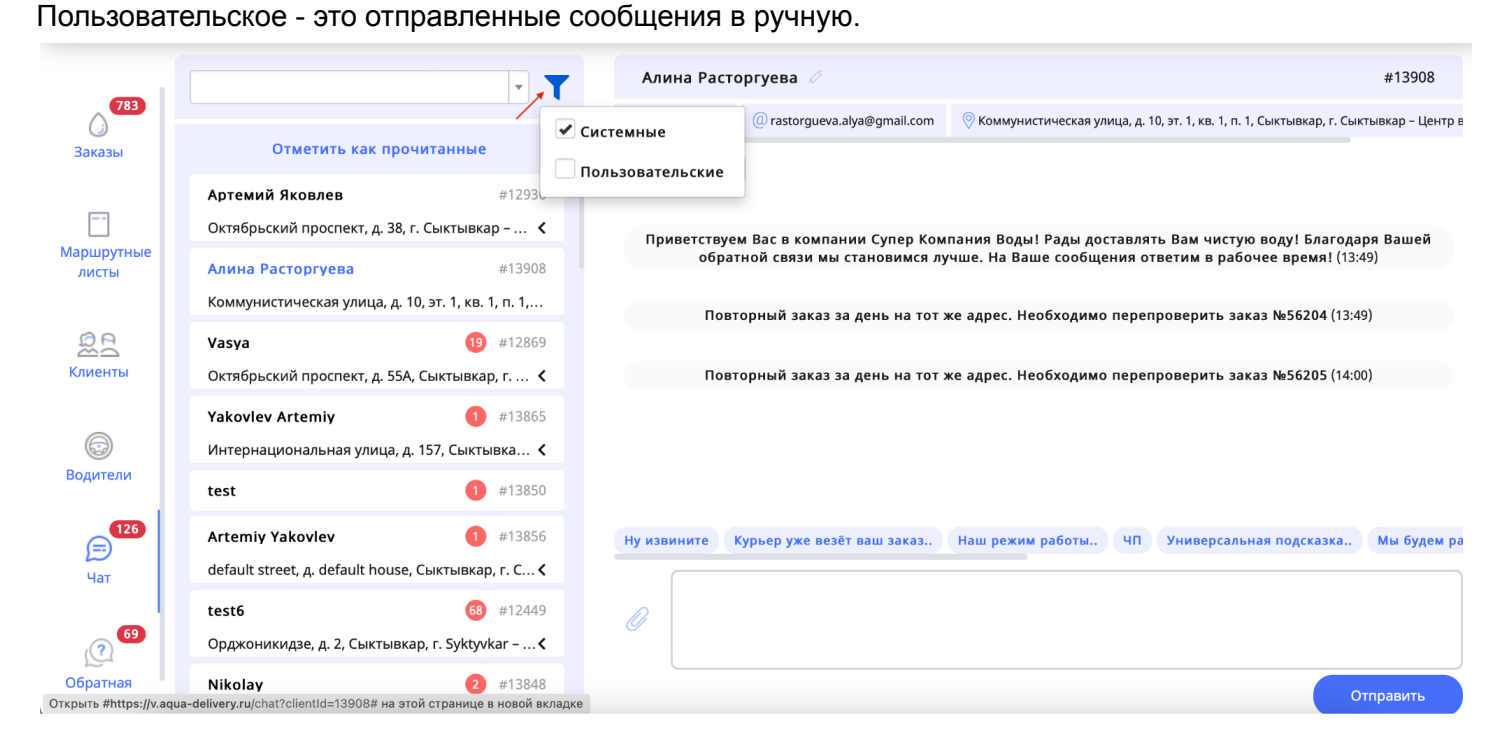

#### Обратная связь

Список всех обращений в компанию.

- 1- фильтр по пользователям
- 2- выбор пользователя из списка

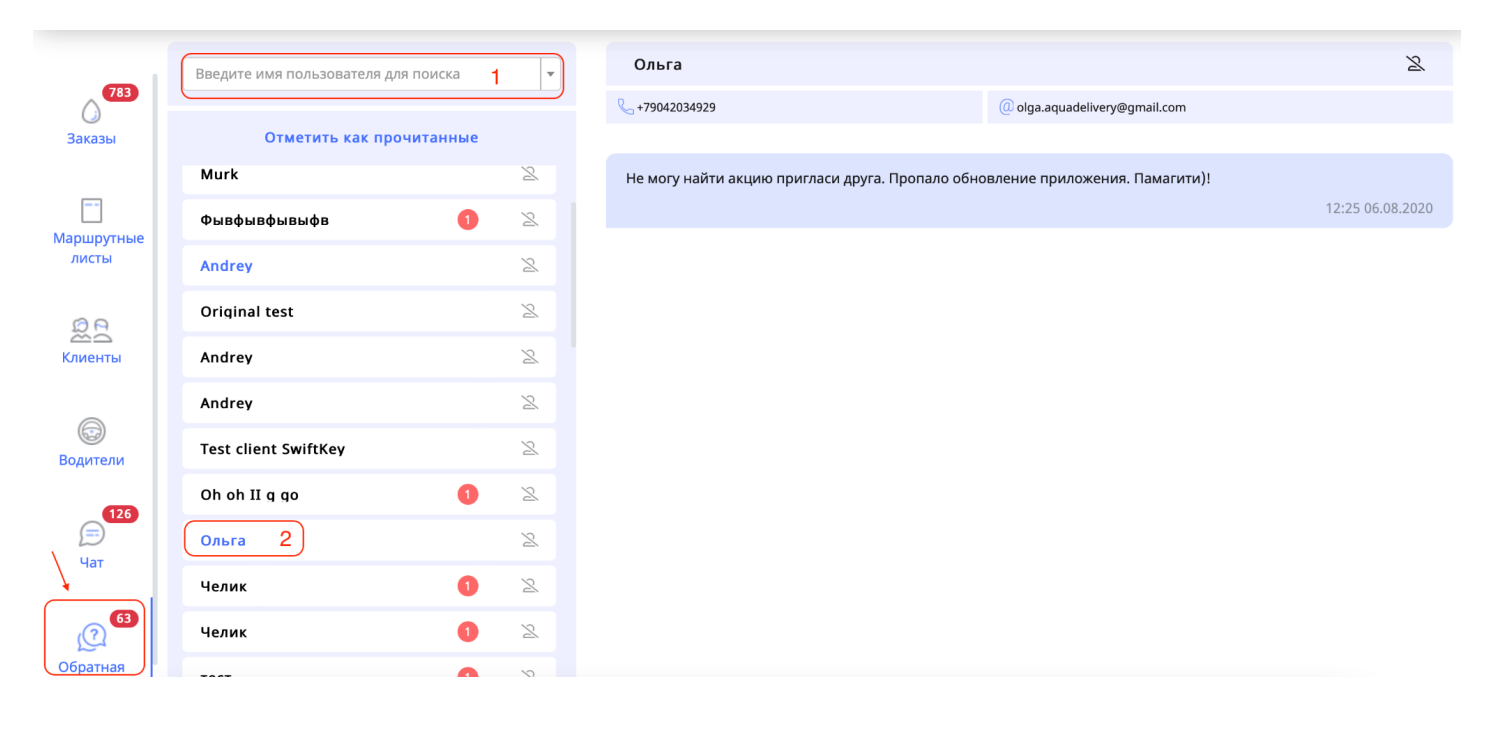

#### Информация по онлайн-оплатам

#### Отчет по онлайн оплате:

| Кабинет<br>заказов  | Заказы Ш≡ |               | Зона<br>доставки: Все | 1                                      |                                                                                                    |                                                          | 🚍 🗹 \$ 🛎 🗃 🗎 |               |                      |            | дать заказ          |              |                 |
|---------------------|-----------|---------------|-----------------------|----------------------------------------|----------------------------------------------------------------------------------------------------|----------------------------------------------------------|--------------|---------------|----------------------|------------|---------------------|--------------|-----------------|
| ∧ <sup>138</sup>    | (         | Экспорт за    | казов в CS            | V 🕘 🗄 👻 🖄 Экспорт                      | заказов в Excel 🕶 🗌 Экспорт товаров в CSV 🛞 🛙 🖽 🗷                                                       | Экспорт товаров в CSV ③ 🗍 🗄 👻 🖄 Кспорт товаров в Excel 🕶 |              |               |                      |            |                     |              | Инструкции *    |
| Заказы              |           |               | •                     | Клиент                                 | Адрес                                                                                                   | Район доста                                              | вки          | Дата доставки | Интервал<br>доставки | Состав     | Водитель            | Статус       | Создано ві‡     |
| ß                   |           |               |                       | ФИО, ID, Абонентский                   |                                                                                                    |                                                          |              |               | ۰ ک                  |            |                     | нпвдонд      |                 |
| Маршрутные<br>листы |           | <b>@</b> 1261 | 2 20                  | Кожевина Виолетта                      | <b>Сыктывкар, Ленина, д. 22</b><br>Зона доставки — Сыктывкар; Район доставки — Центр                    | Центр                                                    | Ŧ            | 21 сентября   | 10:00 - 13:00        | <b>1</b> 1 | Не выбран 💌         | нпвдонд      | 19 сент., 10:57 |
| 200                 |           | <b>@</b> 1261 | 1 🖻                   | Алина                                  | <b>Китай-город, Никольский переулок, д. 6</b><br>Зона доставки — Москва; Район доставки — Центр (Москва | а) Центр (Мо                                             | сква) •      | 19 сентября   | 09:25 - 10:25        | 1 😋 4      | Тестовый курьер × 👻 | нпвдонд      | 19 сент., 09:25 |
| Клиенты             |           | 1261          | 0 28                  | Тестовый (не удалять и<br>не изменять) | <b>Сыктывкар, Коммунистическая, д. 81</b><br>Зона доставки — Сыктывкар; Район доставки — Центр          | Центр                                                    | ٣            | 20 сентября   | 14:00 - 18:00        | <b>1</b>   | Аббббр × •          | н п в д о нд | 19 сент., 06:01 |
| ⇔                   |           |               |                       | + × /                                  | A                                                                                                    |                                                          |              |               |                      |            |                     |              |                 |

# В этом разделе отображаются все онлайн платежи, которые прошли через мобильное приложение и сайт.

Операторы могут удостоверяться, что оплата прошла от клиента.

| болинет<br>заказов | Онлайн оплата<br>Экспорт в СSV   🖽 * 😰 Экспорт в Excel *<br>Посказаны 1-100 из 765 записи. |                  |       |                 |                   |                           |                                           |        |               |                  |     |
|--------------------|--------------------------------------------------------------------------------------------|------------------|-------|-----------------|-------------------|---------------------------|-------------------------------------------|--------|---------------|------------------|-----|
| (Հ™                | Статус<br>заказа                                                                           | Создано ві‡      | Заказ | Клиент          | Абонентский номер | Дата доставки             | Адрес                                     | Сумма  | Статус оплаты | Дата оплаты      | СБП |
| Заказы             |                                                                                            | Выбрать дату     |       | Пользователь    |                   | Выбрать дату              |                                           |        |               | Выбрать дату     |     |
|                    | Новый                                                                                      | 2022-09-18 19:46 | 12605 | Basia Basophils | 1231362           | 18.09.2023, 11:10 - 14:10 | г. Москва, ул. Советская улица, д. 182    | 660.00 | Не оплачен    | Не оплачен       |     |
| листы              | Новый                                                                                      | 2022-09-16 09:44 | 12557 | Тест            | 443               | 16.09.2022, 13:00 - 16:00 | г. Сыктывкар, ул. Первомайская ул., д. 72 | 660.00 | Не оплачен    | Не оплачен       |     |
| 000                | Новый                                                                                      | 2022-09-16 09:20 | 12553 | Орр             | 1231347           | 16.09.2022, 12:40 - 12:40 | г. Сыктывкар, ул. Сысольское шоссе, д. 72 | 160.00 | Оплачен       | 2022-09-16 09:21 |     |
| Клиенты            | Отменён                                                                                    | 2022-09-15 22:21 | 12545 | Орр             | 1231347           | 16.09.2022, 10:00 - 13:00 | г. Сыктывкар, ул. Сысольское шоссе, д. 72 | 160.00 | Оплачен       | 2022-09-15 22:21 |     |

#### Отчет за день

#### Отчет за день по заказам

| Сор<br>Кабинет<br>заказов |   | Зака       | азы II         | ≡     |                                        | Зона<br>доставки: Все                                                                             | <b>── ∅</b> \$ <b>*</b> ■ ± |               |     |                      |            | + Co3,            | дать заказ   |                             |
|---------------------------|---|------------|----------------|-------|----------------------------------------|---------------------------------------------------------------------------------------------------|-----------------------------|---------------|-----|----------------------|------------|-------------------|--------------|-----------------------------|
| орана заказы              | [ | Экспор     | заказов в<br># | CSV ( | П П Клиент                             | такказов в Ехсе! ▼ ] _ Экспорт товаров в CSV ⊕ ] [ ⊞ ▼   😢 Экспорт товаров в Ехсе! ▼ ]<br>Адрес   | Район доставки              | Дата доставки |     | Интервал<br>доставки | Состав     | Водитель          | Статус       | Инструкции *<br>Создано ві‡ |
| ſ                         |   |            |                |       | ФИО, ID, Абонентский                   |                                                                                                   |                             |               | × • |                      |            |                   | нпвдонд      |                             |
| Маршрутные<br>листы       |   | <b>9</b> 1 | 612 20         |       | Кожевина Виолетта                      | С <b>ыктывкар, Ленина, д. 22</b><br>Зона доставки — Сыктывкар; Район доставки — Центр             | Центр •                     | 21 сентября   |     | 10:00 - 13:00        | <b>1</b>   | Не выбран 🔹       | нпвдонд      | 19 сент., 10:57             |
| <u>,6</u> ,               |   | <b>9</b> 1 | 2611 🗖         |       | Алина                                  | Китай-город, Никольский переулок, д. 6<br>Зона доставки — Москва; Район доставки — Центр (Москва) | Центр (Москва) 🔹 👻          | 19 сентября   |     | 09:25 - 10:25        | 1 😋 4      | Тестовый курьер 👻 | нпвдонд      | 19 сент., 09:25             |
| Клиенты                   |   | 1          | 2610 20        |       | Тестовый (не удалять<br>и не изменять) | Сыктывкар, Коммунистическая, д. 81<br>Зона доставки — Сыктывкар; Район доставки — Центр           | Центр •                     | 20 сентября   |     | 14:00 - 18:00        | <b>3</b> 1 | Аббббр × •        | н п в д о нд | 19 сент., 06:01             |
| Водители                  |   | 1          | 1609 🔲         |       | Тестовый (не удалять<br>и не изменять) | Сыктывкар, Куратова, д. 72<br>Зона доставки — Сыктывкар; Район доставки — Центр                   | Центр •                     | 20 сентября   |     | 14:00 - 18:00        | 3 🕤 1      | Тестовый курьёр 🔹 | н п в д о нд | 19 сент., 06:01             |
|                           |   |            |                |       | Тестовый (не удалять                   | Сыктывкар, Первомайская, д. 62                                                                    |                             |               |     |                      | 4          |                   |              |                             |

Выбираем необходимую дату, можно сделать выгрузку по всем водителям, можно по конкретному. В отчете отображается сколько было всего заказов, сколько из них выполнено, сколько отменено. И каким способом оплаты был совершен заказ.

| () 126              | Отчет           |              |                   |              |      | ,                 |                 |
|---------------------|-----------------|--------------|-------------------|--------------|------|-------------------|-----------------|
| 24(436)             | Выберите дату   | ₩ 2022-09-14 | Выберите водителя | Все водители | •    |                   | Экспорт в Ехсеі |
| Маршрутные<br>листы | Тип             |              |                   | Bcero        |      | Выполнено         | Не выполнено    |
|                     | Заказы          |              |                   | 3            |      | 2                 | 1               |
| 00                  | Бутыли с водой  |              |                   | 0            |      | 0                 | 0               |
| Клиенты             | Бутыли без воды |              |                   | 0            |      | 0                 | 0               |
|                     |                 |              |                   |              |      |                   |                 |
|                     |                 |              |                   |              | План |                   | Фактически      |
| водители            | Возвратная тара |              |                   |              | 0    |                   | 2               |
| <b>453</b>          |                 |              |                   |              |      |                   |                 |
| Чат                 | Способ оплаты   |              |                   | Количество   |      | Получено курьером | Сумма           |
|                     | Онлайн-оплата   |              |                   | 1            |      | -                 | 90 P            |
| ?                   | Наличные        |              |                   | 1            |      | 310 P             | 310 ₽           |
| Обратная            |                 |              |                   |              |      |                   | Итого: 400 Р    |
| СВЯЗЬ               | Оплата баллами  |              |                   | 0            |      |                   | 0 ₽             |
|                     |                 |              |                   |              |      |                   |                 |

#### (На главную

Для того чтобы сформировать выгрузку в excel, необходимо в фильтре отобразить конкретные значения. Дату, информацию по водителям и нажать кнопку "Экспорт в excel". Далее работает специалист в данной таблице.

| ()                  | Отчет           |                       |                   |              |      |                   |                 |
|---------------------|-----------------|-----------------------|-------------------|--------------|------|-------------------|-----------------|
| Заказы              | Выберите дату   | <b># X</b> 2022-09-14 | Выберите водителя | Все водители | ~    |                   | Экспорт в Excel |
| Иаршрутные<br>листы | Тип             |                       |                   | Bcero        |      | Выполнено         | Не выполнено    |
|                     | Заказы          |                       |                   | 3            |      | 2                 | 1               |
| 00                  | Бутыли с водой  |                       |                   | 0            |      | 0                 | 0               |
| Клиенты             | Бутыли без воды |                       |                   | 0            |      | 0                 | 0               |
|                     |                 |                       |                   |              |      |                   |                 |
|                     |                 |                       |                   |              | План |                   | Фактически      |
| Водители            | Возвратная тара |                       |                   |              | 0    |                   | 2               |
| _453                |                 |                       |                   |              |      |                   |                 |
| Чат                 | Способ оплаты   |                       |                   | Количество   |      | Получено курьером | Сумма           |
|                     | Онлайн-оплата   |                       |                   | 1            |      |                   | 90 P            |
| (?)                 | Наличные        |                       |                   | 1            |      | 310 P             | 310 P           |
| Обратная            |                 |                       |                   |              |      |                   | Итого: 400 Р    |
| связь               | Оплата баллами  |                       |                   | 0            |      |                   | 0 P             |
|                     |                 |                       |                   |              |      |                   |                 |

## Раздел системы лояльности

В системе есть система лояльности для клиентов, она работает для тех клиентов, которые делают заказы через мобильное приложение.

| (ф)<br>Кабинет<br>заказов | ; | Заказы         | =        |                                        | Зона<br>доставки: Все                                                                            |                    |               |   | İ \$ 4               | <b>;</b> 🖀 🗎    |                   | + Созд       | ать заказ       |
|---------------------------|---|----------------|----------|----------------------------------------|--------------------------------------------------------------------------------------------------|--------------------|---------------|---|----------------------|-----------------|-------------------|--------------|-----------------|
| ^‴                        |   | Экспорт заказ  | IOB B CS | V 🛞 🗄 т 🖄 Экспорт                      | г заказов в Ехсеl ▼ ) [Экспорт товаров в CSV ⑦ ] [Ξ ▼ ] [2] Экспорт товаров в Excel ▼ ]          |                    |               |   | -                    |                 |                   |              | Инструкции *    |
| Заказы                    |   |                |          | Клиент                                 | Адрес                                                                                            | Район доставки     | Дата доставки |   | Интервал<br>доставки | Состав          | Водитель          | Статус       | Создано ві‡     |
| ß                         |   |                |          | ФИО, ID, Абонентский                   |                                                                                                  |                    |               | ۲ |                      |                 |                   | нпвдонд      |                 |
| Маршрутные<br>листы       |   | 12613          | 20       | Тестовый (не удалять<br>и не изменять) | Коммунистическая, д. 70, к. 71<br>Зона доставки — Сыктывкар, Район доставки — Центр              | Центр •            | 21 сентября   |   | 12:00 - 15:00        | 4 😋 2           | Не выбран 🔻       | нпвдонд      | 19 сент., 12:57 |
| 200                       |   | 12614          | 20       | Тестовый (не удалять<br>и не изменять) | Коммунистическая, д. 70, к. 71<br>Зона доставки — Syktyvkar, Район доставки — Центр              | Центр •            | 21 сентября   |   | 12:00 - 15:00        | <del>()</del> 3 | Не выбран 🔹       | н п в д о нд | 19 сент., 12:57 |
| Клиенты                   |   | <b>p</b> 12612 | 28       | Кожевина Виолетта                      | Сыктывкар, Ленина, д. 22<br>Зона доставки — Сыктывкар; Район доставки — Центр                    | Центр *            | 21 сентября   |   | 10:00 - 13:00        | <b>1</b> 1      | Не выбран 🔹       | н п в д о нд | 19 сент., 10:57 |
| Водители                  |   | <b>9</b> 12611 | •        | Алина                                  | Китай-город Никольский переулок, д. 6<br>Зона доставки — Москва, Район доставки — Центр (Москва) | Центр (Москва) 🔹 🔹 | 19 сентября   |   | 09:25 - 10:25        | 1 😋 4           | Тестовый курьер 🔹 | н п в д онд  | 19 сент., 09:25 |
| -Q <sup>60</sup>          |   | 12610          | 20       | Тестовый (не удалять<br>и не изменять) | Сыктывкар, Коммунистическая, д. 81<br>Зона доставки — Сыктывкар; Район доставки — Центр          | Центр *            | 20 сентября   |   | 14:00 - 18:00        | 1               | A6666p × *        | н п в д о нд | 19 сент., 06:01 |
| Чат                       |   | 12609          | ٥        | Тестовый (не удалять<br>и не изменять) | Сыктывкар, Куратова, д. 72<br>Зона доставки — Сыктывкар; Район доставки — Центр                  | Центр *            | 20 сентября   |   | 14:00 - 18:00        | 3 😗 1           | Тестовый курьер 🔻 | н п в д о нд | 19 сент., 06:01 |
| Сбратная<br>Связь         |   | 12607          | 8        | Тестовый (не удалять<br>и не изменять) | Сыктывкар, Первомайская, д. 62<br>Зона доставки — Сыктывкар, Район доставки — Центр              | Центр *            | 20 сентября   |   | 14:00 - 18:00        | 🌓 😋 1           | Тестовый курьер 🔹 | н п в д о нд | 19 сент., 06:01 |
|                           |   | 12606          | ٥        | Тестовый (не удалять<br>и не изменять) | Сыктывкар, Горького, д. 13<br>Зона доставки — Сыктывкар, Район доставки — Центр                  | Центр *            | 20 сентября   |   | 14:00 - 18:00        | 2               | Тестовый курьер 🔹 | н п в д о нд | 19 сент., 06:01 |
|                           |   | 12608          | 2        | Тестовый (не удалять                   | Сыктывкар, Карла Маркса, д. 13                                                                   | Центр •            | 20 сентября   |   | 14:00 - 18:00        | 💧 6  😁 1        | Тестовый курьер 🔻 | н п в д о нд | 19 сент., 06:01 |

Есть 2 варианта начисления баллов.

## 1. автоматическое

Компания дает возможность начисление баллов, на любой товар, который есть в приложение. Начисляется любой %, который готова заплатить компания клиенту.

- Списать баллы, можно на любой товар.
- 2. В ручном режиме:

| ()<br>Заказы      | <b>Уч</b>                                                                                                    | ёт баллов систе                     | МЫ     | лояльн                  | ОСТИ Сбросить Фильтры                          |           |        |                       |                  |                           |  |
|-------------------|----------------------------------------------------------------------------------------------------|-------------------------------------|--------|-------------------------|------------------------------------------------|-----------|--------|-----------------------|------------------|---------------------------|--|
| <br>Маршрутные    | Ħ                                                                                                    | <b>X</b> 18.06.2019                 |        | ₩ 19.09.202             | 2                                              | Применить |        |                       | 🔳 - 🗳 Выгрузить  | баллы • Выгрузить в CSV 🕅 |  |
| A D               |                                                                                                    | Выдано                              | 3401   | 484443.77               | Использовано                                   | 2202828   |        | Баланс                |                  | 3399281615.77             |  |
| Клиенты           | Показаны                                                                                                    | 1-50 из 6 927 записи.               |        |                         |                                                |           |        |                       |                  |                           |  |
|                   | ID                                                                                                    | Пользователь                        | Баллов | Комментарий             |                                                |           | Г<br>Н | Іричина<br>начисления | Дата li          | Создатель                 |  |
| Водители          |                                                                                                    | Пользователь 💌                      |        |                         |                                                |           |        |                       | ₩ ×              |                           |  |
|                   | 6930                                                                                                    | Тестовый (не удалять и не изменять) | -1380  | Списание баллов в заказ | se #12609 (Списание баллов в заказе #12609)    |           | 3      | аказ #12609           | 19.09.2022 06:01 | Система лояльности        |  |
| Þ                 | 6929                                                                                                    | Тестовый (не удалять и не изменять) | +10000 | Автоматическое начисле  | ение баллов                                    |           | 4      | ]епозит               | 19.09.2022 06:01 | Система лояльности        |  |
| Чат               | 6928                                                                                                    | Тестовый (не удалять и не изменять) | -1380  | Списание баллов в заказ | ве #12584 (Списание баллов в заказе #12584)    |           | 3      | аказ #12584           | 18.09.2022 06:01 | Система лояльности        |  |
|                   | 6927                                                                                                    | Тестовый (не удалять и не изменять) | +10000 | Автоматическое начисле  | ение баллов                                    |           | A      | (епозит               | 18.09.2022 06:01 | Система лояльности        |  |
| (?)               | 6926                                                                                                    | Владимир_тест                       | +10    | Начисление баллов за за | аказ #12555 (Начисление баллов за заказ 12555) |           | 3      | аказ #12555           | 18.09.2022 03:00 | Система лояльности        |  |
| Обратная<br>связь | ная<br>505 692 Тестовый (не удалять и не номенять) - 1380 Списание баллов з заказе #12563 (Списание баллов з заказе #12563) Заказ #12563 17.09.2022 06:01 Система ловольности |                                     |        |                         |                                                |           |        |                       |                  |                           |  |
|                   | 6924                                                                                                    | Тестовый (не удалять и не изменять) | +10000 | Автоматическое начисле  | ение баллов                                    |           | 4      | цепозит               | 17.09.2022 06:01 | Система лояльности        |  |

В данном разделе, прописываем пользователя, причину начисления, номер заказа, комментарий и само количество баллов. Нажимаем кнопку сохранить.

| Создать            |  |
|--------------------|--|
| История начислений |  |
| Пользователь       |  |
|                    |  |
| Причина начисления |  |
| Выбрать причину    |  |
| Заказ              |  |
|                    |  |
| Комментарий        |  |
|                    |  |
| Баллов             |  |
|                    |  |
| Сохранить          |  |

В данной разделе отображается поступление и списание баллов. Можно провалиться в карточку заказа и проверить за какой товар были начислены баллы, или наоборот списано.

## Учёт баллов системы лояльности (стольности

| Созда   | в новую запись                      |        |                       |                                                   |           |                       |                  |                                    |  |
|---------|-------------------------------------|--------|-----------------------|---------------------------------------------------|-----------|-----------------------|------------------|------------------------------------|--|
|         | ₩ 18.06.2019                        |        | <b>X</b> 19.09.2022   |                                                   | Применить |                       | 🔳 - 🚨 Выгрузите  | рузить баллы 🕶 🛛 Выгрузить в CSV 🕅 |  |
|         | Выдано                              | 3401   | 484443.77             | Использовано                                      | 2202828   | Баланс                |                  | 3399281615.77                      |  |
| Показан | ы 1-50 из 6 927 записи.             |        |                       |                                                   |           |                       |                  |                                    |  |
| ID      | Пользователь                        | Баллов | Комментарий           |                                                   |           | Причина<br>начисления | Дата Џ           | Создатель                          |  |
|         | Пользователь 💌                      |        |                       |                                                   |           |                       | ≡ ×              |                                    |  |
| 6930    | Тестовый (не удалять и не изменять) | -1380  | Списание баллов в зак | казе #12609 (Списание баллов в заказе #12609)     |           | Заказ #12609          | 19.09.2022 06:01 | Система лояльности                 |  |
| 6929    | Тестовый (не удалять и не изменять) | +10000 | Автоматическое начи   | сление баллов                                     |           | Депозит               | 19.09.2022 06:01 | Система лояльности                 |  |
| 6928    | Тестовый (не удалять и не изменять) | -1380  | Списание баллов в зак | казе #12584 (Списание баллов в заказе #12584)     |           | Заказ #12584          | 18.09.2022 06:01 | Система лояльности                 |  |
| 6927    | Тестовый (не удалять и не изменять) | +10000 | Автоматическое начи   | сление баллов                                     |           | Депозит               | 18.09.2022 06:01 | Система лояльности                 |  |
| 6926    | Владимир_тест                       | +10    | Начисление баллов за  | а заказ #12555 (Начисление баллов за заказ 12555) |           | Заказ #12555          | 18.09.2022 03:00 | Система лояльности                 |  |
| 6925    | Тестовый (не удалять и не изменять) | -1380  | Списание баллов в зан | казе #12563 (Списание баллов в заказе #12563)     |           | Заказ #12563          | 17.09.2022 06:01 | Система лояльности                 |  |
| 6924    | Тестовый (не удалять и не изменять) | +10000 | Автоматическое начи   | сление баллов                                     |           | Депозит               | 17.09.2022 06:01 | Система лояльности                 |  |
|         |                                     |        |                       |                                                   |           |                       |                  |                                    |  |

Также можно сделать выгрузку в ехсеl для дальнейшей работе, приписать фильт.

#### Учёт баллов системы лояльности Сосстания

|         | <b>i X</b> 18.06.2019               |                                                                         | 19.09.2022               |                                            | Применить | I≣ - Z Выгрузить баллы - Выгрузить в CSV () |                    |                    |  |  |  |  |  |  |
|---------|-------------------------------------|-------------------------------------------------------------------------|--------------------------|--------------------------------------------|-----------|---------------------------------------------|--------------------|--------------------|--|--|--|--|--|--|
|         | Выдано                              | 3401                                                                    | 484443.77                | Использовано                               | 2202828   | Баланс                                      |                    | 3399281615.77      |  |  |  |  |  |  |
| Показан | ны 1-50 из 6 927 записи.            |                                                                         |                          |                                            |           |                                             |                    |                    |  |  |  |  |  |  |
| ID      | Пользователь                        | Баллов Комментарий                                                      |                          |                                            |           | Причина<br>начисления                       | Дата Ці            | Создатель          |  |  |  |  |  |  |
|         | Пользователь 💌                      |                                                                         |                          |                                            |           |                                             | ≡ ×                |                    |  |  |  |  |  |  |
| 6930    | Тестовый (не удалять и не изменять) | -1380                                                                   | Списание баллов в заказе | е #12609 (Списание баллов в заказе #12609) |           | Заказ #12609                                | 19.09.2022 06:01   | Система лояльности |  |  |  |  |  |  |
| 6929    | Тестовый (не удалять и не изменять) | +10000                                                                  | Автоматическое начислен  | ние баллов                                 | баллов    |                                             |                    | Система лояльности |  |  |  |  |  |  |
| 6928    | Тестовый (не удалять и не изменять) | -1380 Списание баллов в заказе #12584 (Списание баллов в заказе #12584) |                          |                                            |           | 18.09.2022 06:01                            | Система лояльности |                    |  |  |  |  |  |  |
|         |                                     |                                                                         |                          |                                            |           |                                             |                    |                    |  |  |  |  |  |  |

#### Инструмент возврата клиентов

| Кабинет<br>заказов  | Зака           | зы         | ≡                                   | Зона<br>доставки:                                                                                                    |                          |                                                                    | ; ₫\$                | *          | iii         | + Создать за | каз                |
|---------------------|----------------|------------|-------------------------------------|----------------------------------------------------------------------------------------------------|--------------------------|--------------------------------------------------------------------|----------------------|------------|-------------|--------------|--------------------|
| A 783               | Экспорт з      | ваказов і  | B CSV ⑦ I≡ ▼                        | 🛛 🖾 Экспорт заказов в Excel 🔻 🗍                                                                                               | кспорт товаров в CSV (?) | 🗄 👻 🖾 Экспорт тов                                                  | аров в Excel 🔻       | ]          |             | ИНСТ         | рукции *           |
| Заказы              | #              |            | Клиент                              | Адрес                                                                                                    | Район доставки           | Дата доставки                                                      | Интервал<br>доставки | Состав     | Водитель    | Статус       | Создано<br>в↓₂     |
| Γ                   |                |            | ФИО, ID, Тел., е                    | e-m:                                                                                                    |                          | <b>i</b> × •                                                       |                      |            |             | НПВДОНД      | <b>* *</b>         |
| Маршрутные<br>листы | 56282          | <b>—</b>   | Алексей                             | <b>Ухта, проспект Ленина, д. 1,<br/>кв. 1</b><br>Зона доставки — Ухта                                                         | Не выбран 🔻              | 21 сентября                                                        | 18:00 -<br>20:00     | <b>1</b> 1 | Не выбран 🔻 | НПВДОНД      | 21 сент.,<br>15:46 |
| ооо<br>Клиенты      | <b>9</b> 56281 | <b>0</b> 1 | Vasya                               | Сыктывкар, Первомайская<br>ул., д. 72, кв. 13467<br>Зона доставки — Сыктывкар;<br>Район доставки — Орбита<br>ближняя (Париж). | Орбита ближняя ( 🔻       | 23 сентября                                                        | 09:00 -<br>11:00     | 6 😗 14     | Не выбран 🔻 | н п в д о нд | 21 сент.,<br>09:57 |
| Водители            | 56280          | <b>••</b>  | 1321323                             | <b>Казань, Оренбургский тракт,<br/>д. 160к2, кв. 1</b><br>Зона доставки — Казань                                              | Не выбран 🔻              | Доставлено в:<br>16:07, 21 сент.                                   | 14:00 -<br>16:00     | 1          | Не выбран 🔻 | НПВДОНА      | 20 сент.,<br>21:02 |
| 4ar                 | 56279          | <b>—</b>   | 1321323                             | Сыктывкар, Лесопарковая<br>улица, д. 16, кв. 1<br>Зона доставки — Сыктывкар;<br>Район доставки — Выльгорт                     | Выльгорт •               | Доставлено в:<br>13:07, 21 сент.                                   | 11:00 -<br>13:00     | 2          | Не выбран 🔻 | НПВДОНД      | 20 сент.,<br>21:00 |
| Обратная<br>связь   | 56276          | <b>**</b>  | Никита<br>Салаватович<br>Бикбулатов | <b>Ленина, д. 53</b><br>Зона доставки — Сыктывкар;<br>Район доставки — Центр низ                                              | « 1 2 3 4 5              | Доставлено в:           6         7         8         9         10 | 20:30 -<br>"30       | 1          | Не выбран 🔻 | НПВДОНД      | 20 сент.,<br>20:30 |

Пользователь считается остывшим если он не заказывал определенное количество дней, этот параметр настраивается в Кабинете настроек. по умолчанию 60 дней без заказа считается отвалившимся Выбираем канал сообщения.

| <b>783</b><br>Заказы    | C         | Этвал                                                                       | ивш                          | иеся        | кли     | енты 🛛 | 1 🖬                  |            |                                           |                                                       |                              |                           |
|-------------------------|-----------|-----------------------------------------------------------------------------|------------------------------|-------------|---------|--------|----------------------|------------|-------------------------------------------|-------------------------------------------------------|------------------------------|---------------------------|
| <br>Маршрутные<br>листы | (         | <ul> <li>Push (2)</li> <li>E-ma</li> <li>Тема</li> <li>Сообщение</li> </ul> | ail (2)                      |             |         |        |                      |            |                                           |                                                       |                              |                           |
| Клиенты                 | Отправить |                                                                             |                              |             |         |        |                      |            |                                           |                                                       |                              |                           |
| BORIATORIA              | По        | казаны 1-100 из 2 !                                                         | 560 записи.                  |             |         |        |                      |            |                                           |                                                       |                              |                           |
| 126                     |           | ФИО                                                                         | Дата<br>последнего<br>заказа | Комментарий | Телефон | Адрес  | Абонентский<br>номер | Приложение | Средняя<br>частота<br>заказов<br>(в днях) | Отклонение<br>от<br>нормального<br>режима (в<br>днях) | Дата<br>последнего<br>звонка | Дата<br>последнег<br>пуша |
| 62                      |           |                                                                             | <b>₩</b> × <b>▼</b>          |             |         |        |                      |            |                                           |                                                       |                              |                           |

Ставим галочки каким клиентам отправить сообщение.

| 783                 | Байтек ООО                          | 2020-05-13<br>16:00:00 | (не задано) | +78212200152 | Гэсыктывкар).<br>Первомайская<br>61(Сыктывкар).<br>Первомайская<br>62(Сыктывкар). | 8851  | Установлено | 16  | -845 | (не задано) | 2020-05-0<br>14:04:1 |
|---------------------|-------------------------------------|------------------------|-------------|--------------|-----------------------------------------------------------------------------------|-------|-------------|-----|------|-------------|----------------------|
| Заказы              | Мымрик<br>Ярослав<br>Евгеньевич     | 2019-01-14<br>20:00:00 | (не задано) | +79121026213 |                                                                                   | 20002 | Установлено |     |      | (не задано) |                      |
| Маршрутные<br>листы | Алексеева<br>Наташа                 | 2019-01-14<br>11:00:00 | (не задано) |              |                                                                                   | 20003 | Установлено |     |      | (не задано) |                      |
| <u>B</u> B          | Рамазанова<br>Светлана<br>Борисовна | 2022-08-15<br>18:07:04 | (не задано) | +79125583307 | ленина<br>14(Сыктывкар).                                                          | 20004 | Установлено |     |      | (не задано) |                      |
| Клиенты             | Кедровский<br>Александр             | 2022-05-27             | (не задано) | +79042723215 | Мичурина                                                                          | 10781 | Установлено | 229 | 112  | (не задано) |                      |

Набираем текст сообщение и нажимаем кнопку отправить.

| <br>Маршрутные<br>листы                                                                                                    | [  | Тема<br>Сообщение |                              |             |         |       |                      |            |                                           |                                                       |                              |                           |
|----------------------------------------------------------------------------------------------------|----|-------------------|------------------------------|-------------|---------|-------|----------------------|------------|-------------------------------------------|-------------------------------------------------------|------------------------------|---------------------------|
| Клиенты                                                                                                    |    | Отправить         | <u> </u>                     |             |         |       |                      |            |                                           |                                                       |                              |                           |
|                                                                                                    | По | казаны 1-100 из ) | 2 560 записи.                |             |         |       |                      |            |                                           |                                                       |                              |                           |
| Водители<br>(126)<br>(126)<br>(1 |    | ФИО               | Дата<br>последнего<br>заказа | Комментарий | Телефон | Адрес | Абонентский<br>номер | Приложение | Средняя<br>частота<br>заказов<br>(в днях) | Отклонение<br>от<br>нормального<br>режима (в<br>днях) | Дата<br>последнего<br>звонка | Дата<br>последнег<br>пуша |
| (2) <sup>62</sup>                                                                                                    |    |                   | <b>★</b> × <b>▼</b>          |             |         |       |                      |            |                                           |                                                       |                              |                           |

Посмотреть историю отправки сообщений по двум каналам.

- 1- пуш сообщение в приложение
- 2- сообщения на электронную почту

| <b>783</b><br>Заказы | C  | Этвал               | ИВШ                          | иеся        | кли     | енты  | 2                    |            |                                           |                                                       |                              |                           |  |
|----------------------|----|---------------------|------------------------------|-------------|---------|-------|----------------------|------------|-------------------------------------------|-------------------------------------------------------|------------------------------|---------------------------|--|
|                      | •  | 🕨 Push (2) 🔿 E-ma   | ail (2)                      |             |         |       |                      |            |                                           |                                                       |                              |                           |  |
| <br>Маршрутные       | е  |                     |                              |             |         |       |                      |            |                                           |                                                       |                              |                           |  |
| листы                | [  | Сообщение           |                              |             |         |       |                      |            |                                           |                                                       |                              |                           |  |
|                      |    |                     |                              |             |         |       |                      |            |                                           |                                                       |                              |                           |  |
| Клиенты              |    | Отправить           |                              |             |         |       |                      |            |                                           |                                                       |                              |                           |  |
| Bosutonu             | По | казаны 1-100 из 2 ! | 560 записи.                  |             |         |       |                      |            |                                           |                                                       |                              |                           |  |
| 126                  |    | ФИО                 | Дата<br>последнего<br>заказа | Комментарий | Телефон | Адрес | Абонентский<br>номер | Приложение | Средняя<br>частота<br>заказов<br>(в днях) | Отклонение<br>от<br>нормального<br>режима (в<br>днях) | Дата<br>последнего<br>звонка | Дата<br>последнег<br>пуша |  |
| 62                   |    |                     | <b>₩</b> × ▼                 |             |         |       |                      |            |                                           |                                                       |                              |                           |  |

- страница просмотра истории пуш сообщений с фильтром.

| <mark>783</mark><br>Заказы | Пу<br>К отправи | ́ш-рас              | сылки                     |                                    |           |                 |
|----------------------------|-----------------|---------------------|---------------------------|------------------------------------|-----------|-----------------|
| <br>Маршрутные             | « 1<br>Показани | 2 »                 |                           |                                    |           |                 |
| листы                      | ID              | Создано в           | Заголовок                 | Текст                              | Статус    | Кол-во клиентов |
| <u>B</u> e                 |                 | <b>X</b>            |                           |                                    |           |                 |
| Клиенты                    | 423             | 2020-10-19 16:06:39 | Тест                      | Покупай водичку,<br>получай кэшбек | Успешно   | 1               |
|                            | 32              | 2020-08-21 16:23:34 | фывфыв                    | фывфывфыв                          | Успешно   | 1               |
| Водители                   | 31              | 2020-08-21 16:23:14 | Хватит уходить уже от нас | задолбали                          | Успешно   | 1               |
|                            | 30              | 2020-07-10 12:04:23 | Тест                      | Тест                               | Успешно   | 1               |
|                            | 29              | 2020-07-10 12:04:01 | Тест                      | Тестик                             | Неуспешно | 1               |
| Чат                        | 28              | 2020-07-10 11:11:59 | Пошел                     | Тыыыы                              | Неуспешно | 1               |
| 62                         | 27              | 2020-07-10 11:10:55 | Тесмт                     | Тест                               | Неуспешно | 1               |
| Обратная                   | 26              | 2020-07-10 11:05:19 | Тест                      | Тест                               | Неуспешно | 1               |
| связь                      | 25              | 2020-06-18 17:20:31 | тест                      | TECT                               | Успешно   | 1               |

## Учет долгов по возвратной таре

|   | Кабинет             |   | Заказ          | зы       | III≡               | Зона Все доставки:                                                                                                    |                         |                                  | i 🖄 \$               | *          | iii         | + Создать з  | аказ               |
|---|---------------------|---|----------------|----------|--------------------|----------------------------------------------------------------------------------------------------|-------------------------|----------------------------------|----------------------|------------|-------------|--------------|--------------------|
|   | 783                 | [ | Экспорт за     | аказов   | B CSV ⑦            | ピ Экспорт заказов в Excel 🔻 🗌 Э                                                                                               | Экспорт товаров в CSV ⑦ | 🗏 👻 🗹 Экспорт тов                | аров в Excel 🔻       |            |             | Инс          | грукции 👻          |
|   | Заказы              |   | #              |          | Клиент             | Адрес                                                                                                    | Район доставки          | Дата доставки                    | Интервал<br>доставки | Состав     | Водитель    | Статус       | Создано<br>в↓₂     |
|   |                     |   |                |          | ФИО, ID, Тел., e-m |                                                                                                    |                         | <b>*</b> •                       |                      |            |             | НПВДОНД      | <b>* * •</b>       |
| , | Маршрутные<br>листы |   | 56282          | <b>—</b> | Алексей            | <b>Ухта, проспект Ленина, д. 1,<br/>кв. 1</b><br>Зона доставки — Ухта                                                         | Не выбран 🔻             | 21 сентября                      | 18:00 -<br>20:00     | 1          | Не выбран 🔻 | НПВДОНД      | 21 сент.,<br>15:46 |
|   | оос<br>Клиенты      |   | <b>9</b> 56281 | 2        | Vasya              | Сыктывкар, Первомайская<br>ул., д. 72, кв. 13467<br>Зона доставки — Сыктывкар;<br>Район доставки — Орбита<br>ближняя (Париж). | Орбита ближняя ( 🔻      | 23 сентября                      | 09:00 -<br>11:00     | 6 🚭 14     | Не выбран 🔻 | нпвдонд      | 21 сент.,<br>09:57 |
|   | Водители            |   | 56280          | <b>—</b> | 1321323            | Казань, Оренбургский тракт,<br>д. 160к2, кв. 1<br>Зона доставки — Казань                                                      | Не выбран 🔹             | Доставлено в:<br>16:07, 21 сент. | 14:00 -<br>16:00     | <b>1</b> 1 | Не выбран 🔻 | Н П В Д О НД | 20 сент.,<br>21:02 |
|   | Чат                 |   |                |          |                    | Сыктывкар, Лесопарковая                                                                                                    |                         |                                  |                      |            |             |              |                    |

Открывается страница учета по всем клиентам с возможностью сделать фильтр по зоне доставки. Есть возможность создать новую запись в ручную.

| ٢                      | Учет долгов по возвратной та | аре Зона Выбрать зону доставки | t                       | Создать новую запись Показать должников |  |  |  |
|------------------------|------------------------------|--------------------------------|-------------------------|-----------------------------------------|--|--|--|
| Кабинет<br>заказов     | Показаны 1-42 из 42 записи.  |                                |                         | 1                                       |  |  |  |
| A (183)                | Пользователь                 | Заказ                          | Возвращено при доставке | Создано в↓ 2                            |  |  |  |
| Заказы                 |                              |                                |                         |                                         |  |  |  |
| Γ                      | artemiy                      | (не задано)                    | -3                      | 15:56 14-01-2022                        |  |  |  |
| Маршрутные<br>листы    | Original test                | (не задано)                    | 36                      | 19:13 01-11-2021                        |  |  |  |
| листы                  | Aysa                         | (не задано)                    | 1                       | 15:06 28-05-2021                        |  |  |  |
| 200                    | Original test                | 53795                          | 0                       | 22:00 01-04-2021                        |  |  |  |
| Клиенты                | Фтвкун                       | (не задано)                    | 0                       | 13:23 12-03-2021                        |  |  |  |
| ÷                      | Фтвкун                       | (не задано)                    | 0                       | 13:21 12-03-2021                        |  |  |  |
| Водители               | Фтвкун                       | (не задано)                    | 0                       | 13:17 12-03-2021                        |  |  |  |
|                        | Фтвкун                       | (не задано)                    | 0                       | 13:16 12-03-2021                        |  |  |  |
| Чат                    | Фтвкун                       | (не задано)                    | 0                       | 17:32 11-03-2021                        |  |  |  |
| -n <b>6</b> 2          | Original test                | (не задано)                    | 0                       | 17:31 11-03-2021                        |  |  |  |
| ?<br>Обратная<br>связь | Фтвкун                       | (не задано)                    | 0                       | 17:30 11-03-2021                        |  |  |  |
|                        | Фтвкун                       | (не задано)                    | 0                       | 17:30 11-03-2021                        |  |  |  |

Экран ввода пользователя с арендной тарой.

| ٢                   | Скорректировать |                         | Учет долгов по возвратной таре | Показать должников |
|---------------------|-----------------|-------------------------|--------------------------------|--------------------|
| Кабинет<br>заказов  | Пользователь    | Возвращено при доставке |                                |                    |
| A <b>783</b>        | <b></b>         |                         |                                |                    |
| ()<br>Заказы        | Сохранить       |                         |                                |                    |
|                     |                 |                         |                                |                    |
| Маршрутные<br>листы |                 |                         |                                |                    |
|                     |                 |                         |                                |                    |
| 000                 |                 |                         |                                |                    |

Просмотр должиков, кто не вернул тару.

|                     | Учет долгов по возвратной та              | аре Зона Выбрать зону доставки | l                       | Создать новую запись Показать должников |  |  |
|---------------------|-------------------------------------------|--------------------------------|-------------------------|-----------------------------------------|--|--|
| Кабинет<br>заказов  | Показаны <b>1-42</b> из <b>42</b> записи. | доставки.                      |                         | 1                                       |  |  |
| ∧ <sup>783</sup>    | Пользователь                              | Заказ                          | Возвращено при доставке | Создано ві?                             |  |  |
| Заказы              |                                           |                                |                         |                                         |  |  |
| Г                   | artemiy                                   | (не задано)                    | -3                      | 15:56 14-01-2022                        |  |  |
| Маршрутные<br>листы | Original test                             | (не задано)                    | 36                      | 19:13 01-11-2021                        |  |  |
| Листы               | Aysa                                      | (не задано)                    | 1                       | 15:06 28-05-2021                        |  |  |
| 200                 | Original test                             | 53795                          | 0                       | 22:00 01-04-2021                        |  |  |

## Список всех должников с возможностью фильтровать по зоном доставки.

|                 | <b>Должники</b> Зона        | Выбрать зону доставки | Учет долгов по возвратной таре Скорректировать |  |  |  |  |
|-----------------|-----------------------------|-----------------------|------------------------------------------------|--|--|--|--|
| Кабинет         | доставки:                   | □Выбрать все          |                                                |  |  |  |  |
| заказов         | Показаны 1-13 из 13 записи. | Сыктывкар             |                                                |  |  |  |  |
| 783             | Пользователь                | Выльгорт              | Бутылейі‡                                      |  |  |  |  |
| Заказы          | Andrey                      | Красноярск            | 128                                            |  |  |  |  |
| Г               | Василий Тестовый            | Москва<br>Ухта        | 14                                             |  |  |  |  |
| Ш<br>Маршрутные | Тест                        | Воркута               | 9                                              |  |  |  |  |
| листы           | Тестовый Аккаунт            | Инта                  | 6                                              |  |  |  |  |
| 200             | Тест 5.1 (клиент №1)        |                       | 5                                              |  |  |  |  |
| Клиенты         | Петров Анатолий             |                       | 3                                              |  |  |  |  |
| æ               | artemiy                     |                       | 3                                              |  |  |  |  |
| Водители        | Test 6                      |                       | 1                                              |  |  |  |  |
| 126             | Seraev                      |                       | 1                                              |  |  |  |  |

## Вернуться назад

| ٢                   | Должники Зона<br>доставки:  | Выбрать зону доставки | Учет долгов по возвратной таре Скорректирова |  |  |  |  |  |
|---------------------|-----------------------------|-----------------------|----------------------------------------------|--|--|--|--|--|
| Кабинет<br>заказов  | Показаны 1-13 из 13 записи. |                       |                                              |  |  |  |  |  |
| 783                 | Пользователь                |                       | БутылейІ≵                                    |  |  |  |  |  |
| Заказы              | Andrey                      |                       | 128                                          |  |  |  |  |  |
| Γ                   | Василий Тестовый            | 14                    |                                              |  |  |  |  |  |
| Маршрутные<br>листы | Тест                        | 9                     |                                              |  |  |  |  |  |
|                     | Тестовый Аккаунт            | 6                     |                                              |  |  |  |  |  |
| 200                 | Тест 5.1 (клиент №1)        |                       | 5                                            |  |  |  |  |  |
| Клиенты             | Петров Анатолий             |                       | 3                                            |  |  |  |  |  |
| д                   | artemiy                     |                       | 3                                            |  |  |  |  |  |

#### Планировщик заказов

| Кабинет<br>заказов  | Заказы Ш≡ |                |          |           | Зона<br>доставки: |                                                                                                    |                         |                  |                      | + Создать заказ |                |         |                    |
|---------------------|-----------|----------------|----------|-----------|-------------------|----------------------------------------------------------------------------------------------------|-------------------------|------------------|----------------------|-----------------|----------------|---------|--------------------|
| A 783               | (         | Экспорт за     | аказов е | B CSV (?) | :≡ - [            | 🕈 Экспорт заказов в Excel 🔻                                                                                                 | Экспорт товаров в CSV 🕥 | 🗄 👻 🖾 Экспорт то | оваров в Excel 🔻     |                 |                | Инст    | грукции 👻          |
| Заказы              |           | #              |          | Клиент    |                   | Адрес                                                                                                    | Район доставки          | Дата доставки    | Интервал<br>доставки | Состав          | Водитель       | Статус  | Создано<br>в↓₂     |
| ß                   |           |                |          | ФИО, ID   | , Тел., е-т       |                                                                                                    |                         | <b>#</b> × •     |                      |                 |                | нпвдонд | <b>* * •</b>       |
| Маршрутные<br>листы |           | 56282          | <b>—</b> | Алексей   |                   | Ухта, проспект Ленина, д. 1,<br>кв. 1<br>Зона доставки — Ухта                                                               | Не выбран 🔻             | 21 сентября      | 18:00 -<br>20:00     | 1               | Не выбран 🔻    | нпвдонд | 21 сент.,<br>15:46 |
| Клиенты             |           | <b>9 56281</b> | 0        | Vasya     |                   | Сыктывкар, Первомайская<br>ул., д. 72, кв. 13467<br>Зона доставки — Сыктывка<br>Район доставки — Орбита<br>ближняя (Париж). | р; Орбита ближняя ( 🔻   | 23 сентября      | 09:00 -<br>11:00     | 6               | 14 Не выбран 👻 | нпвдонд | 21 сент.,<br>09:57 |
| Водители            |           |                |          |           |                   | Казань, Оренбургский трак                                                                                                   | i                       | <b>n</b>         |                      | -               |                |         | 00                 |

# Открывается список всех клиентов с регулярной доставкой Для создания нового переходим в раздел

|                          | Планировщик за            | аказов   |                                                                        |          | -                             | Создать н           | овую запись |
|--------------------------|---------------------------|----------|------------------------------------------------------------------------|----------|-------------------------------|---------------------|-------------|
| Кабинет                  | Показаны 1-8 из 8 записи. |          |                                                                        |          |                               |                     |             |
| заказов                  | Заказ-шаблон              | Клиент   | Адрес                                                                  | Состав   | Интервал доставки             | Создано в           |             |
| Заказы                   |                           |          |                                                                        |          |                               |                     | Действия    |
| Γ                        | 55169                     | takoi    | Ленина ул., д. 33 (Сыктывкар)                                          | 2        | Понедельник, 12:00 -<br>20:00 | 16:44:24 14.03.2022 |             |
| Ш<br>Маршрутные<br>листы | 55169                     | takoi    | Ленина ул., д. 33 (Сыктывкар)                                          | 2        | Понедельник, 12:00 -<br>21:00 | 16:44:24 14.03.2022 |             |
| 200                      | 55169                     | takoi    | Ленина ул., д. 33 (Сыктывкар)                                          | <b>2</b> | Вторник, 18:00 - 20:00        | 16:44:24 14.03.2022 |             |
| Клиенты                  | 54091                     | NatalyaS | Кочпонская ул., д. 1, г. Сыктывкар (Сыктывкар)                         | 6 👴 15   | Вторник, 09:00 - 11:00        | 23:16:33 10.03.2022 |             |
| \$                       | 54091                     | NatalyaS | Кочпонская ул., д. 1, г. Сыктывкар (Сыктывкар)                         | 6 🕂 15   | Понедельник, 09:00 -<br>18:00 | 23:16:32 10.03.2022 |             |
| Водители                 | 54265                     | я        | Братьев Жилиных, д. 19 (Сыктывкар)                                     | 2 🔂 1    | Среда, 16:00 - 18:00          | 15:58:34 13.08.2021 |             |
| Чат                      | 54265                     | я        | Братьев Жилиных, д. 19 (Сыктывкар)                                     | 2 🔂 1    | Понедельник, 09:00 -<br>22:00 | 15:54:45 13.08.2021 |             |
| <mark>22 (22</mark>      | 54100                     | Vasya    | Первомайская ул., д. 72, кв. 13467, под. 777, Сыктывкар<br>(Сыктывкар) | 6 🕂 14   | Пятница, 09:00 - 11:00        | 16:00:55 12.08.2021 |             |
| Обратная<br>связь        |                           |          |                                                                        |          |                               |                     |             |

 $[ \rightarrow$ 

|                                      | oodans                                                                                                    |                           |
|--------------------------------------|----------------------------------------------------------------------------------------------------|---------------------------|
| Кабинет<br>заказов                   | Для создания регулярной задачи необходимо выбрать заказ-шаблон и интервал доставки.                                                                                                    |                           |
| 783<br>Заказы<br>Маршрутные<br>листы | Планировщик будет создавать заказы, копируя параметры заказа-шаблона.<br>Создание заказа происходит за 48 часов до начала интервала.<br>Заказ-шаблон должен соответствовать следующим критериям:<br>1. Должен быть привязан к зарегистрированному клиенту<br>2. Иметь адрес доставки (не самовывоз)<br>3. Тип оплаты не должен быть: Онлайн-оплата, Apple Pay, Google Pay, Оплата баллами |                           |
|                                      | Заказ-шаблон                                                                                                    | Интервал доставки         |
| 2000                                 | #                                                                                                    | Выбрать интервал доставки |
| Клиенты                              | [54091] • Q                                                                                                    |                           |
|                                      | #54091                                                                                                    |                           |
| 6                                    |                                                                                                    |                           |
| DOBUTOBU                             |                                                                                                    |                           |

1 - устанавливаем день недели и время регулярной доставки

2 - сохранить заданные параметры

#### 3 - возвращаемся в планировщик для проверки, что в план заказ установился

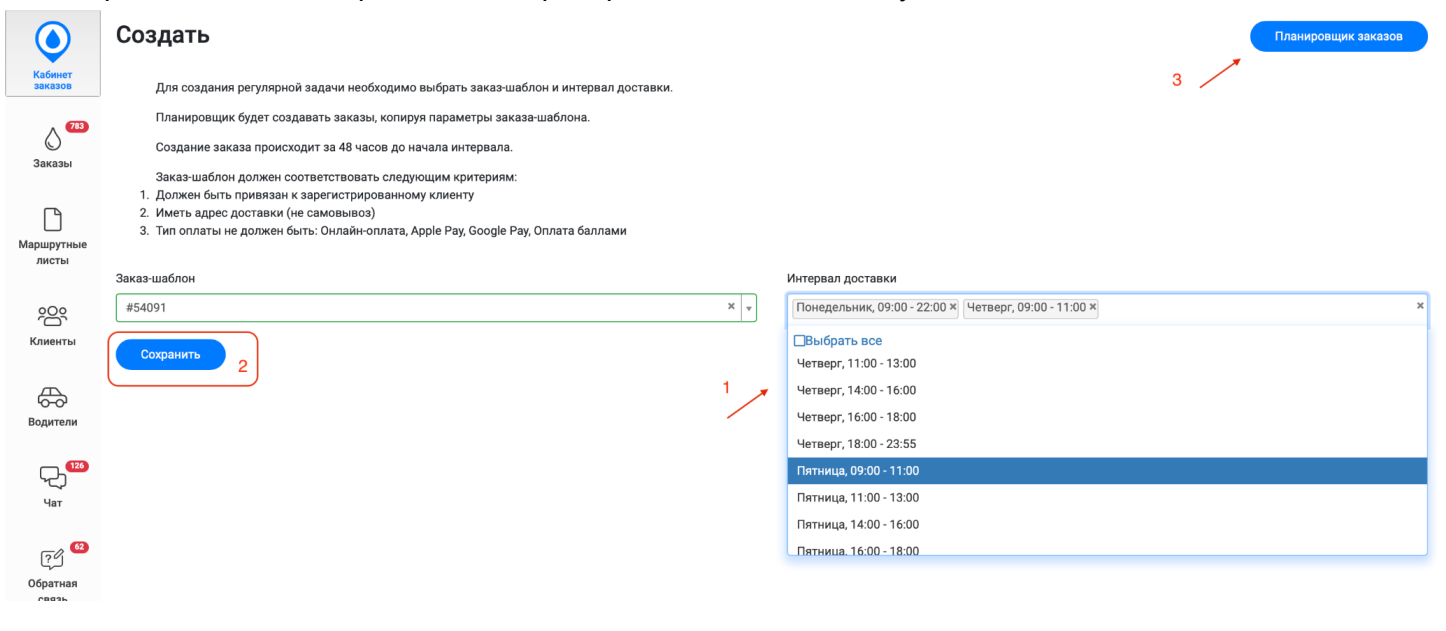

#### Авторизация в кабинете

Чтобы попасть в Кабинет маркетолога, необходимо перейти по ссылке <u>https://b.{noddomen}.aqua-delivery.ru/</u>, предоставленной специалистами технической поддержки или взять ее в кабинете партнера.

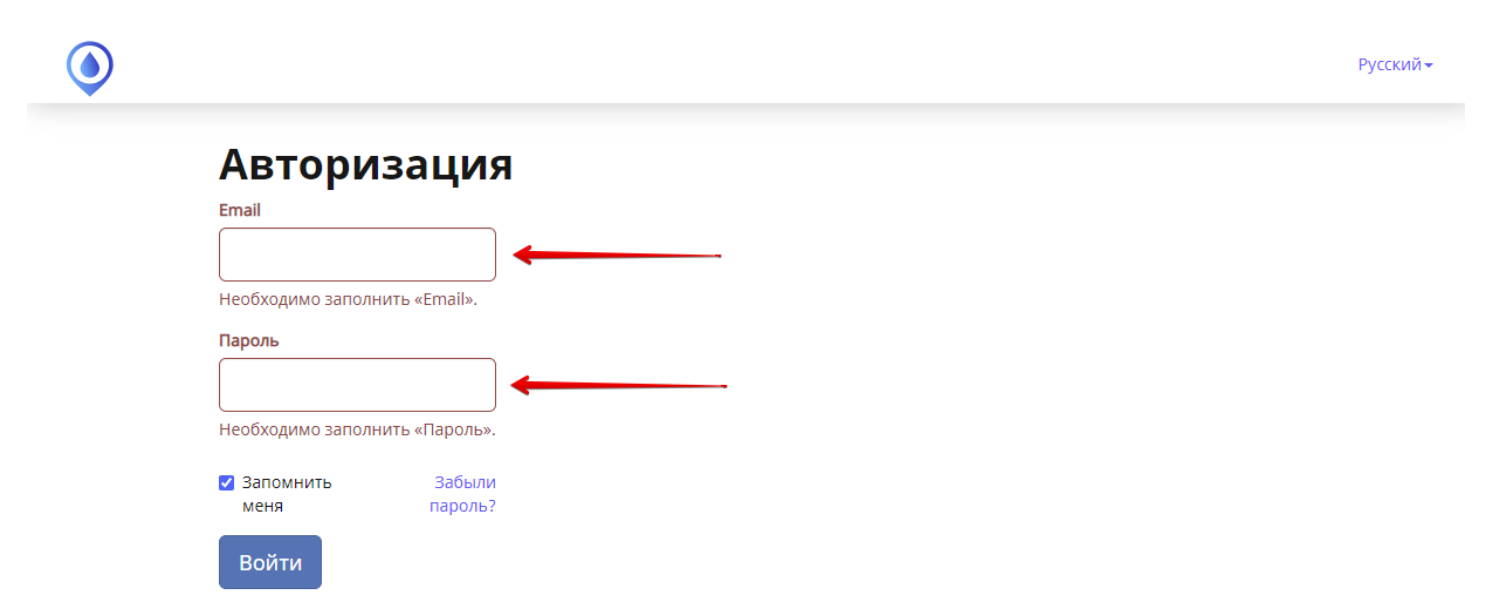

Далее ввести предоставленный логин, пароль в соответствующие поля и нажать войти. Если же вы не помните пароль, можно нажать на "Забыли пароль?". Вас перенаправит на кабинет партнера, где можно будет авторизоваться и скопировать логин и пароль.

#### Выбор зоны доставки

Если необходимо просмотреть данные по определенным зонам доставки, то в верхней части экрана можно выбрать нужные.

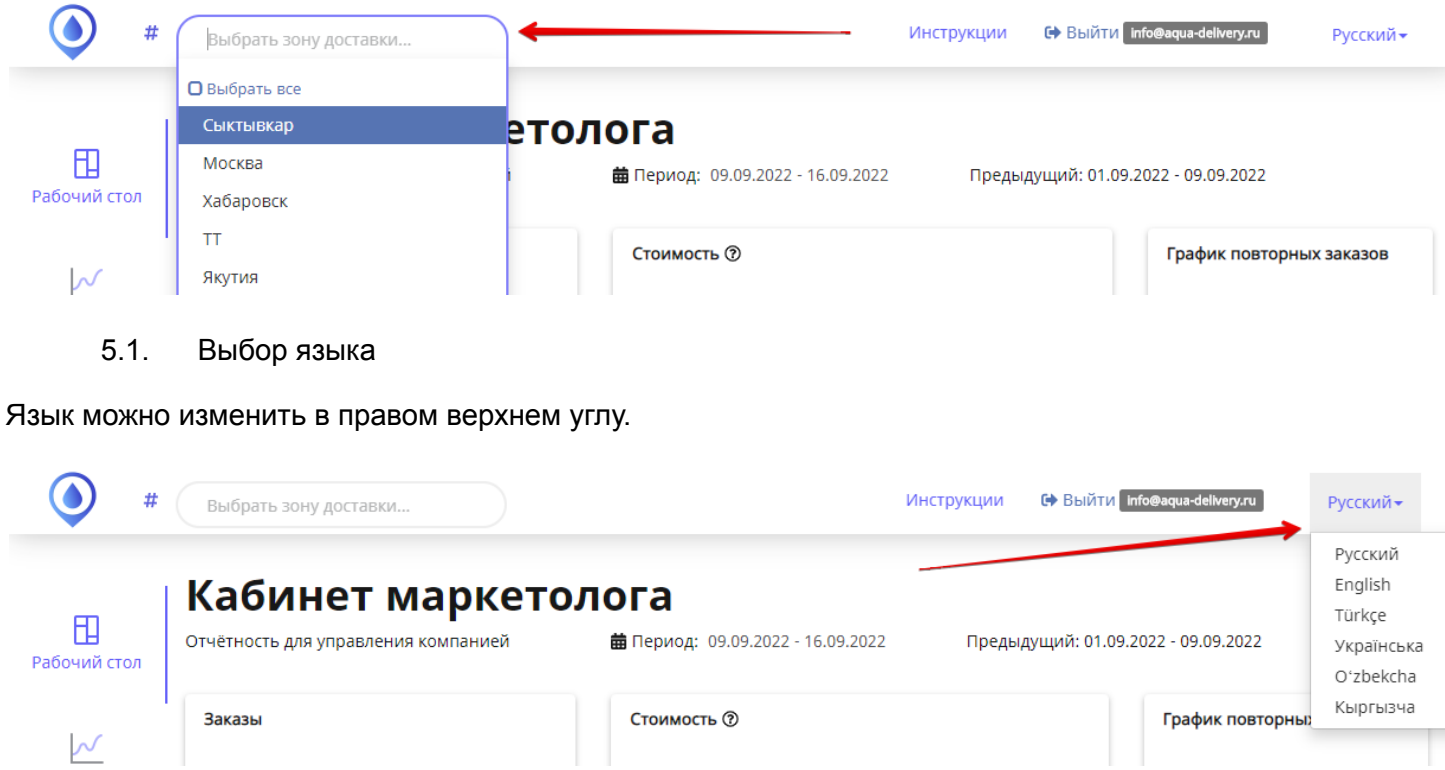

## Рабочий стол

| #                 | Выбрать зону доставки                | 1                     |       |                       |                      |                     | Инстру         | кции                      | 🕩 Выйти     | info@aqua-delivery.ru | Русский▼   |
|-------------------|--------------------------------------|-----------------------|-------|-----------------------|----------------------|---------------------|----------------|---------------------------|-------------|-----------------------|------------|
| П<br>Рабочий стол | Кабинет I<br>Отчётность для управлен | марке<br>ия компанией | тол   | ОГА<br>Перио,         | <b>д:</b> 09.09.2022 | - 16.09.2           | ий: 01.09.2    | 2022 - 09.09.2022         |             |                       |            |
|                   | Заказы                               | Стоимость 🕐           |       |                       |                      |                     |                | График повторных заказов  |             |                       |            |
| Отчёты            | Новые<br>6 1                         | Bcero<br>201 18       | 33    | От нов<br>200<br>2010 | ых<br>Э<br>90₽       | 0 <b>⊝</b><br>900 ₽ | Bcero<br>17940 | 6900 <b>G</b><br>259119 i | ₽           | Открыть               |            |
| E.                |                                      |                       |       | _                     |                      |                     |                |                           |             |                       |            |
| Маркетинг         | Выполнено заказов                    | Новые                 |       | Повторны              | ые                   |                     |                | I                         | Купленны    | іе товары             |            |
|                   | 16.09.2022 / 15.09.2022              | Сегодня               | вчера | Сегодня               | вчера                |                     | Вода 19л       | Бутыль                    | поликарб    | онатная 🔵 Помпа ме    | ханическая |
|                   | Приложение                           | 0                     | 1     | 1                     | 17                   |                     | 🕒 Вода 5л 🌘    | Упаков                    | ка воды 0,3 | 33 л 12 шт 🔵 Кулер н  | апольный   |
|                   | Кабинет заказов                      | 0                     | 1     | 0                     | 19                   |                     |                |                           |             |                       |            |
|                   | Сайт, виджет сайта                   | 0                     | 1     | 0                     |                      |                     |                |                           |             |                       |            |
|                   | Внешний обмен                        | 0                     | 0     | 0                     | 0                    |                     |                |                           |             |                       |            |
|                   | Итого                                | 0                     | 3     | 1                     | 72                   |                     |                |                           |             |                       |            |
|                   |                                      |                       |       |                       |                      | 3                   | Заказы Деньги  |                           |             |                       |            |

Рабочий стол — краткая сводка из отчетов в виде виджетов и сводных таблиц. Есть возможность выбрать период, за который выводить данные.

#### Раздел "Отчеты"

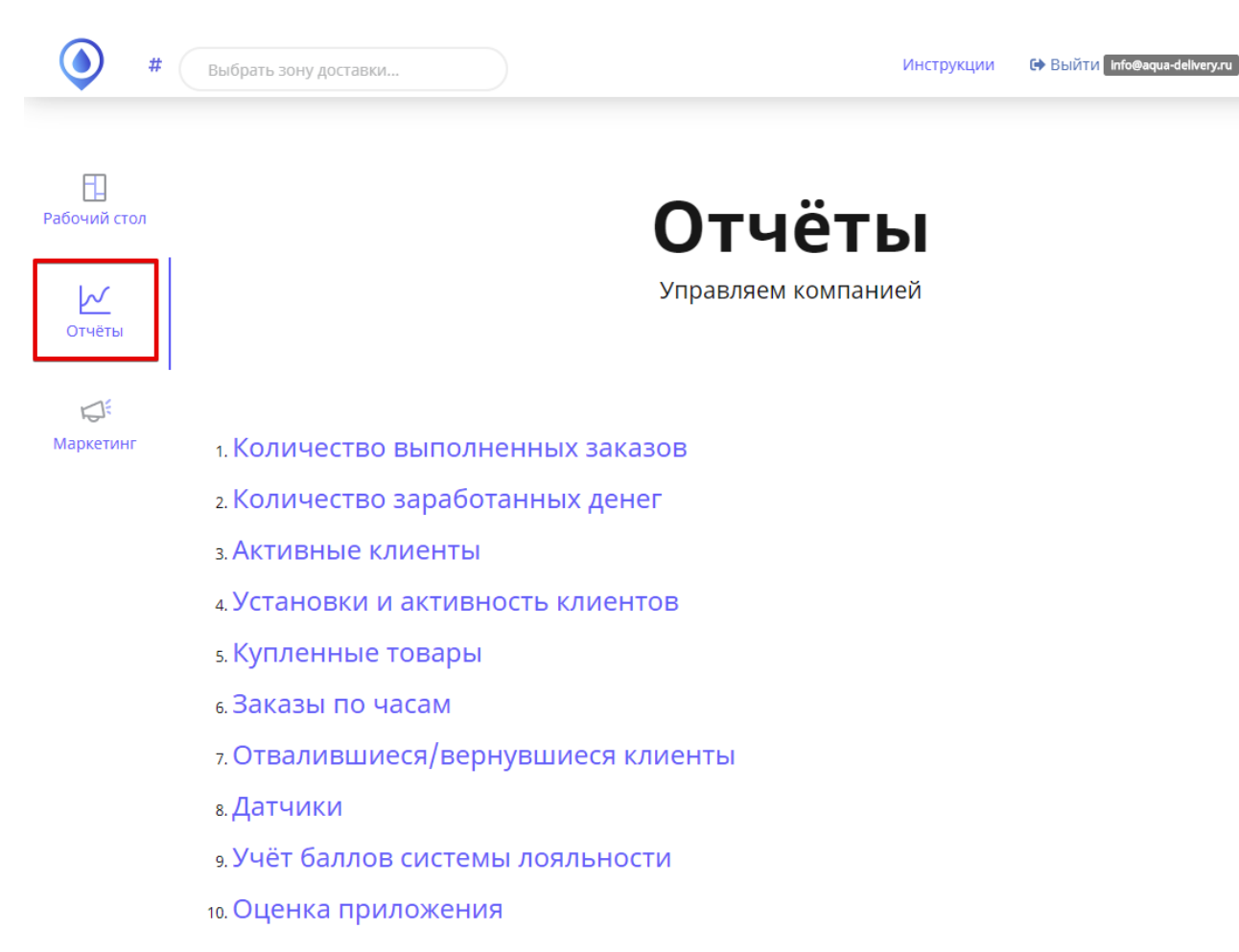

В разделе "Отчеты" собраны основные отчеты по работе компании. Чтобы открыть отчет, достаточно нажать на него.

Отчет "Количество выполненных заказов"

В отчете есть выбор интервала, за который нужно вывести данные. Данные визуализируются в графике и в табличном формате.

Русский -

#

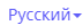

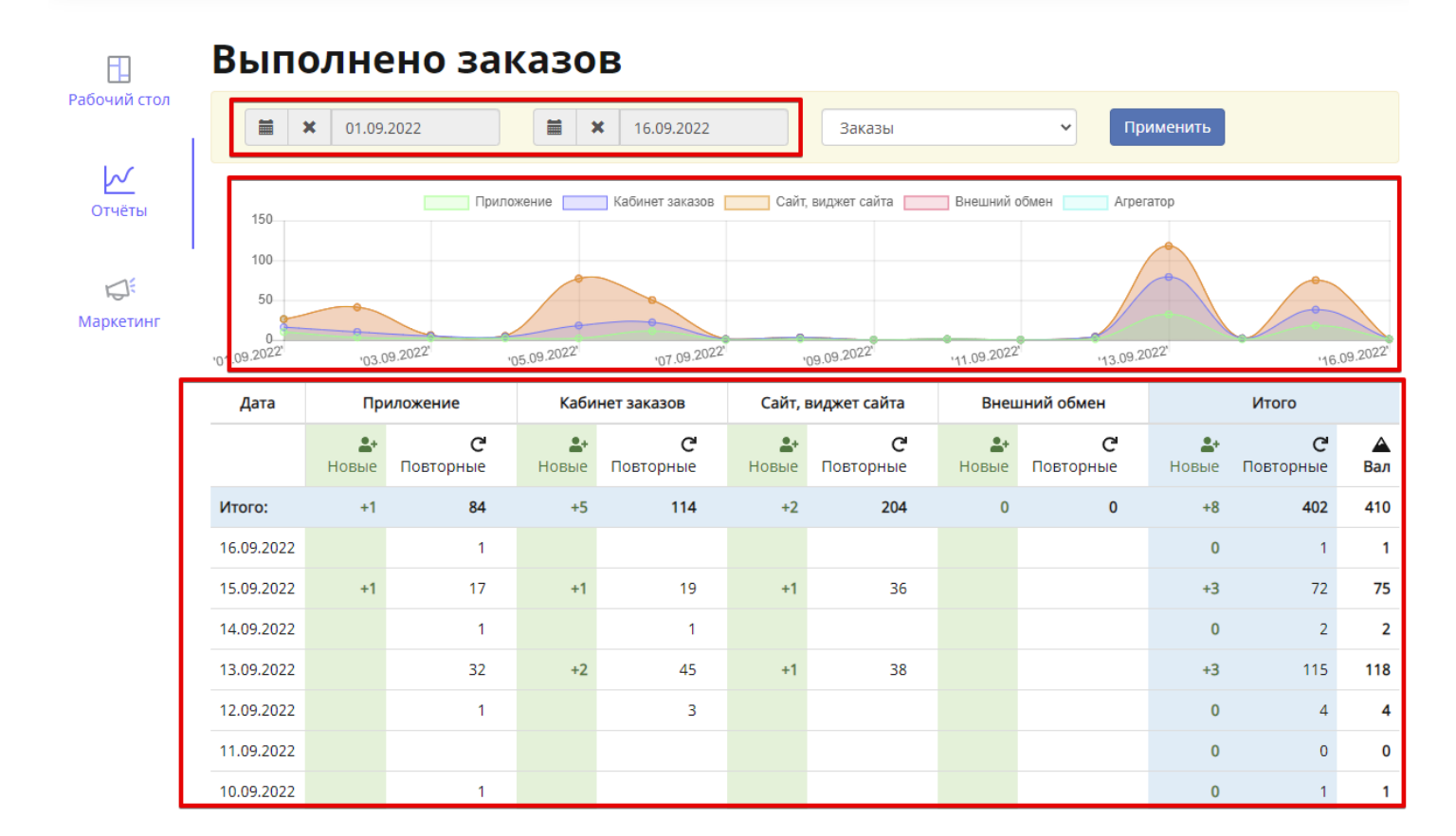

В этом же отчете можно посмотреть отчет по реализованным бутылям, выбрав из выпадающего списка "Бутыли".

| #              | Выбрать з                                                                                                    | ону достав          | вки                   |                     |                       |                     | Ин             | іструкции          | 🕒 Выйти Info@         | 9aqua-delivery.ı   | ru Русск              | кий≁ |
|----------------|----------------------------------------------------------------------------------------------------|---------------------|-----------------------|---------------------|-----------------------|---------------------|----------------|--------------------|-----------------------|--------------------|-----------------------|------|
|                | Выпо                                                                                                    | олне                | ено зак               | казо                | в                     |                     |                |                    |                       |                    |                       |      |
| Рабочий стол   | 🗮 🗶 01.09.2022 🗮 🗶 16.09.2022 Саказы 🗸 Применить Саказы                                                                 |                     |                       |                     |                       |                     |                |                    |                       |                    |                       |      |
| ✓<br>Отчёты    | Приложение Кабинет заказов Сайт, виднет сайта Внешний обмен Агрегатор                                                   |                     |                       |                     |                       |                     |                |                    |                       |                    |                       |      |
| Г<br>Маркетинг | 100<br>50<br>0<br>'01.09.2022'' '05.09.2022'' '07.09.2022'' '09.09.2022'' '11.09.2022'' '13.09.2022'' '13.09.2022'' '16 |                     |                       |                     |                       |                     |                |                    |                       |                    | 09.2022               |      |
|                | Дата                                                                                                    | Приложение          |                       | Кабинет заказов     |                       | Сайт, виджет сайта  |                | Внешний обмен      |                       | Итого              |                       |      |
|                |                                                                                                    | <b>а</b> +<br>Новые | <b>С</b><br>Повторные | <b>а</b> +<br>Новые | <b>С</b><br>Повторные | <b>а</b> +<br>Новые | С<br>Повторные | <b>≜+</b><br>Новые | <b>С</b><br>Повторные | <b>≜+</b><br>Новые | <b>С</b><br>Повторные | Вал  |
|                | Итого:                                                                                                    | +1                  | 84                    | +5                  | 114                   | +2                  | 204            | 0                  | 0                     | +8                 | 402                   | 410  |
|                | 16.09.2022                                                                                                    |                     | 1                     |                     |                       |                     |                |                    |                       | 0                  | 1                     | 1    |
|                | 15.09.2022                                                                                                    | +1                  | 17                    | +1                  | 19                    | +1                  | 36             |                    |                       | +3                 | 72                    | 75   |
|                | 14.09.2022                                                                                                    |                     | 1                     |                     | 1                     |                     |                |                    |                       | 0                  | 2                     | 2    |
|                | 13.09.2022                                                                                                    |                     | 32                    | +2                  | 45                    | +1                  | 38             |                    |                       | +3                 | 115                   | 118  |

В отчете есть выбор интервала, за который нужно вывести данные. Данные визуализируются в графике и в табличном формате. Есть два типа данных — использовано баллов системы лояльности и денег.

| #               | Выбрать з        | зону доставки    |               |                  |             |                    |             |                  | Инструкции  | 🕒 Выйти Info     | @aqua-delivery.ru   | Русский▼     |  |
|-----------------|------------------|------------------|---------------|------------------|-------------|--------------------|-------------|------------------|-------------|------------------|---------------------|--------------|--|
| Рабочий стол    | Стоимость ③      |                  |               |                  |             |                    |             |                  |             |                  |                     |              |  |
| 1               | ₩ 01.09.2022     |                  |               |                  | <b>X</b>    | 16.09.2022         |             |                  | Применить   |                  |                     |              |  |
| Отчёты          | 500000           |                  |               |                  |             |                    |             |                  |             |                  |                     |              |  |
| Ц <sup>ії</sup> | 400000<br>300000 |                  |               |                  |             |                    |             |                  |             |                  |                     |              |  |
| Маркетинг       | 200000           |                  |               | •                |             |                    |             |                  |             |                  |                     |              |  |
| 0               |                  |                  |               |                  |             |                    |             |                  |             |                  | .2022' '16.09.2022' |              |  |
|                 | Дата             | Дата Приложение  |               | Кабинет заказов  |             | Сайт, виджет сайта |             | Внешний обмен    |             | Итого            |                     |              |  |
|                 |                  | <b>2</b> + Новые | С Повторные   | <b>а</b> + Новые | С Повторные | <b>2</b> + Новые   | С Повторные | <b>а</b> + Новые | С Повторные | <b>2</b> + Новые | С Повторные         | 🔺 Вал        |  |
|                 | Иτοгο:           | 0   +340         | 26220   43682 | 0 +4330          | 0 661924    | 0 +1320            | 0  133874   |                  |             | 0   +5990        | 26220 839480        | 26220 845470 |  |
|                 | 16.09.2022       | 0   0            | 0   90        |                  |             |                    |             |                  |             | 0   0            | 0 90                | 0   90       |  |
|                 | 15.09.2022       | 0   +340         | 2760   30871  | 0   +1000        | 0   87950   | 0   +660           | 0   24860   |                  |             | 0   +2000        | 2760  143681        | 2760 145681  |  |
|                 | 14.09.2022       | 0   0            | 0   90        | 0   0            | 0   310     |                    |             |                  |             | 0   0            | 0   400             | 0 400        |  |
|                 | 13.09.2022       | 0   0            | 15180   6950  | 0   +1530        | 0  360550   | 0   +660           | 0   31660   |                  |             | 0   +2190        | 15180 399160        | 15180 401350 |  |
|                 | 12.09.2022       | 0   0            | 0   90        | 0   0            | 0   1120    |                    |             |                  |             | 0   0            | 0   1210            | 0   1210     |  |
|                 | 11 09 2022       |                  |               |                  |             |                    |             |                  |             | 0   0            | 0 1 0               | 0 0          |  |

Отчет "Активные клиенты"

В отчете данные в разрезе по месяцам. Отчет показывает 4 показателя — Клиенты (сделали хотя бы один заказ за последний месяц), Заказы, Бутыли, Деньги. Также, есть разделение на Физлицо, Юрлицо и неизвестный (клиенты, сделавшие заказ на сайте без регистрации). Данные представлены в виде графика и таблицы.
()

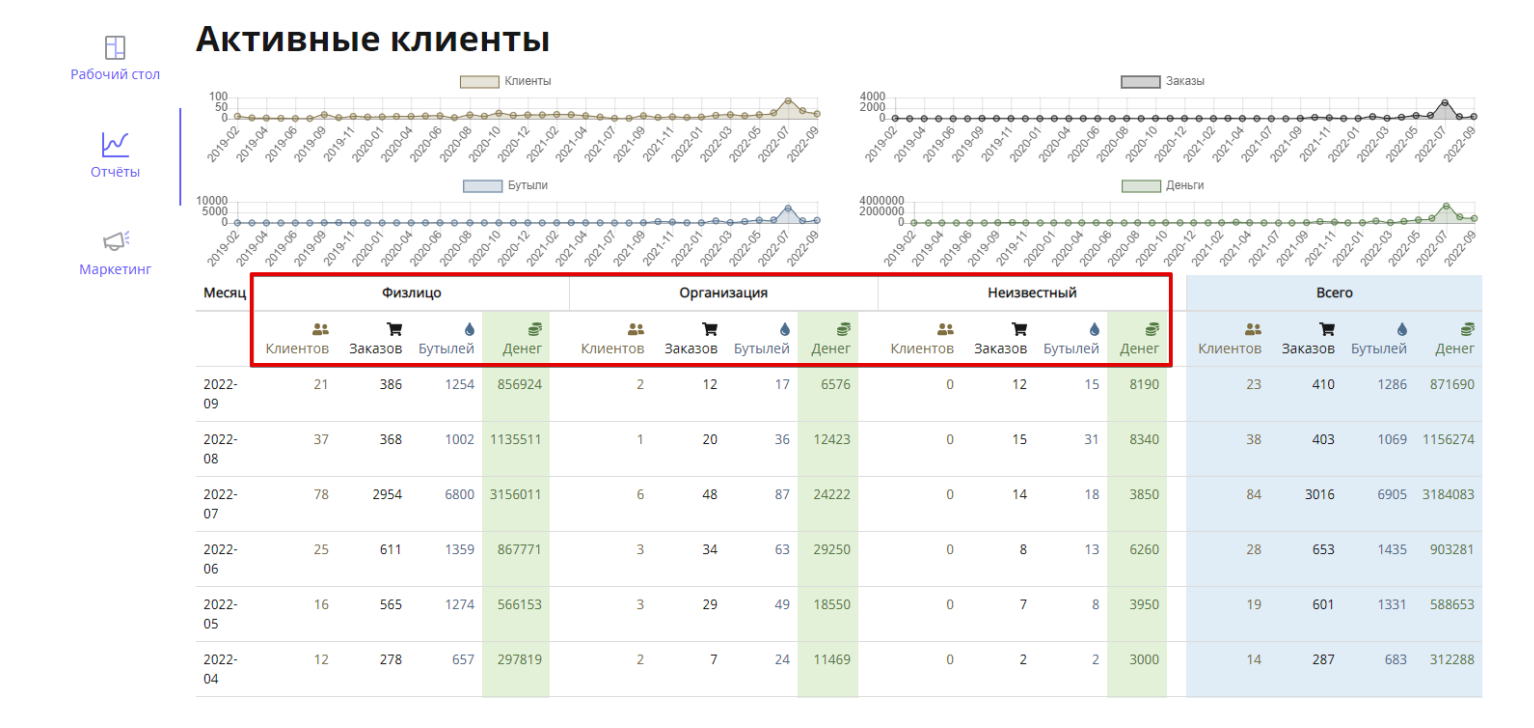

#### Отчет "Установки и активность клиентов"

В отчете представлены данные по активным юзерам приложения. Можно выбрать определенный интервал, за который нужны данные. Отчет выводится по двум показателям — Количество скачиваний (с разделением по платформе) и Количество активных (с разделением по платформе).

| <b>()</b> #       | Выбрать з                                 | ону доставки                                     |                                       |                                              |                          | Инструкции            | 🗘 Выйти 🛛 Info@aq | ua-delivery.ru Русский <del>-</del> |
|-------------------|-------------------------------------------|--------------------------------------------------|---------------------------------------|----------------------------------------------|--------------------------|-----------------------|-------------------|-------------------------------------|
| П<br>Рабочий стол | <b>Уста</b><br>На стадии ус<br>Всего скач | НОВКИ И<br>тановки город клиента<br>иваний: 1943 | активнос<br>а не известен, поэтому фи | СТЬ КЛИЕНТО<br>льтр по городам здесь не рабо | В                        |                       |                   |                                     |
| Отчёты            | 01.09.2                                   | 2022                                             |                                       |                                              | ★ 16.09.2022             |                       |                   | Применить                           |
|                   | Дата                                      | Кол-во скачиваний                                | Кол-во скачиваний iOS                 | Кол-во скачиваний Android                    | Кол-во активных клиентов | Кол-во активных клиен | тов iOS Кол-в     | во активных клиентов Android        |
| Ę.                | Итого:                                    | 29                                               | 12                                    | 17                                           | 76                       |                       | 23                | 53                                  |
| маркетинг         | 16.09.2022                                | 6                                                | 2                                     | 4                                            |                          |                       |                   |                                     |
|                   | 15.09.2022                                | 5                                                | 2                                     | 3                                            |                          |                       |                   |                                     |
|                   | 14.09.2022                                | 4                                                | 3                                     | 1                                            |                          |                       |                   |                                     |
|                   | 13.09.2022                                | 2                                                | 1                                     | 1                                            |                          |                       |                   |                                     |
|                   | 12.09.2022                                | 2                                                | -                                     | 2                                            |                          |                       |                   |                                     |
|                   | 11.09.2022                                | -                                                | -                                     |                                              |                          |                       |                   |                                     |
|                   | 10.09.2022                                | -                                                |                                       |                                              |                          |                       |                   |                                     |
|                   | 09.09.2022                                | 2                                                | 1                                     | 1                                            |                          |                       |                   |                                     |

#### Отчет "Купленные товары"

В отчете есть выбор интервала, за который нужно вывести данные. В отчете представлен список товаров и данные по ним — количество купленных единиц, общая стоимость, количество заказов.

|                               | Купленные товары 🏋            |              |             |           |
|-------------------------------|-------------------------------|--------------|-------------|-----------|
| Рабочий стол                  | <b>X</b> 01.09.2022           | Применить    |             |           |
| Отчёты                        |                               |              |             |           |
|                               | Товар                         | 💧 Количество | 🗟 Стоимость | 🐂 Заказов |
| Г <del>С</del> Г<br>Маркетинг | Bcero:                        | 1609         | 779426      | 548       |
|                               | Вода 19л                      | 1285         | 171926      | 267       |
|                               | Вода 5л                       | 119          | 10710       | 103       |
|                               | Бутыль поликарбонатная        | 68           | 26550       | 46        |
|                               | Помпа механическая            | 54           | 35000       | 54        |
|                               | Упаковка воды 0,33 л 12 шт    | 42           | 13020       | 37        |
|                               | Кулер напольный               | 20           | 504000      | 20        |
|                               | Санитарная обработка          | 20           | 18000       | 20        |
|                               | Экспресс-доставка за 60 минут | 1            | 220         | 1         |

© Aqua Delivery 2022

#### Отчет "Заказы по часам"

В отчете есть выбор интервала, за который нужно вывести данные. Отчет показывает нагрузку в виде количества заказов, бутылей на каждый час. Дополнительно выводится сумма денег.

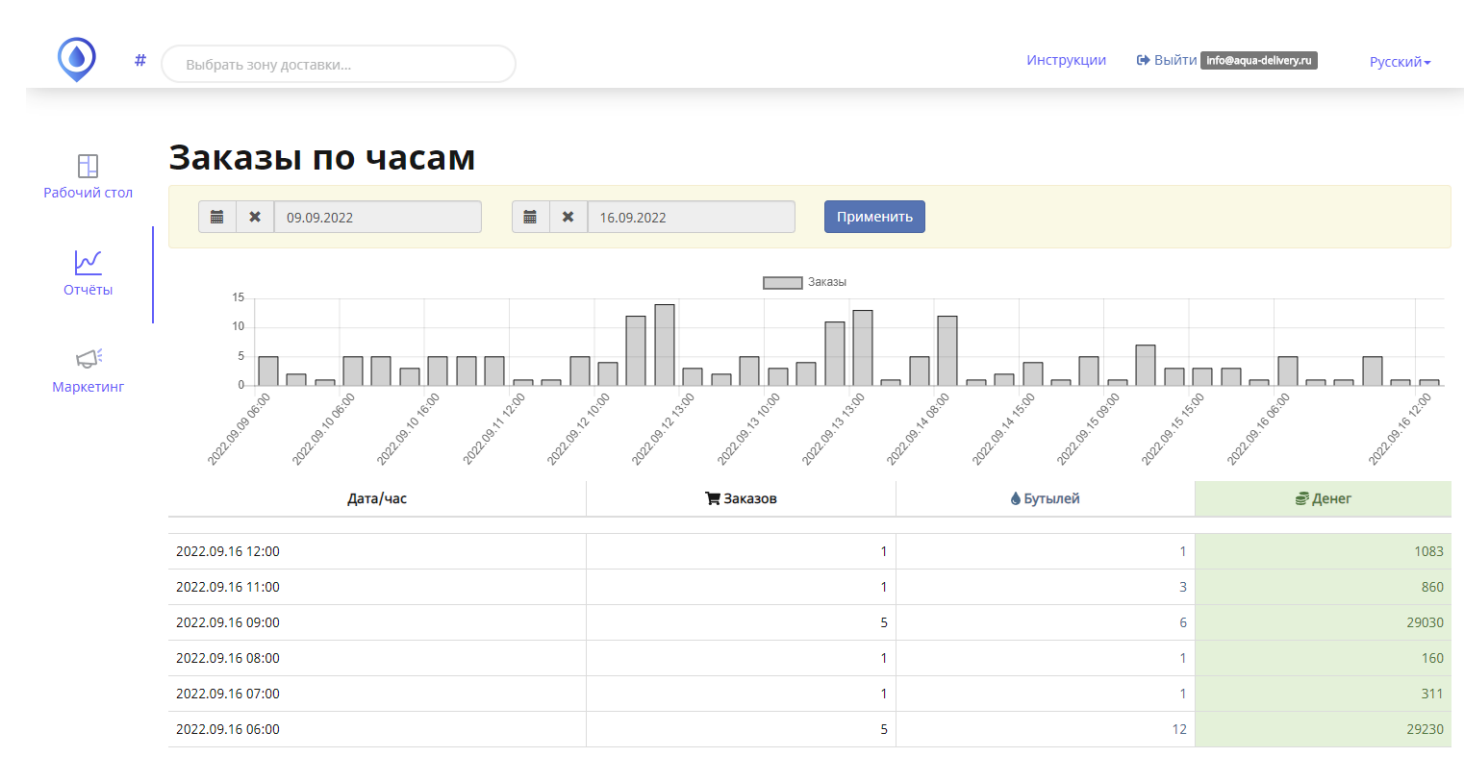

#### Отчет "Отвалившиеся/вернувшиеся клиенты"

В отчете есть выбор интервала, за который нужно вывести данные. Отчет показывает по дням количество отвалившихся клиентов (тех, кто отклонился от своей обычной частоты заказов), количество новых клиентов (которые сделали первый заказ), количество вернувшихся (тех, кто повтори заказ после того, как отклонился от своей обычной частоты заказов).

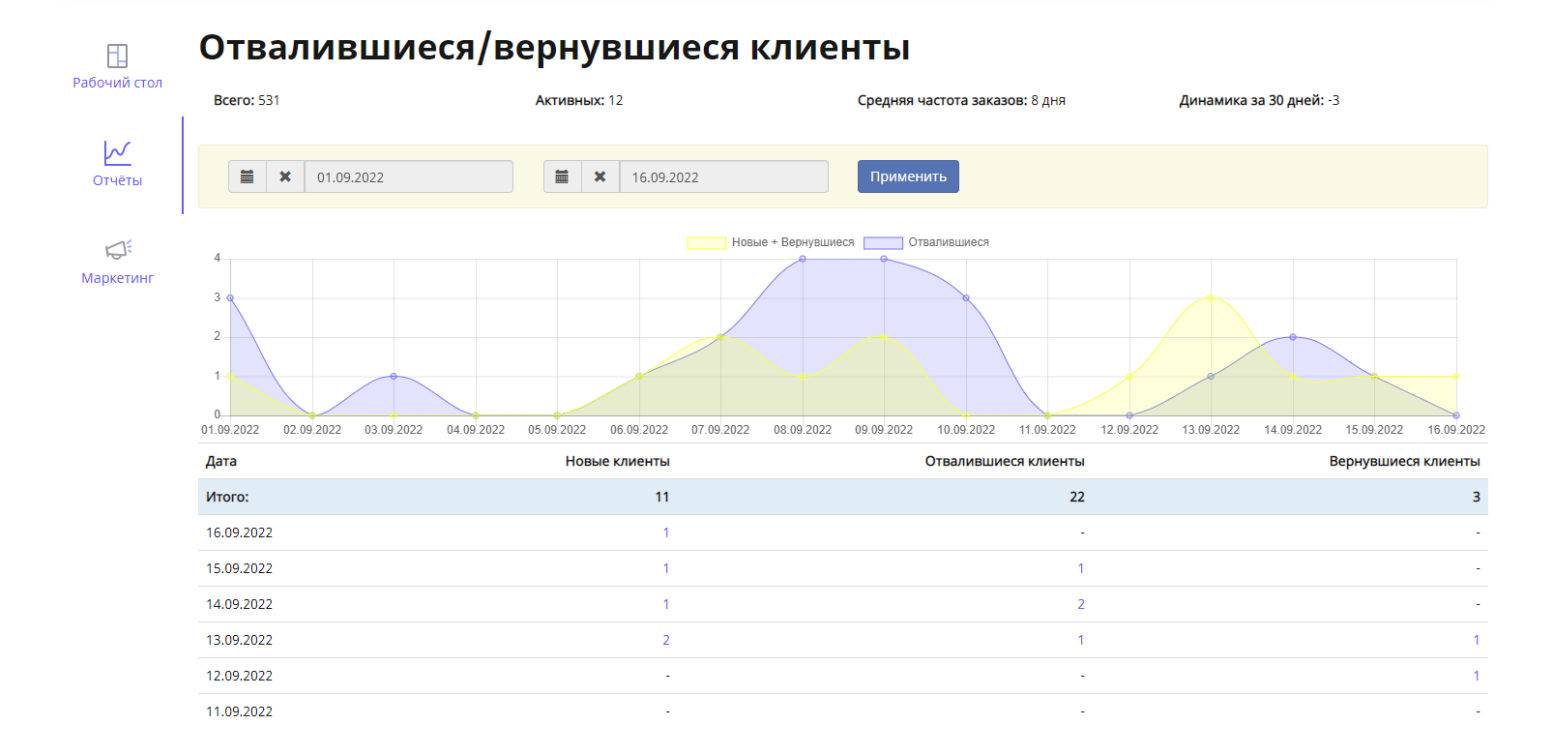

Отчет "Оценка приложения"

В отчете есть выбор интервала, за который нужно вывести данные. Отчет подтягивает данные из формы клиентского приложения. Клиенту предоставляется оценить приложение и оставить комментарий. Эти данные подтягиваются в этот отчет.

| #                 | Выбрать зону доставки        |        | Инструкции 🕒 Выйтг | И Info@aqua-delivery.ru Русский →                                                                               |
|-------------------|------------------------------|--------|--------------------|----------------------------------------------------------------------------------------------------|
| 日<br>Рабочий стол | Оценка приложения            |        |                    | Double of the second second second second second second second second second second second second second second |
| Отчёты            | Показаны 1-14 из 14 записи.  |        |                    | применить                                                                                                    |
|                   | Пользователь                 | Звезды | Комментарий        | Дата оценки                                                                                                    |
|                   |                              | ~      |                    |                                                                                                    |
| Маркетинг         | Никитин Александр Викторович | 5      | (не задано)        | 2022-08-15 11:46:00                                                                                             |
|                   | Иванов. И. И                 | 1      | (не задано)        | 2022-06-16 13:38:48                                                                                             |
|                   | Кожевина Виолетта            | 5      | (не задано)        | 2022-06-16 13:33:00                                                                                             |
|                   | Вова Сыктывкарский           | 5      | (не задано)        | 2022-04-07 15:07:04                                                                                             |
|                   | Владимир_тест                | 1      | Лол                | 2022-02-24 13:44:08                                                                                             |
|                   | Штреллер Кристина            | 5      | (не задано)        | 2022-02-22 07:36:26                                                                                             |
|                   | Шнайдер Инга                 | 5      | (не задано)        | 2022-02-16 06:16:50                                                                                             |
|                   | Александр                    | 5      | (не задано)        | 2022-01-28 11:47:57                                                                                             |
|                   | Анна Сергеевна               | 5      | (не задано)        | 2021-12-10 13:28:07                                                                                             |
|                   | AppTester                    | 5      | (не задано)        | 2021-12-02 03:12:23                                                                                             |
|                   | АВАНЕСЯН ГРАЙР ДАВИДОВИЧ     | 5      | (не задано)        | 2021-11-05 08:58:35                                                                                             |
|                   | Дарья                        | 1      | (не задано)        | 2021-08-30 12:34:02                                                                                             |
|                   | Алина                        | 5      | (не задано)        | 2021-08-27 12:34:10                                                                                             |

Чтобы посмотреть карточку клиента, попробовать с ним связаться, выяснить причину низкой оценки и решить ситуацию, если это необходимо, нужно нажать на пользователя.

Оценка приложения Рабочий стол **X** 01.08.2021 \* 16.09.2022  $\sim$ Показаны 1-14 из 14 записи. Отчёты Комментарий Пользователь Звезды Дата оценки ~ 5 Маркетинг Никитин Александр Викторович 2022-08-15 11:46:00 5 (не задано) Иванов, И. И (не задано) 2022-06-16 13:38:48 Кожевина Виолетта 5 (не задано) 2022-06-16 13:33:00 Вова Сыктывкарский (не задано) 5 2022-04-07 15:07:04

# Раздел "Маркетинг"

В этом разделе размещены инструменты для работы с рекламой и клиентами.

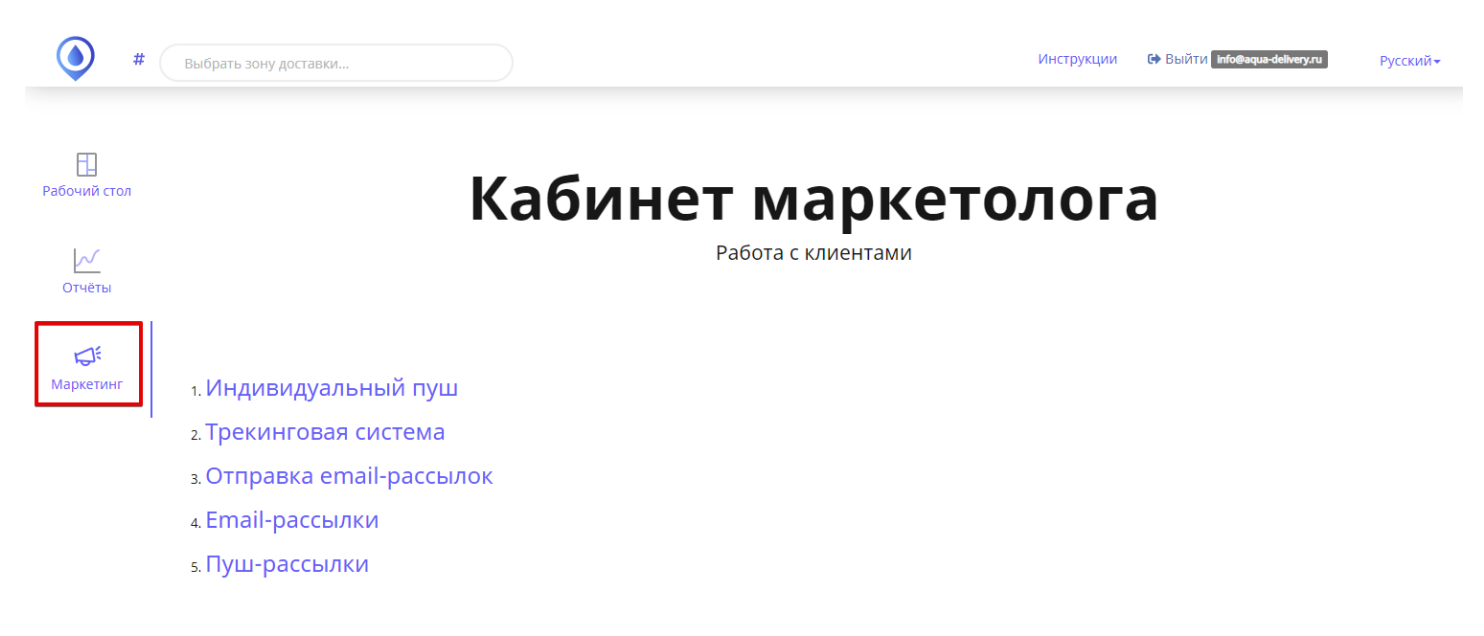

### Индивидуальный пуш

Упрощенный функционал отправки push-уведомления отдельному пользователю, расширенный инструмент находится в кабинете настроек.

Для того, чтобы отправить push-уведомление:

- 1. Напишите Заголовок уведомления
- Напишите основной Текст уведомления
   ВАЖНО: Максимальная длина текста уведомления 125 символов
- 3. Выберите пользователя, кому вы хотите отправить уведомление. Для этого нажмите на поле клиент и наберите имя пользователя
- 4. Нажмите отправить

| Вабоций стол            | Индивидуальные Push-уведомления |   |
|-------------------------|---------------------------------|---|
| Рабочий стол            |                                 | Ŧ |
| Отчёты                  | Заголовок                       |   |
|                         | Текст                           |   |
| <b>Б</b> і<br>Маркетинг |                                 | / |
| маркетинг               | Отправить                       |   |

Инструкции

Русски

### Трекинговая система

Выбрать зону доставки.

Трекинговая система (трекер) – это, в первую очередь, инструмент для отслеживания источников трафика приложения. Трекинговая система необходима для того, чтобы отслеживать из каких источников были переходы, установки и их количество. В системе Aqua Delivery трекер реализован в виде воронки: источник> количество переходов> количество установок> количество регистраций> заказов> сумма первых заказов> сумма всех заказов включая повторные + дополнительное поле для потраченной суммы на канал (расчет стоимости клиента). Трекер показывает важные ключевые показатели эффективности рекламных кампаний.

Из каких элементов состоит трекер:

 Выбор интервала времени. Заметьте, чаще всего клиенты делают заказы не сразу, а спустя время. И важный момент, показатели выводятся только за выбранный период, т.е. если в прошлом месяце с канала было 10 заказов на сумму 10000 рублей, то выбрав текущий месяц, вы эти показатели не увидите.

| = | × | 01.09.2022 | = | × | 16.09.2022 | Применить |
|---|---|------------|---|---|------------|-----------|
|   |   |            |   |   |            |           |

2. Таблица с показателями. Показывает обобщенные данные по каналам за выбранный период.

| Utm Source  | Utm Medium  | Utm Campaign                         | Кол-во<br>переходов | Кол-во<br>установок | Кол-во<br>регистраций | Кол-во<br>заказов | Сумма 1-<br>х заказов | Сумма<br>повторных<br>заказов Ц | Затраты | 2 Ст-ть клиента |
|-------------|-------------|--------------------------------------|---------------------|---------------------|-----------------------|-------------------|-----------------------|---------------------------------|---------|-----------------|
|             |             |                                      |                     |                     |                       |                   |                       |                                 |         |                 |
| 3           | B           | lcero                                | 1770                | 719                 | 111                   | 386               | 43829                 | 148952                          | 28043   | 1754.25         |
| google_cpc  | redirect    | sch_obschaya_030220                  | 722                 | 108                 | 46                    | 133               | 16343                 | 52614                           | 14346   | 311.87          |
| (не задано) | (не задано) | (не задано) 🛛 🛃                      | 238                 | 457                 | 19                    | 103               | 10356                 | 40688                           |         | Введите затраты |
| yandex_cpc  | redirect    | sayt_redirekt_sch_obschaya_semantika | 390                 | 59                  | 21                    | 61                | 6260                  | 23300                           | 7564    | 360.19          |

1 — UTM-метки, по которым можно определить канал. 2 — инструмент расчета стоимости клиента с конкретного канала (достаточно ввести в поле «Затраты» сумму потраченную на канал за определенный период, и справа рассчитается цена 1 клиента). 3 — Общие показатели по всем каналам. 4 — канал без меток показывает результаты каналов, которые не размечены UTM-метками, либо по каким-то причинам канал система не смогла считать метки.

 В колонках «Кол-во регистраций» и «Количество заказов» показатели кликабельные, если нажать на показатель, вы попадете на страницу с данными по заказам: платформа телефона, ФИО клиента, сумма заказа (конкретного), дата и время. Если в этом окне нажать на ФИО

#### клиента, то вас перенаправит на Кабинет заказов в карточку этого клиента.

| Utm Source  | Utm Medium  | Utm Campaign                         | Кол-во<br>переходов | Кол-во<br>установок | Кол-во<br>регистраций | Кол-во<br>заказов | Сумма 1-<br>х заказов | Сумма<br>повторных<br>заказов Ц | Затраты | Ст-ть клиента   |
|-------------|-------------|--------------------------------------|---------------------|---------------------|-----------------------|-------------------|-----------------------|---------------------------------|---------|-----------------|
|             |             |                                      |                     |                     |                       |                   |                       |                                 |         |                 |
|             | E           | Icero                                | 1770                | 719                 | 111                   | 386               | 43829                 | 148952                          | 0       | 0               |
| google_cpc  | redirect    | sch_obschaya_030220                  | 722                 | 108                 | 46                    | 133               | 16343                 | 52614                           | 14346   | Введите затраты |
| (не задано) | (не задано) | (не задано)                          | 238                 | 457                 | 19                    | 103               | 10356                 | 40688                           |         | Введите затраты |
| yandex_cpc  | redirect    | sayt_redirekt_sch_obschaya_semantika | 390                 | 59                  | 21                    | 61                | 6260                  | 23300                           | 7564    | Введите затраты |
| yandex_cpc  | redirect    | sayt_redirekt_nch_obschaya_semantika | 136                 | 26                  | 13                    | 46                | 6530                  | 18310                           | 2934    | Введите затраты |
| google_cpc  | redirect    | nch_obschaya_030220                  | 122                 | 23                  | 6                     | 30                | 2340                  | 9610                            | 1879    | Введите затраты |
| yandex_cpc  | redirect    | sayt_redirekt_nch_semantika_konk     | 82                  | 11                  | 2                     | 6                 | 1010                  | 2230                            | 620     | Введите затраты |

Как правильно пользоваться трекером:

Для использования трекера необходимо размечать рекламные ссылки UTM-метками. Трекер работает на основе бонусного сайта от Aqua Delivery. Сайт, предоставленный в качестве бонуса, уже имеет предустановку скрипта, с помощью которого работает трекер. В рекламе рекомендовано использовать как обычную ссылку https://{вашсайт}.app11.ru, так и ссылку с функцией редиректа https://{вашсайт}.app11.ru/get

#### Пуш-рассылки

Отчетность по всем пуш-рассылкам. Отчет включает в себя все рассылки пуш-уведомлений.

| <b>()</b> #             | Выбра          | ать зону доставки                                 |                                                      |                     |              | Инструкции                                                                                                    | 😝 Выйти 🛿 | nfo@aqua-delivery.ru | Русский▼           |
|-------------------------|----------------|---------------------------------------------------|------------------------------------------------------|---------------------|--------------|----------------------------------------------------------------------------------------------------|-----------|----------------------|--------------------|
| П<br>Рабочий стол       | Πуι            | ш-рассы                                           | лки                                                  |                     |              |                                                                                                    |           |                      |                    |
| $\sim$                  | « 1            | 2 3 4 5                                           | 6 7 8 9                                              | 10 »                |              |                                                                                                    |           |                      |                    |
| Отчёты                  | Показані<br>ID | ы <b>1-25</b> из <b>10 157</b> запис<br>Создано в | и.<br>Тип                                            | Место<br>назначения | Заголовок    | Текст                                                                                                    | Статус    | Текст ошибки         | Кол-во<br>клиентов |
| <b>Б</b> :<br>Маркетинг |                | <b>X</b>                                          |                                                      |                     |              |                                                                                                    |           |                      |                    |
|                         | 10196          | 2022-09-16 15:10:08                               | Пуш о смене<br>продуктов в<br>заказе                 | Приложение          | Заказ №12558 | Заказ №12558: список<br>товаров был изменен<br>Вода 19л - 160.00 ₽ x 1<br>шт Бутыль<br>поликарбонатная -<br>500.00 ₽ x 1 шт<br>Бутилированная<br>питьевая вода Главвода<br>- 100.00 ₽ x 2 шт Итого:<br>860 ₽ | Успешно   |                      | 1                  |
|                         | 10195          | 2022-09-16 11:40:37                               | Пуш о смене<br>статуса заказа<br>на<br>"Выполняется" | Приложение          | Заказ №12558 | Курьер выехал с вашим<br>заказом №12558, время<br>доставки 16.09.2022<br>13:00 - 16:00                                                                                                    | Успешно   |                      | 1                  |
|                         | 10194          | 2022-09-16 11:40:37                               | Прибытие<br>курьера                                  | Приложение          | Заказ №12558 | Курьер уже выехал.<br>Будет у вас через 30<br>минут. К оплате: 660₽                                                                                                    | Успешно   |                      | 1                  |
|                         | 10193          | 2022-09-16 11:40:32                               | Пуш о смене<br>статуса заказа<br>на "Принят"         | Приложение          | Заказ №12558 | Ваш заказ №12558<br>принят, время доставки<br>16.09.2022 13:00 - 16:00                                                                                                    | Успешно   |                      | 1                  |

#### Можно отфильтровать данные по доступным параметрам.

| ID | Создано в | Тип | Место<br>назначения | Заголовок | Текст | Статус | Текст ошибки |
|----|-----------|-----|---------------------|-----------|-------|--------|--------------|
|    | <b>X</b>  |     |                     |           |       |        |              |

Также можно посмотреть список клиентов, кому был отправлен пуш, нажав на число в столбце Кол-во клиентов.

| Показані | ы <b>1-25</b> из <b>10 157</b> запис | и.                                   |                     |              |                                                                                                    |         |              |                    |
|----------|--------------------------------------|--------------------------------------|---------------------|--------------|----------------------------------------------------------------------------------------------------|---------|--------------|--------------------|
| ID       | Создано в                            | Тип                                  | Место<br>назначения | Заголовок    | Текст                                                                                                    | Статус  | Текст ошибки | Кол-во<br>клиентов |
|          | <b>X</b>                             |                                      |                     |              |                                                                                                    |         |              |                    |
| 10196    | 2022-09-16 15:10:08                  | Пуш о смене<br>продуктов в<br>заказе | Приложение          | Заказ №12558 | Заказ №12558: список<br>товаров был изменен<br>Вода 19л - 160.00 ₽ x 1<br>шт Бутыль<br>поликарбонатная -<br>500.00 ₽ x 1 шт<br>Бутилированная<br>питьевая вода Главвода<br>- 100.00 ₽ x 2 шт Итого:<br>860 ₽ | Успешно |              | 1                  |

# Выход из кабинета

Чтобы выйти из кабинета маркетолога, нужно в верхнем правом углу нажать Выйти

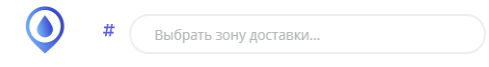

Инструкции 🗘 Выйти info@aqua-delivery.ru Русский 🗸

# <u>Установка</u>

Чтобы перейти в мобильное приложение, установите его через электронные магазины приложений Google Play или Apple store. Существует несколько способов для перехода к установке:

- через QR-код
- по универсальной ссылке
- скачав арк файл (к примеру, для устройств Huawei), которую подготовит наш специалист.

После этого нажать кнопку "установить" и подождать окончания загрузки приложения.

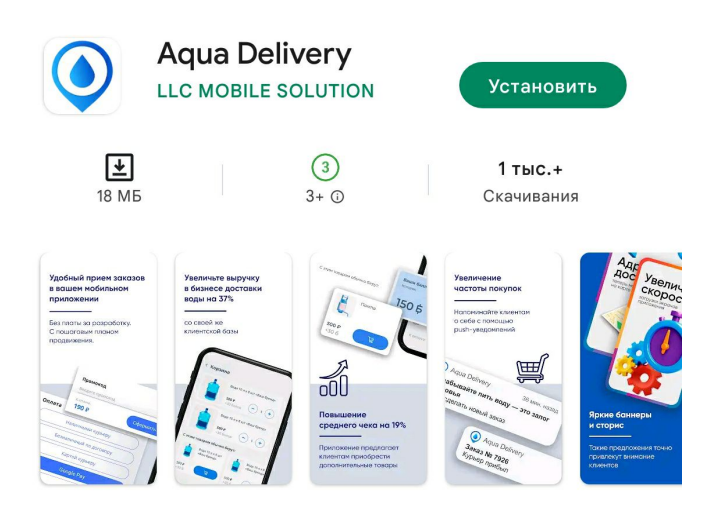

Обновление мобильного приложения выполняется средствами магазина приложений.

### Регистрация и авторизация

Чтобы зарегистрироваться или авторизоваться в приложении, нужно перейти во вкладку профиль.

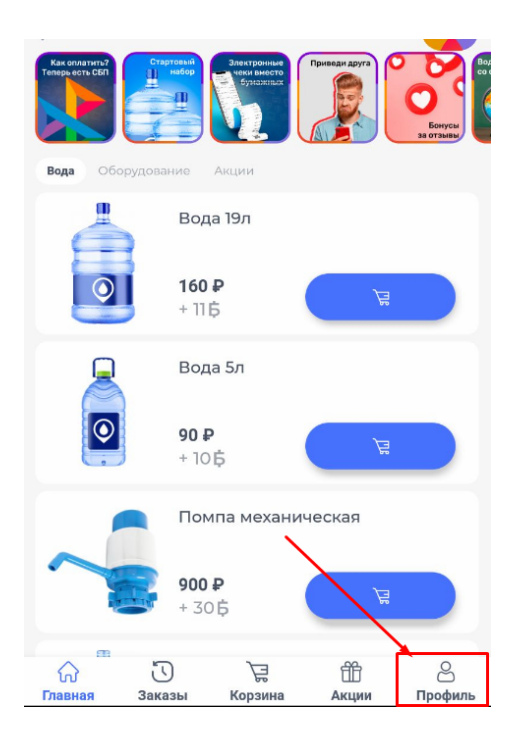

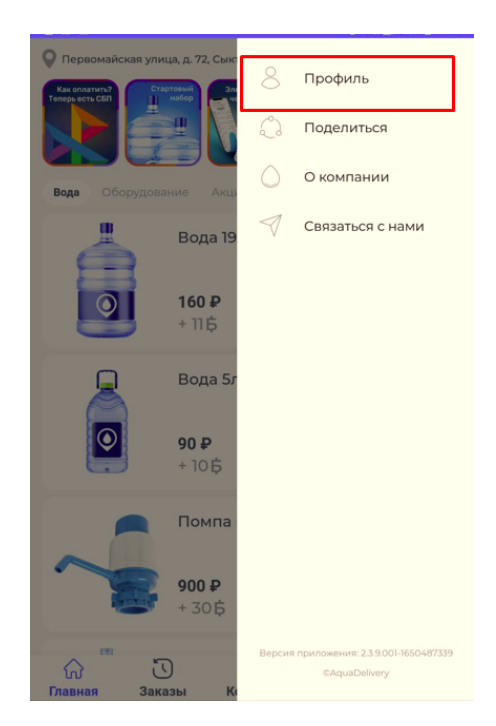

Во вкладке профиль приложение откроет окно, где нужно будет указать почту. Введите почту в соответствующее поле и нажмите отправить.

| L-Tridi | Введите св | юй адрес электронной почты, чтобы войти в<br>приложение |
|---------|------------|---------------------------------------------------------|
|         | -mail      |                                                         |

- Если вы создаете новую учетную запись, далее откроется форма заполнения данных, в которой нужно будет указать ФИО и номер телефона в соответствующие поля. Номер договора далее присваивается автоматически.

| Да                      | зайте познак | омимся |             |
|-------------------------|--------------|--------|-------------|
| Введите ФИО *           |              |        |             |
|                         |              |        |             |
| <del>Мобі∎</del> ъный * |              |        |             |
| Номер договора          |              |        |             |
|                         |              |        |             |
| $\bigcirc$              |              |        | Отправить > |

 Если вы зарегистрированный пользователь, вам придет письмо на почту введённого адреса с кодом подтверждения, который нужно будет ввести в всплывающее для него специальное поле. После введения кода данные подгружаются автоматически.

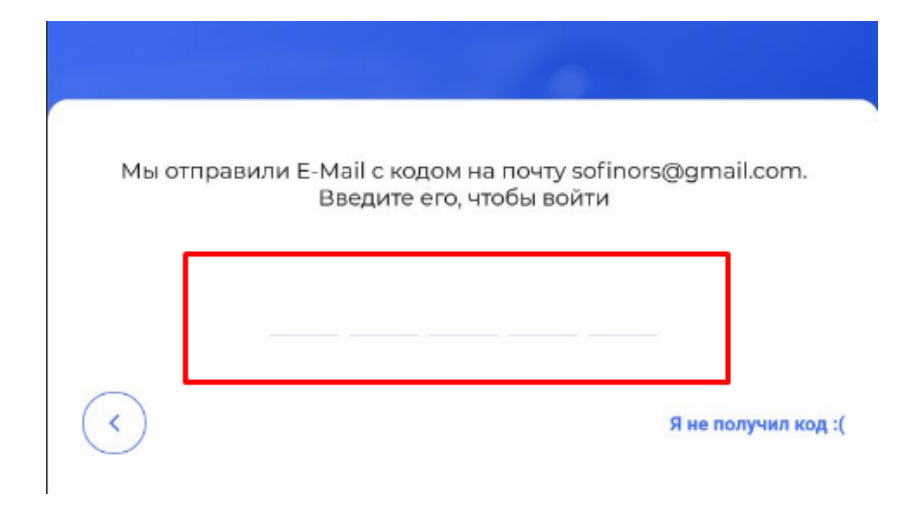

# Адрес

После того, как вы открыли мобильное приложение на своем устройстве, откроется карта населенного пункта и выпадет уведомление "Разрешить приложению «…» доступ к данным о местоположении устройства?"

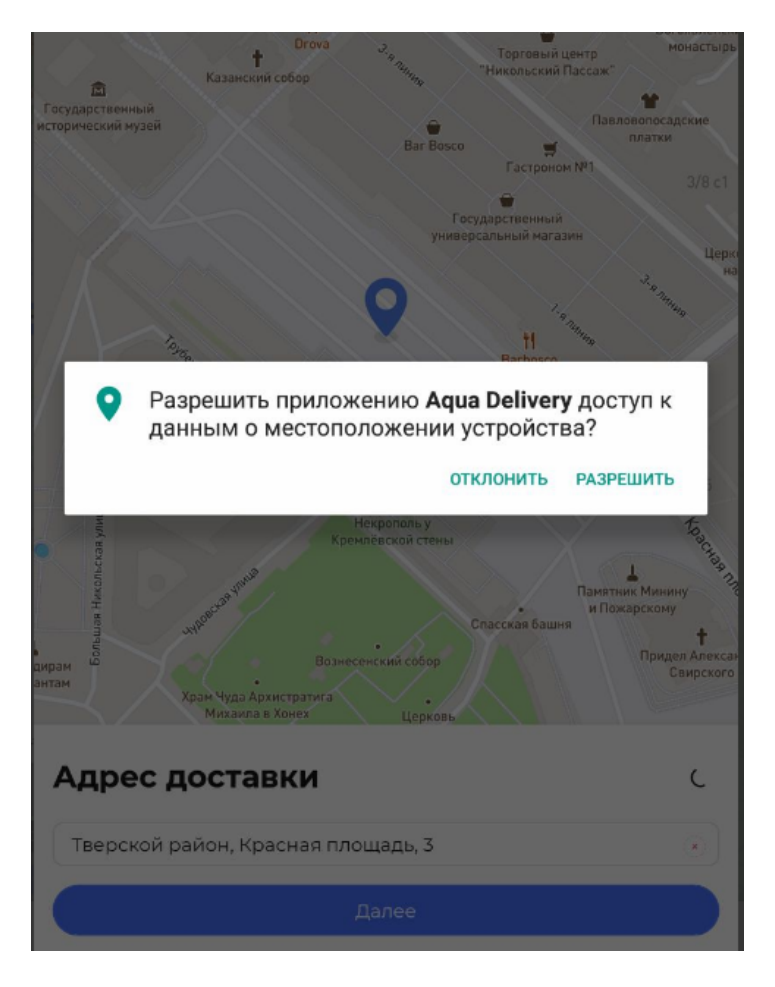

- нажав "разрешить" вы соглашаетесь с тем, чтобы ваше местоположение определялось автоматически с помощью определения геолокации устройства.
- нажав "отклонить" ваше местоположение не будет определяться автоматически. После этого выпадет уведомление "не удалось определить местоположение". Чтобы вернуться к карте, нажмите "отмена"

Существует несколько способов добавление адреса:

- можно внести вручную, указав в поле "введите адрес" город, улицу, номер дома;

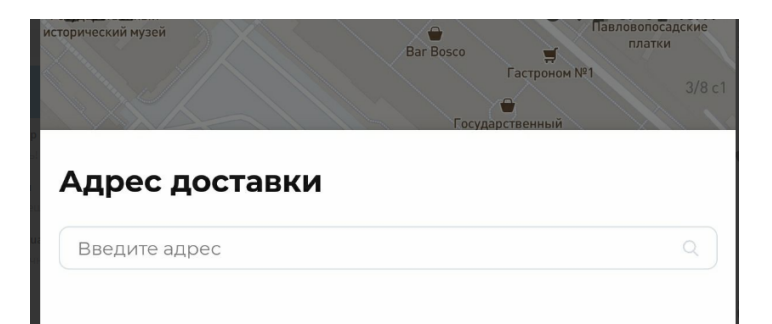

найти на карте, передвинув флажок в нужную точку на карте;

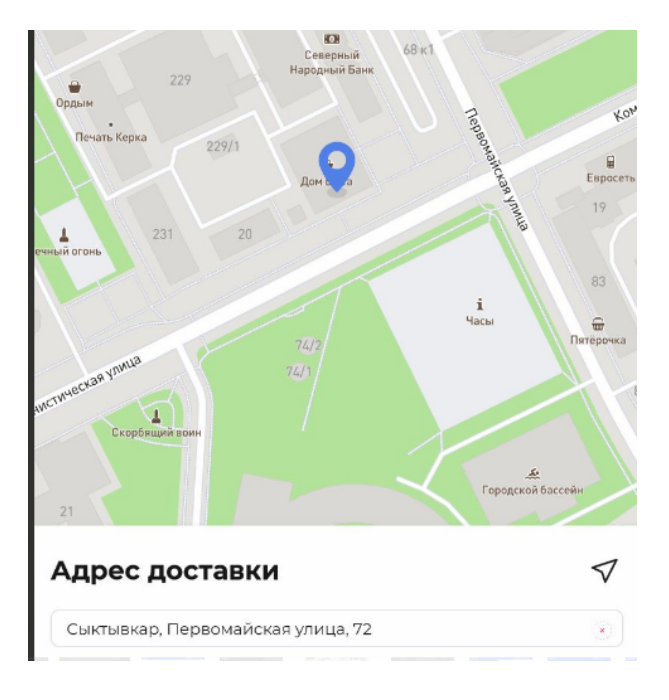

адрес будет определён автоматически.

После выбора желаемого адреса нажмите "далее".

Вам откроется окно дополнительных настроек адреса "уточните адрес", где предлагается указать подъезд, этаж, квартиру/офис, комментарий, название места.

| 1002-020      | Этом | Кв./Офис  |  |
|---------------|------|-----------|--|
| юдвезд        |      | кв./ Офис |  |
| омментарий    |      |           |  |
| азвание места |      |           |  |
|               |      |           |  |
|               |      |           |  |
|               |      |           |  |
|               |      |           |  |
|               |      |           |  |
|               |      |           |  |
|               |      |           |  |
|               |      |           |  |
|               |      |           |  |
|               |      |           |  |
|               |      |           |  |
|               |      |           |  |
|               |      |           |  |

Подтвердите данные, нажав "добавить адрес", и всё сохранится в приложении.

#### <u>Каталог товаров</u>

После добавления адреса откроется каталог товаров. На главном экране сверху страницы будет отображен занесенный в систему адрес для доставки.

Ниже будут представлены актуальные баннеры/акции и список товаров по категориям. Сверху в правом углу в цветной рамке будет информация о количестве начисленных бонусов.

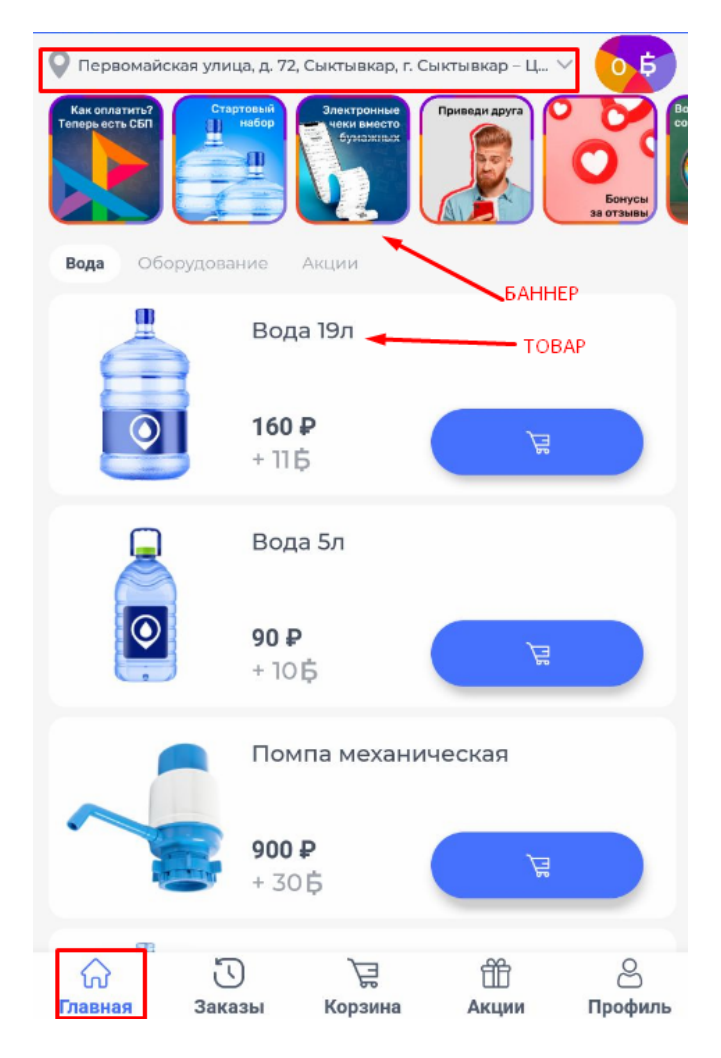

Посмотреть информацию по интересующему продукту можно, нажав на отображение товара/баннера в списке. В открывшемся окне можно узнать подробности.

- в баннере можно получить подробнее информацию об акциях, функционале или нововведениях.

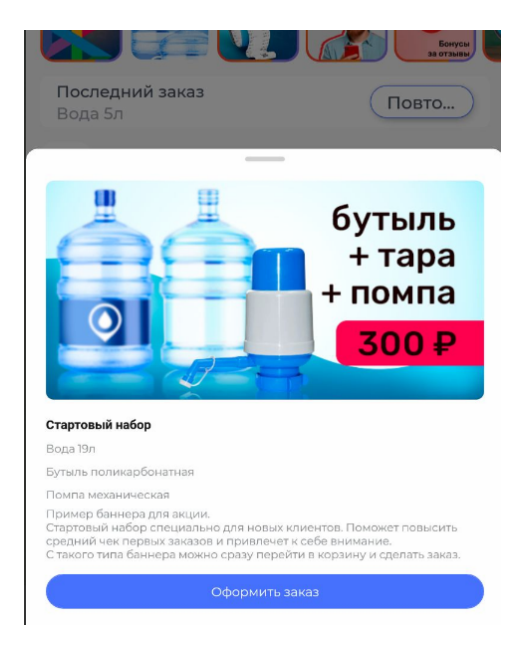

- в товаре можно увидеть цену, описание товара, можно добавить товар в корзину и увеличить количество, оформить заказ.

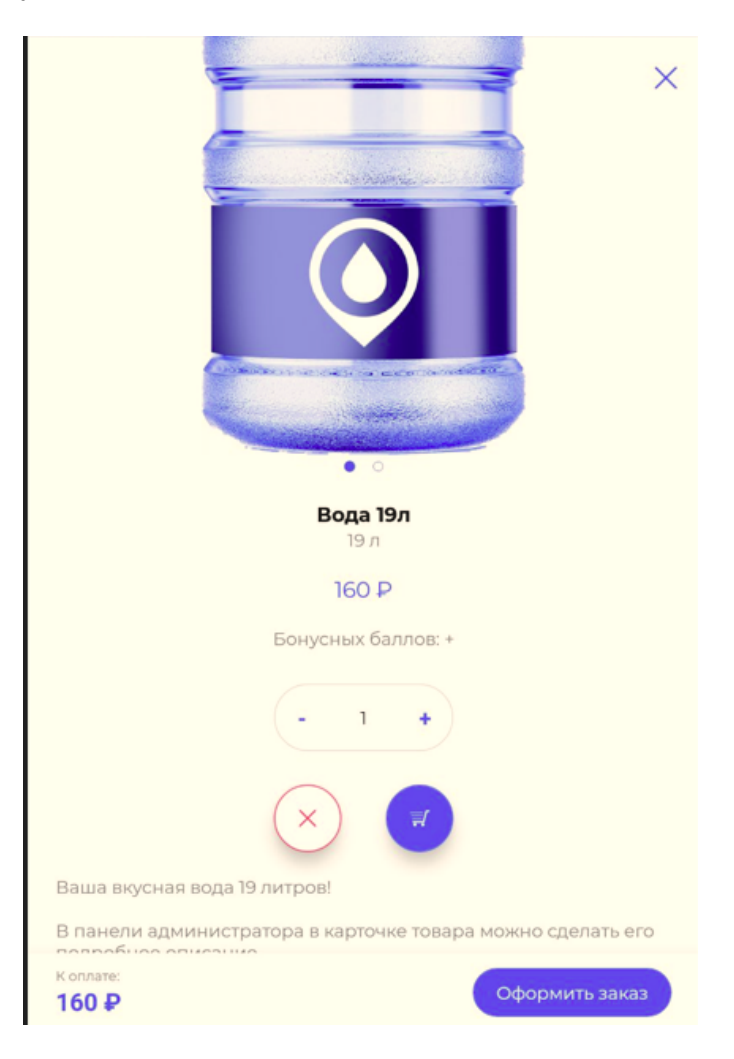

Из списка каталога товаров есть возможность добавить товар в корзину и регулировать количество с помощью нажатия на -/+ или ввести вручную количество. После добавления нужных заказов, можно нажать кнопку "перейти в корзину".

| Вода Обо     | оудование           | Акции      |            |   |         |
|--------------|---------------------|------------|------------|---|---------|
| Å            | Вод                 | а 19л      |            |   |         |
| 0            | <b>150</b><br>+ 10  | ₽          | $\bigcirc$ | 3 | +       |
| 2            | Вод                 | а 5л       |            |   |         |
|              | <b>90 #</b><br>+ 10 | ¢          |            | Ë |         |
| -            | Пом                 | па механи  | ическая    |   |         |
| Перейти в ко | рзину               |            |            |   | 450 P   |
| ស            | Ū                   | <u>ک</u> و | ff         |   | ස       |
| Главная      | Заказы              | корзина    | Акци       | 4 | Профиль |

# <u>Корзина</u>

Здесь будут отображаться все выбранные вами товары, их стоимость и количество. Чтобы удалить нежелаемый товар из корзины, нажмите на "х".

| Корзина                             | I                                                              |              |                                |              |
|-------------------------------------|----------------------------------------------------------------|--------------|--------------------------------|--------------|
| 🕛 Бутыле                            | й к обмену                                                     |              | (                              | 3 +          |
|                                     | Вода 19л<br>Цена: 150 Р<br>Сумма: <b>450 Р</b><br>- 3 <b>+</b> | ИЗМЕН        | удалить <u>то</u><br>ить колич |              |
|                                     | Вода 5л<br>Цена: 90 Р<br>Сумма: <b>90 Р</b><br>- 1 <b>+</b>    |              |                                | $\bigotimes$ |
| Товар удале                         | н. Восстановить                                                |              |                                |              |
| Товар удале                         | н. Восстановить                                                |              |                                |              |
| Промокод<br>Введите п               | ромокод                                                        |              |                                |              |
| К оплате:<br>640 ₽<br>Доставка: 100 | P                                                              |              | Оформ                          | иить заказ   |
| Главная                             | <b>С</b><br>Заказы                                             | Ъ<br>Барзина | ПП<br>Акции                    | <br>Профиль  |

- сверху страницы под восклицательным знаком поле "бутылей к обмену" сообщит вам, сколько пустых бутылей будет к возврату, если в список выбранных товаров включены товары из категории "вода 19 л."
- ниже будет отображено поле для введения промокода. Это поле не будет отображаться, если не активирована эта функция.
- снизу в левом углу показана сумма к оплате, в правом кнопка предложения "оформить заказ"

\* если вы ещё не авторизовались или не зарегистрировались в приложении, откроется форма регистрации (в этом случае смотреть пункт 3.2)

#### Оформление заказа

В окне оформления заказа будет отображаться следующая информация:

- 1) Способ доставки (доставка или самовывоз)
- 2) Адрес доставки. (чтобы добавить другой адрес доставки, нажмите на "добавить адрес" и вас вернет на карту местности, смотрите пункт 3.2) Не указывается при самовывозе.

- 3) Дата доставки (можно выбрать дату и время). Не указывается при самовывозе.
- 4) Время доставка ( если несколько интервалов, можно выбрать один наиболее удобный). Не указывается при самовывозе.
- 5) Оплата (если активирована система лояльности, над списком оплаты можно будет выбрать пункт "использовать баллы").
- 6) Комментарий к заказу (необязательное условие, необходимо только в случае уточнения важных деталей)
- 7) Пункт "Не звонить мне. Выбрав его, вы запретите совершать звонок на ваш телефон.

После заполнения всех пунктов условий можно будет нажать "оформить заказ". Вам откроется окно с данными о заказе, в котором вы увидите номер заказа, дату и время, адрес доставки, сколько бонусов будет начислено (если подключена система лояльности), состав заказа и его стоимость. Снизу будет отражен статус заказа "заказ принят"

# История заказов

Вкладка заказы будет отображать всю историю заказов, когда-либо сделанных вами в приложении.

| История                                   |                         |                   |
|-------------------------------------------|-------------------------|-------------------|
| № 12621                                   |                         | • Принят          |
| Сыктывкар, Первомайск<br>этаж. 5, кв. 502 | кая улица, д. 72, подъе | зд. 1, Сыктывкар, |
| <b>270 Р</b><br>Подробнее                 |                         | Повторить         |

 нажав "подробнее" вы сможете увидеть всю информацию по совершенному заказу, в том числе актуальный статус. Также вы можете отменить здесь ещё недоставленный заказ.

| coorda    |                |               |
|-----------|----------------|---------------|
| 1 товаров |                |               |
|           | Вода 5л        |               |
|           | Сумма: 270 ₽   |               |
|           | Цена: 90 Р     |               |
|           | Количество: 3  |               |
| -         |                | Magazar 270 D |
|           |                | MI010: 270 ₽  |
|           |                |               |
|           | Отменить заказ |               |

- нажав "повторить" вы перенесетесь на вкладку оформления идентичного заказа".

# <u>Акции</u>

Во вкладке акции будут показаны действующие акции, доступные для вас. Любое предложение из списк можно добавить в корзину.

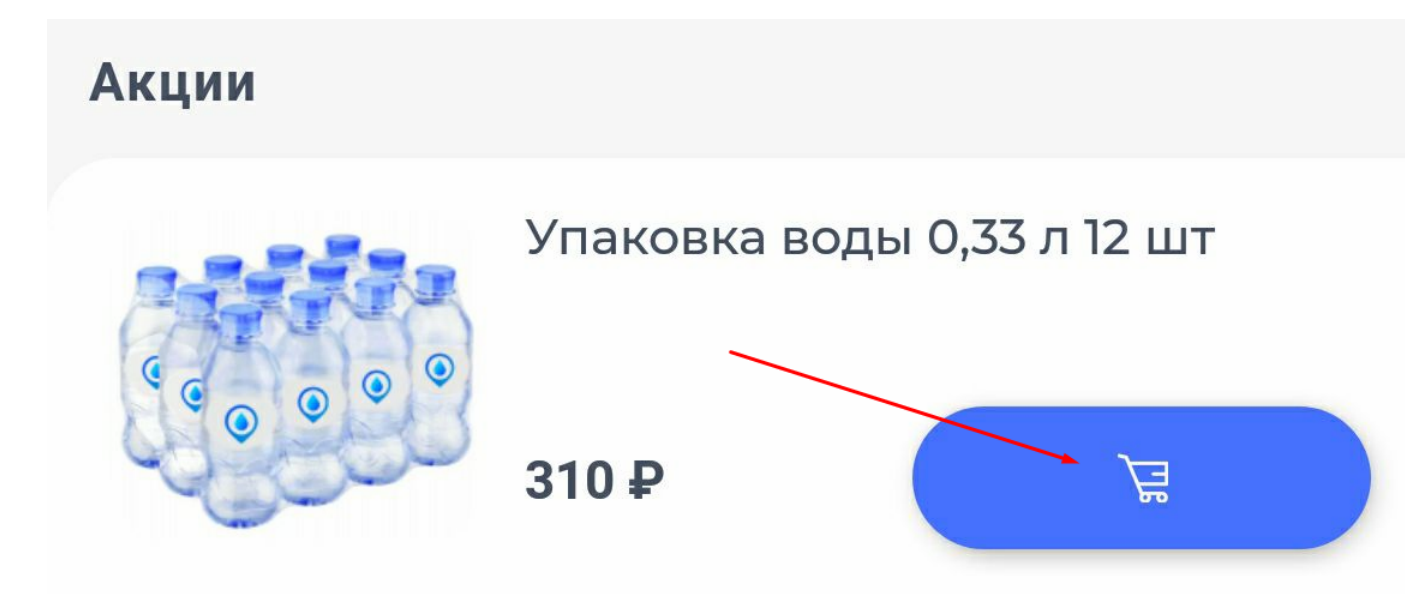

## Профиль

Вкладка профиль открывает вам всплывающее доступное меню с правой стороны. Здесь доступны вкладки:

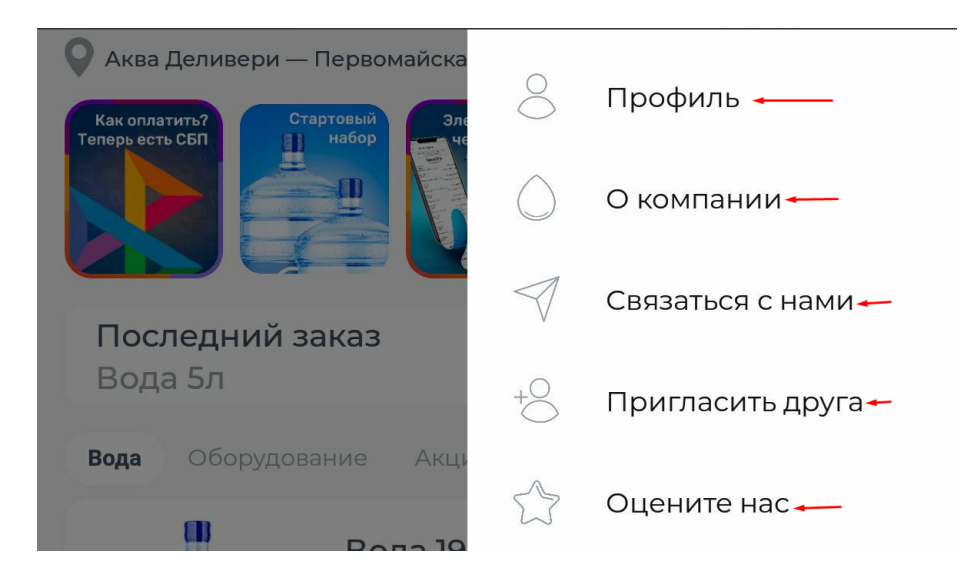

### Личный профиль.

- в пункте "мои данные" отражаются все данные по вашему аккаунту. Здесь можно изменить ФИО, посмотреть номер телефона и адрес электронной почты, номер договора
- в пункте "история зачисления баллов можно увидеть в какое время и какое количество баллов было начислено за заказ
- вкладка "правила пользования баллов" переведет вас на инструкцию пользования баллами, где будут описаны все условия.

## О компании

Здесь отражаются все актуальные данные о компании, через которую будет осуществлен ваш заказ: адрес, контактные данные, ссылка на официальный сайт компании, ссылки на социальные сети, описание компании, сертификаты, документы.

# Связаться с нами

Здесь вы можете связаться с компанией. В зависимости от настроек, может отображаться две формы связи:

- обращение на электронную почту
- чат с оператором.

### Пригласи друга (если активирована система лояльности)

Высветится окно с информацией об акции. Можно выбрать показать код или отправить ссылку другу.

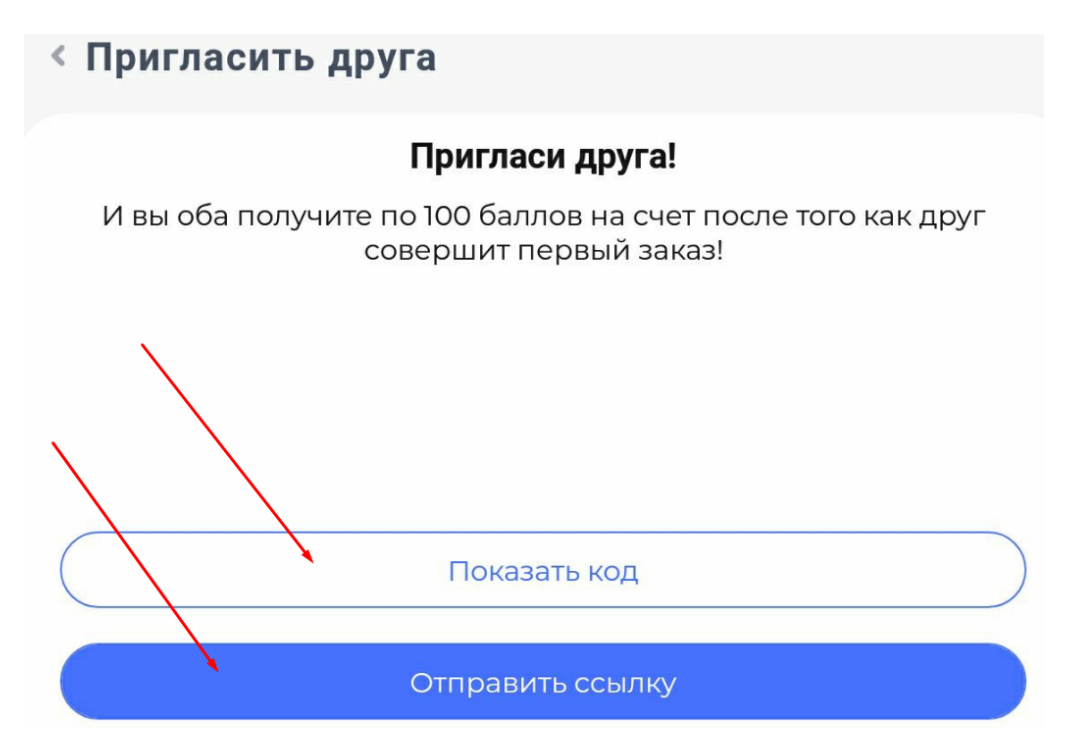

### Оцените нас

Высветится окно оценки приложения, где предлагается поставить количество звезд приложению. Нажав "оценить", вы перенесетесь на страницу приложения в магазине приложений. через которое оно было загружено.

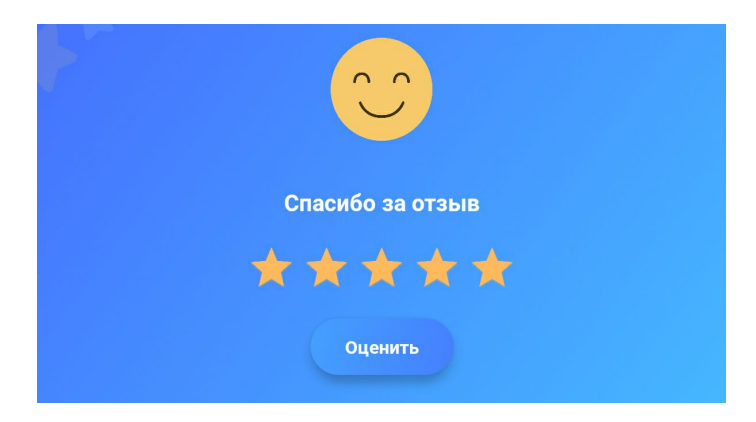

## <u>Установка</u>

Чтобы перейти в мобильное курьерское приложение, установите его через электронные магазины приложений Google Play или Apple store.

 Ссылка
 на
 iOS:

 https://apps.apple.com/ru/app/%D0%BA%D1%83%D1%80%D1%8C%D0%B5%D1%80-aqua-delivery/
 id1502452343

Ссылка на https://play.google.com/store/apps/details?id=ru.aquadelivery.courierv2&hl=ru&gl=US

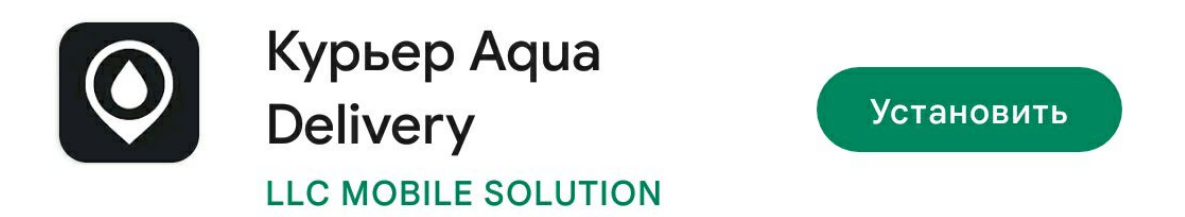

После этого нажать кнопку "установить" и подождать окончания загрузки приложения.

#### Регистрация и авторизация

Чтобы зарегистрироваться или авторизоваться в приложении, необходимо ввести номер телефона и пароль от учётной записи.

|         | Попробовать демо |         |
|---------|------------------|---------|
|         | Вход             |         |
| Телефон |                  |         |
|         |                  |         |
| Пароль  |                  | $\odot$ |
|         |                  |         |
|         | Войти            |         |

Все доступы генерируются и выдаются сотрудниками компании Aqua Delivery, для их создания напишите в техподдержку и укажите данные водителя:ФИО, e-mail, номер телефона. После вам отправят логин и пароль для входа приложение, их нужно ввести в эти строки. Далее нажать "войти".

Android:

#### Прием заказов

Заказ не отобразится в курьерском приложении, пока на него не будет назначен курьер. Как назначать водителя на заказ, вернитесь к пункту 2.(). Заказ отобразится в курьерском приложении, в разделе Заказы.

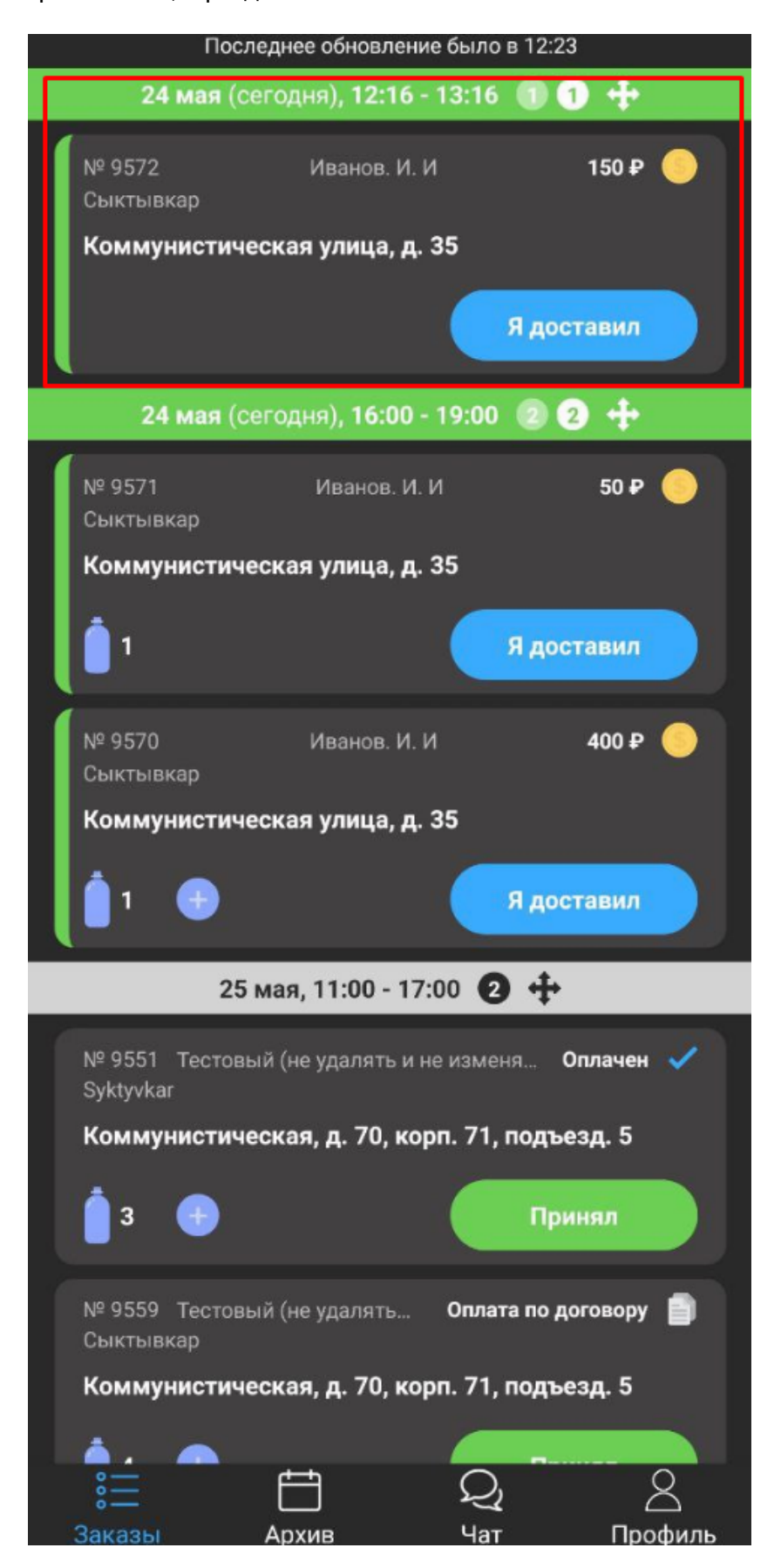

Нажав на заказ можно ознакомиться с полной информацией по заказу и воспользоваться функциями курьерского приложения.

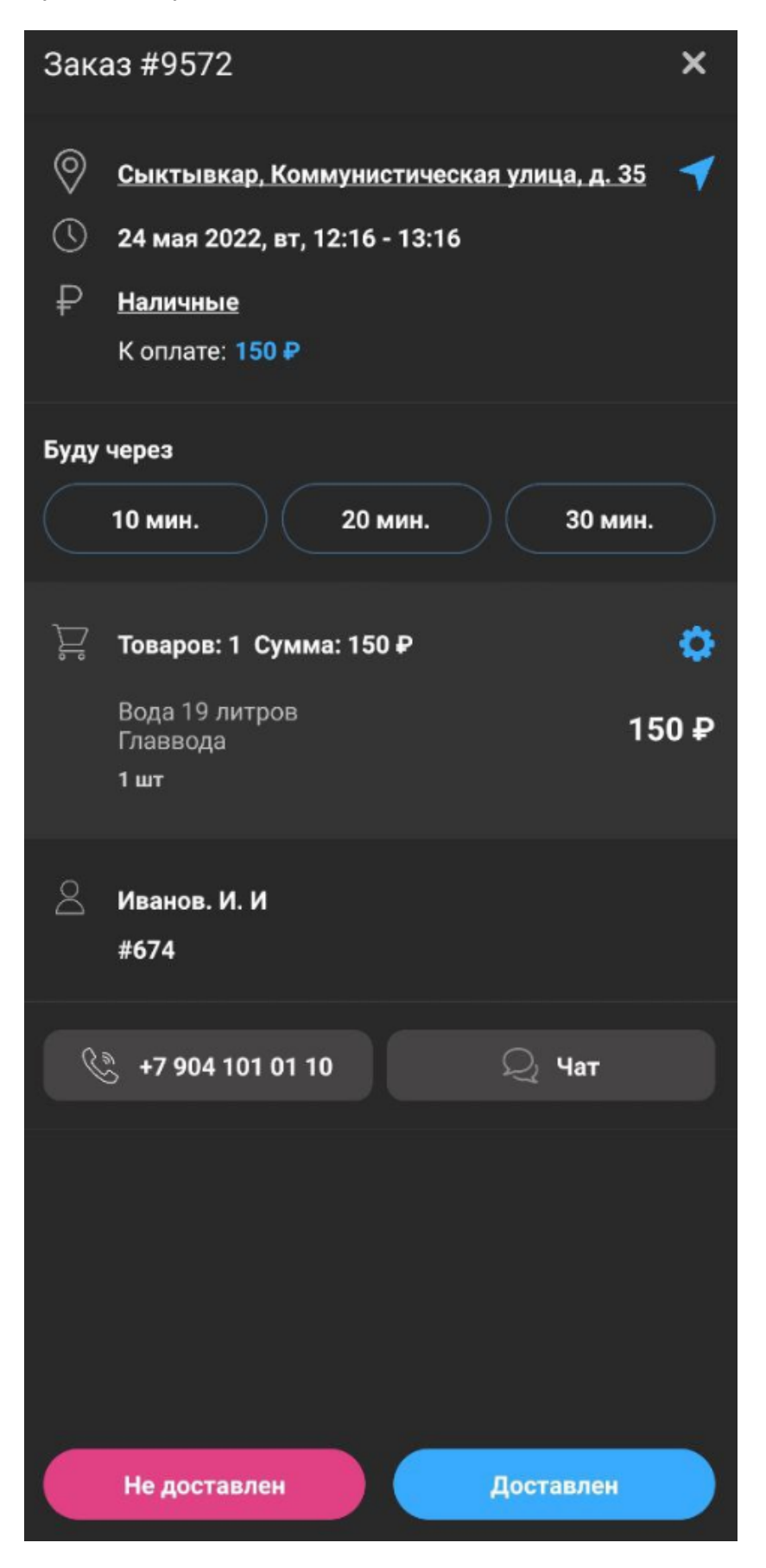

На этой странице можно:

- 1) Выстроить маршрут в 2GIS или Google-картах.
- 2) Сменить способ оплаты.
- 3) Отправляет клиенту push-уведомление «Буду через N минут».

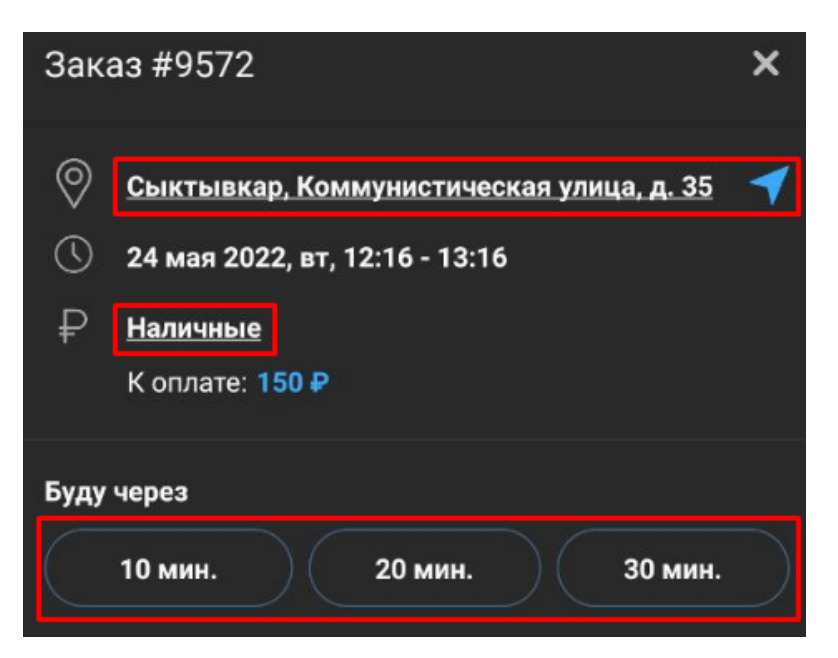

4) Изменить количество товаров в заказе

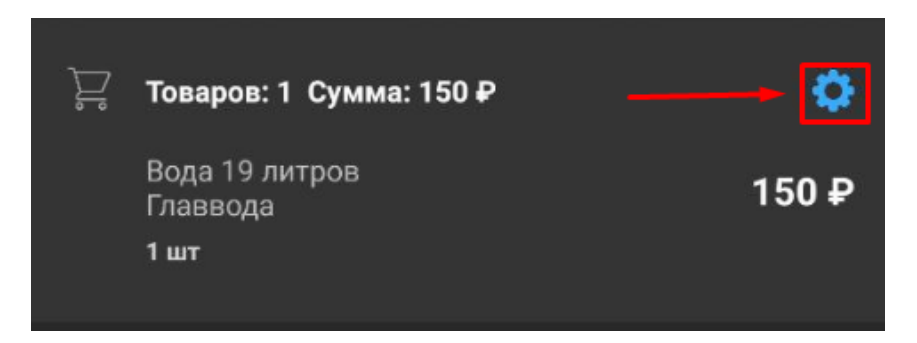

- 5) Посмотреть имя и іd клиента.
- 6) Позвонить клиенту.
- 7) Отметить доставку или не доставку заказа.

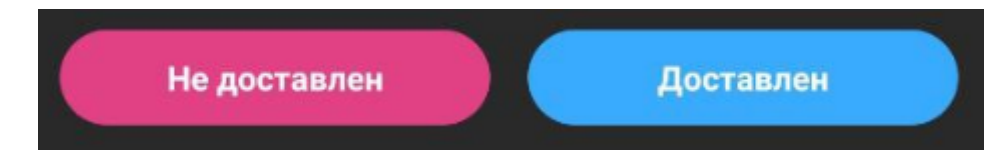

 После нажатия на кнопку Не доставлен откроется форма для указания комментария и подтверждения не доставки заказа.

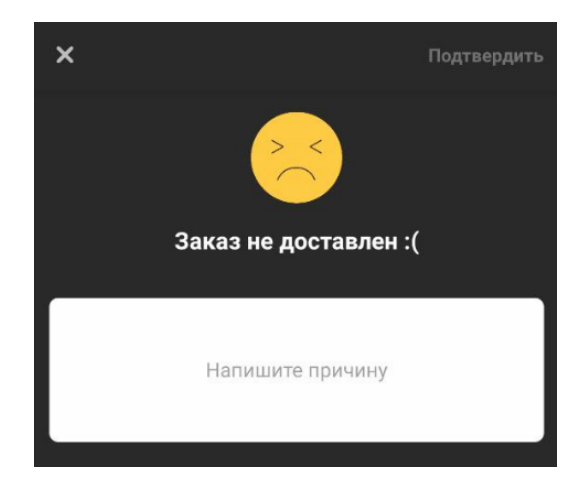

- После нажатия на кнопку Доставлен откроется форма подтверждения доставки заказа.

На этой странице можно указать:

- 1) Количество возвращенных бутылей.
- 2) Количество принятых наличных.
- 3) Указать подпись (для клиента).

После перевода заказа в статус Доставлен клиент получит пуш-уведомление.

#### <u>Архив</u>

Заказы, которые были назначены на водителя и переведены в статус завершения сохраняются во вкладке архив.

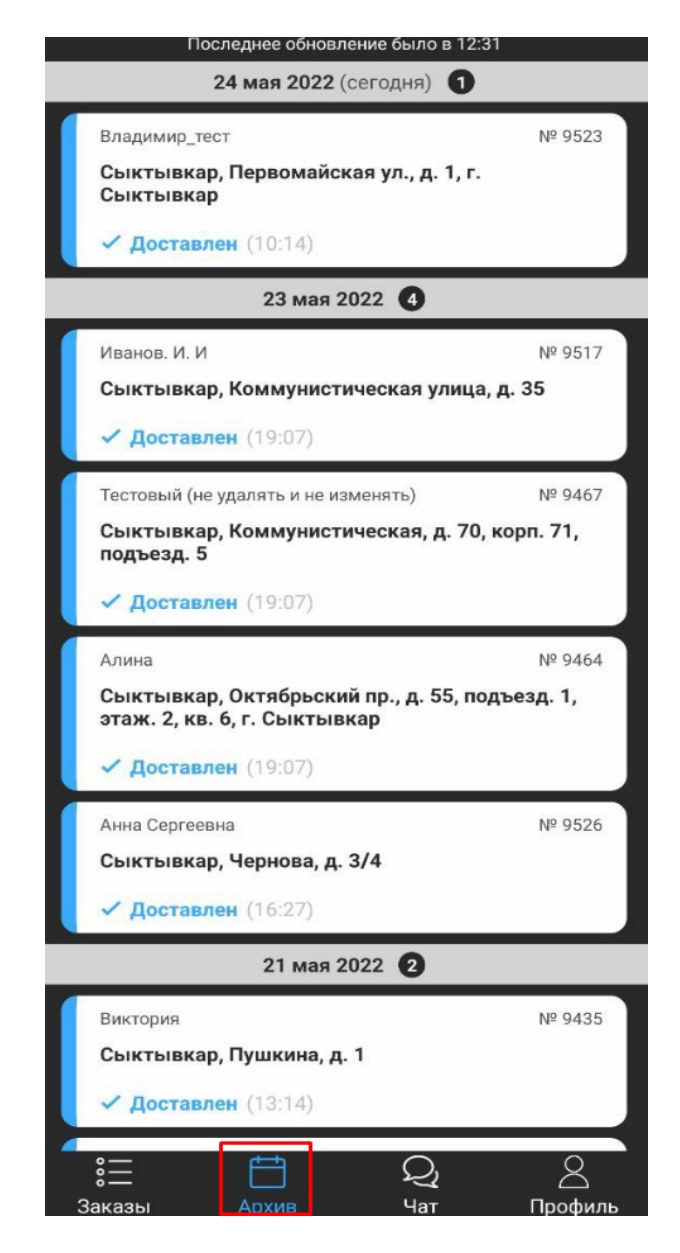

В этой вкладке можно получить всю информацию о заказах, которые были завершены ранее.

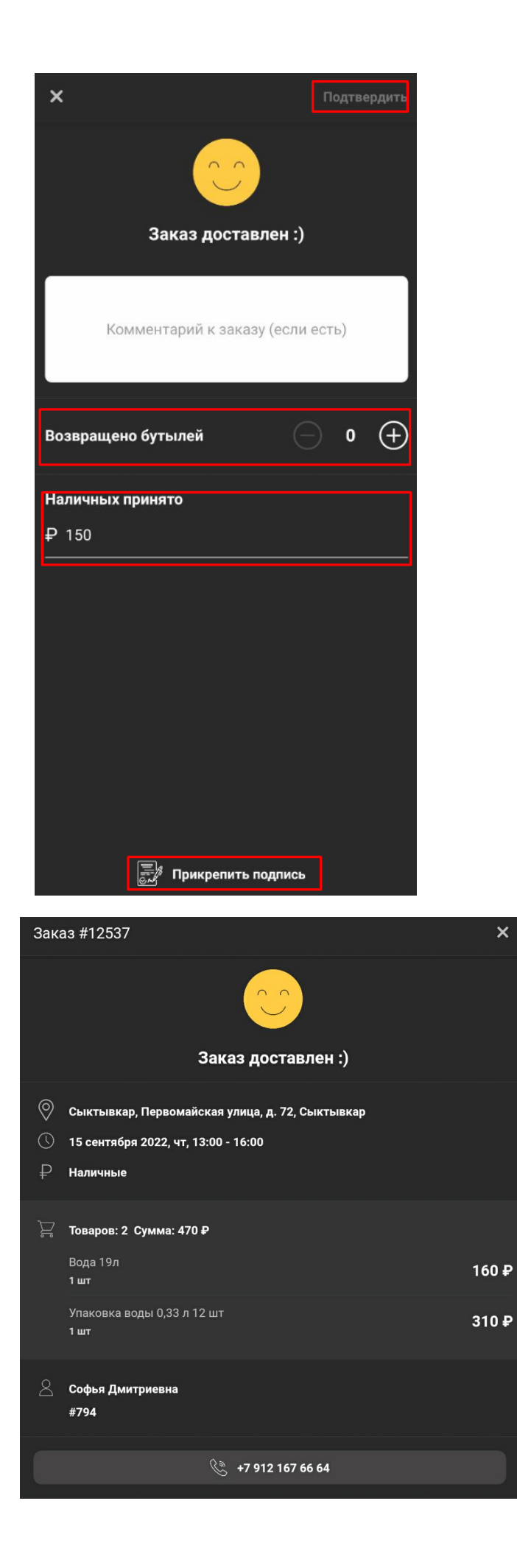

## <u>Чат</u>

Чтобы курьер мог связаться с клиентом через приложение, была настроена вкладка "чат"

Здесь отображаются диалоги, привязанные к определённому заказу. В чат могут написать: клиент, курьер, оператор.

| Диалоги                                  |       |   |         |
|------------------------------------------|-------|---|---------|
| Заказ #2988<br>Нет непрочитанных сообще  | ений  |   |         |
| Заказ #10760<br>Нет непрочитанных сообще | ний   |   |         |
| Заказ #12163<br>Нет непрочитанных сообще | ний   |   |         |
| Заказ #12162<br>Нет непрочитанных сообще | ний   |   |         |
| Заказ #10953<br>Нет непрочитанных сообще | ний   |   |         |
| Заказ #8006<br>Нет непрочитанных сообще  | ний   |   |         |
| Заказ #10759<br>Нет непрочитанных сообще | ений  |   |         |
| Заказ #2991<br>Нет непрочитанных сообще  | ний   |   |         |
| Заказ #3058<br>Нет непрочитанных сообще  | ний   |   |         |
| Заказ #3011                              |       |   |         |
| о́—<br>Заказы                            | Архив | Q | Профиль |

# <u>Профиль</u>

На этой вкладке можно увидеть данные пользователя приложения: ФИО, номер телефона. Из аккаунта можно выйти, нажав на значок в верхнем правом углу.

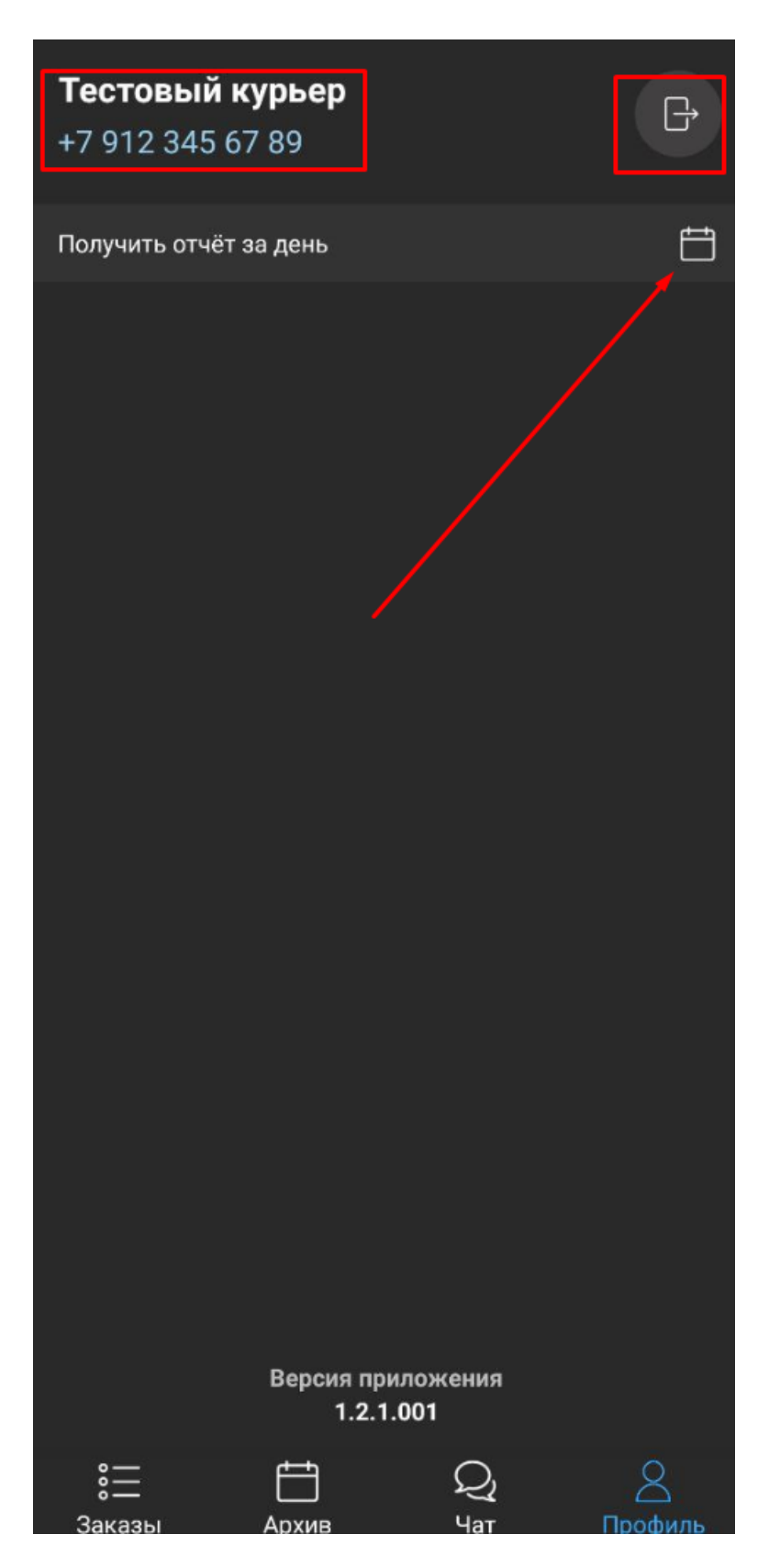

Здесь можно сформировать отчет за день по данному курьеру. В отчете будут отражены данные о количестве заказов за день, о доставленных товарах, способах оплаты заказов клиентами и конечная стоимость всех доставленных товаров за день.

## Тестовый кульер

Отчёт за 24.05.2022

×

# Заказы

Всего: 4 Выполнено: 2 Не выполнено: 2

# Бутыли с водой

Всего: 5 Выполнено: 3 Не выполнено: 2

# Бутыли без воды

Всего: 2 Выполнено: 1 Не выполнено: 1

# Способ оплаты

# Наличные

Количество: 2 Сумма: 800 <del>Р</del> Получено курьером: -

# Итого

Сумма: 800 ₽ Оплата баллами: 0 ₽

### <u>Маршрутизация</u>

Чтобы запланировать свой маршрут, курьер может воспользоваться функцией "маршрутизация"

1) Для этого надо открыть список заказов и выбрать интервал, нажав на верхнюю рамку с указанием числа и времени.

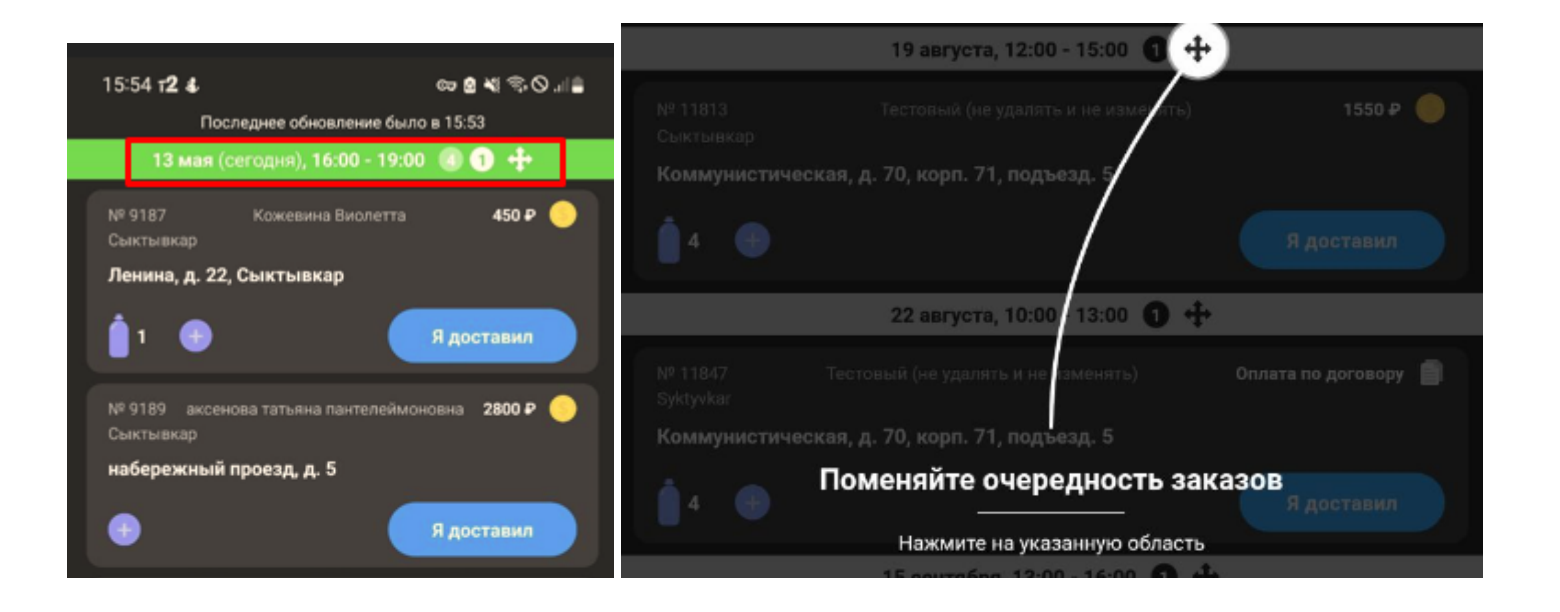

2) В раскрывшемся списке поменять последовательность заказов на удобный, перетащив плитки заказов вниз/вверх

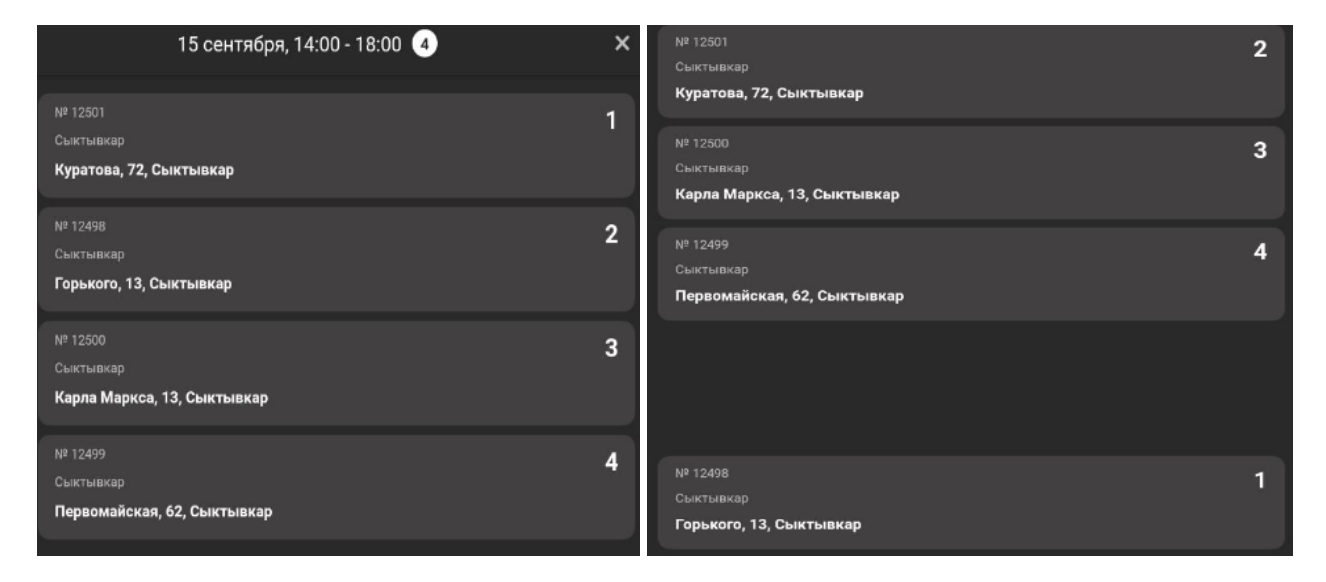

3) И нажать "построить маршрут внизу страницы

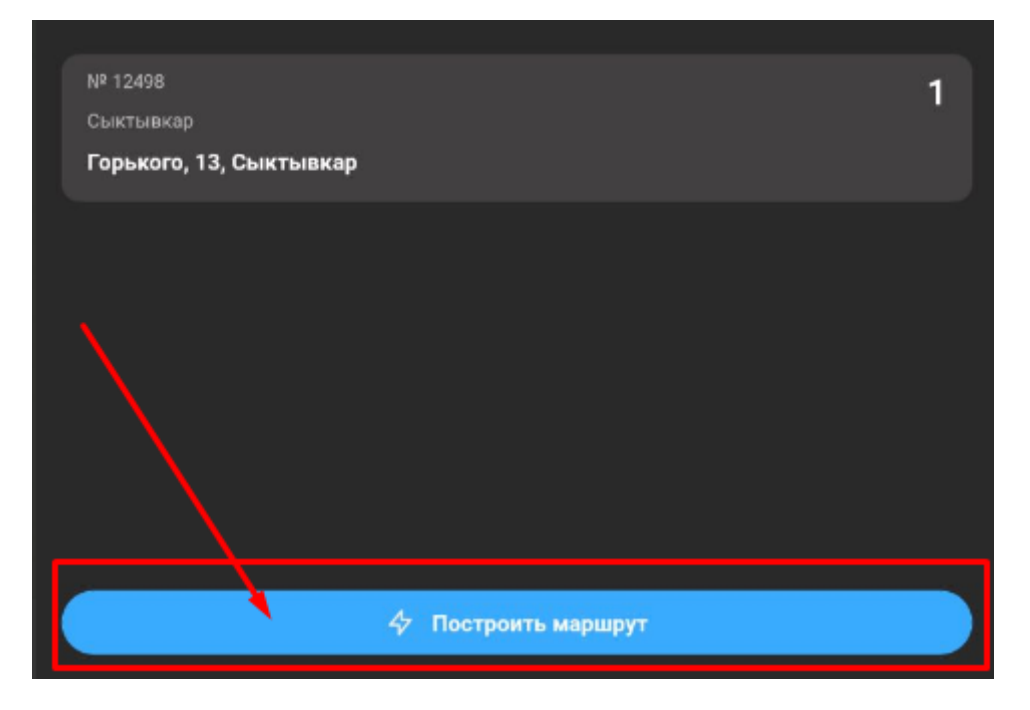

4) Приложение на карте строит маршрут курьеру по адресам.

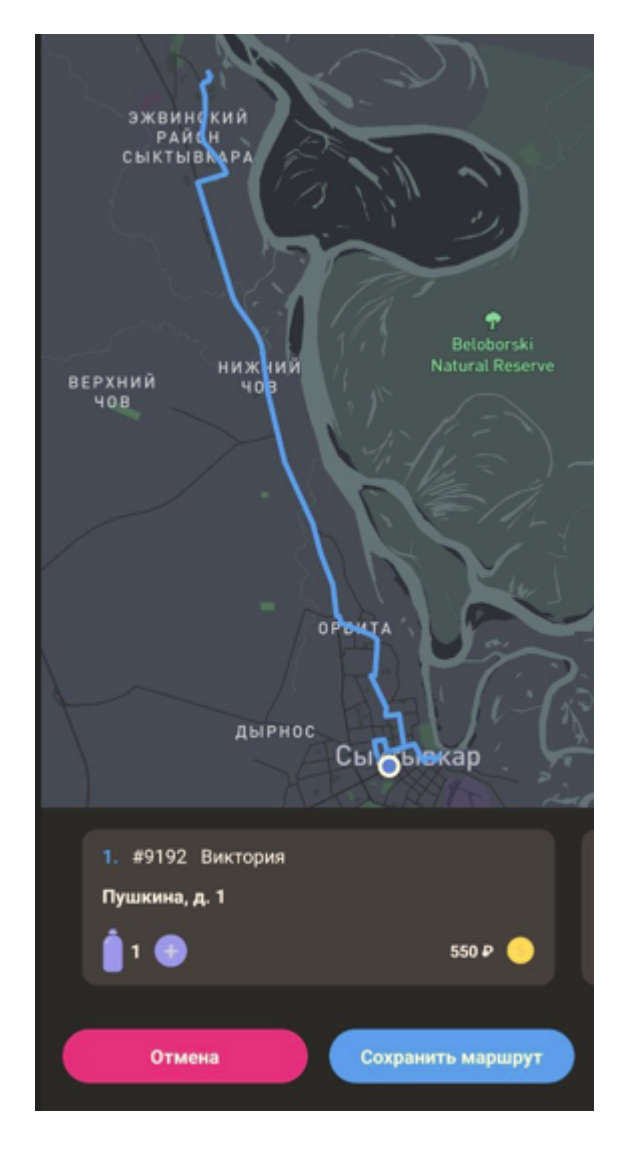

#### Кабинет настроек

## <u>Авторизация</u>

Существует 2 способа, чтобы попасть в кабинет настроек:

1) перейти по ссылке: admin.доменвашейкомпании.aqua-delivery.ru ввести адрес электронной почты и пароль.

| Aqua Delive                                       | ry DEMO        |
|---------------------------------------------------|----------------|
| Email<br>Пароль                                   |                |
| <ul> <li>Запомнить меня</li> <li>Войти</li> </ul> | Забыли пароль? |

2) зайти в кабинет партнёра и через рабочий стол в плитке кабинет заказов нажать на кнопку "перейти"

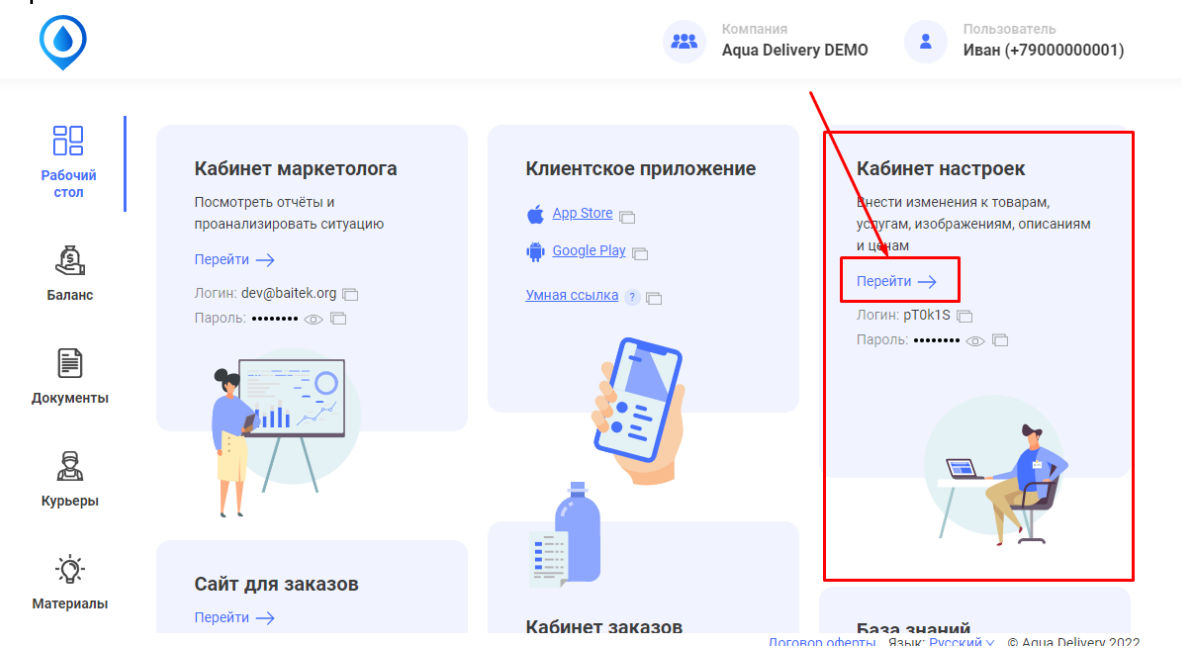

В Кабинете настроек вы можете изменять и добавлять товары, настраивать интервалы и районы доставки, управлять аккаунтами как ваших клиентов, так и сотрудников.

### <u>Товары</u>

В этой вкладке пользователь может создавать, редактировать, удалять товары из своего ассортимента, сортируя их по категориям.

#### Категории товаров

- Чтобы добавить новый товар, перейдите в кабинет настроек, в боковом меню выберите вкладку "товары" и нажмите кнопку "создать"

| Партнер<br>partner@aqua-delivery.com | Категории товаров |                  |                       |                    |              | ная > Кате  | гория > | Категори | ии товаров |
|--------------------------------------|-------------------|------------------|-----------------------|--------------------|--------------|-------------|---------|----------|------------|
| Товары                               | Создать           | Создать          |                       |                    |              |             |         |          |            |
| 🖨 Товары                             | Показаны          | 1-4 из 8 записи  |                       |                    |              |             |         |          |            |
| 📾 Массовое изменение цен             | ID                | Название         | Товары в<br>категории | Последовательность | Отображается | По<br>акции |         |          |            |
| 🗞 Баннеры                            |                   |                  |                       |                    | ~            |             | Д       | еистви   | 124        |
| Пользователи                         | 1                 | Вода             | Товары [2]            | 1                  | ~            | ×           | 1       | ŵ        | -          |
| 🚢 Клиенты                            | 4                 | Оборудова<br>ние | Товары [7]            | 2                  | *            | ×           | 1       | Î        |            |
| 🛱 Водители                           | 3                 | Услуги           | Товары [4]            | 3                  | ~            | ×           | 1       | ŵ        | -          |
| Операторы                            | 5                 | Акции            | Товары [3]            | 4                  | ~            | 1           | 1       | ŵ        | -          |
| <b>2+</b> Маркетологи                |                   |                  |                       |                    |              |             |         |          |            |
| 🛊 Администраторы                     |                   |                  |                       |                    |              |             |         |          |            |

Вы попадёте на страницу создания категорий товара, где нужно будет указать название и отметить галочкой статус "отображается".

| Aqua Delivery DEMO #                                                                    | =                         | Инструкции | 🕞 Выйти Тестовый администратор         | Русский 🗸     |
|-----------------------------------------------------------------------------------------|---------------------------|------------|----------------------------------------|---------------|
| Тестовый администра<br>test@aqua-delivery.ru                                            | Создать категория товаров | Глав       | ная > Категории товаров > Создать кате | гория товаров |
| Товары                                                                                  | Русский Английский        |            |                                        |               |
| 🗠 Товары                                                                                | Название                  |            |                                        |               |
| <ul> <li>Массовое изменение цен</li> <li>Баннеры</li> <li>Остатки по товарам</li> </ul> | ✓ Отображается Сохранить  |            |                                        |               |
|                                                                                         |                           |            |                                        |               |

Далее нажмите сохранить. Новая категория товаров создана.

Если категорий товаров много, ориентироваться поможет фильтр, который находится над самим списком. Отсортировать категории можно по ID номеру, названию, последовательности, статусу отображения (вкл / выкл)

| Категории                | товаров 🕜  |                    |                    | Главная      | » Категория > | Категории товаров |
|--------------------------|------------|--------------------|--------------------|--------------|---------------|-------------------|
| Создать                  |            |                    |                    |              |               |                   |
| Показаны <b>1-5</b> из 1 | 10 записи. |                    |                    |              |               |                   |
| ID                       | Название   | Товары в категории | Последовательность | Отображается | По акции      |                   |
|                          |            |                    |                    | ~            |               | Действия          |

 Чтобы редактировать созданную категорию, в столбце "действие" нажмите на карандаш, выбрав функцию изменить.

| Катего     | Категории товаров 🕜 Главная > Категория > Категории товар |                    |                    |              |          |      |
|------------|-----------------------------------------------------------|--------------------|--------------------|--------------|----------|------|
| Создать    |                                                           |                    |                    |              |          |      |
| Показаны 1 | -5 из 10 записи.                                          |                    |                    |              |          |      |
| ID         | Название                                                  | Товары в категории | Последовательность | Отображается | По акции |      |
|            |                                                           |                    |                    | ~            | Дейст    | гвия |
| 1          | Вода                                                      | Товары [2]         | 1                  | *            | ×        | â    |
| 4          | Оборудование                                              | Товары [3]         | 2                  | *            | × 🔪      |      |
| 3          | Услуги                                                    | Товары [3]         | 3                  | ×            | ×        | Ê    |

Система вернёт вас в окно редактирования ( как в предыдущем пункте), где можно снять пометку "отображается" и изменить название категории.

Для удаления категории товаров нажмите на изображение корзины в столбце действия.

| ID | Название | Товары в категории | Последовательность | Отображается | По акции |                                                          |
|----|----------|--------------------|--------------------|--------------|----------|----------------------------------------------------------|
|    |          |                    |                    | ~            |          | Деиствия                                                 |
| 1  | Вода     | Товары [2]         | 1                  | *            | *        | <u>     1     1     1     1     1     1     1     1 </u> |

#### Товар

Чтобы создать новый товар, перейдите в кабинет настроек, в боковом меню меню выберите вкладку "товары".

1) Выберите категорию, к которой будет относиться ваш товар и разверните её, нажав на значение в столбце Товары в категории - "Товары [..]"

| Aqua Delivery DEMO #                         | ≡        |                                         |                    | Инструкции         | 🕞 Выйти Тестов | ый администрато | P P  | усский 🚽 |
|----------------------------------------------|----------|-----------------------------------------|--------------------|--------------------|----------------|-----------------|------|----------|
| Тестовый администра<br>test@aqua-delivery.ru | Катего   | Категории товаров 🕜 Главная > Категория |                    |                    |                |                 |      |          |
| Товары                                       | Создать  | Создать                                 |                    |                    |                |                 |      |          |
| 🔒 Товары                                     | Показаны | 1-5 из 10 записи.                       |                    |                    |                |                 |      |          |
|                                              | ID       | Название                                | Товары в категории | Тоследовательность | Отображается   | По акции        | Deŭ  |          |
| нассовое изменение цен                       |          |                                         | /                  |                    | ~              |                 | деис | твия     |
| 💩 Баннеры                                    |          |                                         |                    |                    |                |                 |      | <u>_</u> |
| 📄 Остатки по товарам                         | 1        | Вода                                    | Товары [2]         | 1                  | ~              | ×               |      | ш        |
| Пользователи                                 | 4        | Оборудование                            | Товары [3]         | 2                  | 1              | ×               |      | ŵ        |
|                                              | 3        | Услуги                                  | Товары [3]         | 3                  | ×              | ×               |      | ŵ        |
| 🐸 КЛИЕНТЫ                                    |          |                                         |                    |                    |                |                 |      | -        |
| 🕿 Водители                                   | 5        | Акции                                   | Товары [1]         | 4                  | ~              | *               |      |          |
| 🗼 Операторы                                  | 7        | Вода                                    | Товары [0]         | 14                 | ~              | ×               |      | Ê        |
|                                              |          |                                         |                    |                    |                |                 |      |          |

2) Нажмите на кнопку "создать" и попадёте в окно создания товара

| Товар    | Ы                                        |                         |                        |   |                    | ŋ        | авная | > Товары |
|----------|------------------------------------------|-------------------------|------------------------|---|--------------------|----------|-------|----------|
| Создать  |                                          |                         |                        |   |                    |          |       |          |
| Показаны | 1-4 из 4 записи.                         |                         |                        |   |                    |          |       |          |
| ID       | Uuid                                     | Название                | Категория Отображается |   | Последовательность |          |       |          |
|          |                                          |                         | Вода 🗙 💌               | ~ |                    | Действия |       | я        |
| 28       | f1ba826d-aed9-4d32-93cd-<br>d83781d58f9e | Вода 19л                | Вода                   | * | 1                  |          | \$    | Ê        |
| 59       | 11fc71a5-554b-410e-8c25-<br>89c641c85697 | Вода 19 литров Главвода | Вода                   | × | 271                |          | \$    | Ê        |

- 3) В окне нужно заполнить следующие поля:
  - название товара
  - описание товара
  - объём

| Создать товар      | Главная > Товары > Создать товар |
|--------------------|----------------------------------|
| Русский Английский |                                  |
| Название           |                                  |
|                    |                                  |
| Описание           |                                  |
|                    |                                  |
|                    |                                  |
|                    |                                  |
|                    |                                  |
|                    |                                  |
|                    | ĥ                                |
| Объем              |                                  |
|                    |                                  |

- указать отображение товара
- категорию товара
- тип товара

- минимальное и максимальное количество в заказе (не обязательно)
- сопутствующие товары (не обязательно)
- отображение в зонах доставки
- цену товара и вознаграждение в процентах (если настроена система лояльности)

| Категория категория товаров | Тип товара                                              | Минимальное<br>количество в заказе | Максимальное<br>количество в заказе |  |  |  |  |
|-----------------------------|---------------------------------------------------------|------------------------------------|-------------------------------------|--|--|--|--|
|                             |                                                         |                                    |                                     |  |  |  |  |
| Выбрать товары              | Сопутствующие товары Выбрать товары                     |                                    |                                     |  |  |  |  |
| Отображать в зонах доставки |                                                         |                                    |                                     |  |  |  |  |
| Сыктывкар 🗙 Москва 🗙 Хабаро | Сыктывкар х Москва х Хабаровск х ТТ х Якутия х Рязань х |                                    |                                     |  |  |  |  |
|                             | ждение(%)                                               |                                    |                                     |  |  |  |  |
| цена Вознагра               |                                                         |                                    |                                     |  |  |  |  |

выбрать изображения товара

Далее нажать сохранить.

| ■         | ×                       | × |
|-----------|-------------------------|---|
|           | Перетащите файлы сюда … |   |
|           |                         |   |
|           | Dufanza                 |   |
| Сохранить |                         |   |

Если товаров много, ориентироваться поможет фильтр, который находится над самим списком. Отсортировать категории можно по ID номеру, Uuid, названию, категории, статусу отображения (вкл / выкл)

| ID | Uuid                                     | Название | Категория | Отображается | Последовательность |   |        |   |
|----|------------------------------------------|----------|-----------|--------------|--------------------|---|--------|---|
|    |                                          |          | Вода 🗙 💌  | *            |                    | д | ействи | Я |
| 28 | f1ba826d-aed9-4d32-93cd-<br>d83781d58f9e | Вода 19л | Вода      | 4            | 1                  |   | \$     | Ê |

Чтобы редактировать или удалить созданный товар, выберите в столбце действие соответствующую функцию:

| Товар    | Ы                                    |                        |                 |              | Главная > Товары |
|----------|--------------------------------------|------------------------|-----------------|--------------|------------------|
| Создать  |                                      |                        |                 |              |                  |
| Показаны | 1-24 из 24 записи.                   |                        |                 |              |                  |
| ID       | Uuid                                 | Название               | Категория       | Отображается |                  |
|          |                                      |                        | Выбрать товар 💌 | · · .        | Действия         |
| 28       | f1ba826d-aed9-4d32-93cd-d83781d58f9e | Вода 19л               | Вода            | -            | \$ 💼             |
| 29       | 58eaa439-8d2e-471f-a036-daa9dd225f82 | Бутыль поликарбонатная | Оборудование    | 1            | * \$ 💼           |

- карандаш для изменения товара (система откроет окно редактирования), где можно будет изменить ранее заполненные данные (название, описание, объём и т.д.)

| РЕДАКТИРОВАТЬ ТОВАР Главная > Товары > Вода 19л > Реда |            |  |  |  |
|--------------------------------------------------------|------------|--|--|--|
| Изменить Ц                                             | ены        |  |  |  |
| Русский                                                | Английский |  |  |  |
| Название                                               |            |  |  |  |
| Вода 19л                                               |            |  |  |  |
|                                                        |            |  |  |  |

- значок доллара для изменения цены, где в зависимости от зон доставки, условий и системы (приложение, кабинет заказов, сайт) можно отредактировать значение стоимости товара.

| едактиров     | зать то     | вар - типь       | і цен   | l           |                | Главная > Товары > Вода 19л > Редактироват                         |
|---------------|-------------|------------------|---------|-------------|----------------|--------------------------------------------------------------------|
| Сыктывкар     | Москва      | Хабаровск        | тт      | Якутия      | Рязань         |                                                                    |
| Цена при сам  | овывозе     |                  |         |             |                |                                                                    |
| Приложение    |             | Кабинет заказ    | DB      | Сайт, в     | иджет сайта    |                                                                    |
| 100.00        |             | 100.00           |         | 100.0       | D              |                                                                    |
|               |             |                  |         |             |                |                                                                    |
|               |             |                  |         |             |                |                                                                    |
| Цена при кол- | ве 5+ (опла | та: Наличные, Бе | езналич | ный по дого | вору, Картой к | урьеру, PayPal, Яндекс.Деньги, Apple Pay, WebMoney, Онлайн-оплата, |

после внесённых изменений нажать кнопку "сохранить"

- символ корзины для удаления товара, чтобы убрать товар из списка товаров.

#### Массовое изменение цен

Чтобы массово изменить цены, перейдите в соответствующую вкладку в боковом меню кабинета настроек и следуйте представленной инструкции.

| Массовое изменение цен товаров                                                                                                    |                                                                      |  |  |  |  |
|----------------------------------------------------------------------------------------------------|----------------------------------------------------------------------|--|--|--|--|
| Экспорт в Ехсеі                                                                                                    |                                                                      |  |  |  |  |
| <ol> <li>Нажмите 'Экспорт в Excel'</li> <li>Измените цену для необходимых товаров</li> <li>Сохраните получившийся файл</li> <li>Выберите этот файл для загрузки</li> <li>Нажмите 'Сохранить'</li> </ol> | Импорт товаров из Excel<br>Выберите файл Файл не выбран<br>Сохранить |  |  |  |  |

### <u>Баннеры</u>

Чтобы добавить баннер, перейдите в кабинет настроек и в меню слева выберите вкладку "баннеры". Нажмите кнопку создать. Рекомендуется создавать баннеры в кабинете партнёра, так как там есть расширенные настройки.
| info@aqua-delivery.ru<br>info@aqua-delivery.ru<br>Товары | Баннеры 😨<br>Создать |                          |  |  |  |
|----------------------------------------------------------|----------------------|--------------------------|--|--|--|
| 🖨 Товары                                                 | Показа               | аны 1-3 из 3 записи.     |  |  |  |
| 📼 Массовое изменение цен                                 |                      |                          |  |  |  |
| 🗞 Баннеры                                                | ID                   | Название                 |  |  |  |
| 📄 Остатки по товарам                                     |                      |                          |  |  |  |
| Пользователи                                             | 16                   | Ваша акция               |  |  |  |
| 🚢 Клиенты                                                | 17                   | Кэшбек внутри приложения |  |  |  |
| 🛱 Водители                                               | 18                   | Стартовый набор          |  |  |  |
| 🕴 Операторы                                              |                      |                          |  |  |  |

Откроется окно настройки информации баннера, где нужно будет указать:

- название баннера,
- описание,
- добавить главное изображение
- отметить пункты "отображается" и "показывать в товарах"
- отметить по необходимости начало и конец акции
- количество заказов, после которых будет отменена акция
- отображение в зонах доставки

| Отображается                                           |  |  |  |  |  |
|--------------------------------------------------------|--|--|--|--|--|
| Показывать в товарах                                   |  |  |  |  |  |
| Начало акции                                           |  |  |  |  |  |
|                                                        |  |  |  |  |  |
| Конец акции                                            |  |  |  |  |  |
|                                                        |  |  |  |  |  |
| Количество заказов, после которых будет отменена акция |  |  |  |  |  |
|                                                        |  |  |  |  |  |
| Отображать в зонах доставки                            |  |  |  |  |  |
| Выбрат зоны доставки                                   |  |  |  |  |  |

Чтобы добавить набор товаров для баннера, в строке товар нажмите на плюс "+". Выберите товар из списка, укажите количество и акционную цену. Чтобы удалить этот товар - на крестик "x". Номер набора продуктов = номеру id нужного баннера. Его и нужно будет указать в кабинете партнера.

| Товар        | Количество                            | Цена | + |
|--------------|---------------------------------------|------|---|
| #28 Вода 19л | • • • • • • • • • • • • • • • • • • • |      |   |
|              |                                       |      |   |

Чтобы редактировать или удалить созданные баннеры из списка, выберите соответствующий пункт в столбце "действие": карандаш - для изменения, корзина - для удаления баннера. При редактировании сохраните изменения.

| ID | Название      | Последовательность<br>↓2 | Отображается | Показывать<br>в товарах | Начало акции | Конец акции | Количество<br>заказов,<br>после<br>которых<br>будет<br>отменена<br>акция | Создано в              | Действия |
|----|---------------|--------------------------|--------------|-------------------------|--------------|-------------|--------------------------------------------------------------------------|------------------------|----------|
| 16 | Ваша<br>акция | 1                        | ×            | ×                       | (не задано)  | (не задано) | (не задано)                                                              | 17:38:35<br>30.01.2020 |          |
|    | Кэшбек        |                          |              |                         |              |             |                                                                          |                        |          |

### Остатки по товарам

Вы можете включить отслеживание остатка товаров в приложении. Ваши клиенты смогут видеть количество оставшегося товара и, при заказе товара через приложение, система вычтет количество купленного товара из остатков.

Для того, чтобы включить отслеживание остатков по товарам, войдите в кабинет настроек и в боковом меню выберите вкладку "Остатки по товарам". На этой странице отображены все товары, имеющиеся в системе, и остаток для каждого товара.

| Aqua Delivery DEMO #                         | ≡        |                                                 | Ин        | струкции 🕩 Выйти Тес | товый администратор Русский 👻 |  |  |  |  |
|----------------------------------------------|----------|-------------------------------------------------|-----------|----------------------|-------------------------------|--|--|--|--|
| Тестовый администра<br>test@aqua-delivery.ru | Остат    | Остатки по товарам Главная > Остатки по товарам |           |                      |                               |  |  |  |  |
| Товары                                       | Показань | і 1-24 из 44 записи.                            |           |                      |                               |  |  |  |  |
| rosupu                                       | ID       | Название                                        | Остаток 🔓 | Пополнить товар      | Сделать бесконечным           |  |  |  |  |
| 🖀 Товары                                     |          |                                                 |           | 1                    |                               |  |  |  |  |
| Массовое изменение цен                       |          |                                                 |           | +                    | <u>+</u>                      |  |  |  |  |
| 💩 Баннеры                                    | 30       | Подставка с краном                              | 200       | •                    | 2                             |  |  |  |  |
| 🖨 Остатки по товарам                         | 38       | Кулер напольный                                 | 58        | 0                    | 2                             |  |  |  |  |
| Пользователи                                 | 32       | Электрическая помпа                             | 0         | 0                    | 2                             |  |  |  |  |
| 🚢 Клиенты                                    | 41       | Санитарная обработка                            | 00        | 0                    | 27                            |  |  |  |  |
| 🛱 Водители                                   | 74       | Упаковка воды 0,33 л 12 шт                      | 00        | 0                    | 2                             |  |  |  |  |

Для того, чтобы указать остаток для конкретного товара, нажмите на кнопку в столбце Пополнить товар в строке с нужным товаром и укажите количество товара в остатках.

| Aqua Delivery DEMO   | )# ≡             |                        | Локументация | 🕪 Выйти | Игорь Русский - |
|----------------------|------------------|------------------------|--------------|---------|-----------------|
| О Игорь              | Пополнить тов    | ар: Помпа механическая |              | ×       |                 |
| товары               | В наличии: 47 шт |                        |              |         |                 |
| 🔒 Товары             | Пополнить        |                        |              |         | Сделать         |
| 💼 Массовое изменени  |                  |                        |              | - 1     | бесконечным     |
| 💩 Баннеры            |                  |                        | Отме         | нить    |                 |
| 💼 Остатки по товарам |                  |                        |              |         | 14 A            |
|                      | 32               |                        | 7            | 0       | 1               |
|                      | 38               | Напольный кулер        | 20           | 0       | 1               |

Нажмите на эту кнопку еще раз, чтобы добавить количество товара.

Чтобы снова сделать количество товара бесконечным, нажмите на кнопку в столбце Сделать бесконечным в строке с нужным товаром.

### <u>Клиенты</u>

Чтобы добавить нового экспортировать/импортировать нового клиента или узнать информацию по импорту, найдите в боковом меню вкладку "Клиенты" и выберите соответствующую кнопку.

| Aqua Delivery DEMO #                           | ≡        |             |                |              |                            | И      | Інструкции | 🕩 Выйти 🚺  | естовый администратор | Русский -      |
|------------------------------------------------|----------|-------------|----------------|--------------|----------------------------|--------|------------|------------|-----------------------|----------------|
| С Тестовый администра<br>test@aqua-delivery.ru | Клиен    | IТЫ 🕜       | інформация г   |              | DT B CSV                   |        |            |            | Глан                  | зная > Клиенты |
| товары                                         |          |             |                |              |                            |        |            |            |                       |                |
| 🗁 Товары                                       | Показаны | Абонентский | си.            |              |                            | Инвайт |            |            |                       |                |
| 🚍 Массовое изменение цен                       | ID       | номер       | ΦИΟ            | Телефон      | Email                      | код    | Устройства | C          | Создано в             | Пойотрия       |
| 🗞 Баннеры                                      |          |             |                |              |                            |        |            | <b>=</b> > | •                     | Деиствия       |
| 📄 Остатки по товарам                           | 904      | 1231363     | Софа           | +79121723675 | dauletova.sofia@appsol.ru  | ZZZSX9 | Нет        | 15:58      | :49 19.09.2022        | 1              |
| Пользователи                                   | 903      | 1231362     | Basia          | +79061186449 | elena.abdrashitova.82@gmai | ZZZSX8 | Список [1] | 19:43      | -39 18 09 2022        |                |
| 📇 Клиенты                                      |          |             | Basophils      |              | l.com                      |        |            | 13.40      | .03 10.03.2022        | A.             |
| 🖴 Водители                                     | 902      | 1231361     | Марков<br>Марк | +79393967747 | damir.salyam@gmail.com     | ZZZSX7 | Список [1] | 11:29      | :04 16.09.2022        | 1              |

При создании нового клиента укажите все известные по нему данные:

- ФИО
- Электронную почту и номер телефона
- Статус активности
- Зону доставки (не обязательно)
- Участвует ли в системе лояльности

| Создание клиента               | Главная > Клиенты > Создание клиента |
|--------------------------------|--------------------------------------|
| Данные о пользователе<br>Фио   |                                      |
|                                |                                      |
| Email                          | Телефон<br>+7 • 912 345-67-89        |
| Активность                     | Зона доставки                        |
| Статус                         | Зона доставки ————— 🔻                |
| Участвует в системе лояльности |                                      |

 Если у клиента оговорена индивидуальная цена на товары, добавьте нужный товар в список, нажав на "+" в соответствующем поле, указав индивидуальную цену и статус "активность". Также можно удалить товары из списка, нажав на крестик "x". После нажмите сохранить.

Индивидуальная цена на товары

| Товар        | Цена | Активность | +        |
|--------------|------|------------|----------|
| #28 Вода 19л |      |            | <b>×</b> |
| Сохранить    |      |            |          |

Ориентироваться в списке клиентов поможет фильтр, с помощью которого можно найти определённого клиента, набрав ID, абонентский номер, ФИО, или электронную почту. Также можно редактировать данные клиента, нажав на карандаш в столбце "действия". Удалить клиента из списка невозможно.

| ID  | Абонентский<br>номер | ФИО  | Телефон      | Email                     | Инвайт<br>код | Устройства | Создано в           | Действия |
|-----|----------------------|------|--------------|---------------------------|---------------|------------|---------------------|----------|
|     |                      |      | •            | +                         |               |            | ₩×                  |          |
| 904 | 1231363              | Софа | +79121723675 | dauletova.sofia@appsol.ru | ZZZSX9        | Нет        | 15:58:49 19.09.2022 |          |

При импорте клиентов ознакомьтесь с инструкцией, предлагаемой системой.

| лиенты 🝞                                 | Импорт клиентов                                                                                                    |                              |        |
|------------------------------------------|----------------------------------------------------------------------------------------------------|------------------------------|--------|
| создать<br>рказаны 1-200 из <del>с</del> | <ol> <li>Ознакомьтесь синструкцией,<br/>там же скачайте образец</li> </ol>                                           | Выберите файл Файл не выбран |        |
| Абонен<br>D номер                        | <ol> <li>Заполните необходимые поля</li> <li>Выберите файл для загрузки</li> <li>Нажмите 'Загрузить файл'</li> </ol> | Загрузить файл               | ойства |

Для импорта клиентов, необходимо заполнить Excel-файл вручную или сформировать автоматически в другой системе. Если адрес электронной почты или телефон клиента в файле совпадает с уже имеющимся, такой клиент будет пропущен при импорте.

Кнопка "информация по импорту" предоставит сведения о совершенных импортах ранее: дату создания, статус, количество импортированных. Воспользовавшись кнопкой "перейти", можно получить список клиентов.

| Список импортов: Клиенты<br>К клиентам |                          |           |            |               |           |  |  |  |
|----------------------------------------|--------------------------|-----------|------------|---------------|-----------|--|--|--|
| Показаны 1-6 из 6                      | записи.                  |           |            |               |           |  |  |  |
| ID                                     | Создано в Џ <sup>г</sup> | Статус    | Количество | Импортировано | К записям |  |  |  |
|                                        | i ×                      |           |            |               |           |  |  |  |
| 6                                      | 01.06.2022 15:22:47      | Завершено | 1          | 0             | Перейти   |  |  |  |
| 5                                      | 30.05.2022 15:35:42      | Завершено | 1          | 0             | Перейти   |  |  |  |
|                                        |                          | _         |            | _             |           |  |  |  |

Кнопка "Экспорт в CSV" предоставит вам файл со списком клиентов, зарегистрированных на данный момент в системе.

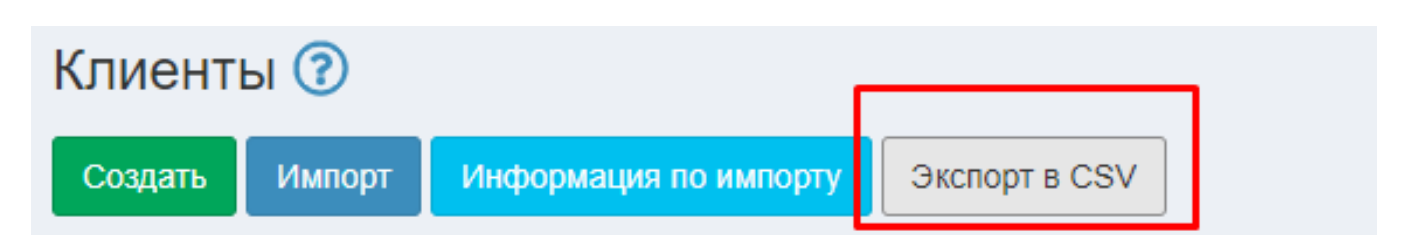

### <u>Водители</u>

Чтобы посмотреть список курьеров и водителей, выберите вкладку "водители" в левом боковом меню. Чтобы найти конкретного водителя, наберите в фильтре ID или ФИО. Чтобы получить список сотрудников по статусу, выберите его в столбце "активность" или "работает / не работает"

| Тестовый администра<br>test@aqua-delivery.ru | Водители                 |                    |                               |                            |            |                     |  |  |
|----------------------------------------------|--------------------------|--------------------|-------------------------------|----------------------------|------------|---------------------|--|--|
|                                              | Показаны 1-18 из 18 запи | ИСИ.               |                               |                            |            |                     |  |  |
|                                              | ID                       | ФИО                | Активность                    | Работает / Не работает     | Устройства | Создано в           |  |  |
| 👚 Товары                                     |                          | -                  | Выбра <del>ть статус▶</del> ▼ | Работает / Не работает 🕨 🗸 |            | iii ×               |  |  |
| Массовое изменение цен                       | 28                       | Мех Наизнанку      | Активный                      | Работает                   | Нет        | 17:18:33 31.08.2022 |  |  |
| 🗞 Баннеры                                    | 27                       | Тестовой           | Активный                      | Работает                   | Нет        | 14:14:18 30.04.2022 |  |  |
| 💼 Остатки по товарам                         | 26                       | Дима Сыктывкарский | Активный                      | Работает                   | Нет        | 18:16:21 01.04.2022 |  |  |
|                                              | 25                       | Алинакурьер        | Активный                      | Работает                   | Нет        | 12:54:28 02:11:2021 |  |  |
| 🚢 Клиенты                                    | 24                       | Кусов Сергей       | Активный                      | Работает                   | Нет        | 15:15:25 24.09.2021 |  |  |
| 🖨 Водители                                   | 23                       | Дрын Бывалый       | Активный                      | Работает                   | Нет        | 11:51:20 14.09.2021 |  |  |
|                                              |                          |                    | 24                            | 11                         | 11         | 11.01.01.11.00.0001 |  |  |

Чтобы добавить нового водителя, обратитесь в техническую поддержку компании Aqua Delivery.

### Операторы

Чтобы посмотреть список операторов, у которых есть доступ к кабинету заказов, зайдите во вкладку "операторы" в левом боковом меню. Чтобы найти конкретного оператора, введите в фильтре ID, ФИО или адрес электронной почты. Чтобы получить список сотрудников по статусу, выберите его в столбце "статус".

| Тестовый администра<br>test@aqua-delivery.ru | Операторы 🕐 |                               |                                         |                              |            | Главная > Операто   |
|----------------------------------------------|-------------|-------------------------------|-----------------------------------------|------------------------------|------------|---------------------|
| Товары                                       | ID          | ФИО                           | Email                                   | Статус                       | Устройства | Создано в           |
| 🚔 Товары                                     |             |                               | <b></b>                                 | Выб <del>рать статуе</del> 🔻 |            | i ×                 |
| Массовое изменение цен Ваннеры               | 795         | Тест_Казахстан                | testIP_kazahstan@aqua-<br>delivery.ru   | Активный                     | Нет        | 15:48:37 10.08.2022 |
| 💼 Остатки по товарам                         | 784         | Ip Telephony DEMO 2           | IP_manager1@aqua-delivery.ru            | Активный                     | Нет        | 11:50:46 25.07.2022 |
| Пользователи                                 | 780         | Super Test                    | artyomka@ya.ru                          | Активный                     | Нет        | 13:42:25 20.07.2022 |
| 半 Клиенты                                    | 777         | Ip Telephony DEMO             | ip-telephony-demo@aqua-<br>delivery.com | Активный                     | Нет        | 17:43:37 19.07.2022 |
| 🖨 Водители                                   | 728         | Тест                          | test.oper@mail.ru                       | Активный                     | Нет        | 12:46:39 16.05.2022 |
| і Операторы                                  | 444         | Демо Оператор                 | demo@aqua-delivery.com                  | Активный                     | Нет        | 19:16:24 31.01.2021 |
| Анаркетологи                                 | 410         | Евгений_тестовый_операт<br>ор | evgeniytestoperator@mail.ru             | Активный                     | Нет        | 13:58:11 08.10.2020 |

Чтобы добавить нового оператора, обратитесь в т Вкладка "заказы" с кабинета https://v.aqua-delivery.com/order-list/spreadsheet

| гехническую | поддержку | компании | Aqua | Delivery. |
|-------------|-----------|----------|------|-----------|
| настроек    | перенес   | ена      | вот  | сюда      |

### <u>Маркетологи</u>

Чтобы посмотреть список маркетологов, у которых есть доступ к кабинету маркетолога, зайдите во вкладку "операторы" в левом боковом меню.

| Тестовый администра<br>test@aqua-delivery.ru |
|----------------------------------------------|
| Товары                                       |
| 🖀 Товары                                     |
| Массовое изменение цен                       |
| 🗞 Баннеры                                    |
| 📄 Остатки по товарам                         |
| Пользователи                                 |
| 🚢 Клиенты                                    |
| 🖨 Водители                                   |
| 🕴 Операторы                                  |
|                                              |

Чтобы найти конкретного оператора, введите в фильтре ID, ФИО или адрес электронной почты. Чтобы получить список сотрудников по статусу, выберите его в столбце "статус".

Доступ создается на стороне Aqua Delivery, для его создания, напишите в техподдержку.

| Маркетологи 🕜      |     |       |                  |            | Главная > Маркетологи |
|--------------------|-----|-------|------------------|------------|-----------------------|
| ID                 | ФИО | Email | Статус           | Устройства | Создано в             |
|                    |     |       | Выбрать статус 💌 |            | i ×                   |
| Ничего не найдено. |     |       |                  |            |                       |

### <u>Администраторы</u>

Чтобы посмотреть список администраторов, у которых есть доступ к административным настройкам, зайдите во вкладку "администраторы" в левом боковом меню. Чтобы найти конкретного сотрудника, введите в фильтре ID, ФИО или адрес электронной почты. Чтобы получить список сотрудников по статусу, выберите его в столбце "статус".

Доступ создается на стороне Aqua Delivery, для его создания, напишите в техподдержку.

| Тестовый администра<br>test@aqua-delivery.ru | Администраторы            | Главная > Администраторы         |                                    |                              |            |                     |
|----------------------------------------------|---------------------------|----------------------------------|------------------------------------|------------------------------|------------|---------------------|
| Товары                                       | Показаны 1-6 из 6 записи. |                                  |                                    |                              |            |                     |
| 0 -                                          | ID                        | ΦΝΟ                              | Email                              | Статус                       | Устройства | Создано в           |
| 🖮 Товары                                     |                           | -                                | <b></b>                            | Выбрать стат <del>уе 🕨</del> |            | iii ×               |
| Массовое изменение цен                       | 486                       | Тестовый администратор           | test@aqua-delivery.ru              | Активный                     | Список [6] | 17:22:50 02.07.2021 |
| 🗞 Баннеры                                    | 473                       | Дмитриев Андрей<br>Александрович | andreyd.aquadelivery@gmail.<br>com | Удален                       | Список [1] | 12:41:41 14.05.2021 |
|                                              | 465                       | Алексей                          | Alex@gmail.com                     | Удален                       | Список [1] | 14:09:37 29.04.2021 |
|                                              | 456                       | Sergey Fedotov                   | dostavkakuszbass@appsol.ru         | Удален                       | Нет        | 13:37:39 24.03.2021 |
| 🛎 Клиенты                                    | 366                       | Партнер                          | partner@aqua-delivery.com          | Удален                       | Нет        | 10:07:22 11.06.2020 |
| 🖨 Водители                                   | 301                       | misharinae@cvek.ru               | misharinae@cvek.ru                 | Удален                       | Нет        | 12:40:37 03.12.2019 |
| 🕴 Операторы                                  |                           |                                  |                                    |                              |            |                     |
| 🛓 Маркетологи                                |                           |                                  |                                    |                              |            |                     |
| • Администраторы                             |                           |                                  |                                    |                              |            |                     |

### Обратная связь

Чтобы посмотреть, от кого из клиентов приходили сообщения, откройте вкладку "обратная связь" в боковом меню.

| Продажи                              | 19 | Владимир_тест | +79523888888 | kolodinov@yandex.ru | Тест4 | 30.03.202<br>2 | 0   |
|--------------------------------------|----|---------------|--------------|---------------------|-------|----------------|-----|
| 🔂 Заказы                             | 18 | Тест3         | +79523883323 | kolodinov@yandex.ru | Тест3 | 30.03.202<br>2 | ••• |
| <ul> <li>Рush уведомления</li> </ul> | 17 | тест2         | +79523883329 | kolodinov@yandex.ru | тест2 | 30.03.202<br>2 | 0   |

Здесь будут отображены обращения от покупателей, у которых возникли вопросы. Погрузиться в обращение можно, нажав на символ глаза. Отсортировать их можно, нажав на заголовок любого столбца (ID, фио, телефон и т.д).

| 06     | Обратная связь                         |              |                     |           |                |   |  |
|--------|----------------------------------------|--------------|---------------------|-----------|----------------|---|--|
| Пока   | заны записи <b>1-19</b> из <b>19</b> . | / /          |                     |           |                |   |  |
| ID     | ΦИΟ μ                                  | Телефон      | Email               | Сообщение | Создано<br>в   |   |  |
| 1<br>8 | Тест3                                  | +79523883323 | kolodinov@yandex.ru | Тест3     | 30.03.202<br>2 | 0 |  |
| 1<br>7 | тест2                                  | +79523883329 | kolodinov@yandex.ru | тест2     | 30.03.202<br>2 | 0 |  |
| 1      | Тест1                                  | +79523883333 | kolodinov@yandex.ru | Вопрос1   | 30.03.202      | 0 |  |

### <u>Пуш-уведомления</u>

Вы можете отправлять Пуш-уведомления на телефон вашим клиентам прямо из системы Aqua Delivery.

Для этого:

- 1) Войдите в Кабинет настроек (admin.доменвашейкомпании.aqua-delivery.ru)
- 2) В боковом меню выберите пункт Push уведомления

| Продажи                                                      | 01 | reat .       | 23:58:35               | 23:58:35               | (ne subuno) |      |   |
|--------------------------------------------------------------|----|--------------|------------------------|------------------------|-------------|------|---|
| <b>ф</b> Заказы                                              | 86 | ntcn         | 14.06.2022<br>10:53:31 | 14.06.2022<br>10:53:32 | (не задано) |      | Ê |
| <ul> <li>Обратная связь</li> <li>Push уведомления</li> </ul> | 85 | тест         | 30.05.2022<br>16:13:32 | (не задано)            | (не задано) |      | ŵ |
| Каранана отмены заказа                                       | 84 | Тестовый пуш | 30.05.2022<br>14:20:28 | 30.05.2022<br>14:20:28 | (не задано) | A.C. | Ê |
|                                                              |    |              |                        |                        |             |      |   |

После этого вы попадете на страницу Пуш-уведомлений. На этой странице вы можете увидеть архив всех отправленных уведомлений, редактировать, удалить и создать новое уведомление. Для того, чтобы создать пуш-уведомление, отправляемое клиентам, нажмите на кнопку "создать push"

| В Игорь менеджер-про<br>igor.aquadelivery@gmail.com<br>Товары<br>Марары | Риз<br>Главн<br>Созд<br>Показа | h уведомления<br>ая > Push уведомления<br>ать push<br>аны 1-3 из 3 закиси. |                        |                        |             |      |      |
|-------------------------------------------------------------------------|--------------------------------|----------------------------------------------------------------------------|------------------------|------------------------|-------------|------|------|
| Массовое изменение цен<br>& Баннеры                                     | ID                             | Заголовок                                                                  | Создано в<br>Ца        | Отправлено<br>в        | Внешний ID  | Дейс | твия |
| 💼 Остатки по товарам                                                    | 16                             | С Днём Победы!                                                             | 24.06.2020<br>02:43:08 | 24.06.2020<br>09:57:40 | (не задано) | 1    | Ê    |
| Пользователи                                                            | 15                             | Режим работы изменён                                                       | 15.06.2020<br>17:59:48 | 15.06.2020<br>18:05:36 | (не задано) |      | Ê    |

Для того, чтобы создать Пуш-уведомление:

- 1) Напишите Заголовок уведомления
- Напишите основной Текст уведомления
   ВАЖНО: Максимальная длина текста уведомления 125 символов
- 3) Выберите, каким пользователям вы хотите отправить уведомление. Для этого нажмите на
- Список пользователей и наберите имя пользователя (вы можете добавить нескольких пользователей), либо выберите Отправить всем, чтобы отправить всем пользователям
- (Необязательно) Добавьте Изображение к вашему пуш-уведомлению. Для этого нажмите на кнопку Выбрать или перетащите изображение в поле Перетащите файлы сюда
- 5) Выберите, на какую Страницу в приложении будет вести уведомление
- 6) (Необязательно) Можете добавить Ссылку на внешний сайт
- 7) Обязательно выберите Отправить, без этого уведомление не отправится
- 8) Нажмите Сохранить, чтобы отправить уведомление.

### Причины отмены заказа

Чтобы создать причины отмены заказа, перейдите во вкладку с соответствующим названием на боковой панели и нажмите кнопку "создать"

### Причины отмены заказа

#### Создать

Показаны 1-3 из 3 записи.

| ID | Название                      | Последовательность<br>↓г | Отображается | Создано в           | Дейс | твия |
|----|-------------------------------|--------------------------|--------------|---------------------|------|------|
| 1  | Ошибся в заказе, сделаю новый | 10                       | *            | 15:08:47 17.05.2021 |      | â    |
| 2  | Решил отменить                | 20                       | 4            | 15:08:47 17.05.2021 |      | â    |
| 3  | Я не делал заказ              | 666                      | *            | 15:08:47 17.05.2021 |      | â    |

### Заполните поля:

- название
- пункт "отображается"
- последовательность отображения Нажмите "сохранить"

| Создать     |            | Главная 🗧 Причины отмены заказа 🚿 | Создать |
|-------------|------------|-----------------------------------|---------|
| Русский     | Английский |                                   |         |
| Название    |            |                                   |         |
|             |            |                                   |         |
| 🗌 Отобража  | ется       |                                   |         |
| Последовате | пьность    |                                   |         |
|             |            |                                   |         |
| Сохранить   |            |                                   |         |

Чтобы редактировать или удалить причину, выберите нужное действие:

- символ "карандаш" для редактирования
- символ "корзина" для удаления.

### Система лояльности

Чтобы настроить систему лояльности, выберите нужный пункт в выпадающем списке во вкладке "система лояльности" в боковом меню.

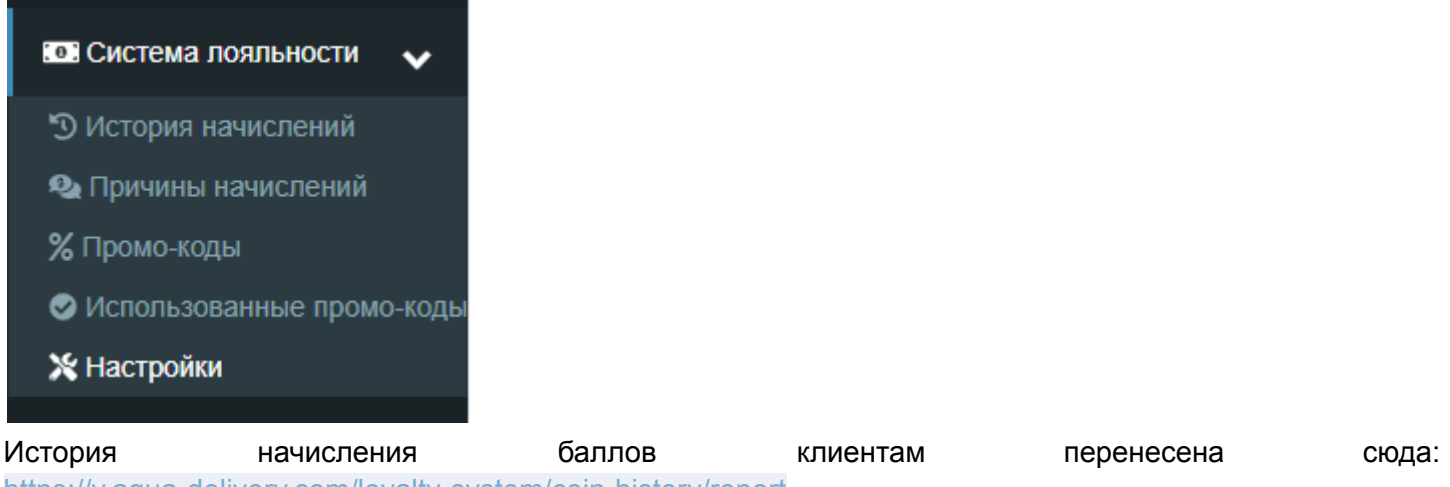

https://v.aqua-delivery.com/loyalty-system/coin-history/report

Система лояльности в системе Aqua Delivery состоит из трех основных частей:

- 1) Кешбэк за покупки в приложении
- 2) Инвайты (Пригласи друга)
- 3) Промокоды

Чтобы подключить систему лояльности, напишите нам в Телеграм t.me/AquaDelivery\_chatBot или на почту support@aqua-delivery.ru, и наши специалисты активируют её для вас.

### Настройки системы лояльности

Для перехода к настройкам системы лояльности в боковом меню Кабинета настроек выберите раздел Система лояльности и пункт Настройки.

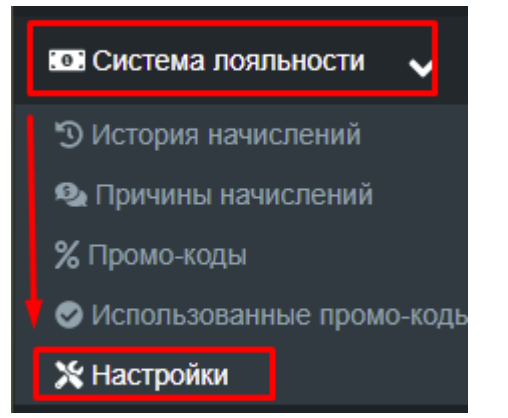

### После этого вы перейдете на страницу настроек системы лояльности

| 1СТЕМА ЛОЯЛЬНОСТИ (?) Главная > Система лояльності                                                                                                    |                                                                                                   |  |  |  |
|----------------------------------------------------------------------------------------------------|---------------------------------------------------------------------------------------------------|--|--|--|
| Включить систему лояльности для новых адресов (?)                                                                                                    |                                                                                                   |  |  |  |
| Разрешить накапливать и использовать десятичные баллы                                                                                                    |                                                                                                   |  |  |  |
| Русский Английский                                                                                                    |                                                                                                   |  |  |  |
| Описание системы лояльности для приложения                                                                                                    |                                                                                                   |  |  |  |
| Файл - Изменить - Вид - Формат -                                                                                                    |                                                                                                   |  |  |  |
|                                                                                                    |                                                                                                   |  |  |  |
| Система лояльности. КЭШБЭК.                                                                                                    |                                                                                                   |  |  |  |
| Вы всё еще в ДЕМО-приложении Aqua-Delivery.                                                                                                    |                                                                                                   |  |  |  |
| В системе Aqua Delivery реализована встроенная система лояльности, которую мо<br>настраивать в кабинете администратора. Можно выставить любую сумму возвращ<br>каждую позицию в ассортименте. Создавать несколько видов промокодов. Так же<br>вариантов списания КЭШБЭКА. И еще много различных настроек. Помимо КЭШБЭ<br>инструментов для увеличения лояльности Ваших клиентов. Дайте возможность се<br>у Вас больше! | жно включать и<br>цаемого КЭШБЭКА на<br>эесть несколько<br>ЭКА есть ряд<br>зоим клиентам покупать |  |  |  |

- Включить систему лояльности для новых адресов если настройка активна, все новые создаваемые адреса по умолчанию участвуют в системе лояльности. Если выключена — не участвуют. Также можно включить или отключить систему лояльности для конкретного клиента.
- 2) Разрешить накапливать и использовать десятичные баллы при этом условии клиент сможет накапливать и использовать десятичные баллы при покупках в приложении.
- 3) Описание системы лояльности для приложения условия, при которых будут начисляться и списываться баллы клиентам при заказах через приложения.
- 4) баллы при заказе условия использования баллов клиентами при совершении заказов через приложение

Баллы при заказе

Включить использование баллов при заказе (2)

🖌 Возможность частичной оплаты заказа баллами 🔊

🖌 Возможность частичной оплаты заказа баллами для онлайн оплат 🕐

5) Инвайты -функция начисления баллов за приглашение "друга" в приложение клиентом. Назначьте количество баллов, которые будут начисляться пригласившему и приглашенному клиентам. Напишите текст для акции, который будет отображаться у клиента в самом начале и при пересылке кода с инвайтом.

| Инвайты                          | Инвайты                                |  |  |  |  |  |
|----------------------------------|----------------------------------------|--|--|--|--|--|
| Баллов при                       | Баллов приглашающему и приглашённому 🕜 |  |  |  |  |  |
| 100                              |                                        |  |  |  |  |  |
| Русский                          | Английский                             |  |  |  |  |  |
| Текст для акции Пригласи друга   |                                        |  |  |  |  |  |
| Файл - Изменить - Вид - Формат - |                                        |  |  |  |  |  |
| 4 e                              |                                        |  |  |  |  |  |

После того, как закончили редактировать систему лояльности, нажмите "сохранить".

### Причины начислений

Изменение количества баллов клиентам происходит по нескольким причинам:

- выполнение заказа
- приглашение в приложение
- депозит
- списание по истечению сроков давности

| Прич    | Іричины начислений                                  |           |            |          |  |
|---------|-----------------------------------------------------|-----------|------------|----------|--|
| Показан | ы 1-4 из 4 записи.                                  |           |            |          |  |
| ID      | Название                                            | Приоритет | Активность | Действия |  |
| 1       | Заказ                                               | 10        |            |          |  |
| 2       | Приглашение в приложение                            | 20        | *          | 1        |  |
| 3       | Депозит                                             | 30        | ~          |          |  |
| 4       | Списание баллов по истечению срока давности заказов | 40        | *          |          |  |

Приоритетность выполнения этих условий и их активность можно изменить в пункте "причины начислений" вкладки система лояльности в боковом меню кабинета настроек.

### Промо-коды

Промокоды позволяют вашим клиентам получать баллы за покупки в приложении. Для создания нового промокода:

- 1) Войдите в Кабинет настроек
- 2) В боковом меню в разделе Система лояльности выберите пункт Промокод.

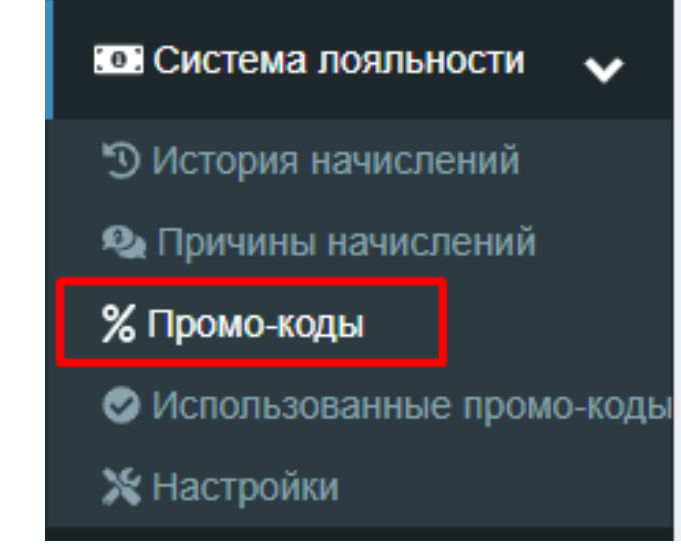

| 3)    | Нажмите                   |                          | кнопку       |            |                     | Создать              |
|-------|---------------------------|--------------------------|--------------|------------|---------------------|----------------------|
| 9     | partner@squa-delivery.com | Промо-коды               |              |            | 1                   | Главная > Промо-коды |
| Товар | 3bl                       | Создать                  |              |            |                     |                      |
| ê 1   | Говары                    | Показаны 1-3 в 3 записи. | Кол          | Активность | Создано в           |                      |
|       | Массовое изменение цен    |                          |              | ~          | ≡ ×                 | Действия             |
| & E   | баннеры                   | 1                        | 545qwerty545 |            | 23.10.2019 23:25:28 | 1                    |

4) Вы попадете на страницу создания промокода. На странице создания промокода заполните поля:

| Aqua Delivery DEMO #                   | =                                    | 🖙 Выйти Партнер             | Русский <del>-</del> |
|----------------------------------------|--------------------------------------|-----------------------------|----------------------|
| Партнер<br>[partner@aqua-delivery.com] | Создать Промо-код                    | Главная > Промо-коды > Соз, | дать Промо-код       |
|                                        | Выберите сценарий                    |                             |                      |
| 🖀 Товары                               | Код                                  |                             |                      |
| 📰 Массовое изменение цен               |                                      |                             |                      |
| 🗞 Баннеры                              | Дата окончания                       |                             |                      |
|                                        | iii ×                                |                             |                      |
| 🏜 Клиенты                              | Процент вознаграждения               |                             |                      |
| 🖨 Водители                             |                                      |                             |                      |
| 🕴 Операторы                            | Сообщение при успешном использовании |                             |                      |
| <b>2+</b> Маркетологи                  |                                      |                             | //                   |
| 🕴 Администраторы                       | О Активность                         |                             |                      |
|                                        | Сохранить                            |                             |                      |

- сценарий на данный момент в системе предусмотрен единственный сценарий использования промокодов «Массовый промокод»
- код в этом поле вы можете ввести слово или набор символов, которые и будут использоваться как промокод
- дата окончания (не обязательно) дата окончания действия промокода

- процент вознаграждения сколько процентов от стоимости заказа клиент получит баллами
- сообщение об успешном использовании сообщение, которое будет показано пользователю при успешном использовании промокода
- активность включает и выключает возможность использования промокода в системе
- 5) Нажмите "сохранить" для сохранения введенных вами изменений.

Все применённые клиентами промокоды попадают в отдельную категорию "использованные промокоды" во вкладке "система лояльности". Также, как и новые промокоды, их можно создать для клиента, изменить и удалить.

### Зоны доставки

Чтобы отредактировать зону доставки, необходимо:

1) В боковом меню выбрать Зоны доставки. Откроется страница со всеми созданными зонами.

| 🖸 Система лояльности | < |
|----------------------|---|
|                      |   |
| 🏙 Зоны доставки      |   |
|                      |   |
| 🕮 Языки              |   |
|                      |   |
| 8 Датчики            |   |
|                      |   |
| <b>幸 Настройки</b>   | < |

2) Выбираете нужную зону доставки и нажимаете на кнопку Изменить.

| Зоны доставки ⑦         |                   |                                      |                 |           |          |
|-------------------------|-------------------|--------------------------------------|-----------------|-----------|----------|
| Создать Карта Настройки |                   |                                      |                 |           |          |
| Показаны                | 1-6 из 12 записи. |                                      |                 |           |          |
| ID                      | Название          | Последовательность<br>Џ <sup>а</sup> | По<br>умолчанию | Приоритет | Действия |
|                         |                   |                                      | ~               |           |          |
| 16                      | Сыктывкар         | 91                                   | *               | 0         | 1        |

3) Для редактирования координат зоны доставки скопируйте координаты и нажмите на кнопку Редактировать на карте

### Изменить зону доставки: Сыктывкар

| Русский                                                                            | Английский      |                                                                                 |  |  |
|------------------------------------------------------------------------------------|-----------------|---------------------------------------------------------------------------------|--|--|
| Название                                                                           |                 |                                                                                 |  |  |
| Сыктывкар                                                                          |                 |                                                                                 |  |  |
| Полигон на                                                                         | карте Редактиро | вать на карте Очистить<br>13570222781651.[51.20589492806262.61.79566076588253]. |  |  |
| [50.56456802376572,61.781357022278165]]<br>[50.56456802376572,61.781357022278165]] |                 |                                                                                 |  |  |

4) Внесите скопированные координаты в пустое поле и нажмите на кнопку Загрузить координаты.

Полигон на карте

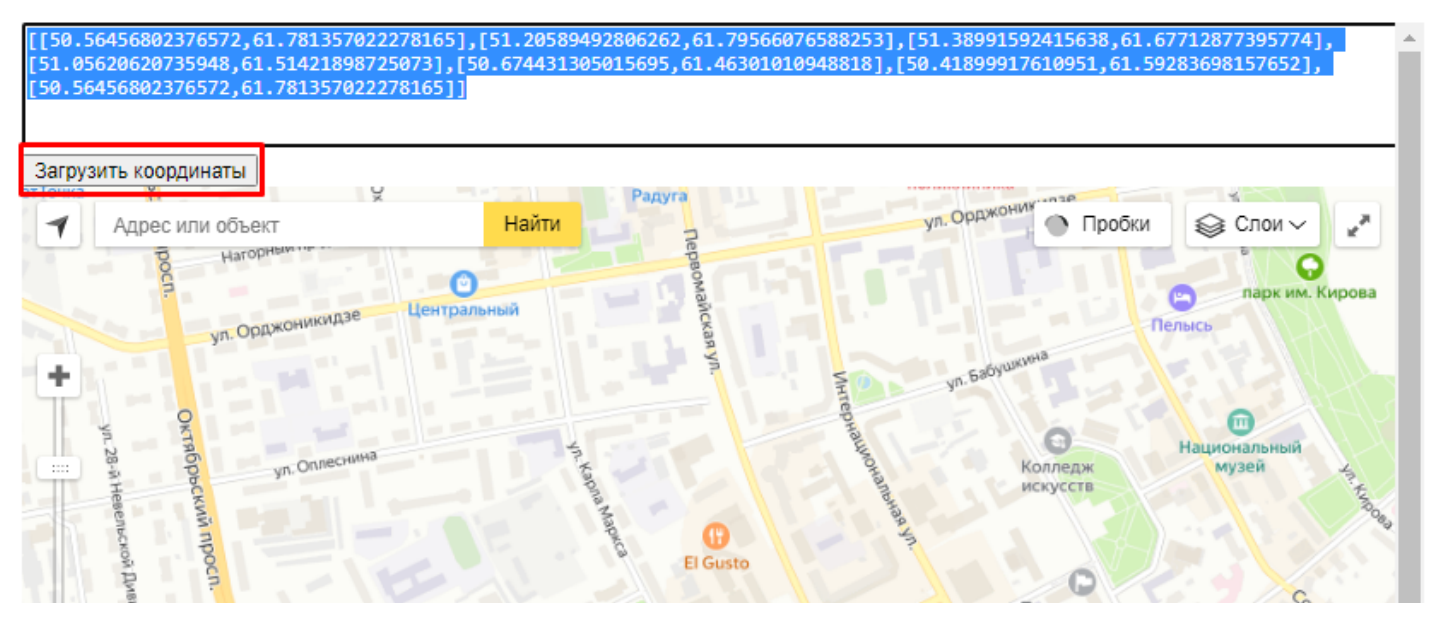

5) Выбирайте координаты и передвигайте их

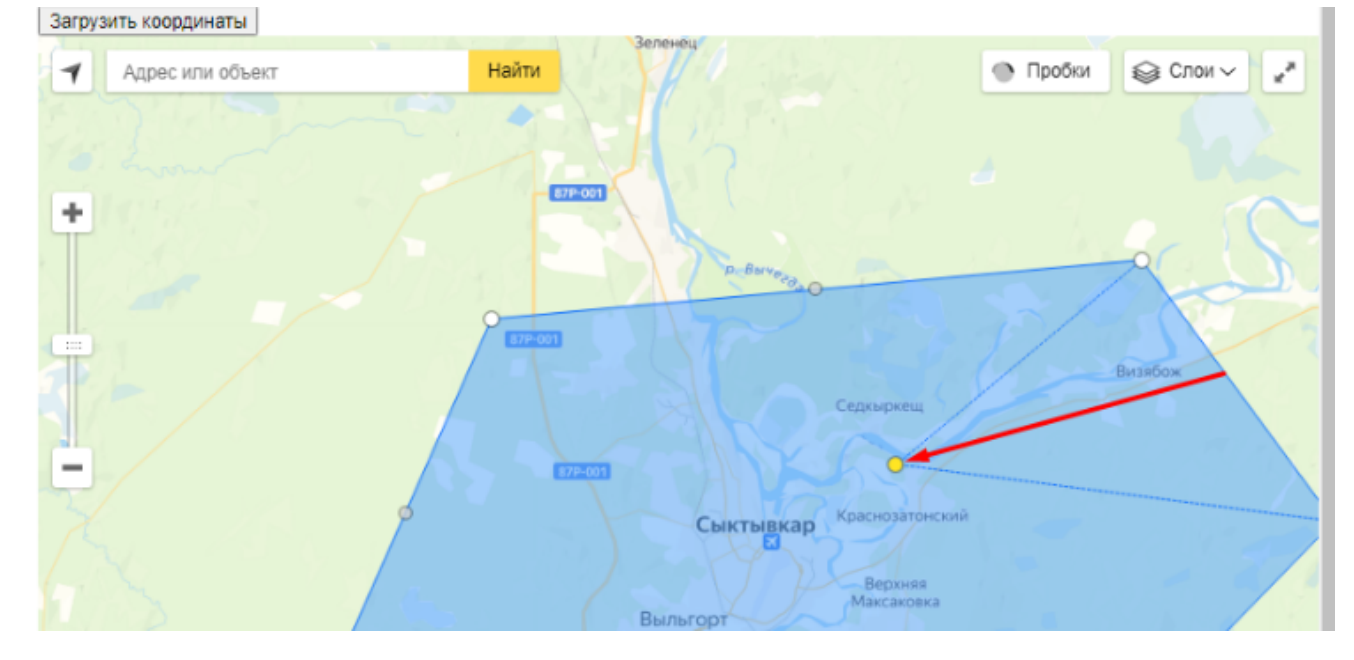

 $\times$ 

### 6) После внесения изменений скопируйте новые координаты

Полигон на карте

| [[50.58379409798439,61.76899841538<br>[51.38991592415638,61.677128773957<br>[50.41899917610951,61.592836981576 | 87344],[51.2058949286<br>774],[51.056206207359<br>552],[50.583794097984 | 6262,61.79566076588253],[5]<br>48,61.51421898725073],[50.6<br>39,61.768998415387344]] | 1.283293748277636,61.7433938611074],<br>674431305015695,61.46301010948818], |
|----------------------------------------------------------------------------------------------------|-------------------------------------------------------------------------|---------------------------------------------------------------------------------------|-----------------------------------------------------------------------------|
| Адрес или объект                                                                                               | Найти<br>67Р 001                                                        | Зеленец<br>р=Виче <sub>яд</sub>                                                       | Пробки ♀ Слои ∨ ↓* Визвбож                                                  |

7) Замените старые координаты новыми, вставив координаты в поле Полигон на карте

| изменить зону доставки. Сыктывк                                                                                                    | ар Плавная > зона доставки > Сыктывкар > изменить                                      |  |  |  |  |
|----------------------------------------------------------------------------------------------------|----------------------------------------------------------------------------------------|--|--|--|--|
| Русский Английский                                                                                                    |                                                                                        |  |  |  |  |
| Название                                                                                                    |                                                                                        |  |  |  |  |
| Сыктывкар                                                                                                    |                                                                                        |  |  |  |  |
| Полигон на карте Редактировать на карте Очистить                                                                                                    |                                                                                        |  |  |  |  |
| [[50.56456802376572,61.781357022278165],[51.20589492<br>[51.38991592415638,61.67712877395774],[51.056206207<br>[50.674431305015695,61.46301010948818],[50.41899917<br>[50.56456802376572,61.781357022278165]] | 2806262,61.79566076588253],<br>35948,61.51421898725073],<br>610951,61.59283698157652], |  |  |  |  |
| Центр - Широта                                                                                                    | Центр - Долгота                                                                        |  |  |  |  |
| 61.6685237                                                                                                    | 50.8352024                                                                             |  |  |  |  |
| □ По умолчанию                                                                                                    |                                                                                        |  |  |  |  |

8) Если этот город будет по умолчанию отображаться на сайте и в приложении, ставим галочку в пункте По умолчанию.

Важно: Город «По умолчанию» может быть только один из всего списка!

### Создать зону доставки

Главная > Создать зону доставки

| Русский                                                                              | Английский                                                                                                    |                                                                                                    |                                                           |                                                                                                    |                                                                       |                |
|--------------------------------------------------------------------------------------|----------------------------------------------------------------------------------------------------|----------------------------------------------------------------------------------------------------|-----------------------------------------------------------|----------------------------------------------------------------------------------------------------|-----------------------------------------------------------------------|----------------|
| Название                                                                             |                                                                                                    |                                                                                                    |                                                           |                                                                                                    |                                                                       |                |
| Москва                                                                               |                                                                                                    |                                                                                                    |                                                           |                                                                                                    |                                                                       |                |
| Полигон на<br>[36.993233<br>[36.983957<br>[36.93513,4<br>[36.941931<br>[36.93548,4]  | карте Редактировать<br>555.456723],[36.9938<br>7,55.45774199999999<br>55.496266999999999<br>1,55.515378999999999<br>55.515105],[36.91981 | на карте Очистить<br>861,55.458369],[36.98955199<br>96],[36.982924,55.454895],[36.<br>96],[36.938269,55.499179],[36.<br>96],[36.939918999999996,55.<br>1,55.51551399999999996],[36.9 | 9999996,<br>3.973489,<br>935241,5<br>51656699<br>19394,55 | 55.459275],[36.9893<br>55.455531],[36.9779<br>5.505371999999994<br>9999995],[36.93419<br>505877999999996] | 915,55.456894],<br>914,55.493685],<br>4],<br>94,55.5164149999999995], | ^              |
| [36.816007<br>[36.799644                                                             | 7,55.50839399999999<br>146557613,55.453709                                                                                               | )6],[36.815397,55.466094999<br>)86921687]]                                                                                                    | 9999996],[                                                | 36.804415999999999                                                                                        | 96,55.465547],                                                        | <b>▼</b><br>// |
| Центр - Дол                                                                          | гота                                                                                                    |                                                                                                    | Центр                                                     | Широта                                                                                                    |                                                                       |                |
| 37.533751                                                                            |                                                                                                    |                                                                                                    | 55.618013                                                 |                                                                                                    |                                                                       |                |
| По умолч Товары                                                                      | анию                                                                                                    | _                                                                                                    |                                                           |                                                                                                    |                                                                       |                |
| #28 Вода 1                                                                           | 19л "Ваш Бренд" 🗙                                                                                                    | #29 Бутыль из поликарбон                                                                                                    | ата 🗙 🕴                                                   | 59 Вода 19 литров                                                                                         | з Главвода 🗙 🗍 #72 Вода з                                             | ĸ×             |
| #31 Помпа механическая 🗙 🛛 #53 Стакан пластиковый 🗙 🗍 #30 Подставка с краном 🗙       |                                                                                                    |                                                                                                    |                                                           |                                                                                                    |                                                                       |                |
| #32 Элект                                                                            | (#32 Электрическая помпа 🗙) (#33 Держатель стаканов 🗙) (#34 Настольный кулер 🗙) (#38 Напольный кулер 🗙                                   |                                                                                                    |                                                           |                                                                                                    |                                                                       |                |
| #39 Экспресс доставка за 60 минут! 🗙 🛛 #41 Санобработка кулера настольного 🗙         |                                                                                                    |                                                                                                    |                                                           |                                                                                                    |                                                                       |                |
| #56 Санобработка кулера напольного 🗙 🛛 #58 Ремонт (диагностика) 🗙 🛛 #63 Ваша акция 🗙 |                                                                                                    |                                                                                                    |                                                           |                                                                                                    |                                                                       |                |
| #65 Стартовый набор 🗙                                                                |                                                                                                    |                                                                                                    |                                                           |                                                                                                    |                                                                       |                |

9) Далее внесены координаты: широта и долгота. Это необходимо для того, чтобы клиент при первом открытии приложения, а также при создании нового адреса видел именно ваш город «По умолчанию» на карте создания адреса.

| Название                                                                                                    |                 |  |  |  |  |
|----------------------------------------------------------------------------------------------------|-----------------|--|--|--|--|
| Сыктывкар                                                                                                    |                 |  |  |  |  |
| Полигон на карте Редактировать на карте Очистить                                                                                                    |                 |  |  |  |  |
| [[50.56456802376572,61.781357022278165],[51.20589492806262,61.79566076588253],[51.38991592415638,61.67712877395774],<br>[51.05620620735948,61.51421898725073],[50.674431305015695,61.46301010948818],[50.41899917610951,61.59283698157652],<br>[50.56456802376572,61.781357022278165]] |                 |  |  |  |  |
|                                                                                                    |                 |  |  |  |  |
| центр - широта                                                                                                    | центр - долгота |  |  |  |  |
| 61.6685237                                                                                                    | 50.8352024      |  |  |  |  |
| По умолчанию                                                                                                    |                 |  |  |  |  |

Новые координаты вы можете взять в картах Яндекс или Гугл.

10) Если вы хотите ограничить отображение товаров и баннеров в создаваемой зоне доставке, то это можно сделать в этих полях, выбрав необходимые товары и баннеры:

| Товары                                                                                                    |    |
|----------------------------------------------------------------------------------------------------|----|
| #28 Вода 19л × #73 Вода 5л × #31 Помпа механическая × #29 Бутыль поликарбонатная × #38 Кулер напольный × #74 Упаковка воды 0,33 л 12 шт | ×× |
|                                                                                                    |    |
|                                                                                                    |    |
| Баннеры                                                                                                    |    |
| #16 Ваша акция × #17 Кэшбек внутри приложения × #18 Стартовый набор ×                                                                   | ×  |
|                                                                                                    |    |
| Сохранить                                                                                                    |    |

11) Затем нажимаем "Сохранить".

### <u>Языки</u>

Чтобы была возможность перевести всю информацию в приложении на нужный язык, добавьте его, зайдя во вкладку "языки" в боковой меню.

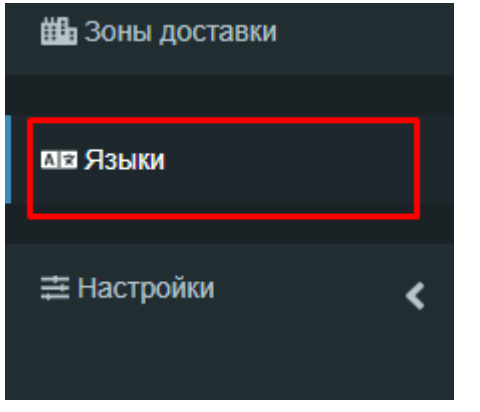

Здесь можно изменить язык, выбрав карандаш в столбце действия или удалить, нажав на корзину там же. Нажмите кнопку "Создать" и система перенесёт вас в окно редактирования.

| <b>Язык</b><br>Создат<br>Показань | И ⑦<br>    |     |                    |            |                 | Главная | > Языки |
|-----------------------------------|------------|-----|--------------------|------------|-----------------|---------|---------|
| ID                                | Название   | Код | Последовательность | Активность | По<br>умолчанию | Лейс    | гвия    |
|                                   |            |     |                    | ~          | ~               | деле    | 2       |
| 1                                 | Русский    | ru  | 10                 | *          | ~               |         | 盦       |
| 2                                 | Английский | en  | 20                 | *          | ×               |         | ŵ       |

Введите название языка, выберете код из выпадающего списка, проставьте "активность" и статус "по умолчанию" если приложение при загрузке будет открываться на этом языке.

| Название           |   |
|--------------------|---|
| <b>←</b>           |   |
| Код                |   |
| ab - Abkhazian     | - |
| Последовательность |   |
| ←                  |   |
|                    |   |
| □ По умолчанию     |   |
| Сохранить          |   |

После заполнения всех параметров нажмите "сохранить"

### Настройки администратора

Чтобы настроить режим работы операторов, разные виды пуш-уведомлений, функциональность курьерского приложения, зайдите в кабинет настроек, в левом боковом меню нажмите на вкладку "настройки" и из раскрывающегося списка выберете пункт "Настройки администратора".

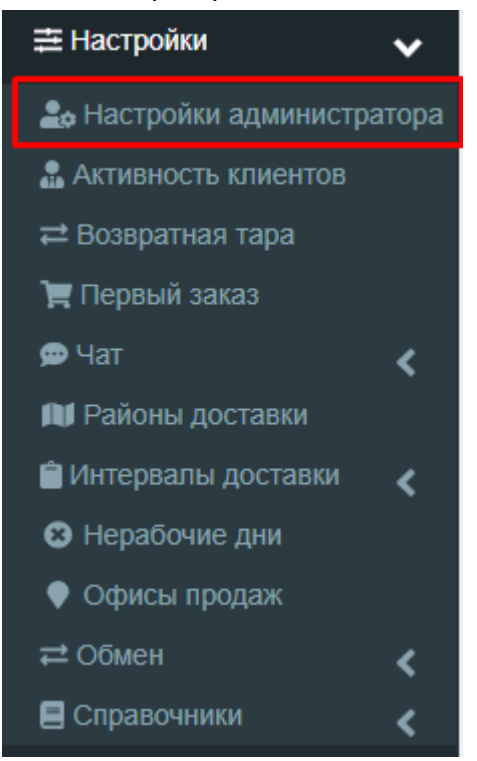

 Чтобы составить расписание работы операторов по дням недели, перейдите в раздел «Основные первоначальные настройки» В каждый рабочий день недели внесите желаемое время работы операторов. Чтобы добавить рабочий день недели - нажмите на плюс "+", чтобы удалить день - нажмите на крестик "x". Если в чате клиент оставляет сообщение в нерабочее время оператора, то клиент видит сообщение «Операторы вам ответят в рабочее время».

| ктроики адми<br>новные первонача  | 1НИСТРа<br>пьные нас | атора<br>тройки                       |   | Главн                         | ая > Настройки админі |
|-----------------------------------|----------------------|---------------------------------------|---|-------------------------------|-----------------------|
| абинет заказов                    |                      |                                       |   |                               |                       |
| асписание работы (<br>Цень недели | операторо            | в 🕜<br>Начало рабочего дня операторов |   | Конец рабочего дня операторов | Г                     |
| Понедельник                       | ~                    | 08:00:00                              | © | 19:00:00                      | •                     |
| Вторник                           | • •                  | 08:00:00                              | © | 19:00:00                      | O                     |
| Среда                             | ¥~                   | 08:00:00                              | © | 11:00:00                      | ©                     |
| Четверг                           | ~                    | 08:00:00                              | © | 19:00:00                      | C                     |
| 8                                 | ~                    | 08:00:00                              | 0 | 19:00:00                      | O D                   |

 Чтобы редактировать заголовок и тело таких пуш-уведомлений, как «Пуши незарегистрированным пользователям», «Пуши пользователям без заказов» и «Пуши отвалившимся пользователям» перейдите в раздел «Пуш уведомления и письма клиентам». Внесите нужный текст в заголовок и тело пуша.

| уши незарегистрированным пользов    | ателям |  |  |
|-------------------------------------|--------|--|--|
| аголовок пуша                       |        |  |  |
| Благодарим за установку приложения. |        |  |  |
| Гело пуша                           |        |  |  |
| Мы ждем вашего первого заказа!      |        |  |  |

уведомления в этом разделе являются автоматизированными и платными. Если вы желаете подключить данные пуш-уведомления или узнать поподробнее о них, напишите в чат с техподдержкой.

 Чтобы включать/выключать перевод статуса заказа в «Принят» при назначении курьера перейдите в раздел "Другие" пункта "настройки администратора" Если данная галочка включена, при назначении курьера на заказ, заказ автоматически перейдет в статус «Принят». Если отключена, в курьерском приложении появляется кнопка «Принял», то есть курьер подтверждает принятие заказа.

| Другие                                    |                      |
|-------------------------------------------|----------------------|
| Стол заказов                              |                      |
| Переводить статус заказа в "Принят" при н | назначении курьера ⊘ |
| Приложение для курьеров                   |                      |
| 🗸 Отображать поле подпись при закрытии за | аказа                |
|                                           |                      |

 Также в данном разделе вы можете включить/выключить отображение поля подпись при закрытии заказа в курьерском приложении. Есть возможность включить/выключить редактирование корзины заказа в курьерском приложении. Если галочка включена, то курьер сможет редактировать количество товара в заказе. Если выключена, то такой возможности у курьера не будет.

Для того, чтобы вносить изменения в курьерском приложении откройте раздел «Сервисы».

| Серв     | зисы                                                                                                    |
|----------|----------------------------------------------------------------------------------------------------|
| E        | Зключить возможность изменять способ оплаты в курьерском приложении                                                          |
| P        | Зключить возможность отображения в курьерском приложении долга клиента и возможности выбрать количество возвращаемых бутылей |
| <b>e</b> | Зозможность построить маршрут из курьерского приложения.                                                                     |
| P        | <sup>2</sup> азрешить отправку сообщений клиенту о примерном времени доставки из курьерского приложения ⊘                    |
| P        | Зключить в курьерском приложении возможность выгружать отчет за день 🕢                                                       |
|          | Отправлять письмо с накладной и уведомлением о доставленном заказе на почту клиенту.                                         |
|          |                                                                                                    |

 Включать/выключать возможность изменять способ оплаты в курьерском. Если галочка включена, то у курьера появится возможность изменять способ оплаты заказа (например, клиент выбрал картой курьеру, но не получилось оплатить и оплатили наличными).

- Включать/выключать возможность отображения в курьерском приложении долга клиента и возможности выбрать количество возвращаемых бутылей.
- Включать/выключать возможность построить маршрут из курьерского приложения. Если галочка включена, то в приложении появится значок, нажав на который можно выбрать приложение, с помощью которых можно построить маршрут (например, 2GIS, Google карты).
- Включать/выключать возможность отправку сообщений клиенту о примерном времени доставки из курьерского. Если галочка включена, то в карточке заказа появится отображение кнопок 10 мин. 20 мин. 30 мин. Курьер в один клик сможет предупредить клиента о времени прибытия.
- Включать/выключать возможность выгружать отчет за день в курьерском приложении. Если галочка включена, в курьерском появится значок в разделе «Профиль», нажав на который можно сделать отчет за какой-либо выбранный день.

### Активность клиентов

Для просмотра активности клиентов нужно выполнить следующие действия:

- 1) Войдите в Кабинет настроек
- 2) В боковом меню выбрать раздел Активность клиентов

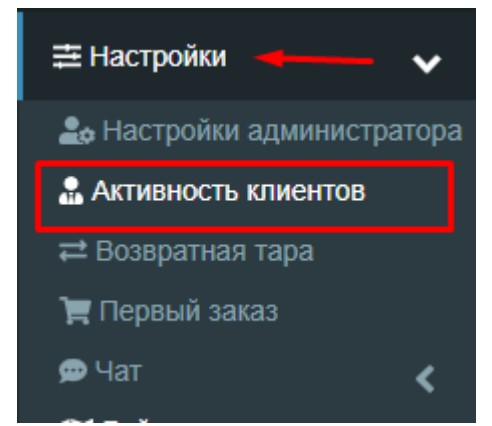

3) Откроется раздел Активности клиентов.

Раздел содержит информацию о пользователях приложения и устройствах с которых осуществлялся вход в приложение. Найти клиента в списке можно с помощью фильтра, для этого введите ФИО пользователя либо ID устройства. Также есть возможность получить список клиентов по определенным параметрам, таким как: авторизация, активность, дата установки/удаления приложения, платформа устройства, версия системы, версия приложения. Если пользователь не вошел в аккаунт, строка остаётся безымянной.

| Активность   |                   |            |                                                      |                                 |                                |                                                |           |                  | Главная > Активность клиентов |  |
|--------------|-------------------|------------|------------------------------------------------------|---------------------------------|--------------------------------|------------------------------------------------|-----------|------------------|-------------------------------|--|
| Пользователь | Авторизация       | Активность | ID<br>устройства                                     | Дата<br>установки<br>приложения | Дата<br>удаления<br>приложения | Дата последнего<br>использования<br>приложения | Платформа | Версия системы   | Версия приложения             |  |
|              | ~                 | ~          |                                                      | 🗮 x 🕶                           | 🗮 x 🕶                          | <b>≝</b> × <b>▼</b>                            | ~         | Выбрать версию 💌 | Выбрать версию 💌              |  |
| Дарья        | Авторизован       | Активный   | 73ad3ba1ea1b<br>1fd7                                 | 10 мая, 15:58                   |                                | 22 сент., 11:16                                | android   | 10               | 2.3.9                         |  |
|              | Не<br>авторизован | Активный   | 6AC2A8B1-<br>BBBC-441D-<br>B28E-<br>A81C085B1D<br>F9 | 16 сент., 07:28                 |                                | 22 сент., 11:07                                | ios       | 15.6.1           | 2.3.2                         |  |
|              |                   |            | AC21DF6F-                                            |                                 |                                |                                                |           |                  |                               |  |

Столбец активность отражает статус клиента в карточке, в кабинете настроек (может быть статус Удален, тогда клиент не сможет войти в приложение).

### Возвратная тара

Для того, чтобы проверить, включена ли в приложении работа с возвратной тарой (отображается на экране Корзины, поле Бутылей к обмену). в Кабинете настроек в боковом меню раскройте раздел Настройки и выберите пункт Возвратная тара.

|                        | ~     | Возвратная тара                                                                                                    |  |  |  |  |  |
|------------------------|-------|----------------------------------------------------------------------------------------------------|--|--|--|--|--|
| 🛃 Настройки администра | атора | Включить работу с возвратной тарой 🕢                                                                                |  |  |  |  |  |
| 🔝 Активность клиентов  |       | Товар для возврата (возвратная тара) 🕐                                                                              |  |  |  |  |  |
| а Возвратная тара      |       | Бутыль поликарбонатная                                                                                              |  |  |  |  |  |
| 📜 Первый заказ         |       |                                                                                                    |  |  |  |  |  |
| 🗩 Чат                  | <     | Русскии Англиискии Описание возвратной тары                                                                         |  |  |  |  |  |
| 🔰 Районы доставки      |       | Файл - Изменить - Вид - Формат -                                                                                    |  |  |  |  |  |
| 📋 Интервалы доставки   | <     | Формат - В I Е Ξ Ξ Ξ Ξ Ξ                                                                                            |  |  |  |  |  |
| 😢 Нерабочие дни        |       |                                                                                                    |  |  |  |  |  |
| 🕈 Офисы продаж         |       | <ul> <li>имеющие механические повреждения (сколы, трещины, ца</li> </ul>                                            |  |  |  |  |  |
| ≓ Обмен                | <     | <ul> <li>обладающие посторонними запахами</li> <li>с грязной внутренней и внешней поверхностью (плесень,</li> </ul> |  |  |  |  |  |
| Справочники            | <     | <ul> <li>с фирменным рельефным оттиском других торговых марок</li> </ul>                                            |  |  |  |  |  |

- На этой странице проверьте, чтобы чекбокс Включить работу с возвратной тарой был отмечен (если вы хотите отключить работу с возвратной тарой, то проверьте, чтобы он был не отмечен).
- В поле Товар для возврата выберите саму тару, если такого товара нет необходимо создать новый товар с тарой.
- В поле Описание возвратной тары вы можете уточнить условия возврата и другие моменты, связанные с обменом тары.
- Только товары с типом заказа Вода 19л работают с логикой возврата тары, поэтому, пожалуйста, для воды 19л не в одноразовой таре всегда указывайте тип заказа Вода 19л.

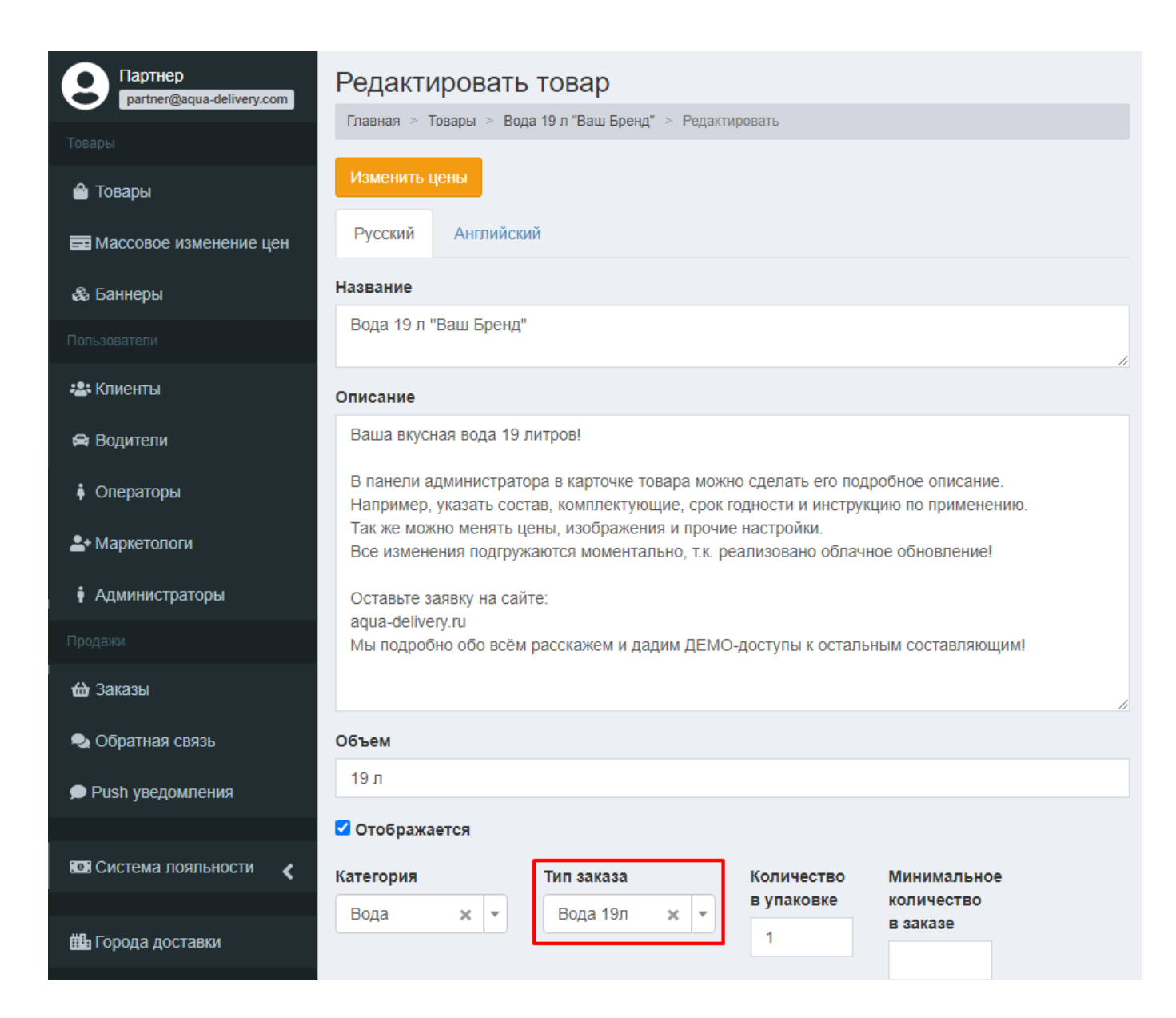

### Первый заказ

Чтобы настроить всплывающее сообщение при первом заказе, к примеру, о возвратной таре, откройте Кабинет настроек, в левом боковом меню выберете вкладку "настройки" и в раскрывающимся списке перейдите в пункт "первый заказ".

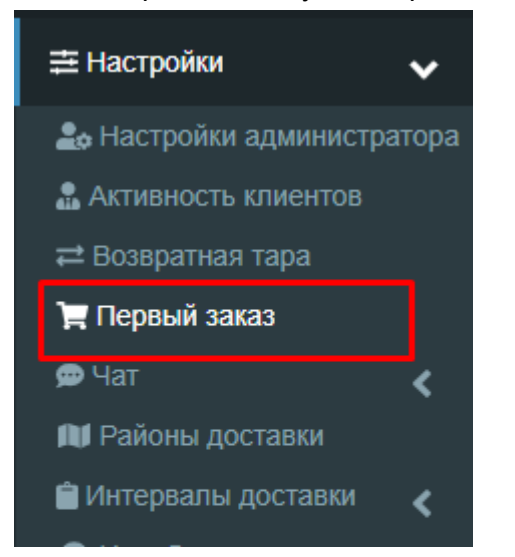

Здесь вы можете сами отредактировать сообщение, которое увидят клиенты при первом заказе. Для этого внесите изменения в текстовом окне и нажмите "сохранить".

| Первый                | й заказ                                                                                                    | Главная > Первый заказ |
|-----------------------|----------------------------------------------------------------------------------------------------|------------------------|
| Русский               | Английский                                                                                                    |                        |
| При первом            | и нажатии на кнопку "Оформить заказ" в приложении показывается текст о возвращаемой таре                            |                        |
| Файл 🕶 🛛              | Изменить 🕶 Вид 👻 Формат 👻                                                                                           |                        |
| ♦                     |                                                                                                    |                        |
| Обменнук<br>только за | о тару необходимо приобрести только при первом заказе. В дальнейшем Вы обмениваете пустую бутыль на полную<br>воду. | о и платите            |

Клиенты, которые впервые делают заказ в приложении, не всегда знают или помнят о том, что для покупки воды необходима тара. Для того, чтобы помочь клиентам и уменьшить потенциальную путаницу, мы показываем сообщение с напоминанием о необходимости покупки тары клиентам, которые делают заказ воды 19л впервые и не добавили тару в заказ.

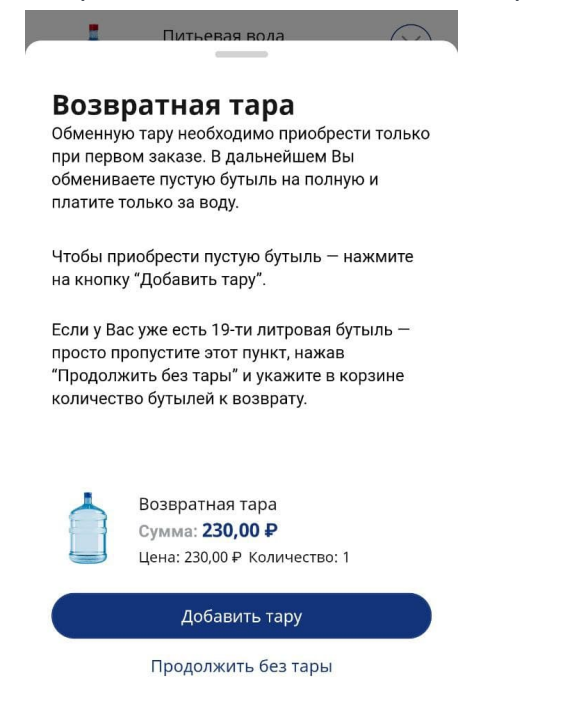

#### Чат

Чтобы настроить чат с клиентами, найдите вкладку "настройки" в кабинете настроек и откройте "чат".

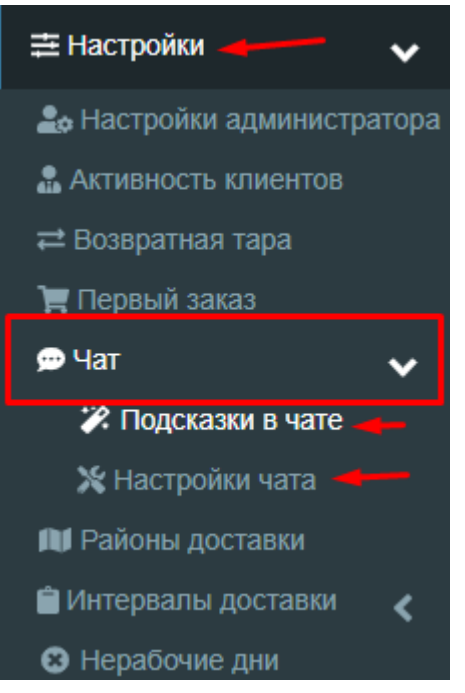

Здесь, в пункте "подсказки в чате" можно настроить быстрые сообщения, которые может выбрать оператор в диалоге с клиентом. Чтобы редактировать или удалить сообщение, выберете соответствующий значок в столбце "действие". Чтобы создать новую подсказку, нажмите "создать".

| Подсказ      | ки в чате                   |                    | Главная   | > Подска  | зки в чат |
|--------------|-----------------------------|--------------------|-----------|-----------|-----------|
| Создать      |                             |                    |           |           |           |
| Показаны 1-5 | из 5 записи.                |                    |           |           |           |
| ID           | Название                    | Последовательность | Видимость |           |           |
|              |                             |                    | ~         | Дейс<br>L | твия      |
| 3            | Курьер уже везёт ваш заказ. | 10                 | ~         |           | Ē         |
| 4            | чп                          | 20                 | -         |           | Ê         |

При создании или редактировании вам откроется новое окно с параметрами сообщения. Введите название, текст, последовательность и отметьте галочкой пункт "видимость", далее нажмите "сохранить"

| Создать подсказка в чате |
|--------------------------|
| Название                 |
|                          |
| Текст                    |
|                          |
| Последовательность       |
|                          |
| Видимость                |
| Сохранить                |

Чтобы включить чат с клиентами, перейдите в "настройки чата" в той же вкладке и отметьте нужный пункт. Если вы желаете, чтобы сообщения приходили на почту, поставьте галочку в пункте "отправлять сообщения на почту". Здесь же можно изменить сообщение при первом входе в чат и нажмите "сохранить"

| Настройки чата 🕜                                                                                                    | Главная > Настройки чата |
|----------------------------------------------------------------------------------------------------|--------------------------|
| Включить чат 💿                                                                                                    |                          |
| Отправлять сообщения чата на почту 🕢                                                                                         |                          |
| Русский Английский                                                                                                    |                          |
| Сообщение при первом входе в чат 🕐                                                                                           |                          |
| Клиент может общаться с диспетчером не выходя из приложения. Не нужно больше искать беседы в мессенджерах или звонить по тел | ефону.                   |
|                                                                                                    |                          |
| Сохранить                                                                                                    |                          |
| Conjulii i d                                                                                                    |                          |

### Районы доставки

Чтобы настроить районы доставки, перейдите в кабинет настроек во вкладку "настройки" и откройте пункт "районы доставки".

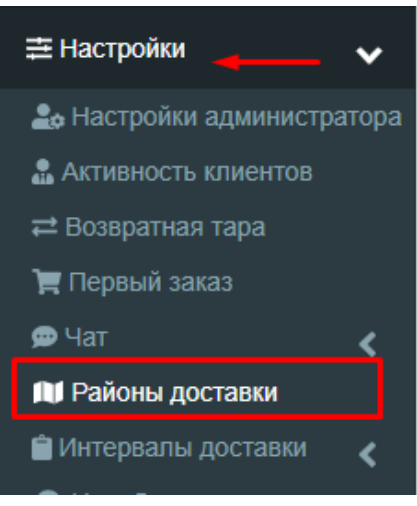

Открывается страница со всеми существующими районами. Чтобы добавить новый район, нажмите "создать".

| Район   | ы доставки 🕜                |                     |                     |                    |            | Главная 🔅 | Районы   | доставки |
|---------|-----------------------------|---------------------|---------------------|--------------------|------------|-----------|----------|----------|
| Создать | Карта<br>1-18 из 18 записи. |                     |                     |                    |            |           |          |          |
| ID      | Название                    | Создано в           | Изменено в          | Последовательность | Активность | Приоритет |          |          |
|         |                             | iii ×               | ₩ ×                 |                    | ~          |           |          |          |
| 30      | Район                       | 25.05.2021 14:53:59 | 25.05.2021 14:53:59 | (не задано)        | *          | 0         | <b>A</b> | Ī        |
| 43      | Саудовская аравия           | 14.09.2022 11:03:54 | 14.09.2022 11:03:54 | (не задано)        | *          | 0         | <b>A</b> | Ō        |

Заполняем данные нового района:

- название,которое будет отображено в списке всех районов на сайте и в приложении
- последовательность отображения (порядковый номер района, в соответствии с которым происходит сортировка районов в списке),
- приоритет, который необходим, если вы накладываете один район на другой
- ставим галочку в поле "активность" это действующий район. Если район больше не входит в зону доставки заказов — галочку убираем.

| Создать район доставки             | Главная > | Районы доставки 🚿 | Создать район доставки |
|------------------------------------|-----------|-------------------|------------------------|
| Название                           |           |                   |                        |
| <b>←</b>                           |           |                   |                        |
| □ Активность<br>Последовательность |           |                   |                        |
| ← → ↓                              |           |                   |                        |
| Приоритет                          |           |                   |                        |
|                                    |           |                   |                        |

Далее, воспользовавшись кнопкой "редактировать на карте", рисуем на карте границы района которые включают улицы, дома, которые входят в район доставки. При создании района ставим необходимые точки в том месте, где проходит район:

| Полигон на карте Редактировать на карте Очистить | [[50.80395745862809,61.669909956056685],[50.803614<br>[50.81288385022972,61.67107252943339],[50.80773400<br>[50.803056236399094,61.66738069746616],[50.8039574 |
|--------------------------------------------------|----------------------------------------------------------------------------------------------------|
|                                                  | Загрузить координаты<br>Адрес или объект Найти                                                                                                    |
|                                                  | Нагорный пр-д                                                                                                    |
| Сохранить                                        | + ул. Орджоникидзе                                                                                                    |

Начинаете кликать на карту над той областью, которая подходит вашему району-интервалу. Белые точки (1) — активные точки;

Серые точки (2) — потенциально активные точки, чтобы кастомизировать нарисованный полигон. Когда закончите, кликаете на любую точку (1), в выпадающем списке нажимаете «Завершить»

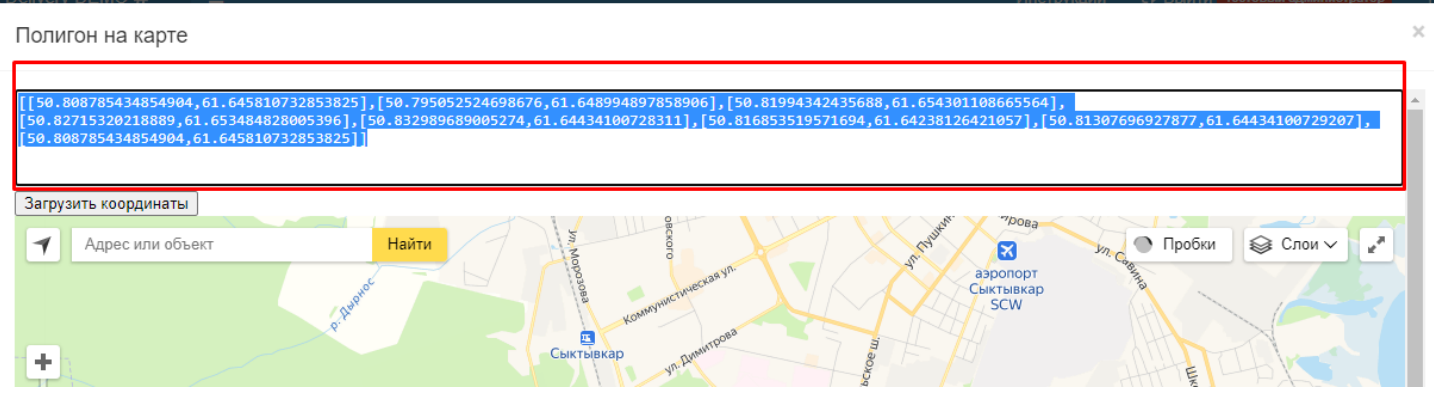

Нужно щелкнуть в области поля, выделить весь текст (Ctrl + A) и скопировать его (Ctrl + C). Далее закрываем модальное окно и на форме создания/редактирования района в поле Полигон на карте вставляем скопированный текст и сохраняем.

| [[37.59854339941405,55.9 | 05119086651546],[37.702913516601555,55.890458770394424],[37.83337616308592,55.8278970918 |
|--------------------------|------------------------------------------------------------------------------------------|
| [37.84161590917969,55.6  | 55136215034894],[37.689180606445305,55.57819330813429],[37.64660858496092,55.57119097711 |
| [37.37469696386718,55.7  | 20302240575705],[37.37195038183594,55.78845448547648],[37.39666962011717,55.826351078987 |
| [37.469454043945305,55.  | 883512468138605],[37.5353720126953,55.90434762975403],[37.59854339941405,55.905119086651 |
|                          |                                                                                          |
|                          |                                                                                          |
|                          |                                                                                          |
| Covpount                 |                                                                                          |
| Сохранить                | 2                                                                                        |

Обязательно проверьте галочку Активен (1) — должна стоять. ОБЯЗАТЕЛЬНО! нажмите «Сохранить», чтобы интервал не пропал (2)

Созданный полигон района отображается на Странице заказов при распределении заказа. Определять район требуется для того, чтобы посчитать стоимость доставки и особые интервалы доставки. Например, в дальние районы города возят заказ 2 раза в день, а не 4.

Чтобы редактировать карту районов, нажмите на кнопку "карта".

| Район               | ы доставки 🝞                |           |                    |                     |                    |            | Главная > | Районы | доставки |
|---------------------|-----------------------------|-----------|--------------------|---------------------|--------------------|------------|-----------|--------|----------|
| Создать<br>Показаны | Карта<br>1-18 из 18 записи. |           |                    |                     |                    |            |           |        |          |
| ID                  | Название                    | Создано в |                    | Изменено в          | Последовательность | Активность | Приоритет |        |          |
|                     |                             |           | ×                  | i ×                 |                    | ~          |           |        |          |
| 30                  | Район                       | 25        | 05.2021 14:53:59   | 25.05.2021 14:53:59 | (не задано)        | *          | 0         | ø      | Ī        |
| 43                  | Саудовская аравия           | 14        | 1.09.2022 11:03:54 | 14.09.2022 11:03:54 | (не задано)        |            | 0         |        | Ē        |

Скопируйте координаты с нижнего поля и внесите их в верхнее, затем нажмите на кнопку Загрузить координаты.

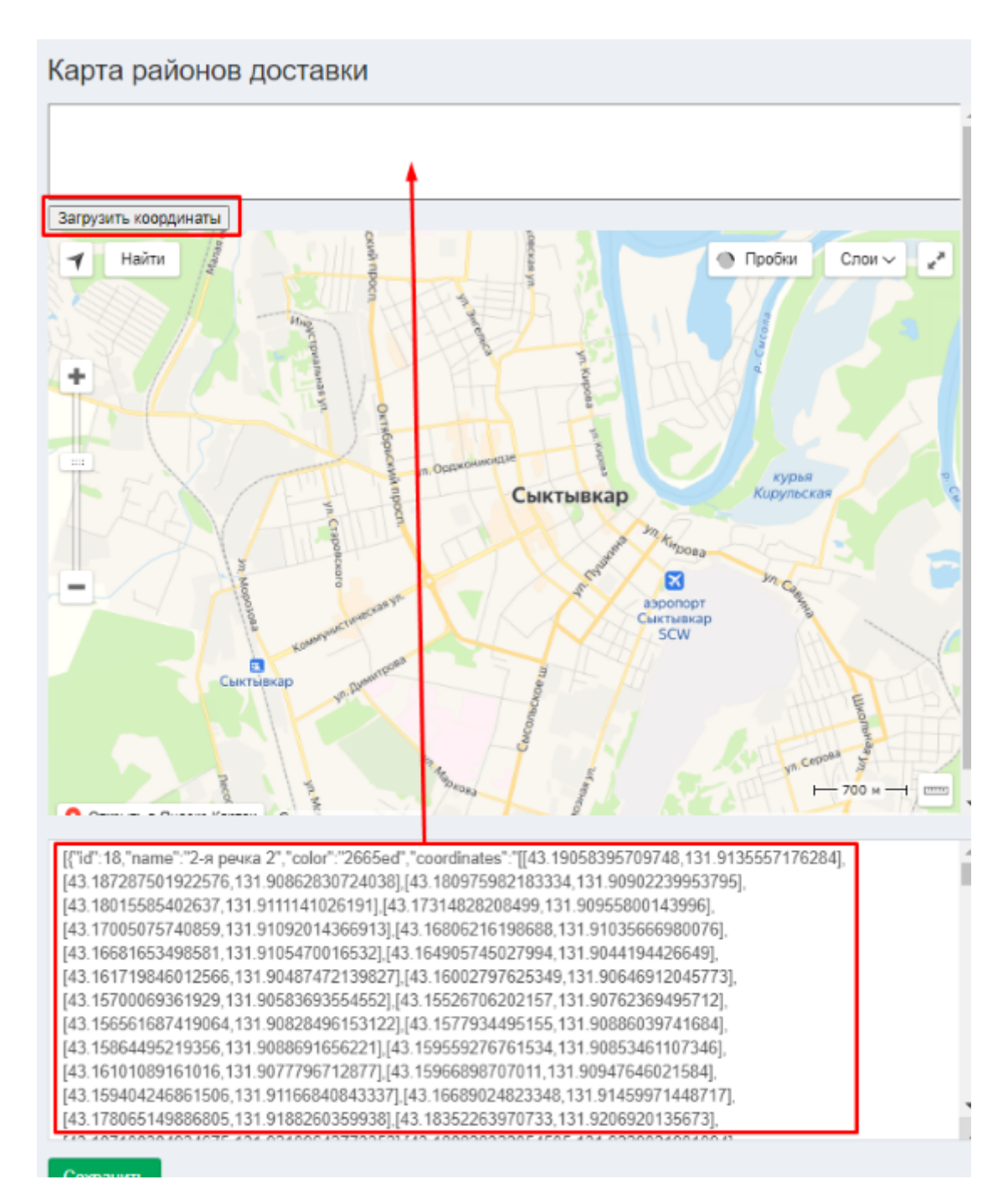

Затем нажмите на район, чтобы появились точки границ района, сдвигайте их, чтобы изменить область района.

### Карта районов доставки

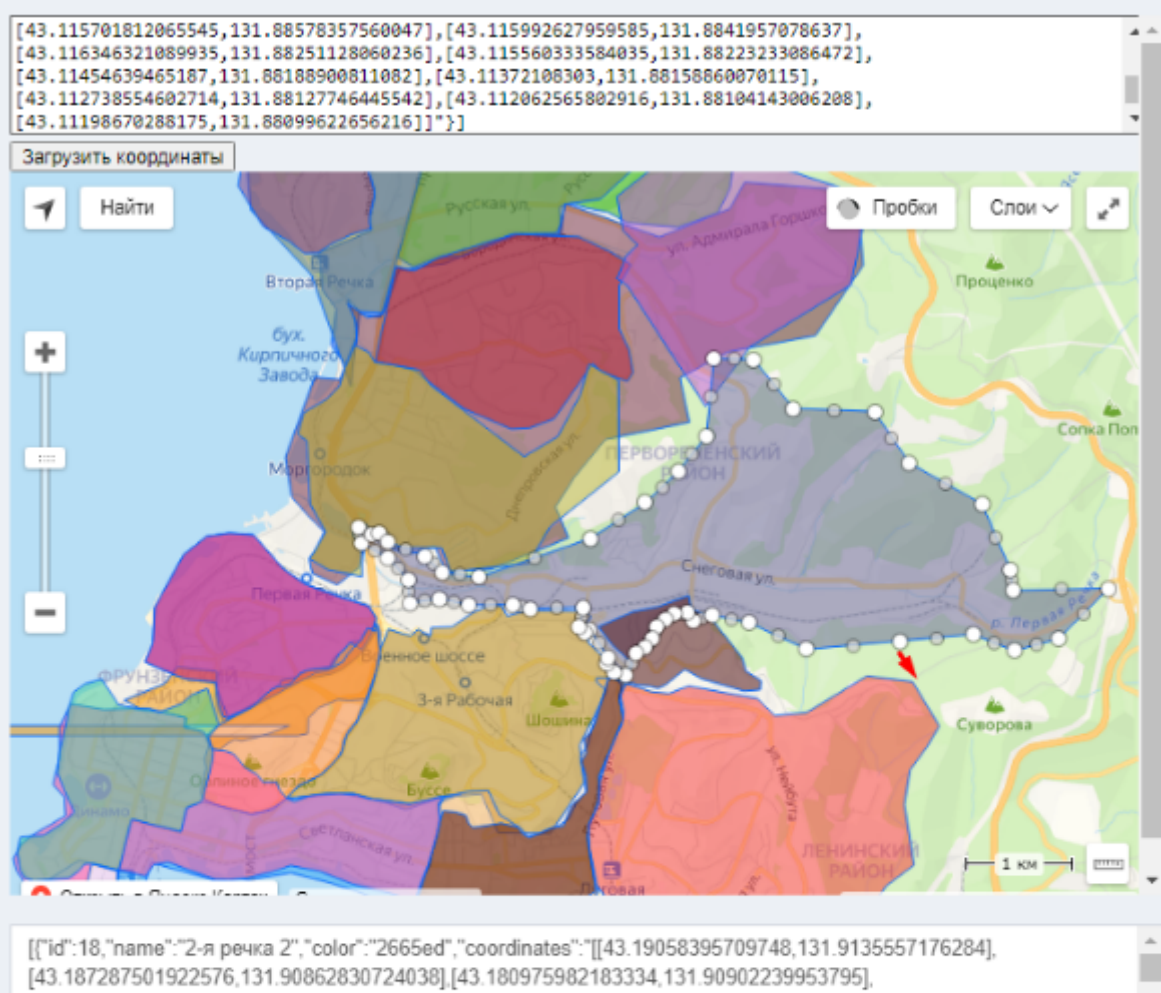

[43.18015585402637,131.9111141026191],[43.17314828208499,131.90955800143996],

После внесения изменений очистите нижнее поле, скопируйте координаты с верхнего поля и внесите их в нижнее поле.

| Карта районов доставки                                                                                                    |                                                                                                    |          |
|----------------------------------------------------------------------------------------------------|----------------------------------------------------------------------------------------------------|----------|
| [43.187287501922576,131.90862830724038],[43.180975<br>[43.18015585402637,131.9111141026191],[43.17314828<br>[43.17005075740859,131.91092014366913],[43.1680623<br>[43.16681653498581,131.9105470016532],[43.16490574 | 75982183334,131.90902239953795],<br>28208499,131.90955800143996],<br>216198688,131.91035666980076],<br>745027994,131.9044194426649], |          |
| Загрузить координаты<br>Найти<br>Занадворовка                                                                                                    | Девятый Вал Пробки Слои - Р                                                                                                    | 1 Canada |

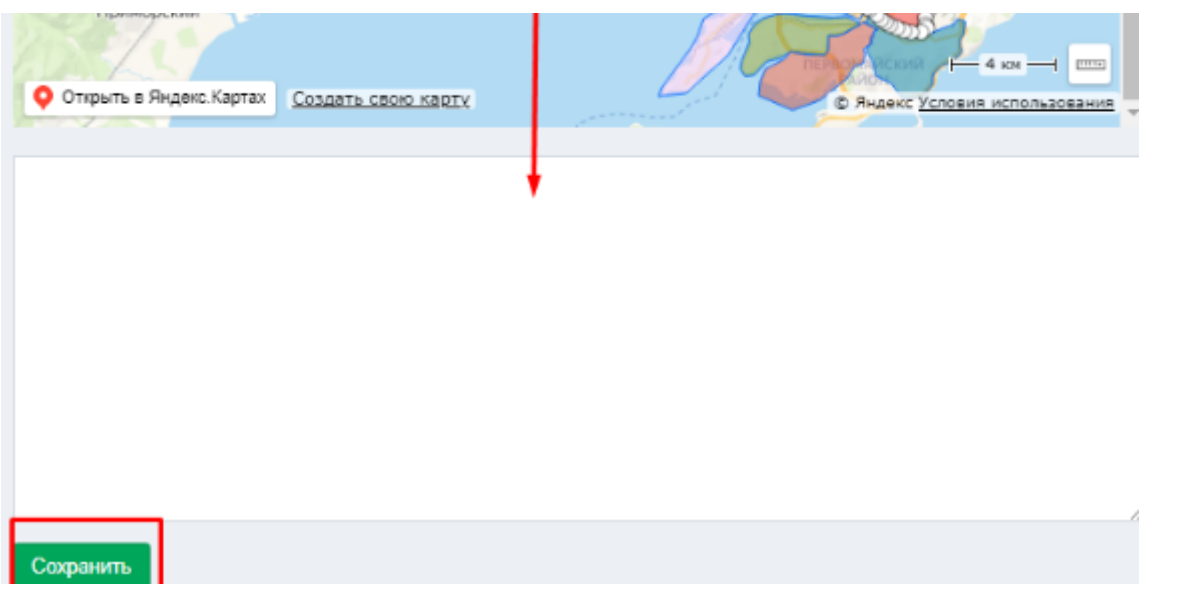

И сохраните изменения. Интервалы доставки

Интервалы доставки отображаются в приложении на этапе Оформления заказа. Чтобы настроить интервалы доставки, войдите в Кабинет настроек, в левой части страницы в боковом боковое меню раскройте список Настройки. В раскрывшемся списке нажмите Интервалы доставки нужное представление интервалов: дашборд (таблица) или список.

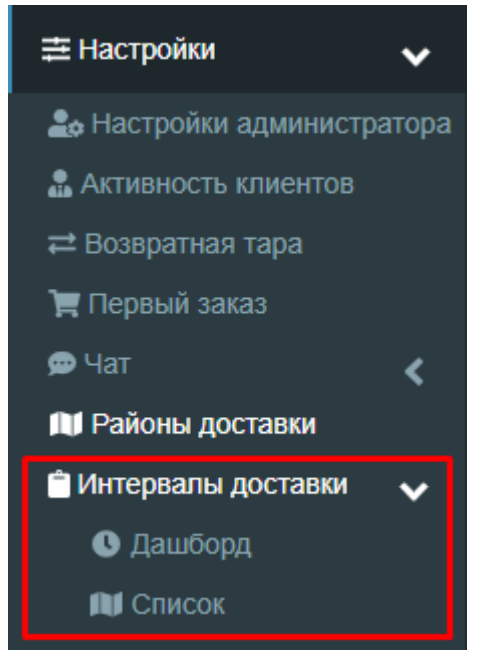

После выбора пункта Список вы перейдете в панель настройки интервалов доставки. На этом экране вы можете:

- Создать и настроить новые интервалы доставки
- Изменить или удалить уже существующие интервалы
- Просмотреть существующие интервалы в виде списка всех интервалов
- Просмотреть существующие интервалы в виде таблицы

| Aqua Delivery DEMO                   | =    |           |                   |                   |    | Просмо         | тр         | 🗢 Выйти Игорь      | Операторская |         | 🛓 Босс     |
|--------------------------------------|------|-----------|-------------------|-------------------|----|----------------|------------|--------------------|--------------|---------|------------|
| Urops<br>Igor.aquadelivery@gmail.com | Ин   | терва     | лы доставки       | 1                 | BB | иде таб        | лицы       |                    | Главная > И  | перваль | а доставки |
| Товары                               | Co   | адать     | Создать несколько | Таблица интервало | в  | /далить выбран | ные записи | Удаление выбранных | ¢            |         |            |
| 🚔 Товары                             | Пока | заны 1-94 | 5 из 96 записи.   |                   |    |                | -          | интервало          | В            |         |            |
| & Наборы Созд                        | ани  | re        | нь недели         |                   |    | с              | доставить  | Район доставки     | Активность   | Дейс    | твия       |
| Попьзователя НОВЫХ ИН                | тер  | вало      | В Іень недели     |                   | •  |                |            | Район доставки     | •            |         |            |
| 🖶 Клиенты                            |      | 1294      | Понедельник       |                   |    | 10:00:00       | 13:00:00   | Дачный кооператив  | ~            | 1       | ŵ          |
| 🛱 Водители                           |      | 1295      | Понедельник       |                   |    | 10:00:00       | 13:00:00   | Больничный городок | ~            | 1       | â          |
| Операторы                            |      | 1296      | Понедельник       |                   |    | 10:00:00       | 13:00:00   | Окраина            | ~            | 1       | ŵ          |
| Администраторы                       |      | 1298      | Вторник           |                   |    | 10:00:00       | 13:00:00   | Дачный кооператив  | ~            | 1       | â          |
| 🛔 Разработчики                       |      | 1299      | Вторник           |                   |    | 10:00:00       | 13:00:00   | Больничный городок | ~            | 1       | ŵ          |
| Продани                              |      | 1300      | Вторник           |                   |    | 10:00:00       | 13:00:00   | Окраина            | ~            | 1       | ŵ          |
| 🖨 Заказы                             |      | 1302      | Среда             |                   |    | 10:00:00       | 13:00:00   | Дачный кооператив  | ~            | 1       | ŵ          |
| 🔩 Обратная связь                     |      | 1303      | Среда             |                   |    | 10:00:00       | 13:00:00   | Больничный городок | 1            | 1       | â          |

На странице Интервалов доставки, ниже основных кнопок, расположен список всех имеющихся интервалов. Вы можете перейти к редактированию конкретного интервала, нажав на иконку в виде Карандаша в правой части конкретного интервала и удалить интервал, нажав на иконку Корзины. Вы можете удалить сразу несколько интервалов. Для этого отметьте галочкой (слева от интервала) интервалы, которые вы хотите удалить, и нажмите кнопку Удалить выбранные записи.

Для удобства работы с интервалами вы можете отсортировать и отфильтровать интервалы по:

- ID
- Дню недели
- Началу интервала
- Концу интервала
- Району, к которому привязан этот интервал
- Активности интервала

| Aqua Delivery DEMO                    |      |          |                 |                       |                |                 | 🕪 Выйти Игоры      | 💷 Оператор  | ская     | 🕹 Босс     |
|---------------------------------------|------|----------|-----------------|-----------------------|----------------|-----------------|--------------------|-------------|----------|------------|
| Игорь<br>Tigor.aquadelivery@gmail.com | Ин   | терва    | лы доста        | вки                   |                |                 |                    | Главная > И | ктервалы | сдоставки  |
| Товары                                | Coa  | адать    | Создать нескол  | но Таблица интервалов | Удалить выбран | ные записи      |                    |             |          |            |
| 🗎 Товары                              | Пока | заны 1-9 | 6 из 96 записи. |                       |                |                 |                    |             |          | ~          |
| 💩 Наборы товаров                      |      | ID       | День недели     |                       | с              | доставить<br>до | Район доставки     | Активность  | Пайс     |            |
| Пользователи                          | Ū    |          | День недели     | 1                     | •              |                 | Район доставки 💌   | •           | щене     |            |
| 🎂 Клиенты                             |      | 1294     | Понедельник     |                       | 10:00:00       | 13:00:00        | Дачный кооператив  | ~           | 1        | â          |
| 🛱 Водители                            | ۰    | 1295     | Понедельник     |                       | 10:00:00       | 13:00:00        | Больничный городок | 1           | 1        | <b>İ</b>   |
| Операторы                             |      | 1296     | Понедег Ф       | ильтрация             | и сорти        | ровка           | Окраина            | ~           | 1        | ŵ          |
| 🛊 Администраторы                      |      | 1298     | Вторник         | списка ин             | тервал         | OB              | Дачный кооператив  | ~           | 1        | ŵ          |
| В Разработчики                        |      | 1299     | Вторник         |                       | 10:00:00       | 13:00:00        | Больничный городок | ~           | 1        | ŵ          |
| Продажи                               |      | 1300     | Вторник         |                       | 10:00:00       | 13:00:00        | Окраина            | 1           | 1        | ŵ          |
| 🛍 Заказы                              |      | 1302     | Среда           |                       | 10:00:00       | 13:00:00        | Дачный кооператив  | ~           | 1        | ŵ          |
| 🔩 Обратная связь                      |      | 1303     | Среда           |                       | 10:00:00       | 13:00:00        | Больничный городок | 1           | 1        | <b>â</b> . |

Для того, чтобы создать и настроить новые интервалы перейдите на страницу "Интервалов доставки"

Нажмите на кнопку "Создать", чтобы создать один интервал, или "Создать несколько", чтобы создать несколько интервалов.

На экране создания интервала, одного или нескольких, есть несколько полей для настройки интервала:

| Aqua Delivery DEMO |                             |                                 | 🕈 Выйти Игорь  | Операторская                       | 🕹 Босс |  |  |  |  |
|--------------------|-----------------------------|---------------------------------|----------------|------------------------------------|--------|--|--|--|--|
|                    | Создание нескольких         | интервалов доставки             |                |                                    |        |  |  |  |  |
| Товары             | Районы доставки             | Дни недели                      | За сколько мин | За сколько минут скрывать интервал |        |  |  |  |  |
| • -                | Центр × Дачный кооператив × | Понедельник х Вторник х Среда х | 90             | 90                                 |        |  |  |  |  |
| 💼 Товары           | Больничный городок ×        | Четверг ж Пятница ж             |                |                                    |        |  |  |  |  |
| 🕸 Наборы товаров   | Время начала                | Время окончания                 |                |                                    |        |  |  |  |  |
| Пользователи       | 14:00:00 💿                  | 18:00:00                        |                |                                    |        |  |  |  |  |
| 🏥 Клиенты          | И Активность                |                                 |                |                                    |        |  |  |  |  |
| 🛱 Водители         | 🖉 По умолчанию              |                                 |                |                                    |        |  |  |  |  |
| Операторы          | Сохранить                   |                                 |                |                                    |        |  |  |  |  |
| 🕴 Администраторы   |                             |                                 |                |                                    |        |  |  |  |  |
| В Разработчики     |                             |                                 |                |                                    |        |  |  |  |  |
| Продани            |                             |                                 |                |                                    |        |  |  |  |  |
| 🖶 Заказы           |                             |                                 |                |                                    |        |  |  |  |  |
| 🔩 Обраткая связь   |                             |                                 |                |                                    |        |  |  |  |  |

Район доставки — к какому району будет относиться создаваемый интервал

Этот интервал будет показываться только пользователям, делающим заказ на адрес, входящий в данный район

- Дни недели в какие дни недели будет показываться создаваемый интервал
- За сколько минут скрывать интервал соответственно названию, за сколько минут до его начала или конца будет скрываться интервал. Например, если интервал начинается в 14:00, заканчивается в 18:00, а в поле указано значение 90, то интервал будет скрываться в 12:30, если считать до начала интервала, и в 16:30, если считать до конца интервала
- Чекбокс (маленькое поле для галочки) Активность отвечает за то, будет ли показываться данный интервал в приложении (если галочка проставлена) или нет (если галочка не проставлена)
- Чекбокс По умолчанию отвечает за работу пункта За сколько минут скрывать интервал: если галочка не проставлена — время скрытия интервала будет считаться до начала интервала, если проставлена, то будет считаться до конца
- Кнопка Сохранить сохраняет все внесенные изменения.

**ВАЖНО:** Обязательно создавайте интервалы, не привязанные ни к какому району (на странице Интервалов доставки они отмечены как (не задано). Эти интервалы будут показываться пользователям, которые неправильно набрали адрес, вследствие чего система не смогла определить, к какому району их отнести, или пользователям, которые пытаются сделать заказ на адрес, не входящий ни в один из районов.

Для того, чтобы просмотреть интервалы в виде единой таблицы, в боковом меню в разделе Настройки в Интервалы доставки выберите Дашборд или на странице со списком интервалов нажмите кнопку Таблица интервалов.

## Таблица интервалов

Интервалы доставки

| День недели /  | Понед | ельник   |          |   |   |   |                       | Вторни | к        |          |   |   |   |                |
|----------------|-------|----------|----------|---|---|---|-----------------------|--------|----------|----------|---|---|---|----------------|
| Район доставки | ß     | От       | До       | 0 | ▲ | M | ¥                     | ß      | От       | До       | 0 | ▲ | M | ì              |
| Без района     | 60    | 10:00:00 | 13:00:00 | • | × | × | (не<br>задано)        | 120    | 10:00:00 | 13:00:00 | • | ~ | × | (не<br>задано) |
|                | 60    | 13:00:00 | 16:00:00 | ~ | × | × | (не<br>задано)        | 60     | 13:00:00 | 16:00:00 | ~ | × | × | (не<br>задано) |
|                | 60    | 16:00:00 | 19:00:00 | ~ | ~ | × | 100<br>(не            | 60     | 16:00:00 | 19:00:00 | ~ | ~ | × | (не<br>задано) |
|                | 1     | 12:00:00 | 15:00:00 | ~ | × | ~ | (не<br>задано)<br>(не | 1      | 12:00:00 | 15:00:00 | ~ | × | ~ | (не<br>задано) |
|                | 60    | 11:10:00 | 14:10:00 | ~ | × | × | задано)               | 60     | 11:10:00 | 14:10:00 | ~ | × | × | (не<br>задано) |

Настроить стоимость доставки

Таблица интервалов включает в себя все интервалы. Интервалы рассортированы по дням недели и районам, к которым привязаны интервалы. В таблице вы можете:

 Изменять настройку "За сколько минут скрывать интервал" — для этого нажмите на число, расположенное левее от начала интервала, и в открывшемся окне введите нужное количество минут.

| Табл        | ица    | ИН      | тер    | валов         | 3               |         |          |   |   |       |          |          |   |   |   |
|-------------|--------|---------|--------|---------------|-----------------|---------|----------|---|---|-------|----------|----------|---|---|---|
| Создать     | Интера | алы доо | ставки | Экспресс      | Настроить стоим | юсть до | ставки   |   |   |       |          |          |   |   |   |
| Лень нелеп  |        | Понед   | 🖸 Реда | актировать За | сколько минут × |         |          |   |   | Среда |          |          |   |   | ч |
| Район доста | авки   | •       | скрыва | ть интервал   |                 | От      | До       | 0 | Δ | 0     | От       | До       | 0 | ▲ |   |
|             |        | 60      | 60     |               |                 | 0:00:00 | 13:00:00 | ~ | × | 60    | 10:00:00 | 13:00:00 | ~ | × |   |
| Без района  |        | 60      |        |               |                 | 3:00:00 | 16:00:00 | ~ | × | 60    | 13:00:00 | 16:00:00 | ✓ | × |   |
|             |        | 60      |        |               | 0 🗸             | 6:00:00 | 19:00:00 | ~ | × | 60    | 16:00:00 | 19:00:00 | ✓ | × |   |

 Включать и выключать Активность интервала — для этого нажмите на галочку или крестик напротив нужного интервала под иконкой с глазом и в открывшемся окне отметьте поле галочкой, чтобы чтобы активировать интервал

### Таблица интервалов

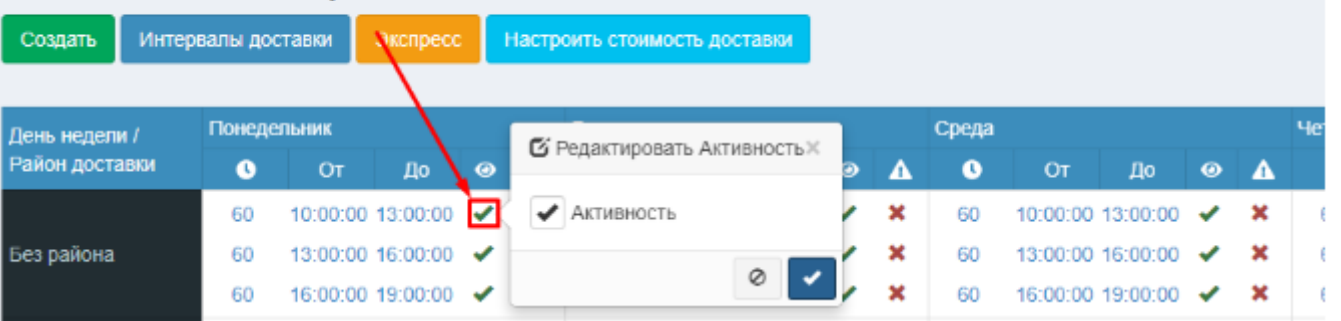

 Включать и выключать настройку По умолчанию (отключено — За сколько минут скрывать интервал считается с начала интервала, включено — с конца) — для этого нажмите на галочку или крестик напротив нужного интервала под иконкой с восклицательным знаком и в открывшемся окне отметьте поле галочкой, чтобы включить функцию

| Табли        | ица    | ИН      | тері     | валс     | ЭB |       |                                 |      |          |          |   |   |    |
|--------------|--------|---------|----------|----------|----|-------|---------------------------------|------|----------|----------|---|---|----|
| Создать      | Интерв | алы дос | тавки    | Экспресс |    | Настр | рить стоимость доставки         |      |          |          |   |   |    |
| День недели  | 1      | Понеде  | льник    |          |    |       | 🖸 Редактировать Интервал по 🛛 🚿 | реда |          |          |   |   | Че |
| Район достак | вки    | 0       | От       | До       | ે  |       | умолчанию                       | 0    | От       | До       | 0 | ▲ |    |
|              |        | 60      | 10:00:00 | 13:00:00 | ~  |       | Интервал по умолчанию           | 60   | 10:00:00 | 13:00:00 |   | × |    |
| Без района   |        | 60      | 13:00:00 | 16:00:00 | ~  | ×     |                                 | 60   | 13:00:00 | 16:00:00 | ~ | × |    |
|              |        | 60      | 16:00:00 | 19:00:00 | ~  | ×     | 0                               | 60   | 16:00:00 | 19:00:00 | ~ | × |    |
|              |        |         |          |          |    |       |                                 |      |          |          |   |   |    |

- Установить стоимость доставки в зависимости от района, и установить сумму заказа для бесплатной доставки. Для этого выберете кнопку "настроить стоимость доставки".

# Таблица интервалов

| Создать                          | Интервалы доставк                | и Экспресс                       | Настроить стои                   | мость доставки                   |                                  |
|----------------------------------|----------------------------------|----------------------------------|----------------------------------|----------------------------------|----------------------------------|
| Редактировати                    | ь Стоимость доста                | авки                             |                                  | Главная >                        | Стоимость доставки > Измени      |
| Районы                           |                                  |                                  |                                  |                                  |                                  |
| Больничный городо                | к Дачный кооператив              | Жуков                            | Измайлово                        | Лефортово                        | Медведково                       |
| 200,00                           |                                  |                                  |                                  |                                  |                                  |
| Стоимость                        | Стоимость                        | Стоимость                        | Стоимость                        | Стоимость                        | Стоимость                        |
| 1000,00                          |                                  |                                  |                                  |                                  |                                  |
| Сумма для<br>бесплатной доставки | Сумма для<br>бесплатной доставки | Сумма для<br>бесплатной доставки | Сумма для<br>бесплатной доставки | Сумма для<br>бесплатной доставки | Сумма для<br>бесплатной доставки |

### Нерабочие дни

В системе управления есть функция «Нерабочие дни». Она позволяет ставить ограничение на доставку воды в праздничные и нерабочие дни.

Чтобы добавить дату, в которой не будет доставки, необходимо зайти в систему управления, в левой колонке пунктов меню выбрать раздел «Настройки», далее «Нерабочие дни»:

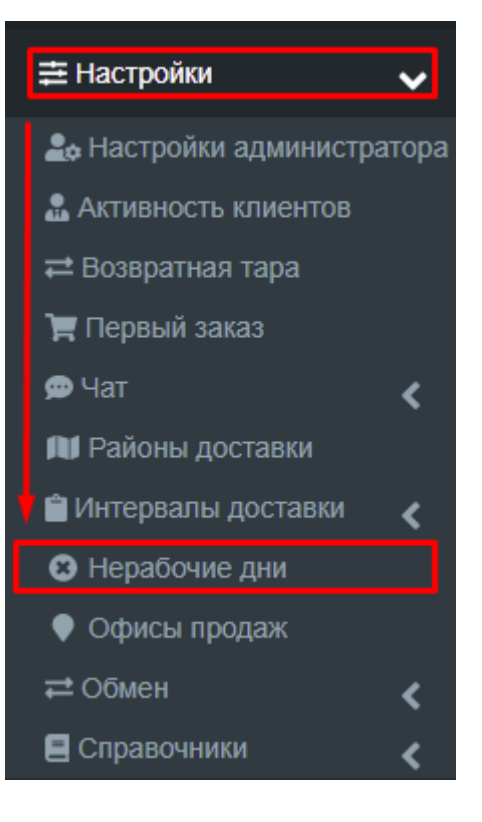

Нажимаем кнопку «Создать». Открывается страница с созданием интервала Нерабочих дней.

| Нерабочие дни 🕐 Главная > Нераб |             |    |    |          |  |  |
|---------------------------------|-------------|----|----|----------|--|--|
| Создать                         |             |    |    |          |  |  |
| ID                              | Комментарий | От | До |          |  |  |
|                                 |             | ₩× | ₩× | Действия |  |  |
| Ничего не на                    | йдено.      |    |    |          |  |  |

Выбираем дату начала действия ограничения «От». Например «7 ноября 00.00» и дату конца действия ограничения «До». Например «8 ноября 23.55»:

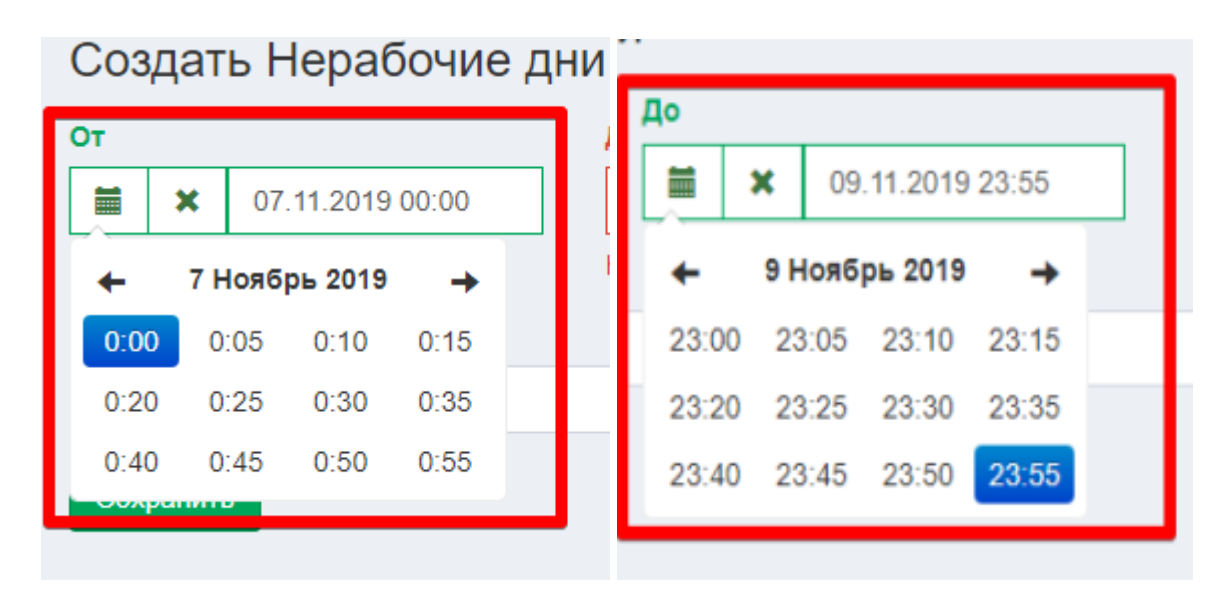

Прописываем Комментарий. Это же будет названием данного ограничения, оно будет отображено в списке созданных нерабочих дней:

| Создать Нерабочие дн      | И                         | Главная > Нерабочие дни > Создать Нерабочие дни |
|---------------------------|---------------------------|-------------------------------------------------|
| От                        | До                        |                                                 |
| <b>X</b> 07.11.2019 00:00 | <b>X</b> 08.11.2019 23:55 |                                                 |
| Комментарий               |                           |                                                 |
| Нерабочие дни ноября 2019 |                           |                                                 |
| Сохранить                 |                           |                                                 |

Сохраняем. Когда клиент будет оформлять заказ на данный день, приложение известит его об ограничении.

### Офисы продаж

В разделе О компании в приложении Aqua Delivery есть информация об офисах продаж. Для информирования своих клиентов, можно добавить несколько офисов продаж для каждого города. Для этого заходим в систему администрирования, в левом меню находим раздел Настройки — Офисы продаж:

| ≢ Настройки                                             | ~ | =            |                                  |                                                                        |                              |                          | Документа          | ция 🕩 Выйти        | admin Aqua Delive     | <b>ry</b> P | усский |
|---------------------------------------------------------|---|--------------|----------------------------------|------------------------------------------------------------------------|------------------------------|--------------------------|--------------------|--------------------|-----------------------|-------------|--------|
| 😂 Общие настройки                                       |   | Офисы продаж |                                  |                                                                        |                              |                          |                    | Главная > Офисы пр |                       |             |        |
| 🔒 Активность клиентов                                   |   | Co           | здать                            |                                                                        |                              |                          |                    |                    |                       |             |        |
| а Возвратная тара                                       |   | Пока         | азаны <b>1-2</b> из <b>2</b> з   | аписи.                                                                 |                              |                          |                    |                    |                       |             |        |
| 🗩 Чат                                                   | < | ID           | Название                         | Описание                                                               | Телефон                      | Email                    | Последовательность | Отображается       | По<br>умолчанию<br>↓ᢪ | Дейсті      | вия    |
| Раионы доставки Интервалы доставки                      | < | 2            | Артезиански<br>й источник        | Доставка бутилированной<br>артезианской воды по городу<br>Сыктывкару � | 99999999;<br>890800000<br>00 | Yeah<br>sure<br>whatever | (не задано)        | ~                  | ×                     |             | Ê      |
| <ul> <li>Нерабочие дни</li> <li>Офисы продаж</li> </ul> |   | 4            | Артезиански<br>й источник<br>123 |                                                                        | 1231236                      |                          | (не задано)        | 4                  | *                     | A.C.        | Ê      |

На странице можно добавить новый офис, нажимая кнопку "Создать".

Заполняем форму данных:

- 1) Название компании
- 2) Описание краткое «знакомство» с деятельностью компании

| Создать офис продаж |            |  |  |  |  |  |
|---------------------|------------|--|--|--|--|--|
| Русский             | Английский |  |  |  |  |  |
| Название            |            |  |  |  |  |  |
|                     |            |  |  |  |  |  |
| Описание            |            |  |  |  |  |  |
|                     |            |  |  |  |  |  |

- Адрес фактический адрес организации. Вы можете добавить несколько адресов. Для этого необходимо создать несколько Офисов продаж — один офис для каждого адреса.
- 4) График работы режим работы отображается, когда на выбранный день нет интервалов доставки.
- 5) Документы загрузка различного рода документов, соглашений.
6) Контактная информация - телефон компании, email, сайт. Вы можете указать несколько номеров для одного офиса продаж, для этого укажите два номера в одном поле через точку с запятой (;)

| Адрес     |          |  |
|-----------|----------|--|
|           |          |  |
| Документы |          |  |
| Название  | Ссылка + |  |
| Телефон   |          |  |
|           |          |  |
| Email     |          |  |
|           |          |  |
| Сайт      |          |  |
|           |          |  |

- 7) Изображения можно загрузить логотип организации, фотографии офисов и т.д. Изображения будут отображаться в карусели. Для загрузки нажмите кнопку «Выбрать». Изображения должны быть формата два к одному (например, 800х400 или 1000х500) и размеров не больше одного мегабайта 1 МБ.
- 8) Социальные сети привязка социальных сетей. Пройдя по ссылкам, клиент может подписаться на группу, страницу компании, а так же написать вам сообщение. Чтобы выбрать определенную сеть, необходимо нажать «Плюс» и из выпадающей формы выбрать нужную сеть и прописать на неё ссылку.

| Социальные сети |        |   |
|-----------------|--------|---|
| Название        | Ссылка | + |
| vk 🗸            |        | × |

- 9) Сертификаты загружаются таким же образом, как и изображения.
- 10) Далее для заполнения идут поля для банковских реквизитов, которые будут отображаться при выставлении счета.

| Название               |                | Ссылка |      | + |
|------------------------|----------------|--------|------|---|
| инн                    | кпп            |        | огрн |   |
|                        |                |        |      |   |
| Бухгалтер              | Руководитель   |        |      |   |
|                        |                |        |      |   |
| Название банка         | БИК            |        |      |   |
|                        |                |        |      |   |
| Корреспондентский счет | Расчетный счет |        |      |   |
|                        |                |        |      |   |
| Последовательность     |                |        |      |   |
|                        |                |        |      |   |
| 🗆 Отображается         |                |        |      |   |
| 🗆 По умолчанию         |                |        |      |   |
| Сохранить              |                |        |      |   |

- 11) поля "отображается" если снять галочку с этой кнопки, то информация об офисе не будет отображаться в разделе «О компании»
- 12) кнопка для отображения "по умолчанию".

Для отображения информации на другом языке, необходимо также заполнить все поля:

| admin Aqua Delivery<br>dev@baitek.org | Редактировать офис продаж                                                    |          |         |             |         |          |           |
|---------------------------------------|------------------------------------------------------------------------------|----------|---------|-------------|---------|----------|-----------|
| Товары                                | Русский                                                                      | Немецкий | English | Африканский | Чешский | Турецкий | Латинский |
| Название                              |                                                                              |          |         |             |         |          |           |
| Артезианский источник                 |                                                                              |          |         |             |         |          |           |
| Массовое изменение цен                | зменение цен<br>Описание                                                     |          |         |             |         |          |           |
| 🗞 Баннеры                             | Доставка бутилированной артезианской воды по городу Сыктывкару и пригородам. |          |         |             |         |          |           |
| 💼 Остатки по товарам                  | Компания является поставщиком оборудования и аксессуаров для розлива воды.   |          |         |             |         |          |           |

Далее сохраняем информацию.

## Обмен

Чтобы осуществить импорт товаров, перейдите в кабинет настроек, в левом боковом меню откройте "настройки" и выберите вкладку "обмен" - "импорт товаров"

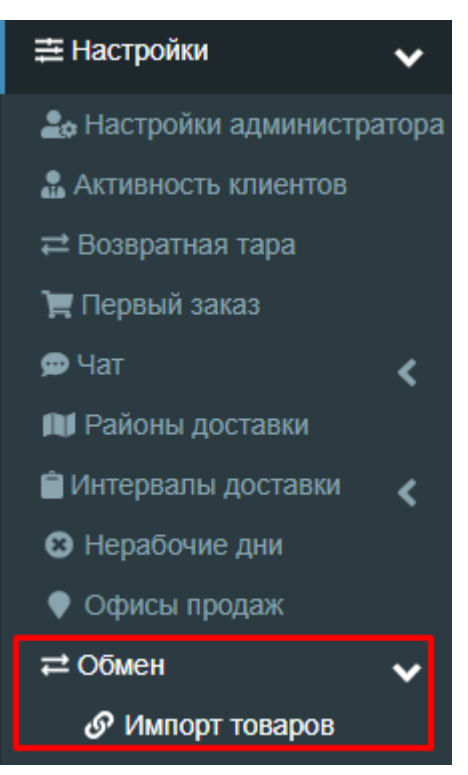

Чтобы создать список товаров для импорта, нажмите соответствующую кнопку.

| Импорт товаров             |            |                       |                         |                     |           | Главная > Импор |
|----------------------------|------------|-----------------------|-------------------------|---------------------|-----------|-----------------|
| Создать Coздать в Commerce | eMI        |                       |                         |                     |           |                 |
| ID Товар                   | Внешний ID | Внешнее имя<br>товара | ID внешней<br>категории | Источник<br>импорта | Создано в | Изменено в      |
| Выбрать товар 💌            |            |                       |                         |                     | ≡ ×       | ₩×              |
| Ничего не найдено.         |            |                       |                         |                     |           |                 |

Вам откроется меню создания товара. Выберите из списка товар, заполните поля внешний ID, внешнее имя товара, ID внешней категории, выберите источник импорта и нажмите "сохранить".

## Создать товар Выбрать товар... Внешний ID Внешнее имя товара ID внешней категории Источник импорта 1C

## Справочники

Во вкладке "справочники" в разделе настройки Кабинета настроек хранятся данные о типах цен, стоимости доставки, типах товаров.

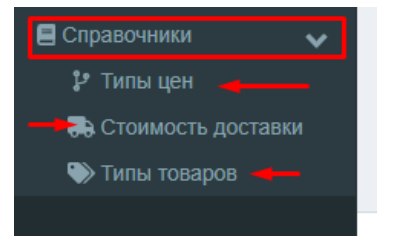

Чтобы создать новый тип цен, редактировать или удалить, перейдите в соответствующее окно и нажмите "создать" или выберите соответствующее действие.

| Типы I<br>Создать<br>Показаны | ЦЕН 🝞<br>                                                                                                    |           | Гл         | авная > Типы цен |
|-------------------------------|----------------------------------------------------------------------------------------------------|-----------|------------|------------------|
| ID                            | Название                                                                                                    | Приоритет | Активность |                  |
|                               |                                                                                                    |           | ~          | Действия         |
| 7                             | Индивидуальная цена для клиента                                                                                                    | 360       | *          |                  |
| 11                            | Цена при самовывозе                                                                                                    | 350       | *          |                  |
| 6                             | Цена выходного дня                                                                                                    | 340       | ×          | <b>1</b>         |
| 50                            | Цена при кол-ве 5+ (оплата: Наличные, Безналичный по договору, Картой курьеру, PayPal,<br>Яндекс.Деньги, Apple Pay, WebMoney, Онлайн-оплата, PayKeeper, Онлайн-оплата курьеру по телефону,<br>Онлайн-оплата курьеру по QR-коду, Google Pay, Безналичный по купонам, ЕРИП, Оплата баллами) | 70        | *          | × 💼              |

При создании откроется окно редактирования. Заполните поля: количество, способ оплаты для которого действует этот тип цены, проставьте приоритет и статус "активность", чтобы тип цены стал видимым. И нажмите "сохранить".

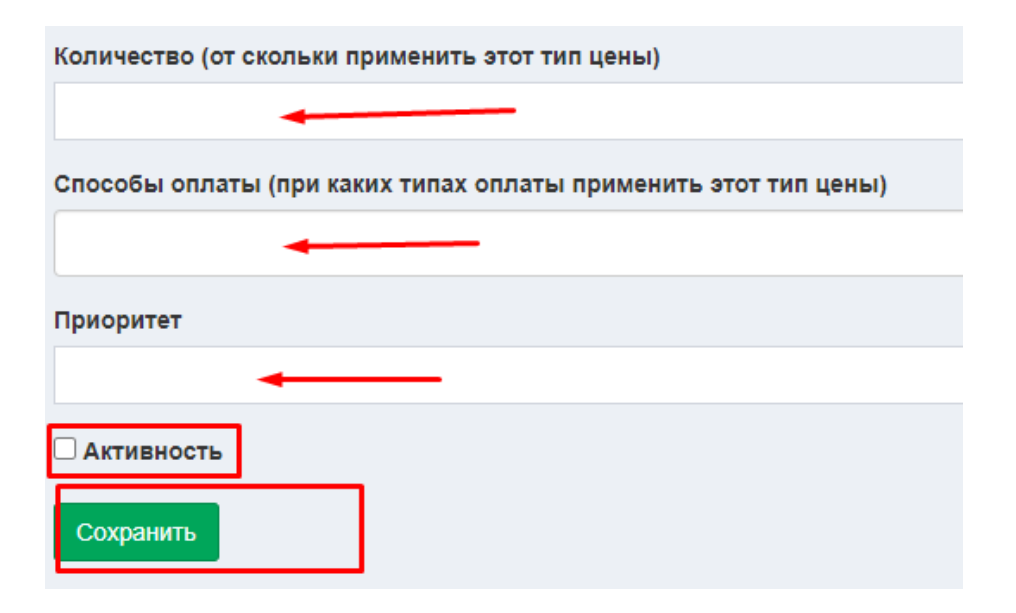

Стоимость доставки находится в этом же раскрывающемся списке "справочники". Здесь также можно создать новую стоимость в зависимости от условий доставки, или редактировать / удалить существующие.

| Офис     | Aqua Delivery: Стоимость доставки                                                        | Главная > Оф | ис Aqua Delivery: С | тоимость доставки |
|----------|------------------------------------------------------------------------------------------|--------------|---------------------|-------------------|
| Создать  |                                                                                          |              |                     |                   |
| Показаны | 1-3 из 3 записи.                                                                         |              |                     |                   |
| ID       | Название                                                                                 | Приоритет    | Активность          |                   |
|          |                                                                                          |              | ~                   | Действия          |
| 2        | Стоимость доставки в зависимости от района                                               | 30           | ×                   | <i>.</i>          |
| 15       | Стоимость доставки при кол-ве 4+ (типы продуктов: Вода, Оборудование, Экспресс, Напитки) | 20           | *                   | 1                 |
| 1        | Базовая стоимость доставки                                                               | 10           | ×                   |                   |
|          |                                                                                          |              |                     |                   |

При создании или редактировании заполните поля:

- количество товара
- типы товаров
- число приоритета
- отметьте пункт "активность"
- укажите стоимость доставки
- сохраните данные.

| Создать Стоимость доставки                                                             |  |  |  |  |
|----------------------------------------------------------------------------------------|--|--|--|--|
| Количество (от скольки применить этот тип цены)                                        |  |  |  |  |
|                                                                                        |  |  |  |  |
| Типы товаров (для каких типов товаров делать подсчет, если не заполнять - считает все) |  |  |  |  |
|                                                                                        |  |  |  |  |
| Приоритет                                                                              |  |  |  |  |
| 1                                                                                      |  |  |  |  |
| Стоимость                                                                              |  |  |  |  |
| <b>←</b>                                                                               |  |  |  |  |
| Сохранить                                                                              |  |  |  |  |

Окно "типы товаров" содержит информацию о сохраненных типах, на которые делятся все товары в списке. Также здесь можно указать минимальное количество товаров этого типа в заказе.

| Типы     | говаров          | Главная > Типы товаров          |
|----------|------------------|---------------------------------|
| Показаны | 1-4 из 4 записи. |                                 |
| ID       | Название         | Минимальное количество в заказе |
|          |                  |                                 |
| 1        | Вода 19л         | 0                               |
| 2        | Оборудование     | 0                               |
| 3        | Экспресс         | 0                               |
| 4        | Напитки          | 0                               |